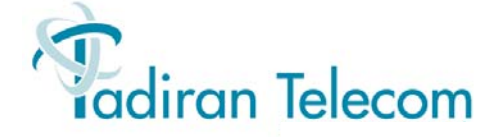

# Coral FlexiCom 6000

# Installation Procedure and Hardware Reference Manual

(Edition 6.G)

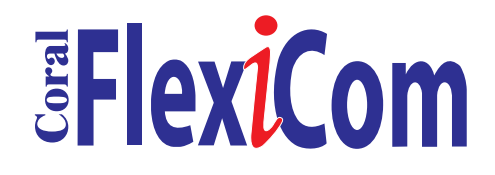

Creating a new world of IPportunities

The information contained in this document is proprietary and is subject to all relevant copyright, patent and other laws protecting intellectual property, as well as any specific agreement protecting TADIRAN TELECOM LTD.'s (herein referred to as the "Manufacturer") rights in the aforesaid information. Neither this document nor the information contained herein may be published, reproduced or disclosed to third parties, in whole or in part, without the express, prior, written permission of the Manufacturer. In addition, any use of this document or the information contained herein for any purposes other than those for which it was disclosed is strictly forbidden.

The Manufacturer reserves the right, without prior notice or liability, to make changes in equipment design or specifications.

Information supplied by the Manufacturer is believed to be accurate and reliable. However, no responsibility is assumed by the Manufacturer for the use thereof nor for the rights of third parties which may be affected in any way by the use thereof.

Any representation(s) in this document concerning performance of the Manufacturer's product(s) are for informational purposes only and are not warranties of future performance, either express or implied. The Manufacturer's standard limited warranty, stated in its sales contract or order confirmation form, is the only warranty offered by the Manufacturer in relation thereto.

This document may contain flaws, omissions or typesetting errors; no warranty is granted nor liability assumed in relation thereto unless specifically undertaken in the Manufacturer's sales contract or order confirmation. Information contained herein is periodically updated and changes will be incorporated into subsequent editions. If you have encountered an error, please notify the Manufacturer. All specifications are subject to change without prior notice.

© Copyright by TADIRAN TELECOM LTD., 2004-200/. All rights reserved worldwide.

The Coral is Protected by U.S. Patents 6,594,255; 6,598,098; 6,608,895; 6,615,404

All trademarks contained herein are the property of their respective holders.

# Federal Communications Commission Rules Part 68 Compliance Statement

This equipment complies with Part 68 of the FCC rules. On this equipment is a label that contains, among other information, the FCC registration number and ringer equivalence number (REN) for this equipment. If requested, this information must be provided to the telephone company.

The REN is used to determine the quantity of devices which may be connected to the telephone line. Excessive REN's on the telephone line may result in the devices not ringing in response to an incoming call. In most, but not all areas, the sum of the REN's should not exceed five (5.0). To be certain of the number of devices that may be connected to the line, as determined by the total REN's contact the telephone company to determine the maximum REN for the calling area.

An FCC compliant telephone cord and modular plug is provided with this equipment. This equipment is designed to be connected to the telephone network or premises wiring using a compatible modular jack which is Part 68 compliant.

This equipment cannot be used on telephone company-provided coin service. Connection to Party Line Service is subject to state tariffs.

If this equipment causes harm to the telephone network, the telephone company will notify you in advance that temporary discontinuance of service may be required. If advance notice is not practical, the telephone company will notify the customer as soon as possible. Also, you will be advised of your right to file a complaint with the FCC if you believe it is necessary.

The telephone company may make changes in its facilities, equipment, operations, or procedures that could affect the operation of the equipment. If this happens, the telephone company will provide advance notice in order for you to make the necessary modifications in order to maintain uninterrupted service.

If trouble is experienced with this equipment, please contact the supplier at (516)-632-7200 for repair and/or warranty information. If the trouble is causing harm to the telephone network, the telephone company may request you remove the equipment from the network until the problem is resolved.

The following repairs can be done by the customer: No repairs allowed.

This equipment is hearing-aid compatible.

It is recommended that the customer install an AC surge arrestor in the AC outlet to which this device is connected. This is to avoid damaging the equipment caused by local lightning strikes and other electrical surges.

This equipment is capable of providing user's access to interstate providers of operator services through the use of equal access codes. Modifications by aggregators to alter these capabilities may be a violation of the telephone operator consumer services improvement act of 1990 and part 68 of the FCC Rules.

## **CE Compliance Statement (R & TTE)**

Equipment certified according to CE has been tested and complies with the following:

EN 60950-1 EN 55022 CISPR 22 EN 55024 CISPR 24

### Australia and New Zealand Compliance Statement

Equipment certified for Australia and New Zealand has been tested and complies with the following:

AS/NZS 4117 AS/NZS 60950.1 ACA TS001 TS002 TS003 TS004 AS/NZS CISPR22

# Federal Communications Commission Part 15 The FCC Wants you to Know

This equipment has been tested and found to comply with the limits for a Class B digital device, pursuant to Part 15 of the FCC rules. These limits are designed to provide reasonable protection against harmful interference in a residential installation. This equipment generates, uses and can radiate radio frequency energy and, if not installed and used in accordance with the instructions, may cause harmful interference to radio communications. However, there is no guarantee that interference will not occur in a particular installation. If this equipment does cause harmful interference to radio or television reception, which can be determined by turning the equipment off and on, the user is encouraged to try to correct the interference by one or more of the following measures:

- a) Reorient or relocate the receiving antenna.
- b) Increase the separation between the equipment and the receiver.
- c) Connect the equipment on an outlet on a circuit different from that to which the receiver is connected.
- d) Consult with the dealer or an experienced radio/TV technician.

To ensure continued compliance with specified radio energy emissions limits of FCC Rules, the following precautions must be observed while installing and operating the equipment:

- 1. Install the equipment in strict accordance with the manufacturer's instructions.
- 2. Verify that the power supply and associated A.C. powered equipment are connected to a properly grounded electrical supply, and that power cords, if used, are unmodified.
- 3. Verify that the system grounding, including Master Ground, D.C. power system, and equipment cabinets, is in accordance with the manufacturer's instructions and connected to an approved earth ground source.
- 4. Always replace the factory-supplied cover or keep the cabinet doors closed when not servicing the equipment.
- 5. Make no modification to the equipment that would affect its compliance with the specified limits of FCC Rules.
- 6. Maintain the equipment in a satisfactory state of repair.
- 7. Verify that emissions limiting devices, such as ferrite blocks and radio frequency interference modules, are properly installed and functional.
- 8. If necessary the operator should consult their supplier, or an experienced radio/television engineer for additional suggestions. The following booklet prepared by the Federal Communications Commission (FCC) may be of assistance: "How to Identify and Resolve Radio-TV Interference Problems."

This booklet is available from the U.S. Government Printing Office, Washington, D.C. 20402, Stock No. 004-000-00345-4.

# FCC Warning

Modifications not expressly approved by the manufacturer could void the user authority to operate the equipment under FCC rules.

# Waste of Electrical and Electronic Equipment (WEEE)

# **Directive 2002/96/EC of the European Parliament**

It is the responsibility of the Distributor to fully comply with Directive 2002/96/EC dated 27 January 2003 of the European Parliament and of the Council on Waste of Electrical and Electronic Equipment (WEEE) and with any applicable law and regulation promulgated in its respective Member State in connection with such Directive. Accordingly, the Distributor is responsible for, and shall bear all costs related to, the collection, treatment, recovery, reporting and environmentally sound disposal of all electronic waste related to the products. For the purpose of this paragraph, the term "Distributor" shall mean the person and/or entity engaged in the importation, distribution, sales, support or any other activity carried out in the applicable jurisdiction in connection with products supplied by Tadiran Telecom Ltd.

## 1 Introduction

| 1.1 | Document Description                    | 1-1     |
|-----|-----------------------------------------|---------|
|     | Document Contents Related Documentation | 1-1<br> |
| 1.2 | System Description                      | 1-5     |
|     | System Overview                         | 1-5     |
|     | Hardware Design                         | 1-8     |
|     | Updating from the Coral FlexiCom 5000   | 1-8     |
| 1.3 | Special Symbols                         | 1-9     |
| 1.4 | Recommended Tools                       |         |

## 2 Hardware Installation Procedure

| 2.1 | Site Inspection                                    | 2-1  |
|-----|----------------------------------------------------|------|
|     | Space Requirements                                 | 2-1  |
|     | Installation Environment                           | 2-3  |
|     | Electrical Requirements                            | 2-5  |
| 2.2 | Equipment Installation                             | 2-7  |
|     | Unpacking the Shipping Container                   | 2-7  |
|     | Cabinet Mounting and Placement                     | 2-9  |
|     | Ground and Power Wiring                            | 2-11 |
|     | Input/Output (I/O) Cables                          | 2-20 |
|     | Power Supplies                                     | 2-30 |
|     | Circuit Card Installation                          | 2-32 |
|     | Cabling between the Control and Peripheral Shelves | 2-41 |
| 2.3 | Program Interface Device Connection                | 2-49 |
|     | Device Connection                                  | 2-49 |

# 3 Initial Power-Up Tests

| 3.1 | Power Supply Test | 3-1  |
|-----|-------------------|------|
|     | General           | 3-1  |
|     | Power Input       | .3-2 |

|     | Common Control Power Supply Test                | 3-4<br>3-5 |
|-----|-------------------------------------------------|------------|
| 3.2 | Common Control Test                             | 3-9        |
|     | Card Initialization                             | 3-9        |
|     | 32GC Card Lithium Battery Test                  | 3-16       |
| 3.3 | Shared Service & Peripheral Interface Card Test | 3-19       |

# 4 Software Installation Procedure

| 4.1 | Generic Feature Software                      | 4-1  |
|-----|-----------------------------------------------|------|
|     | Introduction                                  | 4-1  |
| 4.2 | System Database Control                       | 4-3  |
|     | Saving the System Database                    | 4-4  |
|     | Loading (Restoring) the Database from the CFD | 4-6  |
|     | Copying Files on the CFD                      | 4-7  |
|     | Viewing CFD Directory Details                 | 4-9  |
|     | Automatic Daily Database Back-Up              | 4-10 |
|     | Error Messages                                |      |
| 4.3 | Hot Standby Configuration Modes               | 4-13 |
|     | Hot Standby System Side Definitions           | 4-13 |
|     | Switching between System Sides                | 4-15 |
| 4.4 | Upgrading the Coral Version                   | 4-21 |
| 4.5 | System Diagnostics                            | 4-25 |
|     | Peripheral Units Diagnostics                  | 4-25 |
|     | PB-ATS Fault Messages                         | 4-27 |
|     |                                               |      |

# **5** External Connections

| 5.1 | External Connections | 5-1 |
|-----|----------------------|-----|
|     | External Connections | 5-1 |

# 6 Cabinet Descriptions

| 6.1 | Cabinet Descriptions                  |      |
|-----|---------------------------------------|------|
|     | Cabinet Structure                     |      |
|     | Card Slot Assignments                 |      |
|     | Input/Output Champ Connections        | 6-15 |
|     | Input/Output RJ-45 Connections        | 6-19 |
|     | Peripheral Highway Cabling            |      |
|     | Tips for Peripheral Card Distribution |      |

| Peripheral Shelf Numbering    | 6-26 |
|-------------------------------|------|
| Digital Trunk Synchronization | 6-34 |
| RPS/PPS Alarm Cabling         | 6-36 |
| Power Distribution            | 6-38 |
| Configuration Options         | 6-39 |

# 7 Power Supplies

| 7.1 | PPS                                 | 7-1  |
|-----|-------------------------------------|------|
|     | General Description                 | 7-1  |
|     | Circuit Description                 | 7-4  |
|     | Adjustment                          | 7-5  |
|     | Installation                        | 7-6  |
|     | Troubleshooting                     | 7-7  |
|     | Specifications                      | 7-8  |
| 7.2 | RPS                                 | 7-9  |
|     | General Description                 | 7-9  |
|     | Circuit Description                 | 7-13 |
|     | Installation                        | 7-14 |
|     | Adjustment                          | 7-15 |
|     | Ringer Database Programming         | 7-16 |
|     | Specifications                      | 7-17 |
| 7.3 | PS-ATS                              | 7-19 |
|     | General Description                 | 7-19 |
|     | Circuit Description                 | 7-21 |
|     | PS-ATS Orientation and Installation | 7-22 |
|     | Troubleshooting                     | 7-25 |
|     | Specifications                      | 7-30 |

# 8 Common Control Cards

| 8.1 | Common Control Shelf                                | 8-1  |
|-----|-----------------------------------------------------|------|
|     | General Information                                 | 8-1  |
|     | Control Shelf Backplane Connections                 |      |
|     | Control Card Assignments                            | 8-6  |
|     | Card Handling Procedures                            | 8-7  |
|     | Inserting and Removing a Control Card               | 8-9  |
|     | Lithium Backup Batteries                            | 8-14 |
|     | Fan Tray                                            | 8-15 |
| 8.2 | MCP-ATS                                             | 8-17 |
|     | General Description                                 | 8-17 |
|     | MCP-ATS Card Types                                  | 8-18 |
|     | Coral Versions Compatibility with MCP-ATS Card Type | 8-18 |

|     | CFD - Compact Flash Memory Disk                      | 8-19           |
|-----|------------------------------------------------------|----------------|
|     | Front Panel Features                                 | 8-27           |
|     | Verifying the BIOS Settings                          | 8-39           |
| 8.3 | 32GC                                                 | 8-61           |
|     | General Description                                  |                |
|     | Lithium Battery Handling Procedures                  | 8-66           |
|     | Time Slot Configuration                              | 8-66           |
|     | Circuit Description                                  | 8-69           |
|     | Software Authorization Unit (SAU)                    |                |
|     | Inserting a 32GC Card                                |                |
|     | FlexLITE Remote Shelves                              |                |
|     | Specifications                                       | 8-74           |
| 8.4 | 4/8XMM                                               | 8-75           |
|     | General Information                                  | 8-75           |
|     | Specifications                                       |                |
| 8.5 | CLA-ATS                                              | 8-81           |
|     | General Description                                  |                |
|     | Card Description                                     | 8-82           |
|     | Inserting the CLA-ATS Card                           | 8-88           |
|     | Installing a CFD in the Teknor cPCI-MXP CLA-ATS Card |                |
|     | BIOS Settings                                        |                |
|     | Network Connections                                  |                |
|     | Database Programming Areas                           | 8-94<br>0 OE   |
|     | Specifications                                       |                |
| 0 ( |                                                      |                |
| 8.6 | PB-AIS                                               |                |
|     | General Description                                  |                |
|     | Front Papel Indicators                               | 8-103<br>8-105 |
| 07  |                                                      |                |
| 8.7 | PDD-ATS                                              | 8-107          |
|     | General Description                                  |                |
|     | Card Description                                     | 8-109          |
| _   |                                                      | 0-109          |
| 8.8 | PRD542                                               |                |
|     | General Description                                  |                |
|     | Card Description                                     |                |

# List of Figures

| Figure 2-1: Coral MDF Space Requirements                                                                        | . 2-2  |
|----------------------------------------------------------------------------------------------------|--------|
| Figure 2-2: Coral FlexiCom 6000with an External Power Supply                                                    | . 2-13 |
| Figure 2-3: Two Coral Cabinets with Battery Chargers Layout                                                     | . 2-14 |
| Figure 2-4: FlexiCom 6000 DC Power Cable Routes (side and rear views)                                           | . 2-15 |
| Figure 2-5: Coral DC Power Input Terminals                                                                      | . 2-18 |
| Figure 2-6: Coral I/O Champ Cable Routes from Bottom of Cabinet (rear view)                                     | . 2-22 |
| Figure 2-7: Coral I/O Champ Cable Routes from Top of Cabinet (rear view)                                        | . 2-23 |
| Figure 2-8: Coral Card Slot Position to I/O Cable Pair Relationship                                             | . 2-24 |
| Figure 2-9: Coral Cabinet I/O RJ-45 Crossover Cable Routing                                                     | . 2-27 |
| Figure 2-10: Coral I/O RJ-45 Cables Routing                                                                     | . 2-28 |
| Figure 2-11: Coral LDF/UDF RJ-45 Connectors                                                                     | . 2-29 |
| Figure 2-12: Even Numbered Shelf - Peripheral Card Placement                                                    | . 2-37 |
| Figure 2-13: Odd Numbered Shelf - Peripheral Card Placement                                                     | . 2-38 |
| Figure 2-14: Control Card Slots for a redundant system                                                          | . 2-40 |
| Figure 2-15: Backplane Wiring Schematic for Peripheral Shelves to Control Shelf                                 | . 2-42 |
| Figure 2-16: PBD24S to PBD-ATS Cabling                                                                          | . 2-45 |
| Figure 2-17: MPG-ATS with Ground Connections                                                                    | . 2-46 |
| Figure 2-18: PBD-ATS Ground Connections                                                                         | . 2-47 |
| Figure 2-19: PI DB9 Terminal to KB0 Connection                                                                  | . 2-51 |
| Figure 2-20: PI DB25 Terminal to KB0 Connection                                                                 | . 2-51 |
| Figure 3-1: Power Input Terminals                                                                               | . 3-3  |
| Figure 3-2: PS-ATS Front Panel: Upright Position                                                                | . 3-4  |
| Figure 3-3: PPS - Peripheral Power Supply Test Points                                                           | . 3-6  |
| Figure 3-4: RPS - Ring Generator Power Supply Test Points                                                       | . 3-8  |
| Figure 4-1: CFD Directory Display                                                                               | . 4-9  |
| Figure 6-1: Coral FlexiCom 6032xx: Main Cabinet Structure and Card Slot Assignments for a 3-shelf cabinet       | . 6-2  |
| Figure 6-2: Coral FlexiCom 6048xx:<br>Main Cabinet Structure and Card Slot Assignments for a<br>4-shelf cabinet | . 6-2  |

| Figure 6-3: Coral FlexiCom 6000 Cabinet Door Latch Operation Detail                                              | 6-3  |
|----------------------------------------------------------------------------------------------------|------|
| Figure 6-4: Control Shelf with Coded "Keys" Placement                                                            | 6-6  |
| Figure 6-5: Single Control Shelf - Front View                                                                    | 6-7  |
| Figure 6-6: Redundant (Dual) Control Shelf - Front View                                                          | 6-7  |
| Figure 6-7: Main Cabinet with 3 Peripheral Shelves: Front -<br>Card Slot Assignment Shelf                        | 6-9  |
| Figure 6-8: Main Cabinet with 2 Peripheral Shelves: Front -<br>Card Slot Assignment                              | 6-10 |
| Figure 6-9:<br>3 Shelf Expansion Cabinet with<br>3 Peripheral Shelves installed: Front -<br>Card Slot Assignment | 6-11 |
| Figure 6-10: 3 Shelf Expansion Cabinet with<br>2 Peripheral Shelves installed: Front -<br>Card Slot Assignment   | 6-12 |
| Figure 6-11: 4 Shelf Expansion Cabinet with 3 Peripheral Shelves installed: Front -<br>Card Slot Assignment      | 6-13 |
| Figure 6-12: 4 Shelf Expansion Cabinet with 4 Peripheral Shelves installed: Front -<br>Card Slot Assignment      | 6-14 |
| Figure 6-13: Coral<br>FlexiCom 6000- Backplane Slot Diagram - Rear View                                          | 6-16 |
| Figure 6-14: Connector Pair Allocation                                                                           | 6-18 |
| Figure 6-15: Connection Layout for 66 Type Punch Blocks                                                          | 6-18 |
| Figure 6-16: Coral FlexiCom 6000 RJ-45 I/O Connections from Front Panel to Rear Panel                            | 6-19 |
| Figure 6-17: H624 Crossover Cable                                                                                | 6-20 |
| Figure 6-18: PCM Highway Distribution                                                                            | 6-25 |
| Figure 6-19: Peripheral Shelf ID-Jumper Settings                                                                 | 6-26 |
| Figure 6-20: FlexiCom 6000 - with Shelf ID Jumper Locations and Strapping                                        | 6-27 |
| Figure 6-21:<br>Even Shelf Cabling: PBD-ATS to MPG-ATS                                                           | 6-29 |
| Figure 6-22:<br>Even Shelves 0 to 6: MPG-ATS to PBD-ATS Cabling Defining the Even Shelf Numbers                  | 6-30 |
| Figure 6-23:<br>Even Shelves 8 to 14:<br>MPG-ATS to PBD-ATS Cabling Defining the Even Shelf Numbers              | 6-31 |
| Figure 6-24: PBD24S to PBD-ATS cabling                                                                           | 6-33 |
| Figure 6-25:                                                                                                    |      |

| Synchronization Cabling                                                        |      |
|--------------------------------------------------------------------------------|------|
| Figure 6-26: PPS/RPS Alarm and RPS Inter-Shelf Cabling Detail                  | 6-37 |
| Figure 7-1: PPS Front Panel Layout                                             |      |
| Figure 7-2: PPS Block Diagram                                                  |      |
| Figure 7-3: RPS Front Panel                                                    |      |
| Figure 7-4: RPS<br>Card Layout                                                 |      |
| Figure 7-5: RPS Block Diagram                                                  |      |
| Figure 7-6: PS-ATS Front Panel                                                 |      |
| Figure 7-7: PS-ATS Circuitry Block Diagram                                     |      |
| Figure 7-8: PS-ATS Orientation for Installation in Slots PS2 and PS3           |      |
| Figure 7-9: PS-ATS Orientation for Installation in Slot PS1                    |      |
| Figure 7-10: Coral FlexiCom 6000<br>Control Shelf DC Power Cabling Connections |      |
| Figure 7-11: Coral FlexiCom 6000<br>Control Shelf Power Cabling and Fuses      | 7-28 |
| Figure 7-12: PS-ATS Side View                                                  |      |
| Figure 8-1: Control Shelf: Rear Backplane                                      |      |
| Figure 8-2: MPG-ATS Interface Card Layout                                      |      |
| Figure 8-3: Coral Control Shelf - Front View                                   |      |
| Figure 8-4: Control Card Slots and<br>Coded Keys                               |      |
| Figure 8-5: Inserting the Control Card                                         |      |
| Figure 8-6: Removing the MCP-ATS Card                                          |      |
| Figure 8-7: Control Shelf Fan Tray                                             |      |
| Figure 8-8: MCP-ATS (Tadiran Telecom) Layout                                   |      |
| Figure 8-9: MCP-ATS (Tadiran Telecom) Layout with an Hard Disk                 |      |
| Figure 8-10: MCP-ATS (SBS-CT7) Layout                                          |      |
| Figure 8-11: MCP-ATS (SBS-CT9) Layout                                          |      |
| Figure 8-12: MCP-ATS (Motorola CPV 5350) Layout                                |      |
| Figure 8-13: MCP-ATS (Motorola CPV 5370) Layout                                |      |
| Figure 8-14: MCP-ATS (Tadiran Telecom) Front Panel Upright Position            |      |

| Figure 8-16: MCP-ATS (SBS-CT9) Front Panel Upright Position       8-36         Figure 8-17: MCP-ATS (Motorola CPV 5350) Front Panel Upright Position       8-37         Figure 8-18: MCP-ATS (Motorola CPV 5370) Front Panel Upright Position       8-38         Figure 8-19:       32GC Communication Schematic.       8-61         Figure 8-20: 32GC Front Panel Upright Position       8-64         Figure 8-21: 32GC Card Layout       8-65         Figure 8-22: Coral system Dual Control Highway Structure       8-67         Figure 8-23: Coral system PCM Highway Distribution for 32GC       8-68         Figure 8-24: Software Authorization Unit (SAU) Detail       8-70         Figure 8-25: 4/8XMM Card Layout       8-77         Figure 8-26: XMM installed on 32GC       8-78         Figure 8-27: CLA-ATS Front Panel -       9-70         Upright Position       8-84         Figure 8-28: CLA-ATS Card Layout       8-87         Figure 8-29: CLA-ATS Card Layout       8-86         Figure 8-30: CLA-ATS - Functional Block Diagram       8-86         Figure 8-31: CoraLINK Application Telephony Server       8-96         Figure 8-32: 32GC and Peripheral Shelf System Block Diagram       8-100         Figure 8-33: PB-ATS Circuit Block Diagram       8-100         Figure 8-34: PB-ATS Front Panel       8-100         Figure 8                | Figure 8-15: MCP-ATS (SBS-CT7) Front Panel Upright Position           | . 8-35  |
|----------------------------------------------------------------------------------------------------|-----------------------------------------------------------------------|---------|
| Figure 8-17: MCP-ATS (Motorola CPV 5350) Front Panel Upright Position       8-37         Figure 8-18: MCP-ATS (Motorola CPV 5370) Front Panel Upright Position       8-38         Figure 8-19:       32GC Communication Schematic       8-61         Figure 8-20: 32GC Front Panel Upright Position       8-64         Figure 8-21: 32GC Card Layout       8-65         Figure 8-22: Coral system Dual Control Highway Structure       8-67         Figure 8-23: Coral system PCM Highway Distribution for 32GC       8-68         Figure 8-24: Software Authorization Unit (SAU) Detail       8-70         Figure 8-25: 4/8XMM Card Layout       8-77         Figure 8-26: XMM installed on 32GC       8-79         Figure 8-27: CLA-ATS Front Panel -       Upright Position         Upright Position       8-84         Figure 8-29: CLA-ATS Card Layout       8-85         Figure 8-29: CLA-ATS Card Layout       8-86         Figure 8-29: CLA-ATS Card Layout       8-86         Figure 8-30: CLA-ATS- Functional Block Diagram       8-86         Figure 8-31: CoraLINK Application Telephony Server       8-96         Figure 8-32: 32GC and Peripheral Shelf System Block Diagram       8-100         Figure 8-33: PB-ATS Circuit Block Diagram       8-100         Figure 8-34: PB-ATS Cord Communications via PBD-ATS       8-100         Figur                | Figure 8-16: MCP-ATS (SBS-CT9) Front Panel Upright Position           | . 8-36  |
| Figure 8-18: MCP-ATS (Motorola CPV 5370) Front Panel Upright Position       8-38         Figure 8-19:       32GC Communication Schematic       8-61         Figure 8-20: 32GC Front Panel Upright Position       8-64         Figure 8-21: 32GC Card Layout       8-65         Figure 8-22: Coral system Dual Control Highway Structure       8-66         Figure 8-23: Coral system PCM Highway Distribution for 32GC       8-68         Figure 8-24: Software Authorization Unit (SAU) Detail       8-70         Figure 8-25: 4/8XMM Card Layout       8-77         Figure 8-26: XMM installed on 32GC       8-79         Figure 8-27: CLA-ATS Front Panel -       000000000000000000000000000000000000                                                                                                    | Figure 8-17: MCP-ATS (Motorola CPV 5350) Front Panel Upright Position | . 8-37  |
| Figure 8-19:       32GC Communication Schematic.       8-61         Figure 8-20:       32GC Card Layout       8-64         Figure 8-21:       32GC Card Layout       8-65         Figure 8-22:       Coral system Dual Control Highway Structure       8-67         Figure 8-23:       Coral system PCM Highway Distribution for 32GC       8-68         Figure 8-24:       Software Authorization Unit (SAU) Detail       8-70         Figure 8-25:       4/8XMM Card Layout       8-77         Figure 8-26:       XMM installed on 32GC       8-79         Figure 8-27:       CLA-ATS Front Panel -       0         Upright Position       8-84         Figure 8-26:       XAM installed on 32GC       8-79         Figure 8-27:       CLA-ATS Front Panel -       0         Upright Position       8-84       8-84         Figure 8-28:       CLA-ATS Card Layout       8-85         Figure 8-29:       CLA-ATS card with CFD Drive removed       8-86         Figure 8-30:       CLA-ATS- Functional Block Diagram       8-87         Figure 8-31:       CoraLINK Application Telephony Server       8-96         Figure 8-32:       32GC and Peripheral Shelf System Block Diagram       8-100         Figure 8-33:       PB-ATS Card Communications via PBD-ATS </td <td>Figure 8-18: MCP-ATS (Motorola CPV 5370) Front Panel Upright Position</td> <td>. 8-38</td> | Figure 8-18: MCP-ATS (Motorola CPV 5370) Front Panel Upright Position | . 8-38  |
| Figure 8-20: 32GC Front Panel Upright Position       8-64         Figure 8-21: 32GC Card Layout       8-65         Figure 8-22: Coral system Dual Control Highway Structure       8-67         Figure 8-23: Coral system PCM Highway Distribution for 32GC       8-68         Figure 8-24: Software Authorization Unit (SAU) Detail       8-70         Figure 8-25: 4/8XMM Card Layout       8-77         Figure 8-26: XMM installed on 32GC       8-79         Figure 8-26: XMM installed on 32GC       8-79         Figure 8-26: CLA-ATS Front Panel -       9         Upright Position       8-84         Figure 8-29: CLA-ATS Card Layout       8-85         Figure 8-29: CLA-ATS card with CFD Drive removed       8-86         Figure 8-30: CLA-ATS - Functional Block Diagram       8-86         Figure 8-31: CoraLINK Application Telephony Server       8-96         Figure 8-32: 32GC and Peripheral Shelf System Block Diagram       8-100         Figure 8-33: PB-ATS Circuit Block Diagram       8-100         Figure 8-34: PB-ATS Front Panel       8-100         Figure 8-35: 32GC - PB-ATS Card Communications via PBD-ATS       8-100         Figure 8-36: PBD-ATS Card Layout       8-110         Figure 8-37: PBD24S Front and Back Card Layout       8-110                                                                                            | Figure 8-19:<br>32GC Communication Schematic                          | . 8-61  |
| Figure 8-21: 32GC Card Layout       8-65         Figure 8-22: Coral system Dual Control Highway Structure       8-67         Figure 8-23: Coral system PCM Highway Distribution for 32GC       8-68         Figure 8-24: Software Authorization Unit (SAU) Detail       8-70         Figure 8-25: 4/8XMM Card Layout       8-77         Figure 8-26: XMM installed on 32GC       8-79         Figure 8-26: XMM installed on 32GC       8-79         Figure 8-27: CLA-ATS Front Panel -       9         Upright Position       8-84         Figure 8-28: CLA-ATS Card Layout       8-85         Figure 8-29: CLA-ATS Card Layout       8-86         Figure 8-29: CLA-ATS Card Unit CFD Drive removed       8-86         Figure 8-30: CLA-ATS - Functional Block Diagram       8-87         Figure 8-31: Coral INK Application Telephony Server       8-96         Figure 8-32: 32GC and Peripheral Shelf System Block Diagram       8-100         Figure 8-33: PB-ATS Circuit Block Diagram       8-100         Figure 8-34: PB-ATS Front Panel       8-100         Figure 8-35: 32GC - PB-ATS Card Communications via PBD-ATS       8-100         Figure 8-36: PBD-ATS Card Layout       8-110         Figure 8-37: PBD24S Front and Back Card Layout       8-110                                                                                                    | Figure 8-20: 32GC Front Panel Upright Position                        | . 8-64  |
| Figure 8-22: Coral system Dual Control Highway Structure       8-67         Figure 8-23: Coral system PCM Highway Distribution for 32GC       8-68         Figure 8-24: Software Authorization Unit (SAU) Detail       8-70         Figure 8-25: 4/8XMM Card Layout       8-77         Figure 8-26: XMM installed on 32GC       8-79         Figure 8-26: XMM installed on 32GC       8-79         Figure 8-27: CLA-ATS Front Panel -       0         Upright Position       8-84         Figure 8-28: CLA-ATS Card Layout       8-85         Figure 8-29: CLA-ATS card with CFD Drive removed       8-86         Figure 8-30: CLA-ATS - Functional Block Diagram       8-87         Figure 8-31: CoraLINK Application Telephony Server       8-96         Figure 8-32: 32GC and Peripheral Shelf System Block Diagram       8-100         Figure 8-33: PB-ATS Circuit Block Diagram       8-100         Figure 8-34: PB-ATS Card Communications via PBD-ATS       8-100         Figure 8-36: PBD-ATS Card Layout       8-100         Figure 8-36: PBD-ATS Card Layout       8-110         Figure 8-37: PBD24S Front and Back Card Layout       8-110                                                                                                    | Figure 8-21: 32GC Card Layout                                         | . 8-65  |
| Figure 8-23: Coral system PCM Highway Distribution for 32GC.       8-68         Figure 8-24: Software Authorization Unit (SAU) Detail.       8-70         Figure 8-25: 4/8XMM Card Layout       8-77         Figure 8-26: XMM installed on 32GC       8-79         Figure 8-27: CLA-ATS Front Panel -       Upright Position         Upright Position       8-84         Figure 8-28: CLA-ATS Card Layout       8-85         Figure 8-29: CLA-ATS card with CFD Drive removed       8-86         Figure 8-30: CLA-ATS - Functional Block Diagram       8-87         Figure 8-31: CoraLINK Application Telephony Server       8-96         Figure 8-32: 32GC and Peripheral Shelf System Block Diagram       8-100         Figure 8-33: PB-ATS Circuit Block Diagram       8-100         Figure 8-34: PB-ATS Front Panel       8-100         Figure 8-35: 32GC - PB-ATS Card Communications via PBD-ATS       8-100         Figure 8-36: PBD-ATS Card Layout       8-110         Figure 8-36: PBD-ATS Card Layout       8-110         Figure 8-37: PBD24S Front and Back Card Layout       8-111                                                                                                    | Figure 8-22: Coral system Dual Control Highway Structure              | . 8-67  |
| Figure 8-24: Software Authorization Unit (SAU) Detail       8-70         Figure 8-25: 4/8XMM Card Layout       8-77         Figure 8-26: XMM installed on 32GC       8-79         Figure 8-26: XMM installed on 32GC       8-79         Figure 8-27: CLA-ATS Front Panel -       9         Upright Position       8-84         Figure 8-28: CLA-ATS Card Layout       8-85         Figure 8-29: CLA-ATS card with CFD Drive removed       8-86         Figure 8-30: CLA-ATS - Functional Block Diagram       8-87         Figure 8-31: CoraLINK Application Telephony Server       8-96         Figure 8-32: 32GC and Peripheral Shelf System Block Diagram       8-100         Figure 8-33: PB-ATS Circuit Block Diagram       8-100         Figure 8-34: PB-ATS Front Panel       8-100         Figure 8-35: 32GC - PB-ATS Card Communications via PBD-ATS       8-100         Figure 8-36: PBD-ATS Card Layout       8-110         Figure 8-36: PBD-ATS Card Layout       8-110         Figure 8-37: PBD24S Front and Back Card Layout       8-110                                                                                                    | Figure 8-23: Coral system PCM Highway Distribution for 32GC           | . 8-68  |
| Figure 8-25: 4/8XMM Card Layout       8-77         Figure 8-26: XMM installed on 32GC       8-79         Figure 8-27: CLA-ATS Front Panel -       Upright Position         Upright Position       8-84         Figure 8-28: CLA-ATS Card Layout       8-85         Figure 8-29: CLA-ATS card with CFD Drive removed       8-86         Figure 8-30: CLA-ATS - Functional Block Diagram       8-87         Figure 8-31: CoraLINK Application Telephony Server       8-96         Figure 8-32: 32GC and Peripheral Shelf System Block Diagram       8-100         Figure 8-33: PB-ATS Circuit Block Diagram       8-100         Figure 8-34: PB-ATS Front Panel       8-100         Figure 8-36: PBD-ATS Card Communications via PBD-ATS       8-100         Figure 8-36: PBD-ATS Card Layout       8-110         Figure 8-37: PBD24S Front and Back Card Layout       8-111                                                                                                    | Figure 8-24: Software Authorization Unit (SAU) Detail                 | . 8-70  |
| Figure 8-26: XMM installed on 32GC       8-79         Figure 8-27: CLA-ATS Front Panel -       Upright Position         Upright Position       8-84         Figure 8-28: CLA-ATS Card Layout.       8-85         Figure 8-29: CLA-ATS card with CFD Drive removed       8-86         Figure 8-30: CLA-ATS - Functional Block Diagram       8-87         Figure 8-31: CoraLINK Application Telephony Server       8-96         Figure 8-32: 32GC and Peripheral Shelf System Block Diagram       8-100         Figure 8-33: PB-ATS Circuit Block Diagram       8-100         Figure 8-34: PB-ATS Front Panel       8-100         Figure 8-35: 32GC - PB-ATS Card Communications via PBD-ATS       8-100         Figure 8-36: PBD-ATS Card Layout       8-110         Figure 8-37: PBD24S Front and Back Card Layout       8-110                                                                                                    | Figure 8-25: 4/8XMM Card Layout                                       | . 8-77  |
| Figure 8-27: CLA-ATS Front Panel -       8-84         Upright Position       8-84         Figure 8-28: CLA-ATS Card Layout.       8-85         Figure 8-29: CLA-ATS card with CFD Drive removed       8-86         Figure 8-30: CLA-ATS - Functional Block Diagram       8-87         Figure 8-31: CoraLINK Application Telephony Server.       8-96         Figure 8-32: 32GC and Peripheral Shelf System Block Diagram       8-100         Figure 8-33: PB-ATS Circuit Block Diagram       8-100         Figure 8-34: PB-ATS Front Panel       8-100         Figure 8-35: 32GC - PB-ATS Card Communications via PBD-ATS       8-100         Figure 8-36: PBD-ATS Card Layout       8-110         Figure 8-37: PBD24S Front and Back Card Layout       8-110                                                                                                    | Figure 8-26: XMM installed on 32GC                                    | . 8-79  |
| Figure 8-28: CLA-ATS Card Layout                                                                                                    | Figure 8-27: CLA-ATS Front Panel -<br>Upright Position                | . 8-84  |
| Figure 8-29: CLA-ATS card with CFD Drive removed8-86Figure 8-30: CLA-ATS- Functional Block Diagram8-87Figure 8-31: CoraLINK Application Telephony Server8-96Figure 8-32: 32GC and Peripheral Shelf System Block Diagram8-100Figure 8-33: PB-ATS Circuit Block Diagram8-100Figure 8-34: PB-ATS Front Panel8-100Figure 8-35: 32GC - PB-ATS Card Communications via PBD-ATS8-100Figure 8-36: PBD-ATS Card Layout8-110Figure 8-37: PBD24S Front and Back Card Layout8-110                                                                                                    | Figure 8-28: CLA-ATS Card Layout                                      | . 8-85  |
| Figure 8-30: CLA-ATS- Functional Block Diagram       8-87         Figure 8-31: CoraLINK Application Telephony Server.       8-96         Figure 8-32: 32GC and Peripheral Shelf System Block Diagram       8-100         Figure 8-33: PB-ATS Circuit Block Diagram       8-100         Figure 8-34: PB-ATS Front Panel       8-100         Figure 8-35: 32GC - PB-ATS Card Communications via PBD-ATS       8-100         Figure 8-36: PBD-ATS Card Layout       8-110         Figure 8-37: PBD24S Front and Back Card Layout       8-110                                                                                                    | Figure 8-29: CLA-ATS card with CFD Drive removed                      | . 8-86  |
| Figure 8-31: CoraLINK Application Telephony Server.       8-96         Figure 8-32: 32GC and Peripheral Shelf System Block Diagram       8-100         Figure 8-33: PB-ATS Circuit Block Diagram       8-100         Figure 8-34: PB-ATS Front Panel.       8-100         Figure 8-35: 32GC - PB-ATS Card Communications via PBD-ATS       8-100         Figure 8-36: PBD-ATS Card Layout       8-110         Figure 8-37: PBD24S Front and Back Card Layout.       8-111                                                                                                    | Figure 8-30: CLA-ATS- Functional Block Diagram                        | . 8-87  |
| Figure 8-32: 32GC and Peripheral Shelf System Block Diagram       8-100         Figure 8-33: PB-ATS Circuit Block Diagram       8-100         Figure 8-34: PB-ATS Front Panel       8-100         Figure 8-35: 32GC - PB-ATS Card Communications via PBD-ATS       8-100         Figure 8-36: PBD-ATS Card Layout       8-110         Figure 8-37: PBD24S Front and Back Card Layout       8-110                                                                                                    | Figure 8-31: CoraLINK Application Telephony Server                    | . 8-96  |
| Figure 8-33: PB-ATS Circuit Block Diagram       8-104         Figure 8-34: PB-ATS Front Panel       8-106         Figure 8-35: 32GC - PB-ATS Card Communications via PBD-ATS       8-108         Figure 8-36: PBD-ATS Card Layout       8-110         Figure 8-37: PBD24S Front and Back Card Layout       8-111                                                                                                    | Figure 8-32: 32GC and Peripheral Shelf System Block Diagram           | . 8-100 |
| Figure 8-34: PB-ATS Front Panel.       8-106         Figure 8-35: 32GC - PB-ATS Card Communications via PBD-ATS       8-106         Figure 8-36: PBD-ATS Card Layout       8-110         Figure 8-37: PBD24S Front and Back Card Layout.       8-111                                                                                                    | Figure 8-33: PB-ATS Circuit Block Diagram                             | . 8-104 |
| Figure 8-35: 32GC - PB-ATS Card Communications via PBD-ATS       8-108         Figure 8-36: PBD-ATS Card Layout       8-110         Figure 8-37: PBD24S Front and Back Card Layout       8-111                                                                                                    | Figure 8-34: PB-ATS Front Panel                                       | . 8-106 |
| Figure 8-36: PBD-ATS Card Layout                                                                                                    | Figure 8-35: 32GC - PB-ATS Card Communications via PBD-ATS            | . 8-108 |
| Figure 8-37: PBD24S Front and Back Card Layout                                                                                                    | Figure 8-36: PBD-ATS Card Layout                                      | . 8-110 |
|                                                                                                    | Figure 8-37: PBD24S Front and Back Card Layout                        | . 8-113 |

# Chapter 1

Introduction

| 1.1 | Document Description |  |
|-----|----------------------|--|
| 1.2 | System Description   |  |
| 1.3 | Special Symbols      |  |
| 1.4 | Recommended Tools    |  |

Coral FlexiCom 6000 Installation Manual

# 1.1 Document Description

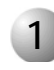

### Document Contents

The *Coral FlexiCom 6000 System Installation Guide and Hardware Reference Manual,* is designed for field use by Coral system installation and service personnel. All of the components and issues relevant to the installation of the Coral FlexiCom 6000 system design are detailed in this document.

The Coral FlexiCom 6000 system design incorporates a fully redundant backup system. See *System Description on page 1-5* for a basic description of the Coral FlexiCom 6000 system.

The document is divided into two major functional areas:

- a systematic installation procedure
- a complete hardware reference

#### Installation Procedure Guide

Chapters 2, 3, 4 and 5 comprise the Installation Procedure, which describes the Hardware Installation, Initial Power-Up Test, Software Installation, and External connections. The chapters listed below, outline the step-by-step process for installing a new complete Coral system. Peripheral devices can be installed at any time after system installation. For peripheral device installation, refer to The Coral Terminal Equipment Installation Manual".Chapters 2, 3, 4, 5, and 6 include all installation procedures. These chapters listed below, outline the step-by-step process of performing a complete, new Coral IPx Office system installation. Peripheral devices can be installed at any time after system installation. For peripheral devices refer to the *Coral Terminal Equipment Installation*. For peripheral devices system installation. Peripheral devices can be installed at any time after system installation. For peripheral devices installation, refer to the *Coral Terminal Equipment Installation*. For peripheral devices installation. For peripheral devices installation.

| Chapter   | Торіс                              | Description                                                                                                    |
|-----------|------------------------------------|----------------------------------------------------------------------------------------------------|
| Chapter 1 | Introduction                       | To learn about this manual                                                                                                    |
| Chapter 2 | Hardware Installation<br>Procedure | Start the installation process with this chapter.<br>Follow its instructions to ensure that the Coral<br>FlexiCom 6000 System will be properly<br>unpacked, installed and ready for operation.    |
| Chapter 3 | Initial Power-Up Tests             | After completing installation, use this chapter to enable the Coral FlexiCom 6000 system to process calls.                                                                                        |
| Chapter 4 | Software Installation<br>Procedure | Use this chapter to upgrade the Coral FlexiCom 6000 software and save the database.                                                                                                    |
| Chapter 5 | External Connections               | The pinout tables for peripheral card connections are found here. The tables are used during the installation procedure performed in chapter <i>2</i> . Also, surge arrestors are installed here. |

### Hardware Reference

The Hardware Reference Manual consists of Chapters 6 through 8. These chapters, as listed below, offer detailed technical information about Coral FlexiCom 6000 system hardware, including cabinet specifications, internal power supplies, and control card circuitry:.

| Chapter   | Торіс                   | Description                                                                                                    |
|-----------|-------------------------|----------------------------------------------------------------------------------------------------|
| Chapter 6 | Cabinet Descriptions    | To learn about the main cabinet and expansion cabinets                                                                         |
| Chapter 7 | Power Supplies          | Whenever reference information about power<br>supplies is required, or whenever adding or<br>re-installing a power supply item |
| Chapter 8 | Common Control<br>Cards | For general information, installation procedures<br>and card handling advice regarding the<br>common control card set          |

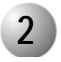

#### **Related Documentation**

For information about Coral cards, voice terminals, IP devices, etc., not detailed in this document, consult the following documentation.

| ltem                                     | Subject                                                                              | Manual                                                                                                    |  |
|------------------------------------------|--------------------------------------------------------------------------------------|----------------------------------------------------------------------------------------------------|--|
| Coral systems                            | General description<br>and specifications<br>for marketing                           | Coral IPx and FlexiCom Product<br>Description                                                                                                    |  |
| Coral Database                           | Programming                                                                          | <ol> <li>PI - Program Interface and<br/>Database Reference Manual</li> <li>CVA -CoralVIEW<br/>Administrator User Manual</li> <li>CVD -CoralVIEW Designer<br/>Guide</li> </ol> |  |
|                                          | Backup                                                                               | <ol> <li>PI - Program Interface and<br/>Database Reference Manual,<br/>Chapter 21</li> <li>Database Binary Backup PC<br/>Utility</li> </ol>                                   |  |
| Coral FlexiCom 300,<br>400, 5000 systems | Descriptions and<br>Installation<br>Procedure<br>Chapter 5 - External<br>Connections | Coral FlexiCom 300, 400, 5000<br>Installation and Hardware<br>Reference Manual                                                                                                |  |
| Coral Software                           | Installation and<br>Upgrade                                                          | FMprog PC-Utility Reference<br>Manual                                                                                                    |  |
| Coral FlexAIR<br>(Wireless)              | Descriptions and<br>Installation<br>Procedure                                        | Coral FlexAIR (Wireless<br>Systems) Installation Manual                                                                                                    |  |
| IP device (VoIP)                         | Installation                                                                         | Coral VoIP Installation Manual                                                                                                    |  |
| Peripheral cards                         | Descriptions and<br>Installation                                                     | Coral Service and Peripheral<br>Cards Installation Manual                                                                                                    |  |
| Shared Service cards                     | Procedure                                                                            |                                                                                                    |  |

| ltem                                              | Subject                                                                                    | Manual                                                                                                    |
|---------------------------------------------------|--------------------------------------------------------------------------------------------|----------------------------------------------------------------------------------------------------|
| Voice Terminal<br>Equipment/<br>Peripheral Device | Description                                                                                | Coral IPx and FlexiCom<br>Product Description, Chapter 3                                                                                                    |
|                                                   | Installation,<br>Administration<br>Procedure,<br>Troubleshooting and<br>Hardware Reference | T207M, T208M, T207M/NP and<br>T208M/BL<br>IP station Installation Manual                                                                                           |
|                                                   |                                                                                            | T207S, T208S, T207S/NP and<br>T208S/BL<br>IP station Installation Manual                                                                                           |
|                                                   |                                                                                            | FlexSet-IP 280S<br>IP station Installation Manual                                                                                                    |
|                                                   |                                                                                            | FlexSet (120, 120D, 120L, 120S,<br>121S, 280, 280D, 280D-Z, 280S,<br>281S, APDL, PEX, APA and CPA)<br>Digital Station Terminal<br>Equipment<br>Installation Manual |
|                                                   |                                                                                            | DKT, DST, and VDM<br>Digital Station Terminal<br>Equipment<br>Installation Manual                                                                                  |
|                                                   |                                                                                            | FlexIP SoftPhone User Guide                                                                                                    |
|                                                   |                                                                                            | SeaBeam Installation and<br>Administration Manual                                                                                                    |

# 1.2 System Description

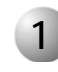

#### System Overview

#### Coral System General Features

The Coral FlexiCom 6000 is a digital, hot standby, redundant, communications switching system. The Coral system is based on Pulse Coded Modulation (PCM) switching technology. The active circuitry of the system is contained on removable printed circuit assemblies, or cards, nearly all of which may be used in any system in the family.

The active circuitry of the Coral system is divided into two major functions: Common Control and Peripheral. The Common Control circuitry directs call traffic through the system, establishing audio connections between Peripheral ports.

The Peripheral circuitry provides the hardware necessary to establish those connections. Instructions from the Common Control circuitry to the Peripheral circuitry, and status information from the Peripheral circuitry to the Common Control circuitry are passed through the Group Controller, which provides driver and time slot interchange functions for the PCM highways and the HDLC channels. The peripheral circuitry is further divided into Shared Service and Peripheral Interface functions. The Shared Service circuitry provides the equipment necessary to establish calls between Peripheral interfaces. The Peripheral Interface circuitry provides standardized electrical connections to external telephone station equipment and network facilities.

#### Coral FlexiCom 6000 Redundancy

The Coral FlexiCom 6000 system is a non-stop, non-blocking operation. The system's Hot Standby dual control option includes two complete sets of control hardware, each able to fully and independently control the operations of the entire system. The two sets function interchangeably, making it possible for either set to take over control functions automatically in the event of malfunction to any portion of the control system. Administrators can manually intervene as needed and activate the switch over from one control system set to the other to carry out routine maintenance, as well as

reinstate the second control set in **Standby** mode. At all times, one control system is the **Active** side, constantly providing active control operations.

The changeover from the **Active** control system to the **Standby** control system is virtually undetectable by the users. Each control system set is able to take over from the other at any time, as needed without interrupting calls.

The Coral FlexiCom 6000 control design includes two independent power supplies units (PS-ATS). They share the power needs of the complete control system while each Unit is able to provide power independently to the entire control system in the event that one malfunctions. An inoperative power supply unit may be replaced while the system is operational.

The operating software, stored in the Compact Flash memory Disk (CFD) of both control system sets, provides complete long-term stability. The Database program is stored in a battery-protected SRAM in the appropriate components of both control system sets. All generated data stored in the memory of the **Active** control system is automatically recreated in the corresponding component of the **Standby** control system.

The Coral FlexiCom 6000 /R (Redundant) Hot Standby dual control system provides complete battery protected backup coverage.

The Coral FlexiCom 6000 system may also be used in a single control set configuration without using the redundancy option.

Details about the system configurations can be found in Table 1-1 below.

The Coral Generic software provided with the Coral

FlexiCom 6000 system is used to update and configure the Dual control system or single FlexiCom 6000 system via the Program Interface.

#### Table 1-1 Coral FlexiCom 6000 System Configurations

| Specifications                                                     | FlexiCom<br>6000 | FlexiCom<br>6000/R* |
|--------------------------------------------------------------------|------------------|---------------------|
| Quantity Of Common Control Sets                                    | 1                | 2                   |
| Group Controller Type                                              | 32GC             | 32GC                |
| Max. Number of Peripheral Sets                                     | 8                | 8                   |
| Max. Number of Peripheral Shelves per System                       | 16               | 16                  |
| Max. Combined Trunk and Station<br>Ports per System                | 6,000            | 6,000               |
| Max. Ports in use Simultaneously per<br>System                     | 4,000            | 4,000               |
| Max. Ports in use Simultaneously per<br>Peripheral Unit            | 512              | 512                 |
| Quantity of PB-ATS <sup>†</sup> Cards per Even<br>Peripheral Shelf | 2 or 1           | 2 or 1              |
| Quantity of Shared Service Card Slots<br>per Even Peripheral Shelf | 0                | 0                   |
| Quantity of Shared Service Card Slots<br>per Odd Peripheral Shelf  | 2                | 2                   |
| Quantity of Peripheral Card Slots per<br>Peripheral Unit           | 32               | 32                  |

\* Redundancy

† Two PB-ATS cards (for redundant peripheral buffer functions) are installed side by side in slots 1 and 2 of the even Peripheral Shelves. A single PB-ATS configuration provides high call traffic throughout the system, without using the PB-ATS redundancy option. The single PB-ATS card occupies slot 1 of the even peripheral shelves while slot 2 remains empty.

#### 2

#### Hardware Design

The Coral FlexiCom 6000 system is built on a free standing, floor mount Main cabinet, serving as the system's foundation. Each system includes one main cabinet, which contains the Control Shelf with either one control card or two control cards, depending on whether it is a single or dual control system. The Main cabinet also includes 2 or 3 peripheral shelves which house the Power Supplies, the Universal I/O card slots and the Shared Service Card Slots. One or more Expansion cabinets may be connected to house additional Shared Service and I/O Card slots.

The Control Shelf includes one Control Card, the 32GC for a single system. The dual system, FlexiCom 6000/R includes two 32GC cards, placed side by side on the same control shelf. Other control accommodating cards also reside on the control shelf as well.

See *Chapter 6* for further cabinet and card details.

3

#### Updating from the Coral FlexiCom 5000

The Coral FlexiCom 6000 system is easily accommodated into a standard Coral FlexiCom 5000 cabinet. Its size and dimensions are interchangeable with the Common Control shelf.

An upgrade kit must be purchased to upgrade from a Coral FlexiCom 5000 system to the 6000 system. Upgrade kits include a card cage, cables and instructions for the installation.

# **3** Special Symbols Used in this Document

This manual includes information that requires special attention, or is distinguished from the main texts in some significant way. These are indicated by the use of symbols and text formatting. This is illustrated in the following examples:

#### WARNING!

There is a risk of danger to life or personal injury.

#### **CAUTION!**

There is a risk of damage to the Coral System.

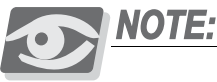

Indicates important information demanding special attention.

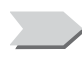

Points out a special procedure or a definition that is relevant but not central to the text.

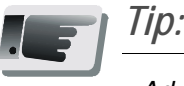

Advice that makes it easier to follow the steps of a procedure.

#### **NOTES:**

#### NOTES:

A page that is intentionally left blank, and may be used for reader information.

This manual includes information for the Coral configurations in all geographic market areas. Much of the information is relevant for all hardware configurations and all market areas.

## NOTES:

# 1.4 Recommended Tools

In order to properly install and maintain a Coral system, the installation and service crafts person must be equipped with many common tools, as well as several tools which are specialized for the telecommunications industry. In addition, there are many tools which, although not required to install or maintain a Coral system, are nevertheless valuable in assisting personnel in the performance of their duties. The manufacturer recommends that the installation or service personnel have the following list of tools, as a minimum, at their immediate disposal for any Coral installation site.

#### Required Tools:

- $3/_{16}$ ",  $1/_{4}$ ", and  $5/_{16}$ " straight-blade Screwdriver
- #1 and #2 Phillips-blade Screwdriver
- Diagonal Wire Cutters
- Long-Nosed Pliers
- Electrician's Pliers
- Slip-Joint Pliers
- Adjustable Wrench
- Telephone Cable Cutters
- Telephone Cable Insulation Strippers
- Standard Crimping Tool
- 16 foot (5m) Measuring Tape
- Punch Tool matching all telephone cable terminal blocks used at the installation site
- Digital Volt/Ohm/Milliammeter (DMM)
- Telephone Line Test set capable of pulse and DTMF dialing
- Portable (laptop) personal computer capable of emulating an asynchronous
   ASCII data terminal and approved by the manufacturer to run the Binary

-

Database Save and Restore utility, portable asynchronous ASCII data terminal, or permanently installed on-site personal computer or ASCII data terminal

#### Optional Tools:

- Modular Line Polarity Tester
- Flashlight
- Tone/Continuity/Talk Battery Generator
- Tone Detector/Amplifier Probe
- Telephone Line Test set with MF tone signaling capability
- Alligator Clip Leads
- AMPTM ChampTM Installation Tool
- Soldering Iron and high quality, rosin-core solder
- $3/_{16}$ " and  $1/_{2}$ " Cable Staple Gun
- Analog Line Transmission Analyzer
- Portable DS1/E1 Analyzer, Bit Error Rate Tester, and channel demultiplexer

#### Related Documentation:

See Related Documentation, page 1-3

**~** 

# Chapter 2

# Hardware Installation Procedure

| 2.1 | Site Inspection                     |  |
|-----|-------------------------------------|--|
|     |                                     |  |
| 2.2 | Equipment Installation              |  |
|     |                                     |  |
| 2.3 | Program Interface Device Connection |  |

Coral FlexiCom 6000 Installation Manual

# 2.1 Site Inspection

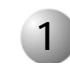

### Space Requirements

The Coral must be installed in a room with adequate space requirements as well as in the correct environment. The Coral system requirements are described below.

Verify that there is sufficient space for the Coral system cabinet(s). The cabinet(s) require 3 feet (1 meter) clear space in front and in back of the cabinet. The cabinets (main and expansion) are sold as 3 shelf units or 4 shelf units. *Table 2-1* describes the Cabinet Dimensions and Clear space requirements for the different cabinet types.

#### WARNING!

See DC Electrical Requirements on page 2-5.

| Table 2-1  | Cabinet   |
|------------|-----------|
| Dimensions | and Clear |
| Space      |           |

| Coral System    | Cabinet Dimensions |          | Clear Space<br>Requirements |                      |              |
|-----------------|--------------------|----------|-----------------------------|----------------------|--------------|
| Cabinet         | Width              | Height   | Depth                       | Left, Right<br>& Top | Front & Rear |
| 3 Shelf Cabinet | 35 in.             | 60 in.   | 21 in.                      | 6 in.                | 36 in.       |
|                 | (89 cm)            | (153 cm) | (53 cm)                     | (16 cm)              | (100 cm)     |
| 4 Shelf Cabinet | 35 in.             | 74 in.   | 21 in.                      | 6 in.                | 36 in.       |
|                 | (89 cm)            | (188 cm) | (53 cm)                     | (16 cm)              | (100 cm)     |

2. Verify that there is sufficient space for the Main Distribution Frame (MDF) in addition to the space required by the cabinet. The MDF should be located immediately adjacent to the Coral cabinet. The bottom of the MDF should be no lower than 2 feet (61cm) and the top should be no higher than 6 feet (1.9

 $\mathbf{r}$ 

m) from the floor. The floor space in front of the MDF must be clear for a minimum of 3 feet (1m) because of the variety of cable termination hardware at the MDF. *Figure 2-1* illustrates the space requirements for the MDF arrangement with this Coral system.

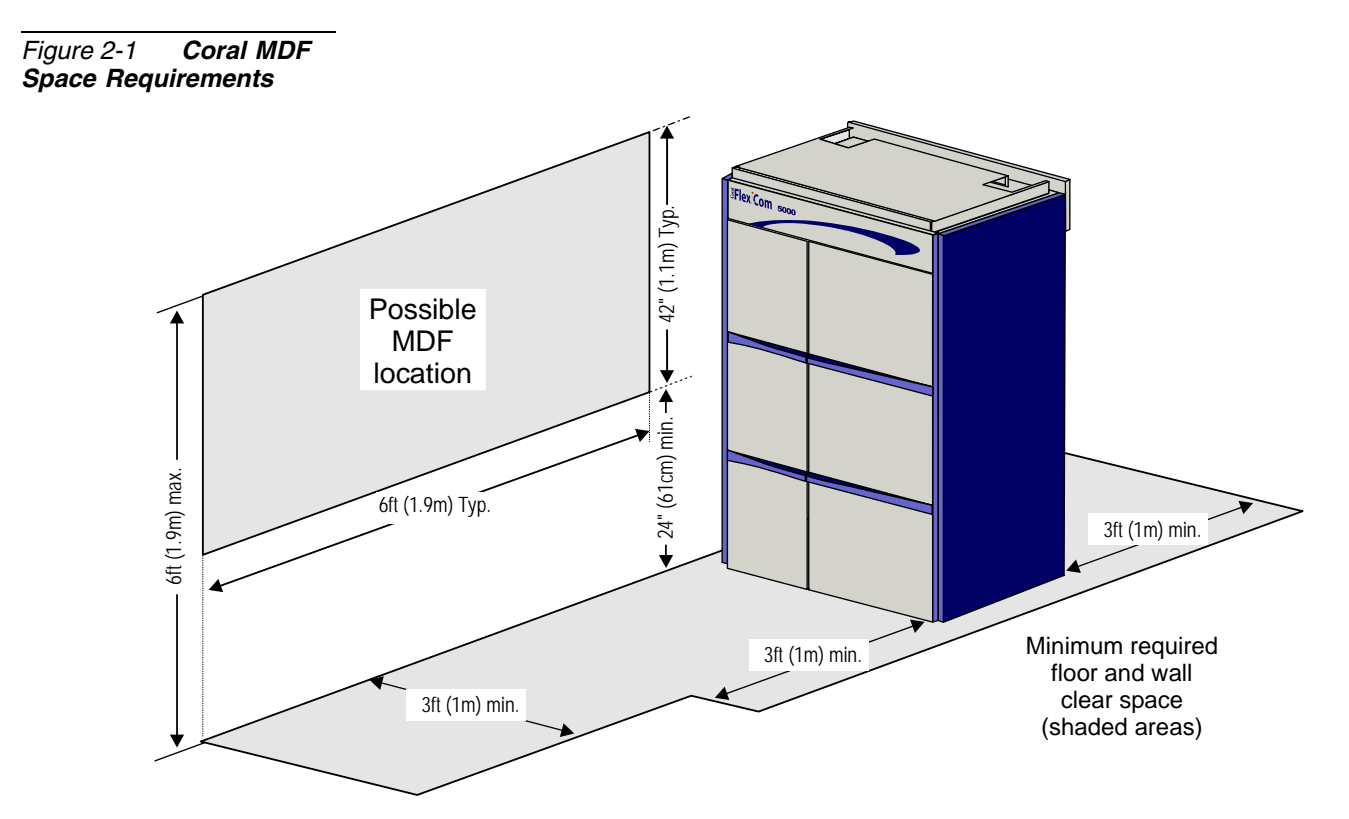

- **3.** Verify that there is sufficient space for any additional equipment related to the Coral system such as the Program Interface terminal or a PC, Voice Mail system, External Public Address system, etc.
- **4.** Verify that there is sufficient space for a technician's desk or work table, if one is provided as part of the installation.
- **5.** Verify that there is sufficient space for Power Backup equipment, if it is provided as part of the installation. No specific requirements can be detailed in this procedure, because of the great variety of Power Backup Equipment that is available.

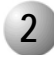

#### Installation Environment

Follow this detailed procedure to ensure a proper Installation Environment:

- **1.** Verify that the installation area is clean, dry, and protected from weather extremes.
- 2. Verify that the floor of the installation area is finished with linoleum, vinyl, ceramic, wooden flooring, or polished sealed concrete.

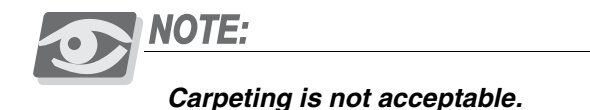

- **3.** Verify that the ceiling of the installation area is finished or treated to prevent particle discharge and water damage.
- 4. Verify that the installation area is well lit, and that the light source is uniformly diffused without shadows. Adequate lighting should provide a comfortable reading level and allow the identification of wire insulator colors without undue eye fatigue.

Lighting should be comparable to an office work environment, with a minimum level of 70 foot-candles at each work surface. As a general rule, in a room with an eight foot (2.5m) ceiling, one 48 inch fluorescent tube provides sufficient illumination for 20-25 sq. ft. (1.9-2.4m<sup>2</sup>).

**5.** Verify that ventilation of the installation area is capable of maintaining an ambient temperature of 32-104° F (0-40° C), and a relative humidity of 20-80% non-condensing, while the system is operating as listed in *Table 2-2*.

These figures are for each cabinet only, and do not take into account heat generated by other equipment. In particular, charging fully-discharged batteries may generate a considerable amount of heat, depending on battery capacity and rate of charge. Refer to the equipment manufacturer data for more information.

6. Verify that the installation area is free of caustic or corrosive liquids, substances, or materials. If batteries are installed as part of the system, ensure that adequate precautions are taken (such as special ventilation) to prevent corrosive emissions from the batteries. Check local building codes for additional requirements.

- 7. Verify that the installation area is located no closer than 20 feet (6.1m) from electric devices which produce large electro-magnetic fields or high levels of radio frequency energy. Possible sources are radio transmitters, electric arc welding machines, copying machines, electric motors, elevators, refrigeration units, power transformers, electric load centers, and main circuit breaker panels.
- **8.** Verify that the installation area provides reasonable security to the system. Room construction should include solid, reinforced walls and a locking door.

The Coral system, and the service it provides to users, represents a substantial investment. During an emergency, reliable service may be crucial in protecting lives and property. Access to the system should be limited and controlled to prevent unauthorized tampering. The system uses hazardous working voltages and extremely high short circuit currents, and the area must be protected against damage by, and injury to, unqualified personnel.

Table 2-2CoralSystem Cabinet HeatDissipation

| Coral System Cabinet            | Heat Dissipation (BTU/hr.) |         |
|---------------------------------|----------------------------|---------|
|                                 | Nominal                    | Maximum |
| Main with 2 Peripheral Shelves  | 2,048                      | 3,755   |
| Main with 3 Peripheral Shelves  | 3,072                      | 5,461   |
| Expansion: 2 Peripheral Shelves | 1,878                      | 3,413   |
| Expansion: 3 Peripheral Shelves | 2,817                      | 5,120   |
| Expansion: 4 Peripheral Shelves | 3,756                      | 6,826   |
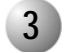

## **Electrical Requirements**

### General Requirements

- 1. Verify that electrical service is sufficient and located in close proximity to the system. The installation requires one dedicated branch circuit for the Coral system; and one additional branch circuit minimum for ancillary equipment such as data terminals or personal computers, external paging equipment, test instruments, etc.
- 2. Each branch circuit must be independently protected by fuse or circuit breaker, and must not be controlled by a switch. C-type fuses should be used where required by local authorities.
- **3.** The receptacle for the Coral system branch circuit must be located within 4 feet (1.2m) of the 48 volt power supply for DC operated.
- **4.** Auxiliary branch circuit receptacles should be located conveniently for ancillary equipment; and allow data terminals, personal computers, or test instruments to be operated near the system.
- 5. *Table 2-3* lists the voltages and current requirements for each cabinet.

## DC Electrical Requirements

DC powered units must comply with the following instructions:

- **1. Restricted Access Area**: The DC powered equipment should only be installed in a Restricted Access Area.
- 2. Installation Codes: The equipment must be installed according to country national electrical codes. For North America, equipment must be installed in accordance to the US National Electrical Code, Articles 110-16, 110-17 and 110-18 and the Canadian Electrical Code, Section 12.
- **3. Overcurrent Protection**: A readily accessible listed branch circuit overcurrent protective device must be incorporated in the building wiring. *Table 2-3* lists the current requirements for each cabinet.
- 4. CAUTION! This equipment is designed to permit connection between the earthed conductor of the DC supply circuit and the earthing conductor at the equipment. See installation instructions below.
- 5. The equipment shall be connected to a properly earthed supply system.

- **6.** All equipment in the immediate vicinity shall be earthed the same way, and shall not be earthed elsewhere.
- 7. The DC supply system is to be local, i.e. within the same premises as the equipment.
- **8.** A disconnect device is not allowed in the earthed circuit between the DC supply source and the frame/earthed circuit connection.

| Cabinet Type                   | Branch Circuit for<br>Coral |         | Auxiliary Branch<br>Circuit |            | -48VDC  |
|--------------------------------|-----------------------------|---------|-----------------------------|------------|---------|
|                                | 115<br>VAC                  | 230 VAC | 115<br>VAC                  | 230<br>VAC | 10120   |
| Main with 2 Peripheral Shelves | 20A                         | 10A     | 15A                         | 10A        | 12A     |
| Main with 3 Peripheral Shelves | 20A                         | 15A     | 15A                         | 10A        | 18A     |
| 2 Shelf Expansion              | Add 10A                     | Add 5A  | N/A                         | N/A        | Add 12A |
| 3 Shelf Expansion              | Add 15A                     | Add 10A | N/A                         | N/A        | Add 18A |
| 4 Shelf Expansion              | Add 20A                     | Add 10A | N/A                         | N/A        | Add 24A |

Site Inspection

N

Table 2-3

System Power Requirements

Coral

# 2.2 Equipment Installation

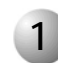

## Unpacking the Shipping Container

## Unpacking

- **1.** Inspect the shipping carton for evidence of physical damage or mishandling. Report any damage to the carrier immediately.
- 2. If it is necessary to make a damage claim to the carrier, do not move the shipping carton until it has been examined by a representative of the carrier. Otherwise, move the shipping carton as near as possible to the installation area before opening.
- **3.** Use a utility knife or pair of shears to cut the three plastic bands around the shipping carton.

## WARNING!

The plastic bands are under tension. The ends may snap unpredictably when cut. Wear suitable eye and hand protection while cutting the plastic bands.

- 4. Lift the top of the shipping carton.
- 5. Remove the front and rear nameplates from the depressions in the top foam inserts and carefully place them aside. Remove any other items on top of the foam insert and place aside.
- 6. Remove the top foam inserts and set aside.
- 7. Remove any circuit card boxes laying on top of the Coral system cabinet.
- **8.** Remove the plastic bag containing extra cabinet hardware and cabinet placement instructions, and place it aside.
- **9.** Lift and remove the wrap-around side panel of the shipping carton and set aside.

- **10.** Have two assistants each grasp one of the front casters at the bottom end of the cabinet. The assistants should place their feet under the bottom edge of the shipping pallet. Keeping arms and backs straight and lifting with their legs, have the assistants carefully pull upward on the casters to lift the bottom of the cabinet approximately 8 inches (20cm) off the shipping carton. Quickly pull the bottom foam insert out from under the raised cabinet, while the assistants lower the cabinet back onto the shipping pallet.
- 11. Move to the top end of the cabinet and with the two assistants (three persons total) grasp the bottom of the shipping carton between the boards of the pallet. Keeping arms and backs straight and lifting with your legs, lift the shipping pallet, pivoting the pallet on the bottom edge. Continue lifting slowly until the cabinet begins to slide down the inclined shipping carton. Allow the cabinet casters to come to rest against the inside bottom of the shipping carton, then continue to raise the pallet until its weight begins to balance on the bottom edge.
- **12.** Have one assistant move to the open side of the shipping carton and push gently on the cabinet to prevent the cabinet from tilting out of the shipping carton. Continue to raise the shipping pallet until the cabinet is vertical. Have the second assistant move to the open side of the shipping carton. Have the two assistants reach around the cabinet and tilt it toward them, while you pull the bottom of the shipping carton out from under the cabinet casters. Have the assistants return the cabinet to vertical so that it rests on all four casters.
- 13. Carefully remove the plastic dust wrap from the cabinet.
- **14.** Inspect the cabinet exterior for hidden shipping damage. Verify that the cabinet doors open and close properly. Inspect the cabinet interior and contents for shipping damage.
- **15.** Verify that the leveling feet are retracted so that they are well clear of the floor. If any of the leveling feet are extended, use a 17mm wrench to turn the locking nut above the leveling foot clockwise, so that it comes down to rest at the top of the leveling foot. Then spin the leveling foot anti-clockwise to retract it away from the floor.

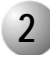

## **Cabinet Mounting and Placement**

#### To Mount and Place the Cabinet:

1. Carefully roll the cabinet to the location where it is to be installed. When the cabinet is rolled over carpeted floors — particularly hallways, check ahead of the cabinet to be sure the weight of the cabinet does not create a wave or ripple in the carpet. If a wave starts to form, stop rolling the cabinet and push the excess carpet under the cabinet until the carpet is flat. As the cabinet approaches floor-to-carpet transitions or expansion gaps in cement floors, roll the cabinet slowly and ease the casters over the obstruction to prevent undue stress.

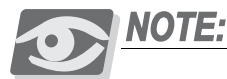

The cabinet leveling procedure below immobilizes the cabinet, and should not be performed until the cabinet is stationary. If the installation environment requires moving the cabinet during installation to gain access to the rear, complete all communications and power wiring to the rear of the cabinet before performing the leveling procedure.

2. Once the cabinet is in position, use a 17mm wrench to loosen the locking nut above each leveling foot, by turning it clockwise, if necessary. Spin each of the four leveling feet to the left, extending them to the floor. With the help of an assistant, tilt the front top of the cabinet back slightly, and turn the front two leveling feet one or two additional turns, so that the weight of the cabinet rests on the leveling feet instead of the casters. Repeat this procedure for the rear two leveling feet.

Place a carpenter's level on the top of the cabinet and check the pitch left-to-right and front-to-back. Adjust the leveling feet accordingly, and continue to check the pitch until the cabinet is level. Turn the locking nut above each leveling foot to the right until it comes to rest against the base of the cabinet. Tighten the locking nut by using a 17mm wrench until snug.

- **3.** Cut and remove the tie wraps holding the wooden retaining bars across the front of the Common Control shelf. These bars will not be used again, and may be discarded.
- **4.** Check the alignment of all four doors on the cabinet to verify that the doors open and close smoothly. Proper door alignment is essential to maintain shielding of the cabinet from radio frequency interference (RFI).

The plastic bag containing extra cabinet hardware and cabinet placement instruction includes 15 flat washers which may be placed over the hinge pin at 2

the bottom of each door. If a door does not align properly with the cabinet, push down on the upper hinge pin release lever inside the door, tilt the top of the door away from the cabinet, and lift the door off the bottom hinge pin. Several flat washers already may have been placed over the bottom hinge pin to raise the door. Add or remove flat washers as necessary to align the door. Re-install the door.

5. Check the force required to close each door. The fit of each door is determined by alignment to the opening and by the pressure applied by contact springs around the door. The contact springs bond the door electrically with the cabinet, forming a complete shield against electromagnetic and radio frequency signals. Each door should fit snugly into the cabinet opening, however undue force should not be required to open or close any door.

The edges of the doors are perforated at the corners to allow the edge to be bent with relatively light hand force. Bending an edge of a door inward or outward controls the pressure applied by the contact spring against the edge, and thus contributes to the force required to open or close the door. To adjust the fit of a cabinet door, grasp an edge of the door and bend it gently inward or outward as necessary. Check the door fit and adjust the bend of each edge if required.

- **6.** Check the interior of the shipping carton and remove any other remaining items.
- 7. Reassemble the shipping carton components and set the shipping carton aside. Once the system is completely installed and operating, it is no longer necessary to keep the shipping carton.

## Ground and Power Wiring

## WARNING!

3

*Electrical Hazard! Connect only a Protective Earth (PE) to the Coral system.* **DO NOT** connect a separate Telecommunications Reference Conductor (TRC).

Resistance from the master ground to the building electrical ground should never exceed 1.0 ohm. The master ground bar should be located in the switching room as close as possible to the Coral. Any ground connection of equipment related to the switching Coral system should ultimately connect to the master ground.

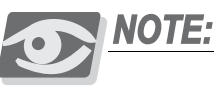

The manufacturer strongly recommends using a stranded three conductor cable for the earth ground and DC power wiring, to minimize the inductance of the current path. This cable should be jacketed or enclosed in a wire conduit which meets local building, electrical, and/or fire codes.

*Figure 2-2* illustrates a typical power wiring diagram for a single-cabinet. *Figure 2-3* illustrates a typical power wiring diagram for two cabinets. Although two cabinets are shown, the wiring is similar. Internal Power Supplies operate from 48VDC input. MPS Main External Power Supply/Battery Chargers operate from 115/230VAC input and supply 48VDC nominal output to the Coral system and optional stationary battery plant. Stationary battery plants are highly recommended.

#### Wiring Procedure

- Power cables may be routed from above the Coral cabinet through a cable entry point in the left rear corner of the cabinet top, or from below through a similar entry point in the rear left corner of the cabinet bottom. Determine whether cables should be routed from the top or bottom of the cabinet. *Figure 2-4* illustrates the possible power cable routing through the cabinet.
- 2. Release the two locking screws from the power input cavity and remove the cover and retain it. Also remove the cable clamps and retain them, see *Figure 2-5*.

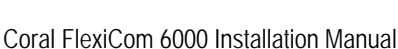

**3.** If the power cable is routed from the bottom of the cabinet, remove the two circular covers through which the cables are to be routed. One is located on the cabinet front-left bottom and the other on the cabinet top, behind the cable clamps. Forcibly push up the covers, releasing them from their spring fixings and discard.

2

#### Figure 2-2 Coral FlexiCom 6000with an External Power Supply

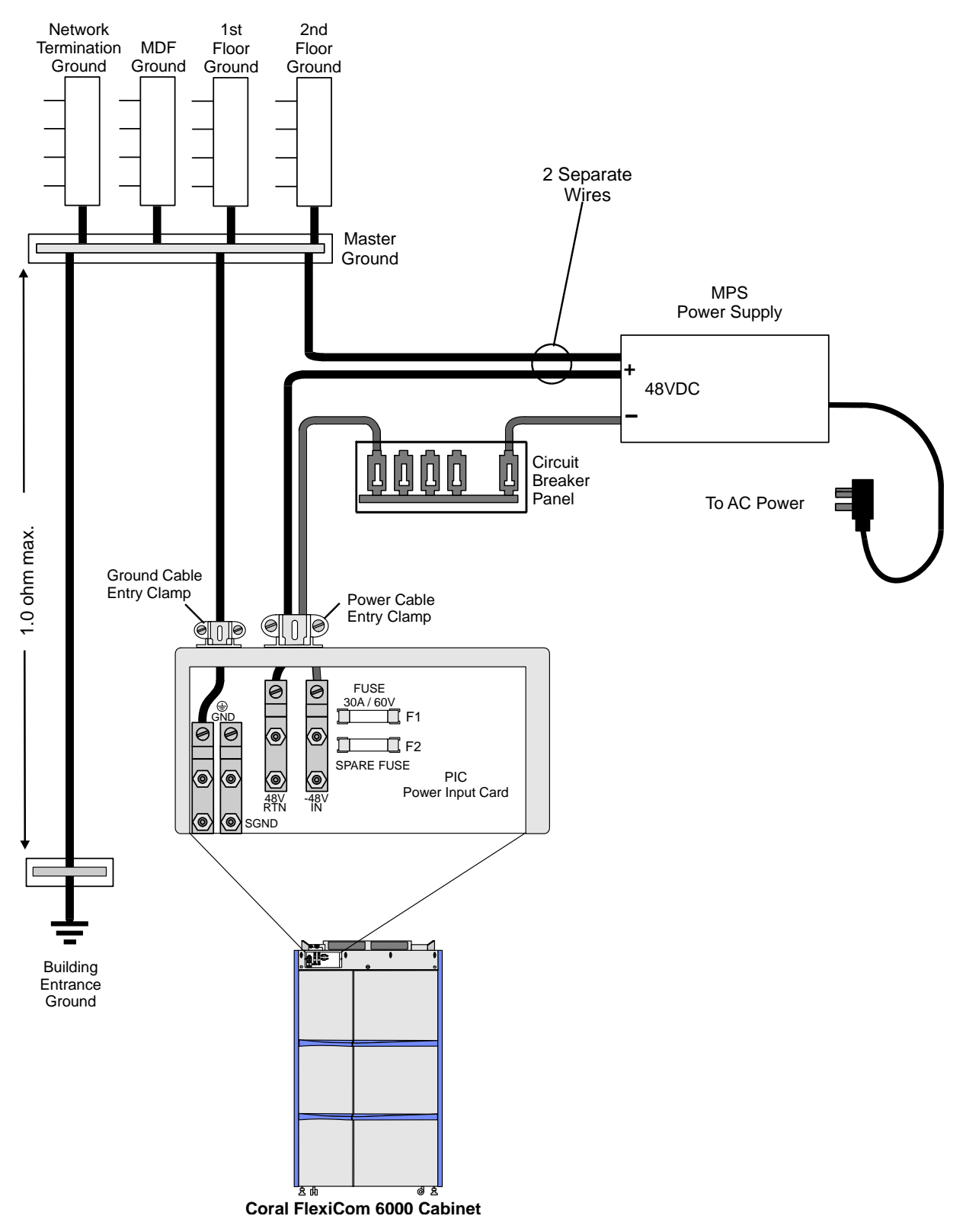

Figure 2-3 Two Coral Cabinets with Battery Chargers Layout

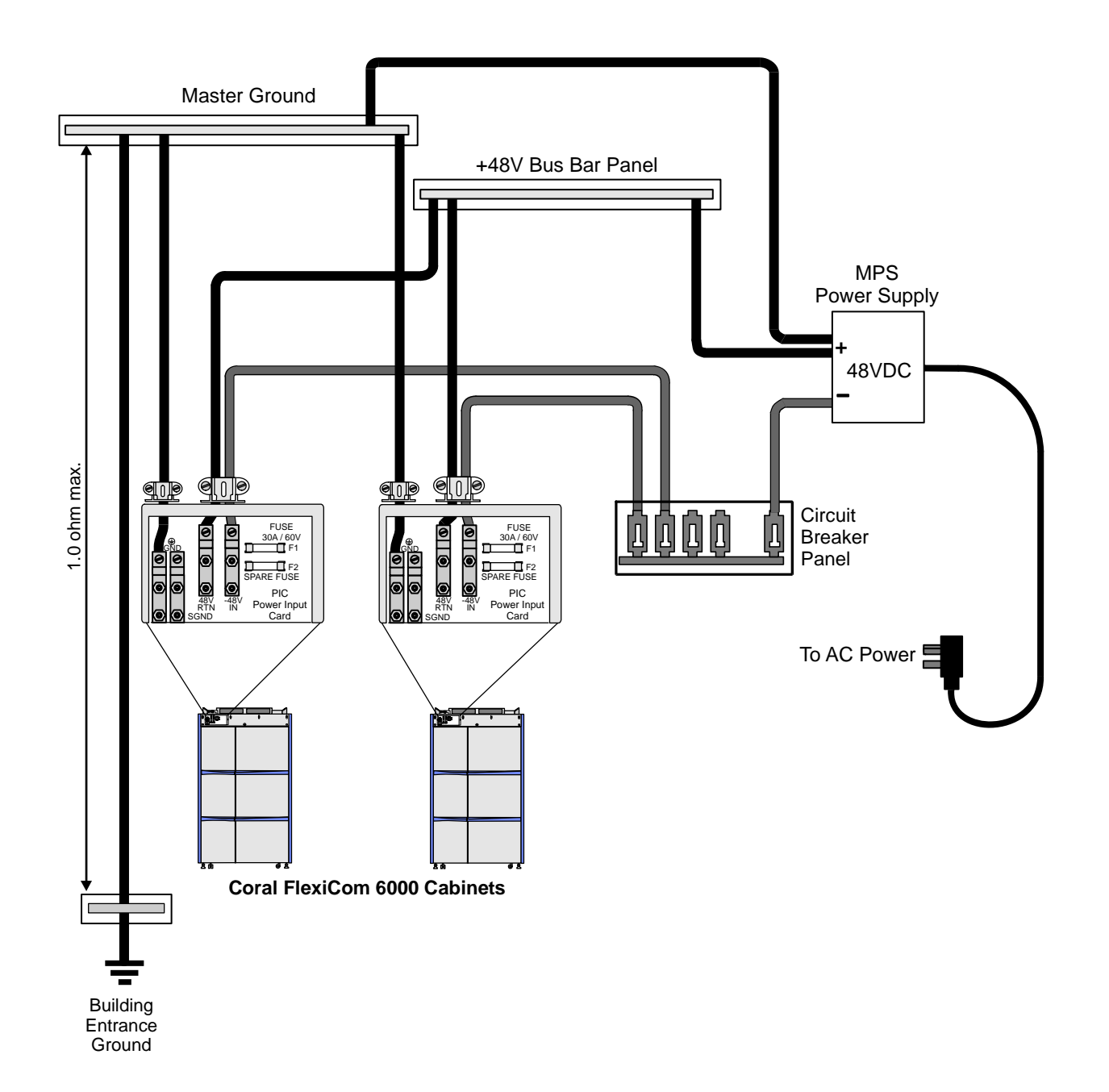

N

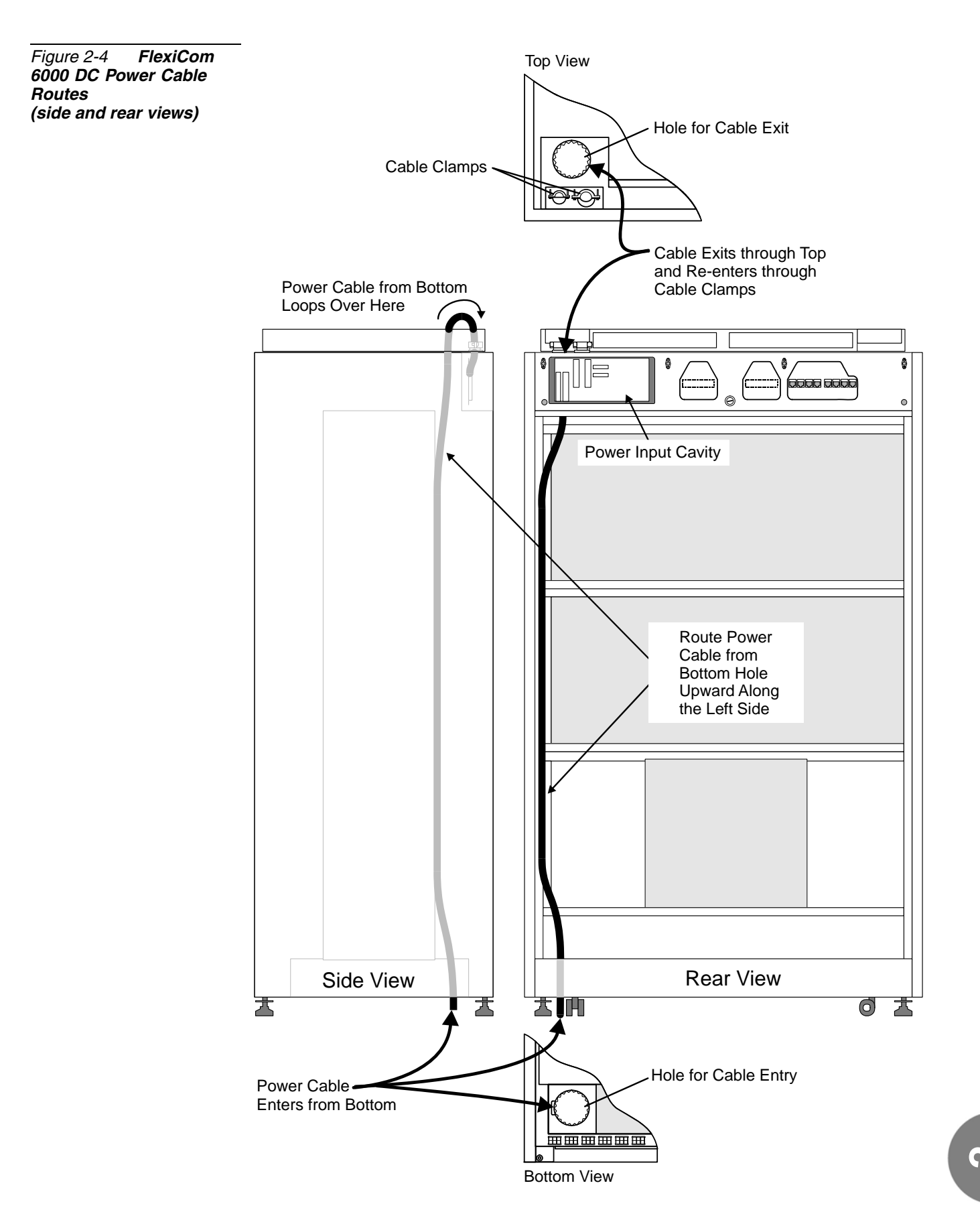

## CAUTION!

Verify that the positive and negative power conductors are NOT connected to the -48VDC power source or energized in any way. Route the power cable through the left cable entry (as viewed from the rear) at either top or bottom, taking care not to let the free end of the cable cause damage by swinging loose, making contact with another electrical power connection, or striking the card connector pins on the cabinet backplane.

**4.** If the cable enters the cabinet from above, leave approximately 18 inches (45cm) of power cable at the top of the cabinet to reach the DC power terminals.

If the power cable enters the cabinet from below, route the cable through the bottom port entry, and up along the left frame member of the backplane, using cable ties through tie slots along the frame to secure the cable. Route the cable through the port on the top of the cabinet behind the cable clamps. *Figure 2-5* illustrates the power input cavity area. Let approximately 18 inches (45cm) of power cable exit the top of the cabinet to reach the DC power terminals.

- **5.** Carefully remove approximately 12 inches (30cm) of jacket from the power cable to expose the insulated power and earth ground conductors.
- 6. Route the **yellow/green** earth ground conductor through the left (smaller) cable clamp in the Cable Guide above the two SGND terminal lugs on the left side of the Power Input Card in the power input cavity. The Cable Guide may be removed to ease the insertion of the conductors into the power input cavity. see *Figure 2-5*.
- 7. Route the **red** positive conductor through the right (larger) cable clamp in the Cable Guide above the 48V RTN IN terminal lug on the Power Input Card in the power input cavity.
- 8. Route the **black** negative conductor through the right (larger) cable clamp in the Cable Guide above the -48V IN terminal lug on the Power Input Card in the power input cavity.
- 9. Use a #1 (1/4" or 8mm) straight-blade screwdriver to tighten the three cables.
- **10.** Use cable ties to secure each of the conductors to the Cable Tie-Off Bracket on the top of the cabinet, leaving sufficient slack in each conductor to prevent strain.
- 11. Replace the Power Input Cavity Cover and screw into place.

- 12. Install the front and rear cabinet nameplates at the top of the cabinet front and rear, respectively.
- 13. Continue with Input/Output (I/O) Cables beginning on page 2-20.

## Figure 2-5 Coral DC Power Input Terminals

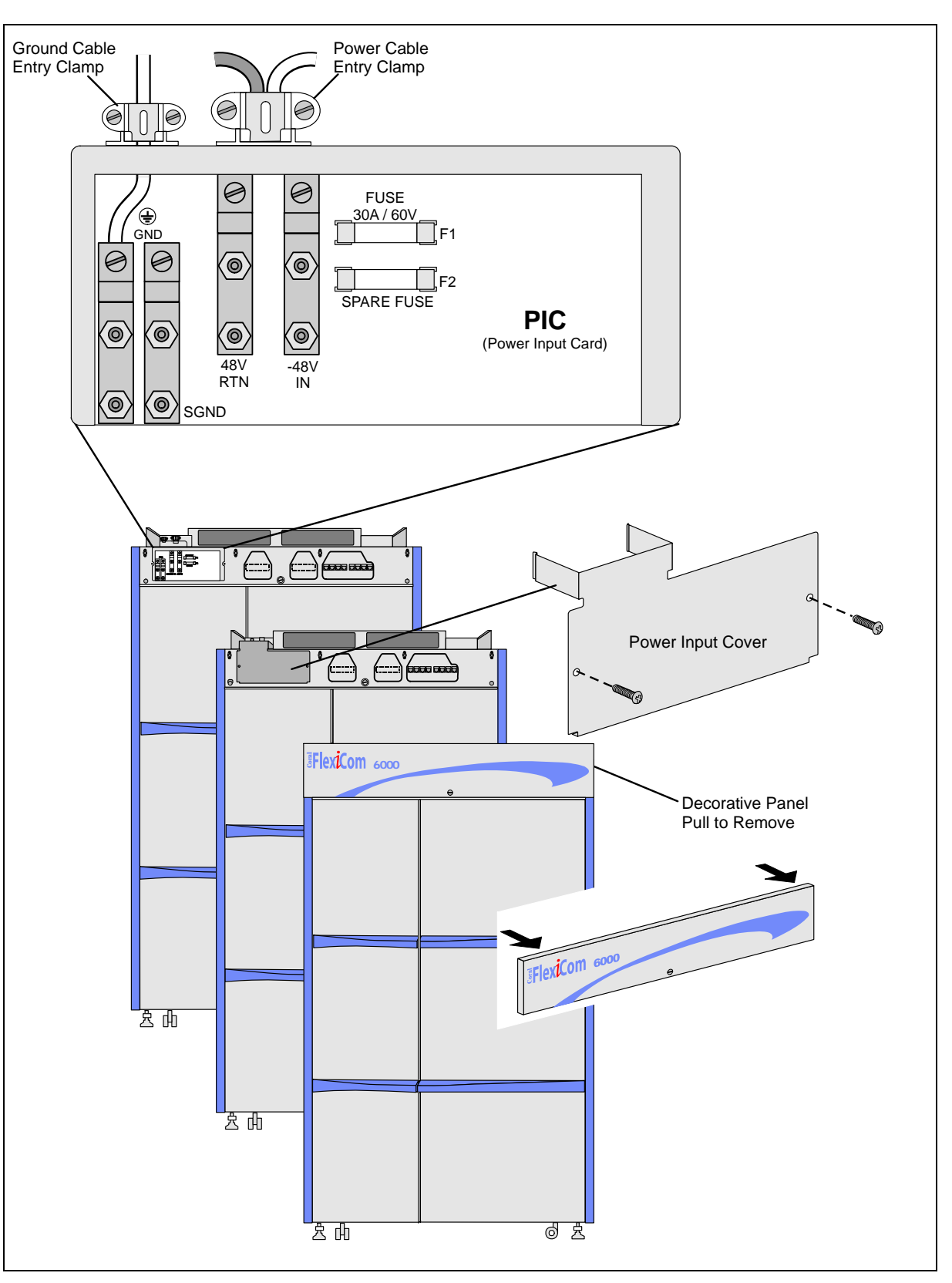

9

NOTES:

Coral FlexiCom 6000 Installation Manual

## 4 Input/Output (I/O) Cables

#### Champ Connections

1. Input/Output (I/O) cables may be routed from above the Coral cabinet through a cable entry point in the right rear corner (as viewed from the rear) of the cabinet top, or from below, through a similar entry point in the right rear corner of the cabinet bottom. Determine whether I/O cables should be routed from the top or bottom of the cabinet.

If the top entry point is used, release the locking screw, remove the cover plate and discard it.

If the bottom entry point is used, forcibly remove the cover plate and discard.

- 2. Determine the route of I/O cables from the MDF to the connectors on the rear backplane of the cabinet. Measure the longest distance from an I/O connector on the backplane to the corresponding cable punch block on the MDF.
- **3.** Fabricate cables of the length determined above with a male 25 pair connector on one end, for each I/O connector on the backplane. Thirty two 25 pair cables are required for a Coral cabinet with 2 peripheral shelves and 48 cables are required for a Coral cabinet with 3 peripheral shelves.
- **4.** Carefully route the connector end of each I/O cable through the right cable entry point at the top or bottom of the cabinet, threading the cable through the guide rings along the right side of the backplane to each I/O connector, as shown in

## *Figure 2-6: Coral I/O Champ Cable Routes from Bottom of Cabinet (rear view)* and *Figure 2-7: Coral I/O Champ Cable Routes from Top of Cabinet (rear view).*

If I/O cables enter the cabinet from the top, route the first cable to the upper right connector (J37) on the upper peripheral shelf. Insert the cable connector firmly into the Coral I/O connector. Carefully pull the hook-and-loop fastener strap tight and press the strap back onto itself, securing the cable connector into the Coral I/O connector. Route the other end of the cable to the appropriate cable punch block on the MDF. Repeat this procedure for each I/O cable, moving from right to left across the upper I/O connectors, and then from right to left across the lower I/O connectors. When all sixteen I/O cables are installed on the upper peripheral shelf, move down to the peripheral shelf below, until all the required I/O cables are in place.

If the I/O cables enter the cabinet from the bottom, route the first cable to the lower right connector (J38) on the lower peripheral shelf. Insert the cable

connector firmly into the Coral I/O connector. Carefully pull the hook-and-loop fastener strap tight and press the strap back onto itself, securing the cable connector into the Coral I/O connector. Route the other end of the cable to the appropriate cable punch block on the MDF. Repeat this procedure for each I/O cable, moving from right to left across the lower I/O connectors, and then from right to left across the upper I/O connectors. When all sixteen I/O cables are installed on the lower peripheral shelf, move up to the peripheral shelf above, until all the required I/O cables are in place.

| Coral I/O Champ<br>Connectors | Associated Card Slots |
|-------------------------------|-----------------------|
| J37, J38                      | 3, 4                  |
| J39, J40                      | 5, 6                  |
| J41, J42                      | 7, 8                  |
| J43, J44                      | 9, 10                 |
| J45, J46                      | 11, 12                |
| J47, J48                      | 13, 14                |
| J49, J50                      | 15, 16                |
| J51, J52                      | 17, 18                |

# Table 2-4I/O ChampConnector to Card SlotRelationships

## CAUTION!

Never route RJ-45 cables through the bottom, as this may cause RFI disturbances within the system. For further information, see RJ-45 I/O Cable Connections (LDF and UDF), page 2-25.

Figure 2-6 Coral I/O Champ Cable Routes from Bottom of Cabinet (rear view)

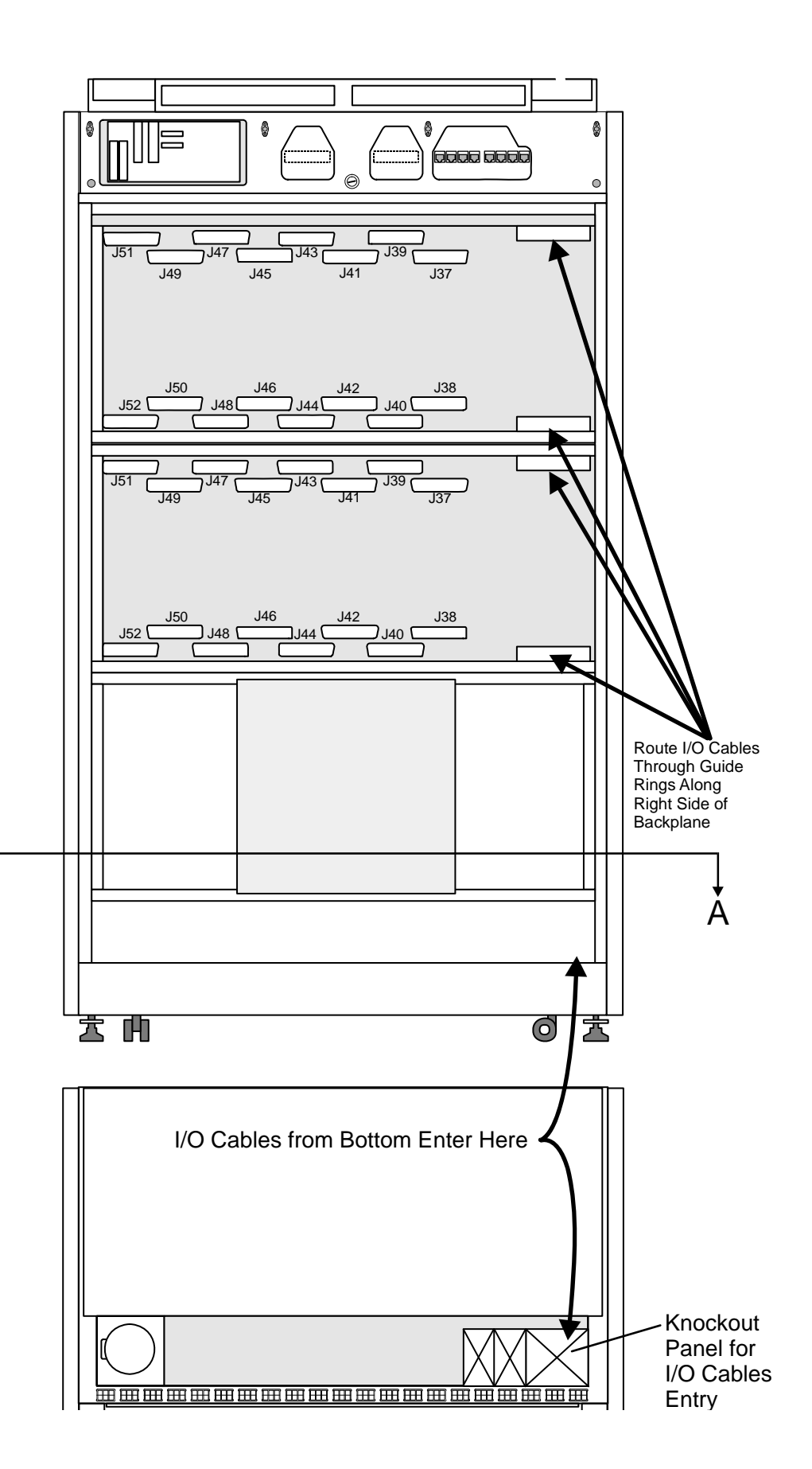

N

Å

Figure 2-7 Coral I/O Champ Cable Routes from Top of Cabinet (rear view)

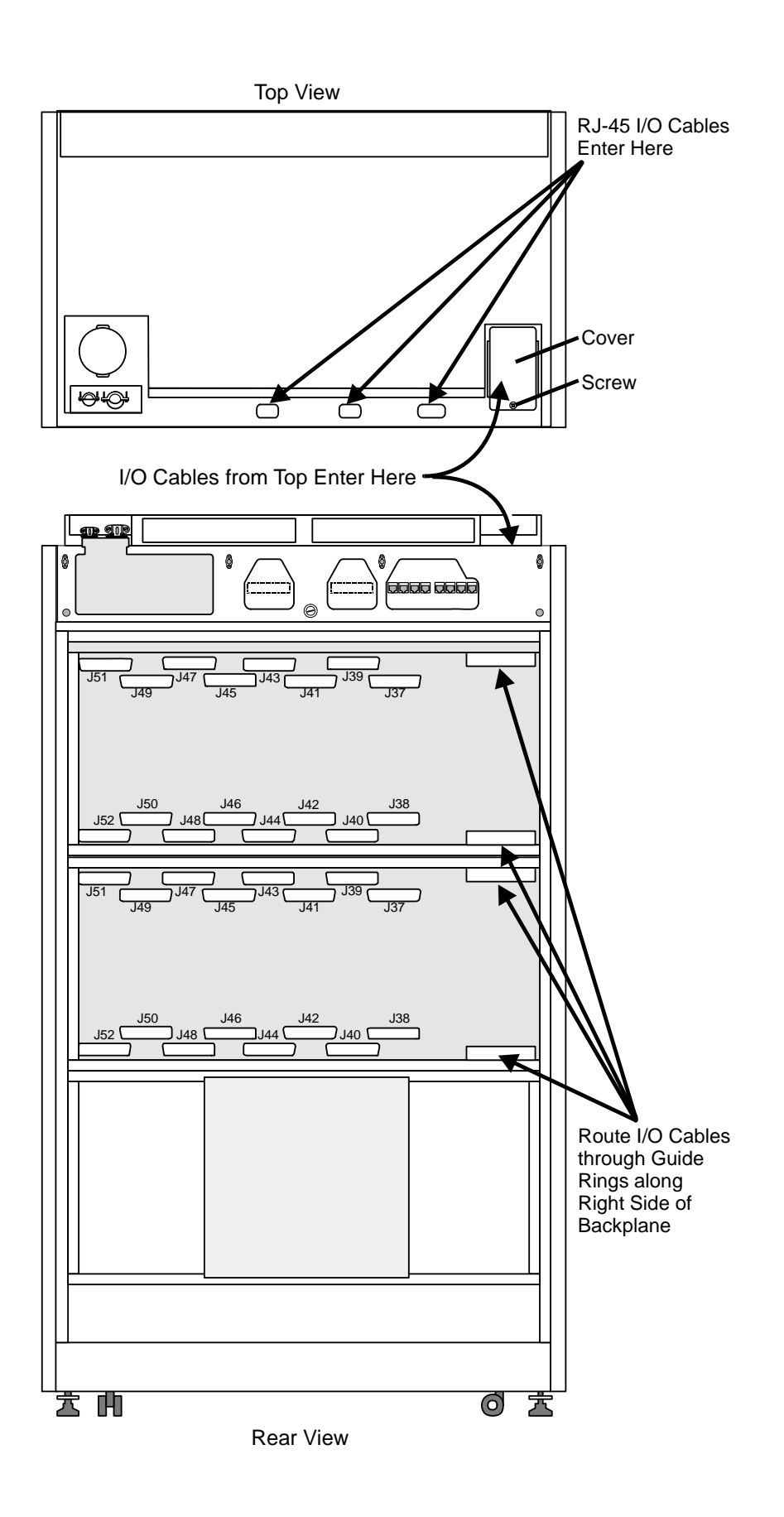

2

- **5.** Mark each I/O cable near the connector on the backplane with the corresponding peripheral shelf and I/O connector number on the Coral system.
- 6. Terminate each of the cables on their respective cable punch blocks on the MDF.
- 7. Mark each cable punch block with the corresponding I/O connector number on the Coral system. Optionally mark every eighth pair on the block, starting with the first pair, with the number of the two card slots associated with the I/O cable, according to *Table 2-4* and *Figure 2-8*.
- **8.** Attach the front, decorative panel nameplate and rear cabinet panel at the top of the cabinet front and rear, see *Figure 2-5* and lock into place.

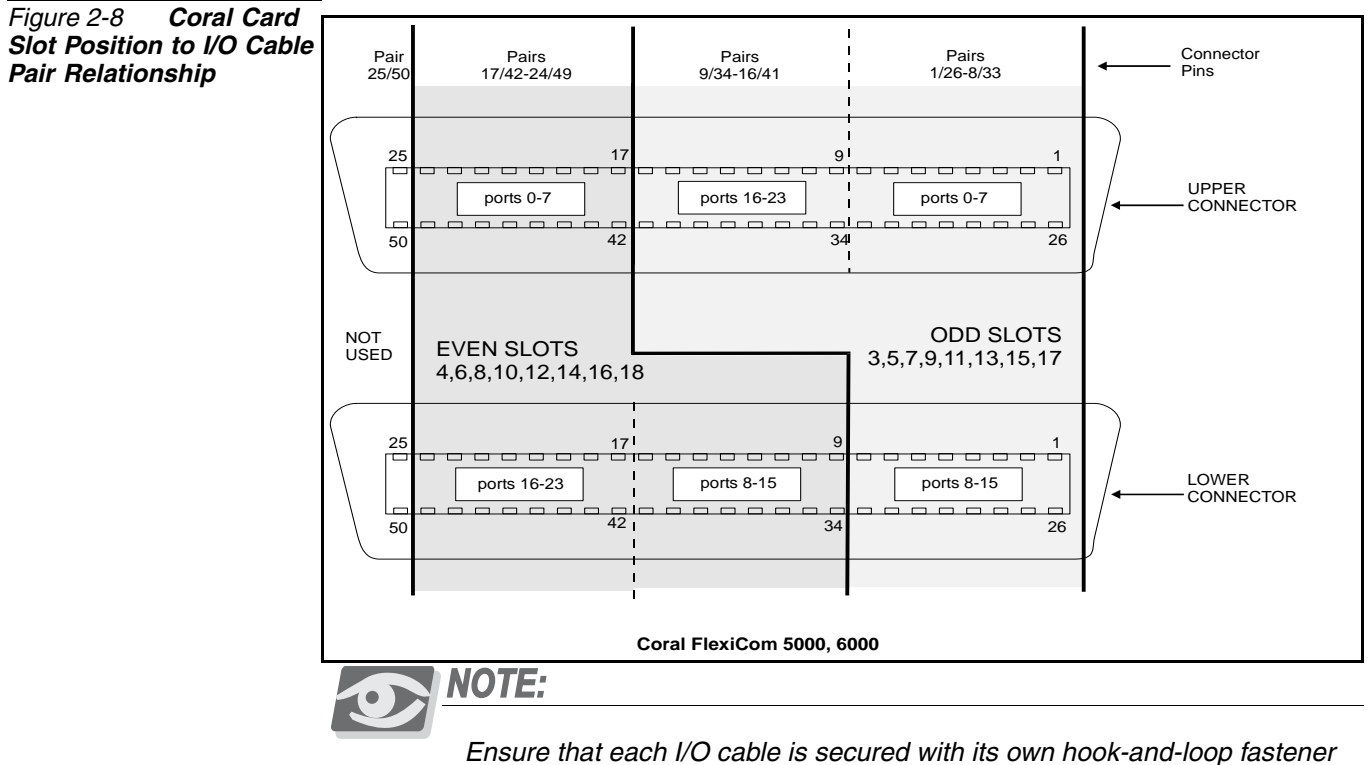

Ensure that each I/O cable is secured with its own hook-and-loop fastener strap on the Coral cabinet rear, so that the cables do not accidentally pop out of place.

## RJ-45 I/O Cable Connections (LDF and UDF)

Input/Output (I/O) RJ-45 cables for LAN/WAN/PSTN/router/LTU/CSU/etc. are routed from above the Coral cabinet through three cable entry points in the rear upper section of the cabinet. See *Figures 2-9* and *2-10*.

RJ-45 cables routed from the front panel of the peripheral interface cards must be connected via the LDF or UDF panels. Verify that the RJ-45 cables are not connected directly from the LAN/WAN/PSTN to the connectors on the front panel of Coral peripheral cards. Route the cables through the I/O RJ-45 cable entry opening at the rear top panel of the cabinet.

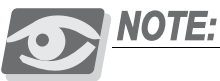

The LDF (LAN Data Filter) and the UDF (Universal Digital trunk Filter) incorporate improved RFI immunity. These filters enable the Coral and all relevant peripheral interface circuits to be fully protected against radio-frequency interference (RFI) and meet or exceed all requirements and specifications of telecommunications and electrical safety authorities world-wide.

- 1. Remove the rear decorative panel nameplate on the top of the cabinet. See *Figure 2-11*.
- **2.** Route the crossover cable (Catalog Number 7244-8000624) from the front panel of the peripheral cards to the lower connections of the LDF or UDF panel as shown in *Figure 2-9* and *Figure 2-10*.

## CAUTION!

A crossover cable (Catalog Number 7244-8000624) should be used to make this connection. Otherwise, if an ordinary cable is used, the cards will not be integrated into the system.

- **3.** Connect one side of the crossover cable routed in *Step 2* to the RJ-45 jack on the front panel of the relevant peripheral card.
- **4.** Connect the other side of the crossover cable routed in *Step 2* to the lower RJ-45 jack (as shown in *Figure 2-9*) on either the LDF panel or UDF panel, as follows:
  - LDF for CLA, PUGW, UGW, UGW-E or IPG peripheral cards
  - UDF for PRI-23, PRI-30, T1, 30T, or 30TM peripheral cards (layout UDT or 2DT).

- **5.** Determine the route of the RJ-45 cable (as shown in *Figure 2-10*) from the LAN/WAN/PSTN/router/LTU/CSU to the LDF/UDF panel on the rear section of the cabinet. Measure the longest distance from the LDF/UDF panel to the corresponding LAN/WAN/PSTN/router/LTU/CSU connector.
- 6. Fabricate a cable of the length determined in *Step 5* with a male 4 pair RJ-45 connector on each end. For information on the pinout connection, see Chapter 5.9 of the *Coral FlexiCom 300, 400, 5000 Installation Procedure and Hardware Reference Manual.*
- 7. Connect one side of the RJ-45 cable routed in *Step 5* to the LAN/WAN/PSTN/router/LTU/CSU/etc.
- **8.** Carefully route the other side of the RJ-45 cable routed in *Step 5* through one of the three cable entry points in the top rear of the Coral cabinet, as shown in *Figure 2-10*. Connect the RJ-45 connector to the respective RJ-45 jack on the LDF/UDF panel.
- **9.** Repeat *Step 2* to *Step 8* for each peripheral card with an RJ-45 connector. Install an additional LDF (Catalog Number 7244-9043100) or UDF (Catalog Number 7244-9044100) panel as required.
- **10.** Install the rear cabinet nameplates at the top rear section of the cabinet. See *Figure 2-11*.

#### Figure 2-9 Coral Cabinet I/O RJ-45 Crossover Cable Routing

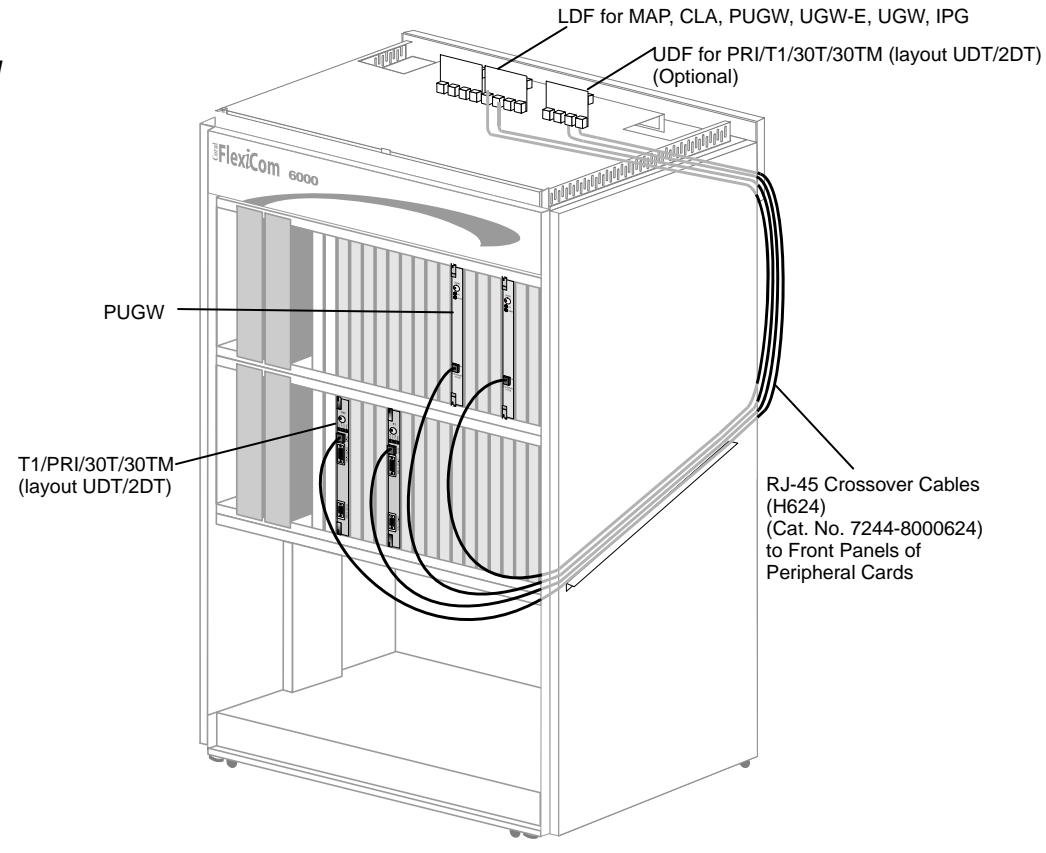

#### Figure 2-10 Coral I/O RJ-45 Cables Routing

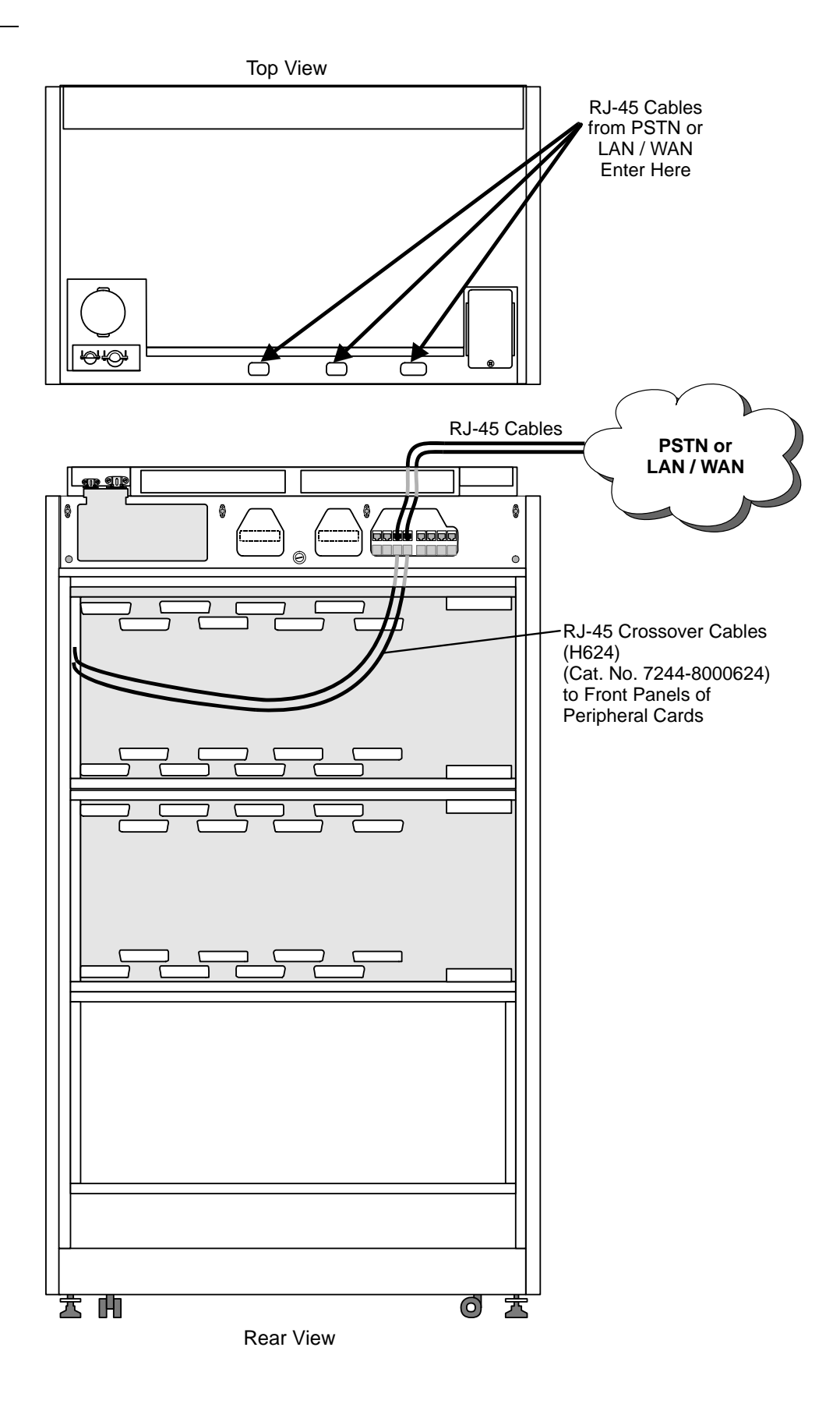

N

Figure 2-11 Coral LDF/UDF RJ-45 Connectors

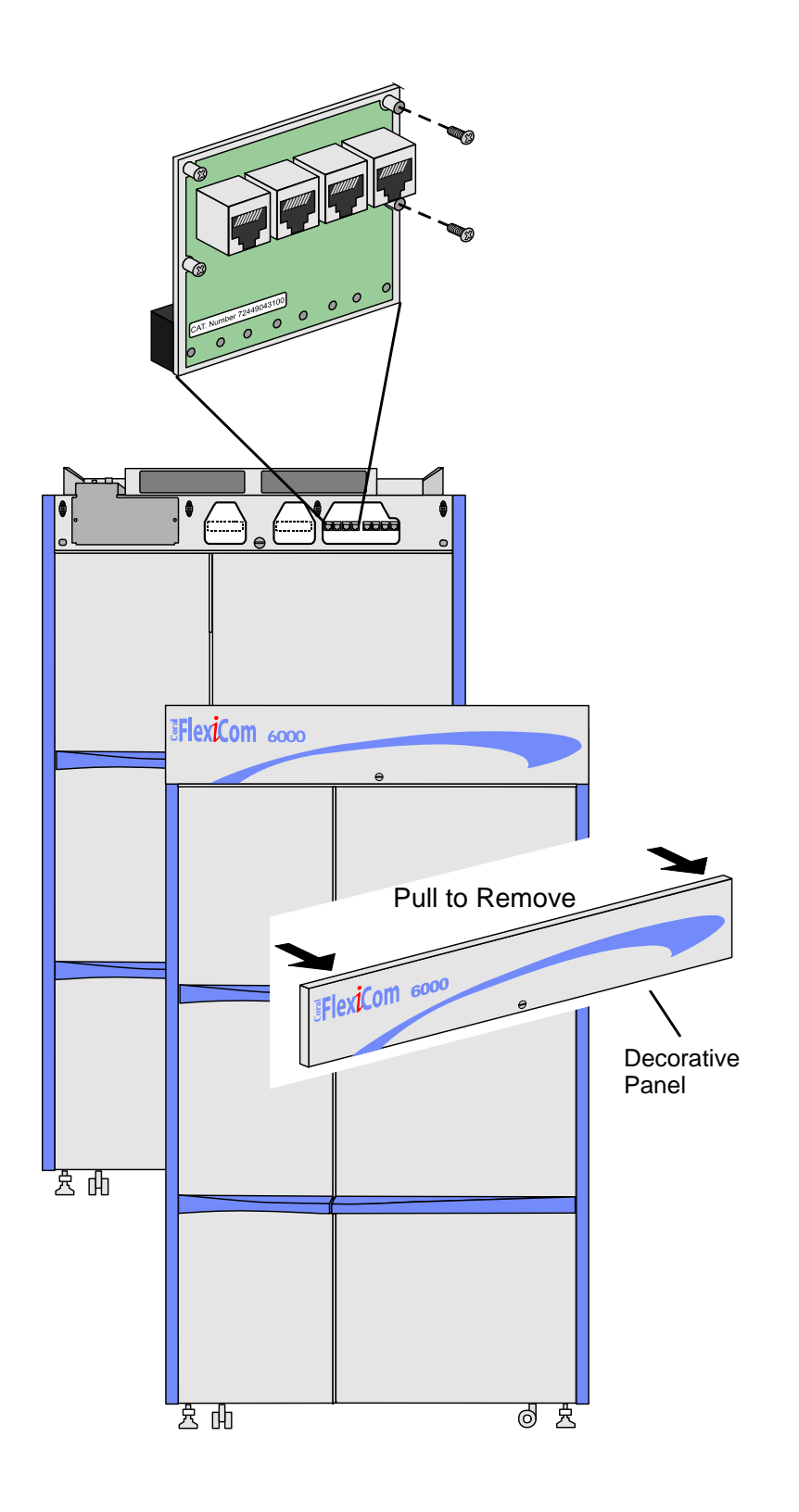

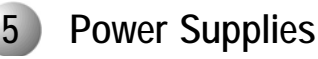

## CAUTION!

Coral power supply units (PS-ATS, PPS and RPS) are heavy. Handle with care and do not drop.

## CAUTION!

Verify that the Power Switch on the front panel of all the power supply units (PPS and RPS) is in the OFF position, prior to insertion.

The Dual Hot Standby system for the Coral system is supported by two redundant PS-ATS power supply units supplying power for the control system. Each individual PS-ATS unit can supply the power for the dual system. One PS-ATS can be removed, replaced and inserted while leaving the other PS-ATS unity to supply the full power on its own. This is referred to as "Hot Insertion".

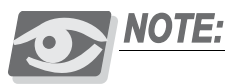

The power supplies used in the Coral system operate from a –48VDC source. The power supplies consist of one or two PS-ATS units in the Common Control shelf, and up to two PPSs and an optional RPS ring generator in each peripheral shelf. Refer to Figure 2-14 and Figure 2-12 for power supply placement in the Common Control shelf and Peripheral Shelves, respectively.

See Chapter 7, Power Supplies for further details on the PS-ATS units.

## Installing the Power Supply Units

Two Power Supply units are normally shipped in the Common Control Shelf of the system already fastened into place. Verify that the two power supplies are installed in slots PS2 and PS1 on the bottom corners of the control shelf. There is an empty third power supply slot in the upper right hand corner (slot PS3). This slot is for future Coral Configurations. Install the PPS and RPS units in their slots on the peripheral shelves, if not installed already.

#### To Insert the Power Supplies:

- 1. For the PS-ATS units, if not already installed, grasp its handle with one hand. For the PPS and RPS, grasp the power supply with both hands, fingers on the top and bottom of the power supply near the front panel, and thumbs against the extractor levers at the top and bottom of the front panel.
- Verify that the power supply is oriented correctly: 2.
  - When installing the PS-ATS in either slot *on the right side* (slots PS2 and PS3), ensure that the Fail and Power LEDs are located at the top of the unit.
  - When installing the PS-ATS on the left side of the control shelf (slot PS1), ensure that the Fail and Power LEDs are at the bottom of the unit (i.e. install the unit upside down).
- 3. Align the circuit card edges with the card edge guides in the card cage or shelf, and gently slide the power supply straight into the card slot. A slight resistance is felt as the multi-pin connectors on the power supply meet the mating connectors on the backplane and engage.
- 4. Push the power supply into its slot (for the PPS and RPS, push against the extractor levers) until the front panel of the power supply is flush with the front frame of the card cage. Force the power supply into the slot. If increased resistance is encountered, remove the power supply and examine the connectors for bent pins or interfering debris.
- 5. Fasten the four captive screws on each corner of the PS-ATS unit.

Before the first initialization of the system, before the power-up tests are administered (*Power Supply Test beginning on page 3-1*), these units should be partially extracted from their slots so that they protrude by approximately 1 inch (2.5cm). Only after verifying the external power should they be reinserted properly and fastened.

## PPS and RPS Placement

- The Peripheral Power Supply (PPS) and the Ringer Power Supply (RPS) are shipped in the Peripheral Shelves as required.
- In some cases only a single PPS is required to supply power for the two Peripheral shelves in a Peripheral Unit. Usually, two PPS are installed, one either on the odd or even shelf. If two PPSs are installed on the even shelf, and an RPS is needed, it can be housed on the odd shelf. Verify whether a single RPS is sufficient for the two shelves, see below.
- The RPS power supply is required only in systems in which single-line telephone (8SLS, 16SLS, 24SLS, 4SH/S, 8SH/S, 16SH/S, 4SH/S-LL, 8SH/S-LL, or 16SH/S-LL cards) or magneto telephone (8SM card) station circuits are installed. The first RPS is installed on the even peripheral shelf. In most cases only a single RPS is required to supply power for the peripheral shelf unit, although a second RPS may be installed on the odd Peripheral shelf when needed.

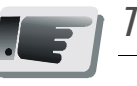

## Tip:

The 8/24SA card does not require RPS for industry standard, single line telephones (SLT). The ringer generator is provided by the 8/24SA card.

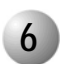

## **Circuit Card Installation**

## CAUTION!

Circuit cards contain static-sensitive circuitry and may be damaged or destroyed by electro-static discharge (ESD). Always wear the static dissipating wrist strap connected to the system cabinet or card cage while handling circuit cards. Hold circuit cards by their edges and avoid touching contact surfaces. Handle with care and do not drop. Failure to observe safe handling procedures for static sensitive circuitry may result in permanent damage to a card.

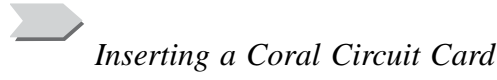

To insert a circuit card into a card slot, grasp the card with both hands, fingers on the edge of the card near the front panel and thumbs against the extractor levers at the top and bottom of the front panel. Verify that the card is oriented correctly. Align the edges

of the circuit card with the card edge guides in the card cage or shelf and gently slide the card straight into the card slot. A slight resistance is felt as the multi-pin connectors on the circuit card meet mating connectors on the backplane and engage. Push against the extractor levers until the front panel of the card is flush with the front frame of the card cage. Do not force the circuit card into the slot. If more than slight resistance is encountered, remove the circuit card and examine the connectors for bent pins or interfering debris.

## Shared Service and Peripheral Interface Card Installation

The Peripheral Cards are shipped separately from the cabinets. Remove them from their packaging and design the card placement as described below. Gently slide the cards into their slots while allowing them to protrude by about one inch (2.5cm) from the card cage. These cards are inserted completely after the Power-Up tests performed in Chapter 3.

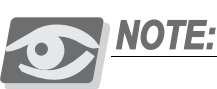

Some Shared Service and Peripheral Interface cards may require changes to option straps on the card which determine the electrical characteristics or operation of each interface circuit. Refer to specific card descriptions in the **Coral Service and Peripheral Cards Installation Manual**, for details.

## Peripheral Card Placement

Peripheral Interface cards may be installed in any universal I/O slot of the Coral system. However the following considerations must be taken into account to ensure the efficient and smooth operation of the Coral system.

Card slots 1 and 2 of each peripheral shelf in the Coral cabinet can accept either a PB-ATS (Peripheral Buffer) or Shared Service card. (The PB-ATS cards are placed only on peripheral shelves defined as even shelves, see *Odd or Even Shelves on page 6-26*).

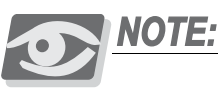

PB-ATS:

To prevent inserting a PB-ATS card in the wrong slot, the PB-ATS card is contoured differently than the other peripheral shelf cards. It has rounded corners similar to the control cards of other Coral systems. The PB-ATS card slides into matching groves in slots 1 and 2.

5

Card slots 3 through 18 are Universal I/O slots, accepting any Shared Service or Peripheral Interface card type.

- Determine the position of Shared Service and Peripheral Interface cards that are to be inserted into card slots 1 through 18. Observe any order previously directed by a System Designer or any established convention of the distributor. The Card Placement Diagram, *Figure 2-12* for Even Numbered Shelves and *Figure 2-13* for Odd Numbered Shelves, may be used as a worksheet by the System Designer to establish card placement prior to installation. Refer to *Table 2-5* to determine Shared Service and Peripheral Interface card types.
  - Up to two PB-ATS cards are installed in Slots 1 and 2 of every even peripheral shelf, see Odd or Even Shelves on page 6-26.
  - Shared Service cards, see *Table 2-5*, can be installed in Slots 1 and 2 of every odd numbered peripheral shelf.
  - Distribute trunk interface cards (4ALS, 8ALS, 8BID, 8DID, 4GID, 4T, 8T, 4/8T-C, 4/8T-CID, 4TEM, 4TMR, 4TPF, 8TPF, DPC, 4TBR, 8TBR, 30T, 30TM, 30T/x, PRI23, PRI30, 2DT, UDT and T1) evenly among all peripheral shelves in the system, rather than concentrate trunk interface cards in one or two shelves. This practice ensures that the failure of a single peripheral shelf has minimal impact to trunk service.
  - In cabinets with three peripheral shelves (48 card slots), place all single-line and magneto ports (8SLS, 16SLS, 24SLS, 16SH/S-LL and 8SM cards) on even numbered peripheral shelves if possible, so that an RPS (Ringer Power Supply) is not required on the odd numbered peripheral shelf.

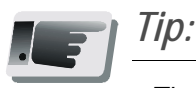

The 8SA and 24SA cards do not require RPS for industry standard, single line telephones (SLT). The ringer generator is provided by the 8/24SA card.

If no other convention exists, plan the card placements as follows:

- Insert PB-ATS cards in card slots 1 and 2 of each even numbered peripheral shelf.
- Insert Shared Service cards in card slot 1 and 2 of each odd numbered peripheral shelf.
- If synchronization is required, the first two Digital Trunk Interface cards must be placed in card slot 4 of two even numbered peripheral shelves in the Main cabinet. The cards inserted in these slots are used to synchronize the Coral system clock with a network clock signal via a Digital Trunk Circuit, as they

are wired as the primary and secondary external clock source, respectively. Refer to the Coral Synchronization via Digital Trunks section in the Coral Service and Peripheral Cards Installation Manual, for more information on synchronization.

- For even numbered shelves, place Peripheral Station Interface cards starting at slot 3 and moving to the right (omitting slot 4 if synchronization is required).
- For odd numbered shelves, place Peripheral Station Interface cards starting at slot 3 and moving to the right.
- Place Peripheral Analog Trunk Interface and remaining Auxiliary and Digital Trunk Interface cards starting at card slot 18 and moving to the left.
- Distribute *heavy consumer* cards (cards with a large number of ports) among the slot sets as evenly as possible, based on their PCM highway distribution, see Time Slot Distribution among the Peripheral Units on page 6-21. The Peripheral Shelf Unit=2 shelves comprised of an odd and even or only 1even shelf) timeslots are divided into four groups of 128 timeslots among its combined I/O slots. These cards are least blocking when placed in Peripheral Shelf Units that contain only an even numbered shelf.

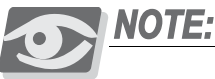

For a completely non-blocking system, the technician should avoid installing the following cards in slots 1-8 of peripheral shelves 6 and 7: 30T/x, T1, PRI24, PRI 30, IPG, UGW, UGW-E and PUGW.

# Table 2-5SharedService and PeripheralInterface Cards

| Card Type                          | Card Names                                                                                                    |
|------------------------------------|----------------------------------------------------------------------------------------------------|
| Shared Service                     | 8DTMF, 8DTR, 16MFR, CNF, 4VSN, iDSP, iCMC,<br>iVMF, IPC/SFC, IPC/uCMC, IPC/WiCMC                                   |
| Peripheral Analog trunk Interface  | 4/8T*, 4/8T-C*, 4/8T-CID*, 4TMR*, 4/8TPF*, 4TEM*,<br>4TEM-P, 4/8T/S, 4/8ALS*, 4/8ALS/M*, 8DID, 8BID,<br>4GID, 4TWL |
| Peripheral Digital Trunk Interface | PRI-23, PRI-30*, T1, 30T, 30TE, 30TM, 30T/x, 2DT*,<br>UDT*, 4/8TBR, 8TBRP, DPC*, SS7                               |
| Peripheral Station Interface       | 8/16/24SFT, 8SM, 8/24SA, 8/16/24SLS*, 16SH-LL*,<br>8/16SKK*                                                        |
| VoIP Interface                     | PUGW <sup>*</sup> , UGW, UGW-E, IPG, FlexiGate-BRI,<br>FlexiGate-E&M                                               |
| Peripheral Auxiliary Interface     | 8DRCM <sup>*</sup> , 8DRCF <sup>*</sup> , RMI <sup>*</sup>                                                         |

\* These cards require changes to option straps which affect interface characteristics or operation.

2

#### Figure 2-12 Even Numbered Shelf -Peripheral Card Placement

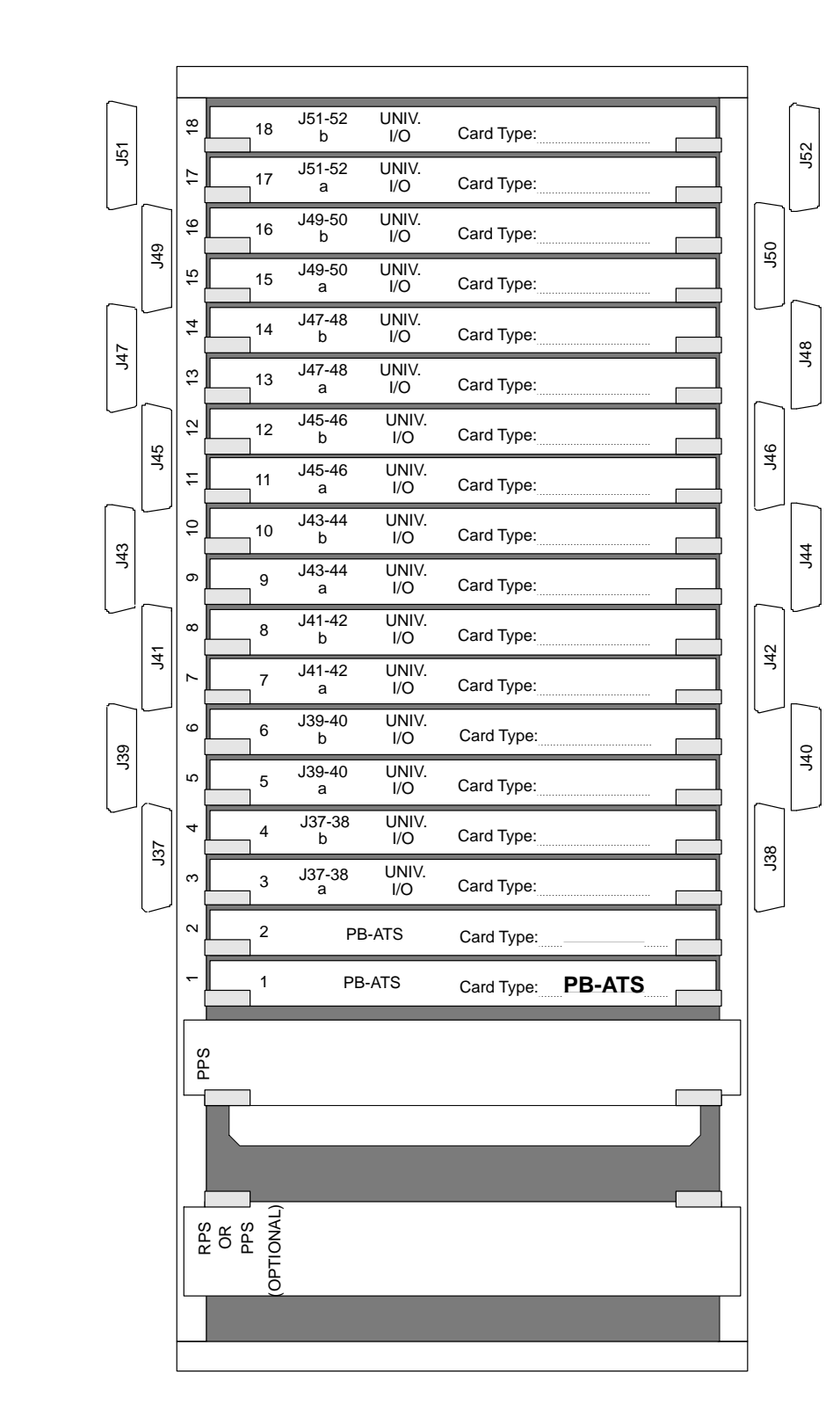

Note: This figure can be duplicated for multi shelves Even Shelf Number (0/2/4/6/8/10/12/14):

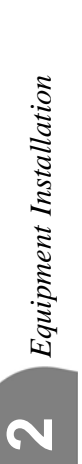

#### Figure 2-13 Odd Numbered Shelf -Peripheral Card Placement

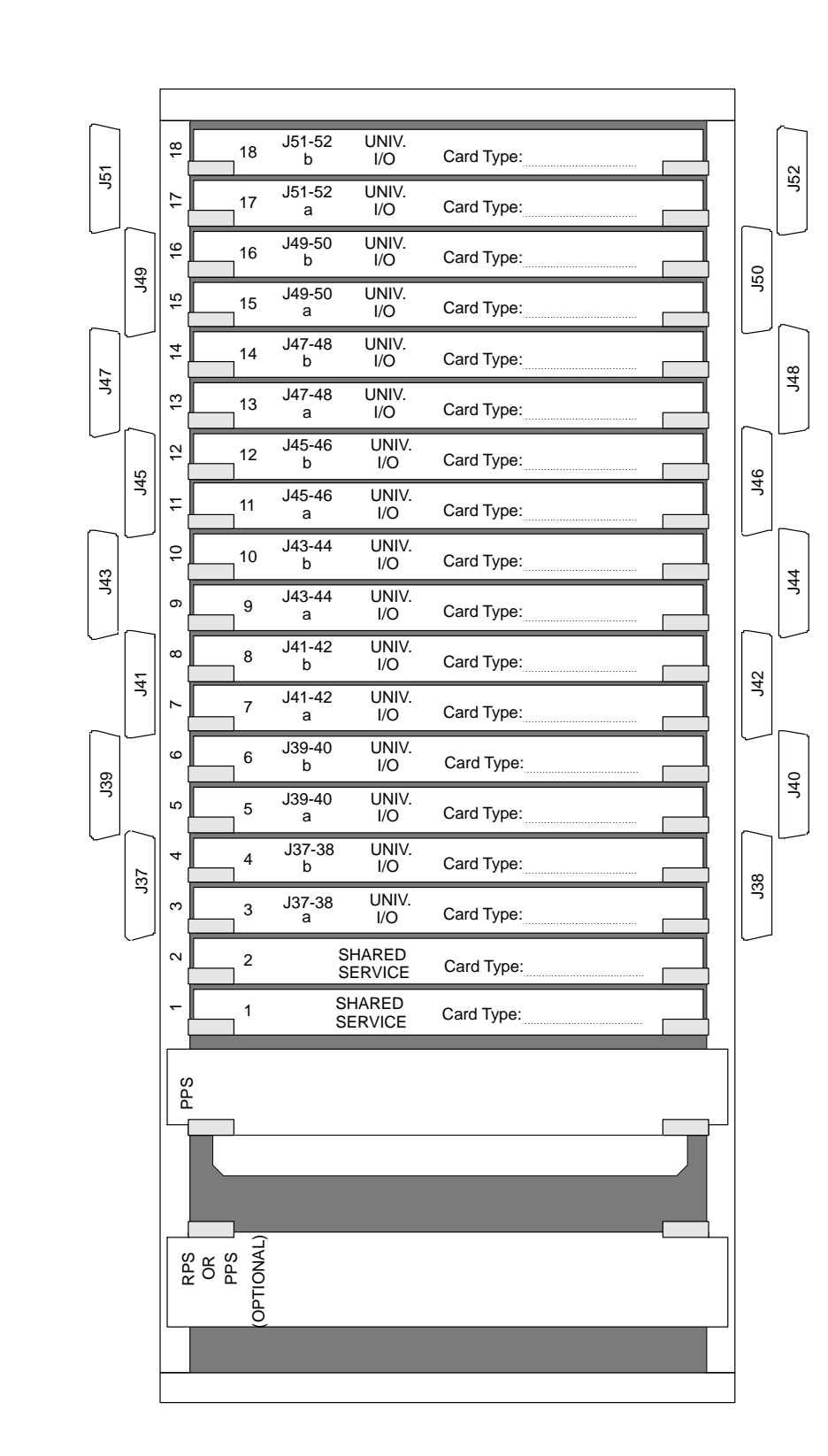

Note: This figure can be duplicated for multi shelves

Odd Shelf Number (1/3/5/7/9/11/13/15):

Equipment Installation

N

## Common Control Card Installation

The Coral FlexiCom 6000 includes a single set of common control cards, always located on the right side of the shelf, while the FlexiCom 6000/R includes two redundant sets of control cards.

The FlexiCom 6000/R includes two sets of control cards that stand side by side on the same shelf. Each control set has seven slots. The control cards on the right side are duplicated on the left side in reverse and upside down order. Each side consists of the following card slots placed in this order from the middle outward:

- 32GC (with the SAU interface)
- CLA-ATS (Optional)
- empty slot
- MCP-ATS
- empty slot

The cards installed on the right side of the shelf are inserted with the card LED at the top. The cards installed on the left side of the shelf are inserted up-side down, with the card LED at the bottom.

## Preparing the Control Cards for Installation

- 1. The standard FlexiCom 6000 Common Control cards are normally shipped already inserted in their respective card slots. Upon removing the packaging of the Control cage, verify that these cards are indeed inserted into their respective card slots as shown in *Figure 2-14*.
- 2. Partially extract each card from its card slot, so that the cards protrude from the card cage approximately 1 inch (2.5cm). See *Extracting Control Circuit Cards* below. The cards are inserted into place after the Power-Up tests described in *Chapter 3* are successfully completed.

## Extracting Control Circuit Cards

To extract a circuit card from its card slot:

- **1.** If there are screws in place at the top and bottom of each card, release the screws.
- **2.** Grasp the injector/ejector levers on the top and bottom of the card's front panel, with one hand on the top lever and the other hand on the bottom lever.

- **3.** Gently press the levers outward toward the top and bottom of the card. The card is released from the connections to the backplane.
- 4. Extract the card from its slot.

For initial installation, partially extract each card from its card slot, so that the cards protrude from the card cage approximately 1 inch (2.5cm).

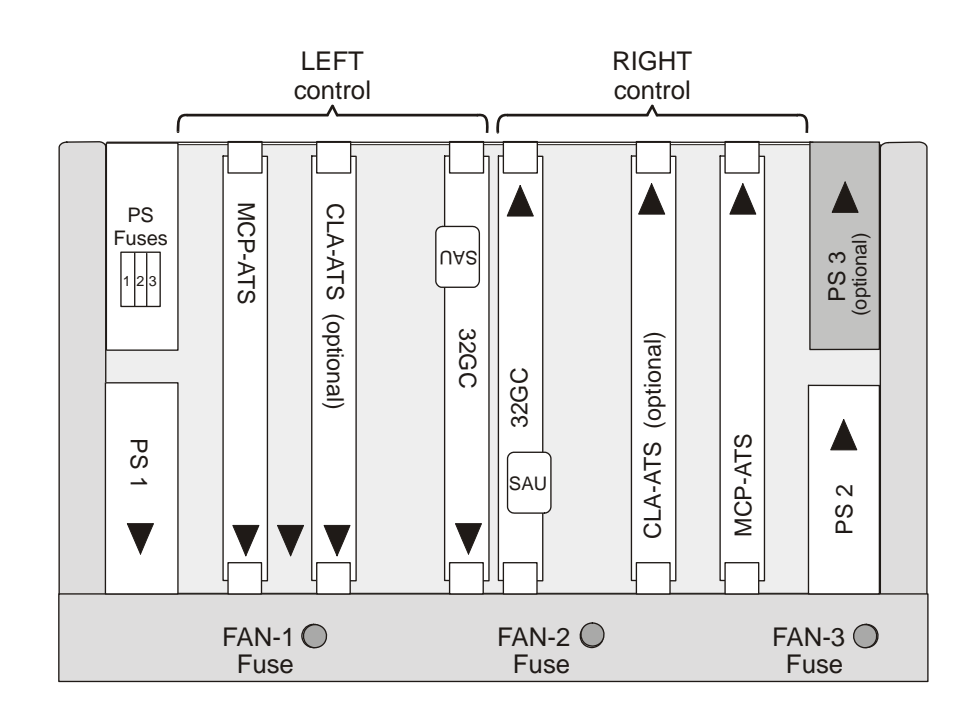

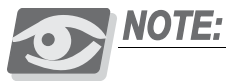

Never force the insertion of a Common Control card in a slot other than the one designated for that card. Irreparable damage may occur if a Common Control card is placed in an incorrect slot with power applied.

## Inserting Control Cards

The Control shelf is shipped with the 32GC(s), the MCP-ATS (s), and the Power Supply Unit(s) already set in their appropriate slots and fastened into place. The CLA-ATS is shipped separately and must be installed separately, see *Inserting the CLA-ATS Card on page 8-88* for the installation procedure for the CLA-ATS card.

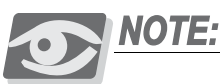

All the control shelf cards must be partially extracted from the Control Cage before system initialization.

Figure 2-14

Card Slots for a

redundant system

Control
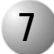

#### Cabling between the Control and Peripheral Shelves

The 32GC is the heart of the Coral FlexiCom 6000 system. A physical connection must be constructed between the single 32GC or both 32GC cards and each peripheral shelf, odd or even. The even peripheral shelves must have a hard-wire connection between the PB-ATS cards and each 32GC card. These connections are implemented via FC19 cables between the 32GCs piggybacked backplane card, the MPG-ATS and the PB-ATSs backplane card, the PBD-ATS. The odd shelves make their connection to the MPG-ATS via a PBD24S (located on the backplane of the odd shelf) connected to their related PBD-ATSs on the even shelf via FC16 (100cm) or FC18 (50cm discontinued) cables. See *Figure 2-15* for a wiring schematic.

The arrangement of these connections define the shelf numbering mainly used for the Programming Interface Updates and Displays. See *Peripheral Shelf Numbering beginning on page 6-26* for shelf numbering descriptions.

Main Cabinets (i.e., cabinets containing a Control Shelf) are shipped with factory installed cabling between the main cabinet peripheral shelves and the Control Shelf.

The technician is required to wire the peripheral shelves from the other cabinets to the Control Shelf. The hard wire connections are described below.

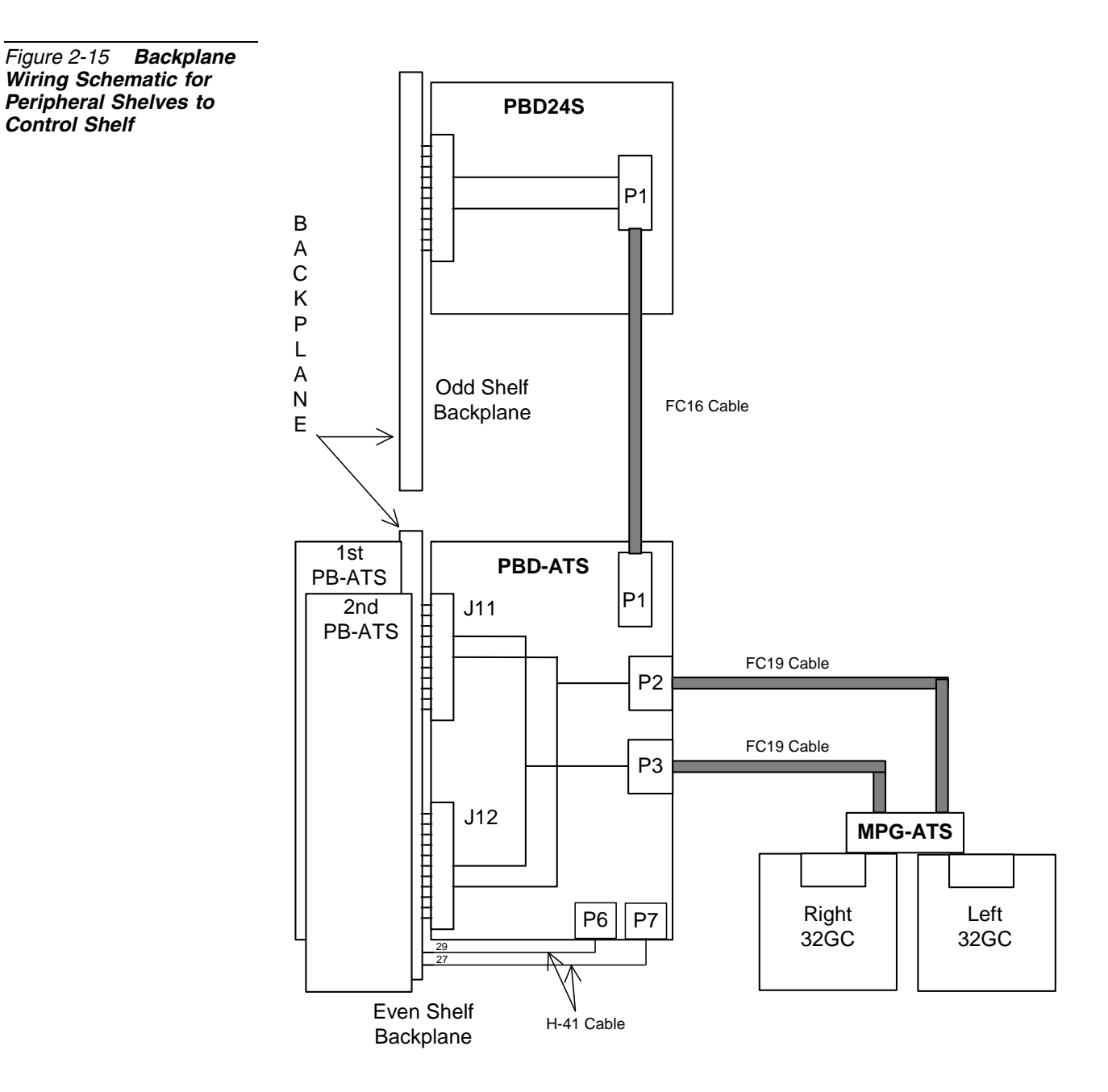

N

Control Shelf

#### MPG-ATS to PBD-ATS Connections

The MPG-ATS piggyback card on the Control Shelf backplane provides two sets of connectors for each of the peripheral shelf units. Each set contains connectors marked:

- **P1** to **P8** corresponding to the 32GC installed on the right side of the Control Shelf. These are wired to P3 of each PBD-ATS.
- **P9** to **P16** corresponding to the 32GC installed on the left side of the Control Shelf. These are wired to P2 of each PBD-ATS.

#### Wiring between the MPG-ATS and PBD-ATS

1. Locate the even shelves that have not yet been connected to the MPG-ATS by searching for unconnected PBD-ATS cards on the system backplane. At least one FC19 cable is required for each even shelf.

*For Redundant systems* (i.e. two 32GCs installed on the Control Shelf), two FC19 cables are required for each even shelf not yet connected.

**2.** Connect one side of a FC19 cable to the next free MPG-ATS P1, P2,..., P8 connector by pushing it onto the pins until the connector *locks* onto the pins.

*For Redundant systems*, connect another FC19 cable to its **Pn** pair (between P9 and P15) with the same Unit number as the first.

The MPG-ATS connectors are paired as follows:

| P1 and P9: Unit 0  | P5 and P13: Unit 4 |
|--------------------|--------------------|
| P2 and P10: Unit 1 | P6 and P14: Unit 5 |
| P3 and P11: Unit 2 | P7 and P15: Unit 6 |
| P4 and P12: Unit 3 | P8 and P16: Unit 7 |

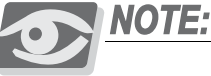

For a completely non-blocking system, the manufacturer recommends connecting Unit 3 (P4 and P12) **only** for systems with more than 14 shelves. Additionally, the technician should avoid installing the following cards in **slots 1-4 of Peripheral Unit 3 (shelves #6 and 7)** in the Coral FlexiCom 6000: 24SA, 24SLS, 24SDT, 24SFT, 30T/x, T1, PRI-24, PRI-30, IPG, UGW, UGW-E, and PUGW.

- **3.** The MPG-ATS card is surrounded by ground leads for each **Pn** connector. Connect the FC19 ground wire to the closest GNDn lead, see *Figure 2-17*.
- Connect the other side of the first FC19 cable to the next available PBD-ATS
  P3 connector until locked into place.

*For Redundant systems*, connect the other side of the second FC19 cable to the same PBD-ATSs **P2** connector.

 The PBD-ATS has ground leads for the FC19 cables. Connect the ground wire to the closest GNDn lead on the PBD-ATS for each P2 and P3 connection, see *Figure 2-18*.

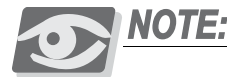

When connecting the MPG-ATS or PBD-ATS **Pn** cables, always ensure that each Pn connector has its ground wire attached to the closest available ground lead, **GNDn**, see Figures 2-17 and 2-18.

#### PBD-ATS to PBD24S Connections

The odd peripheral shelves (those containing no PB-ATSs) are connected to the 32GC via their respective even shelves (those containing a PB-ATS). The odd shelf is connected to the even shelf via a FC16 (100cm) or FC18 (50cm discontinued) cable on the shelves backplanes, see *Odd or Even Shelves on page 6-26* for determining odd and even shelves.

- **1.** Locate the PBD24S cards not already connected to an even shelf. One FC16 cable is required for each card.
- **2.** Connect one side of the FC16 cable to **J1** on the PBD24S by "locking" it onto the card pins.
- **3.** Connect the other side of the FC16 cable to **P1** on the even shelf above or below this shelf, see *Figure 2-16*.
- 4. Repeat this procedure for each "unconnected" odd shelf.

#### Figure 2-16 PBD24S to PBD-ATS Cabling

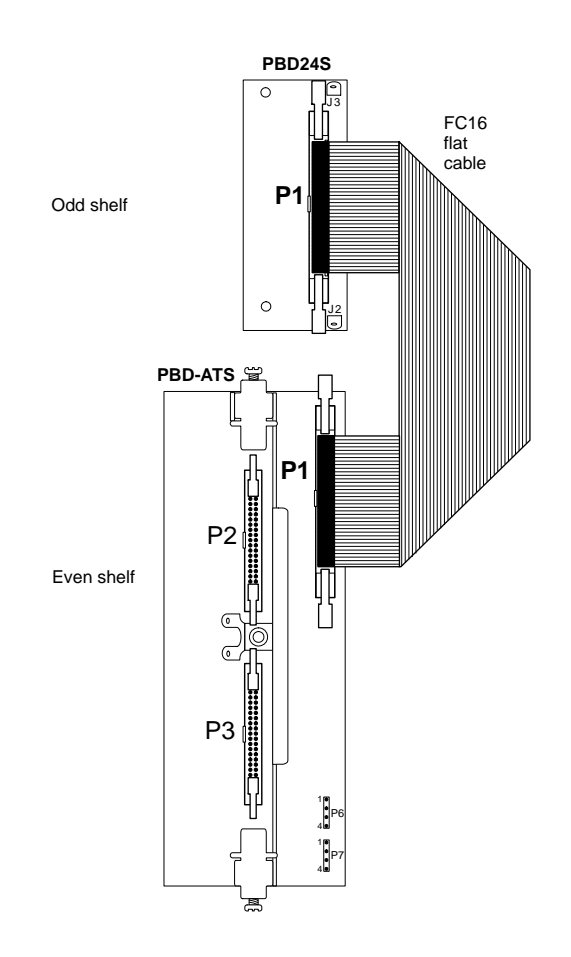

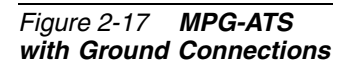

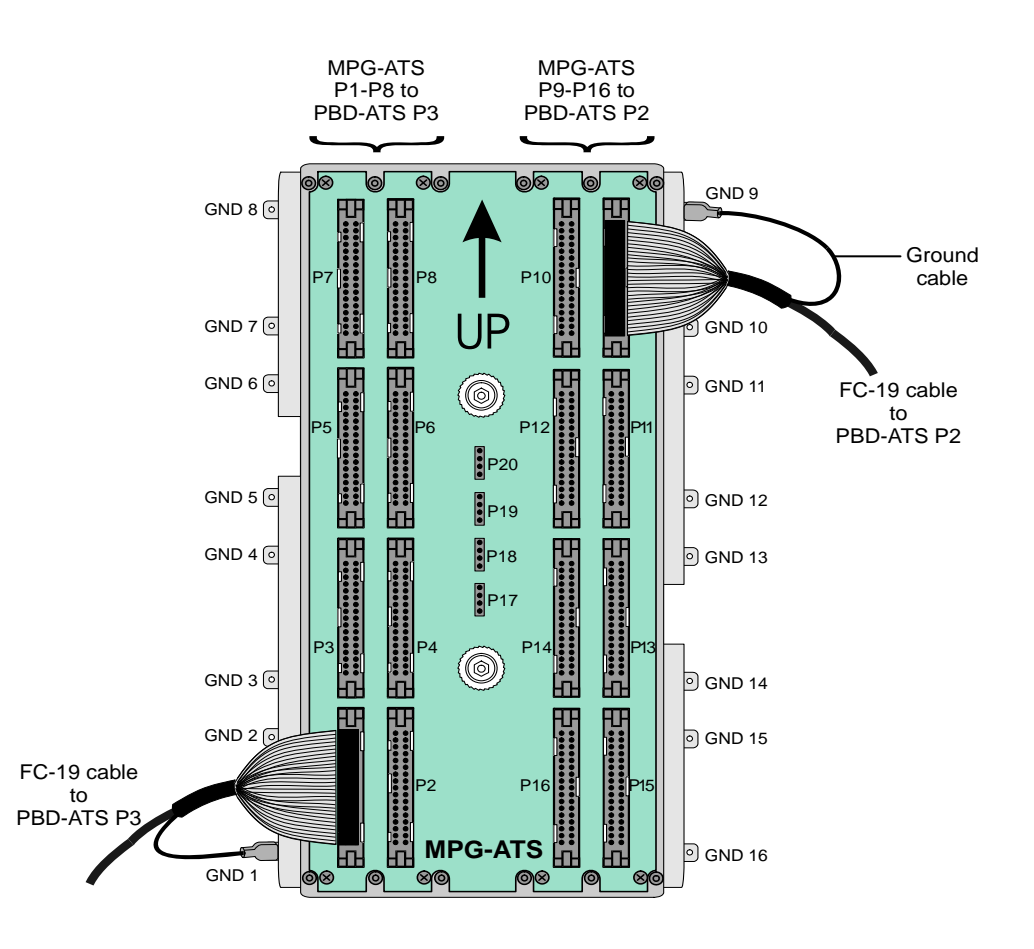

S

Figure 2-18 **PBD-ATS** Ground Connections

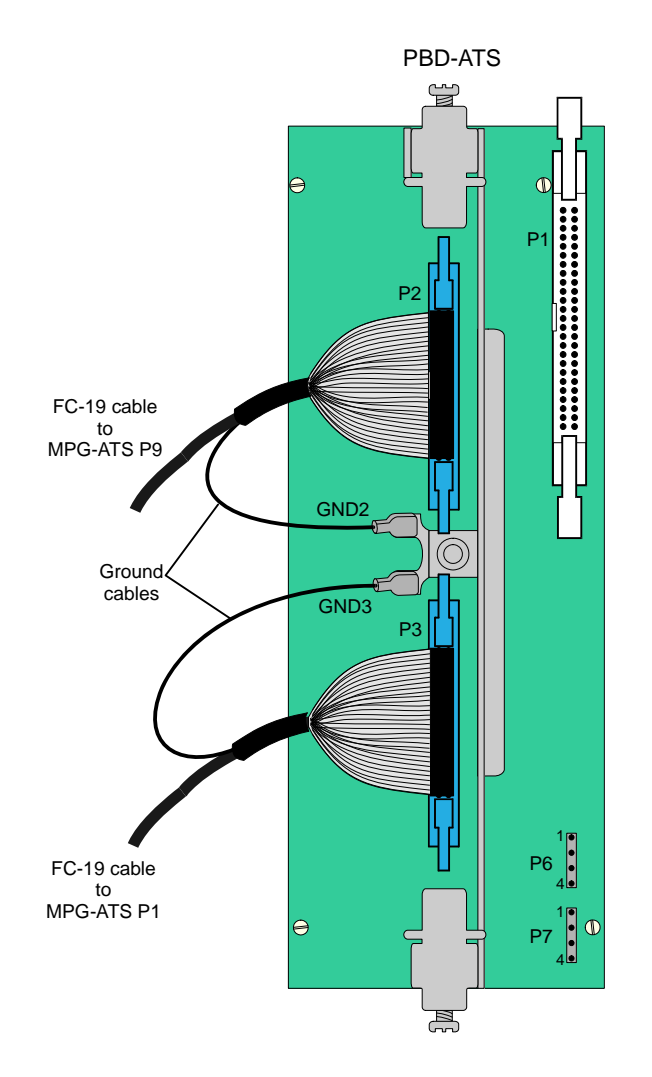

NOTES:

## 2.3 Program Interface Device Connection

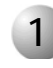

#### Device Connection

The Program Interface (PI) is a detailed, menu-driven, interface system for programming the Coral system. It also provides access to the diagnostic facilities contained within the system software.

The PI can be accessed through any of the following types of connecting devices:

- video display data terminal
- keyboard send/receive (KSR) printer data terminal
- a data terminal and modem
- PC with VT emulator
- PC with CoralVIEW Designer (CVD)
- PC with CoralVIEW Administrator (CVA)

The Program Interface (PI) menu driven interface enables the technician to update the system software backup and restore the system database and view system components as needed.

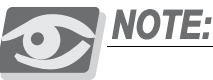

The PI terminal device (PC or data terminal) must be equipped with an RS-232 asynchronous serial data interface which can be configured for a data rate of between 300 to 115,200 bps (default: 9600), 8 data bits, 1 stop bit and no parity bits.

The PI device must use the ASCII character set. The earth ground connection to the PI device must be the same earth ground connection supplied to the Coral system.

#### Installing the PI Device

- 1. If the system is to have a dedicated PI device left on-site permanently, unpack this device and prepare it for operation. Set the interface for a data rate of 9600 bits per second, 8 data bits, 1stop bit, and no parity bit. (These are the default settings for all serial programming ports of the Coral system.) The data rate of the KB0 programming interface is set automatically by the PI at 9600 bps.
- 2. Determine the connector type and pin assignments for the data interface of the PI device. Most data terminals use a 25 pin DB-25P (male) or DB-25S (female) connector, with pin assignments as shown in *Figure 2-19*. Most personal computers use a DB-25P or DA-9P connector for the serial interface, with pin assignments as shown in *Figure 2-19 or Figure 2-20*.
- **3.** Obtain or prepare a serial data cable to connect the PI device to the KB0 serial programming port on the front panel of each MCP-ATS card. The KB0 port end of the serial programming cable requires a male DB-25P style connector, wired as shown in either *Figure 2-19* or *Figure 2-20*.

If the PI device uses a DB-25P or DB-25S connector, wire the connectors according to the diagram in *Figure 2-19*. If the PI device is a personal computer equipped with a DA-9P connector, wire the connectors according to the diagram in *Figure 2-20*.

**4.** Route the serial data cable from the PI device to one of the cable entry ports in the top or bottom left rear of the cabinet. Lace the serial data cable together with other cables entering the cabinet. Pass the end of the serial data cable from the rear of the cabinet to the front by placing the connector on the rear of the sloped reinforcement bar between the cabinet side panel and the card cages, and letting the end of the cable slide down the incline to the front. Leave approximately 24 inches (60cm) of cable on the front side of the cabinet to reach the front panel of the MCP-ATS card installed on the Common Control shelf without interfering with the insertion or removal of any circuit cards or power supplies.

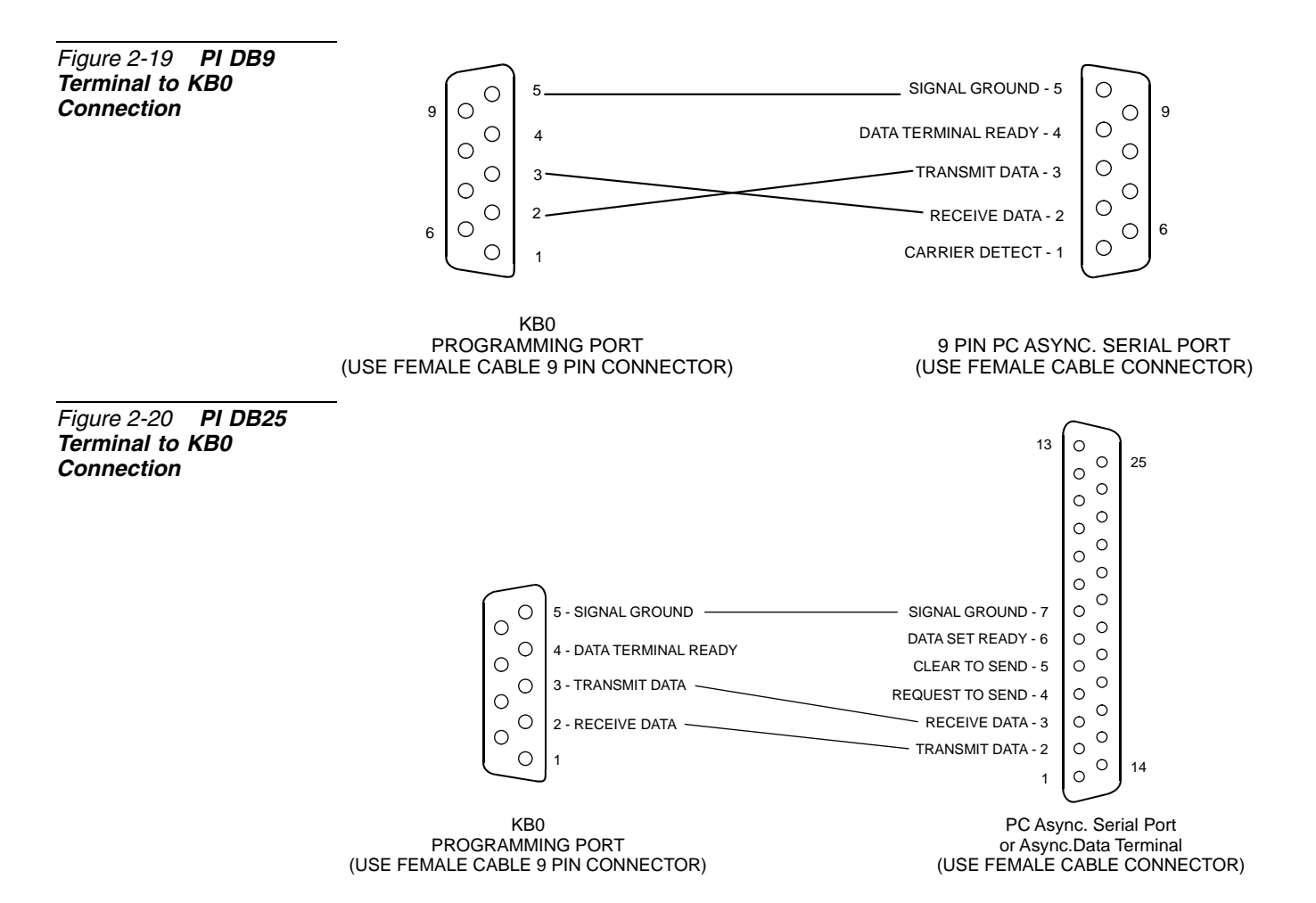

# Chapter 3

# Initial Power-Up Tests

| 3.1 | Power Supply Test                               |      |
|-----|-------------------------------------------------|------|
| 3.2 | Common Control Test                             | 3-9  |
| 3.3 | Shared Service & Peripheral Interface Card Test | 3-19 |

Coral FlexiCom 6000 Installation Manual

## 3.1 Power Supply Test

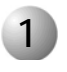

#### General

This chapter provides information about initial tests that must be performed when first installing a Coral system.

Use a Digital Multi-Meter (DMM) to perform the following voltage measurements.

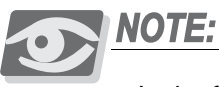

In the following tests, no measured voltages should be zero. If a zero (0) voltage reading is shown, check the meter settings and verify that the leads are connected properly. If, after checking the meter and connections, a zero voltage reading remains, the associated power supply is faulty and must be replaced.

#### **CAUTION!**

Before proceeding, verify that all internal power supplies (PPS, RPS and PS-ATSs) and circuit cards in the Coral system are only partially inserted into their respective card slots, with the front panels protruding approximately 1 inch (2.5cm) from the front of the card cage.

Also, turn off **ALL** peripheral power supplies: PPS and RPS units. These are to be switched on only after at least one Control Shelf PS-ATS is powered.

#### 2

#### Power Input

Connecting the External Power Supply

- 1. Turn ON the external 48VDC or battery charger and close any fuse or circuit breaker required to supply 48VDC to the Coral cabinet.
- 2. Measure the voltage entering the Power Input terminals located in the upper left corner of the rear of the cabinet. Connect the positive lead of the DMM to the 48V RTN IN terminal and the negative lead to the -48V IN terminal. The reading must be approximately +48 volts DC. Refer to *Figure 3-1*.

#### **CAUTION!**

If a minus sign (–) appears in the meter display, the polarity of the 48VDC power to the cabinet is reversed. Verify the meter settings and connections. If the meter is properly set and connected, carefully examine the wiring between the external 48VDC power supply and/or batteries, determine the location of the polarity reversal, and correct the wiring error before continuing.

- 3. Place the power input cover over the power input cavity. Refer to *Figure 3-1*.
- 4. Insert the two screws into the power input cover and tighten them.
- 5. Push the front and rear decorative panels into place.
- 6. Repeat the above steps for each Coral cabinet in the system.

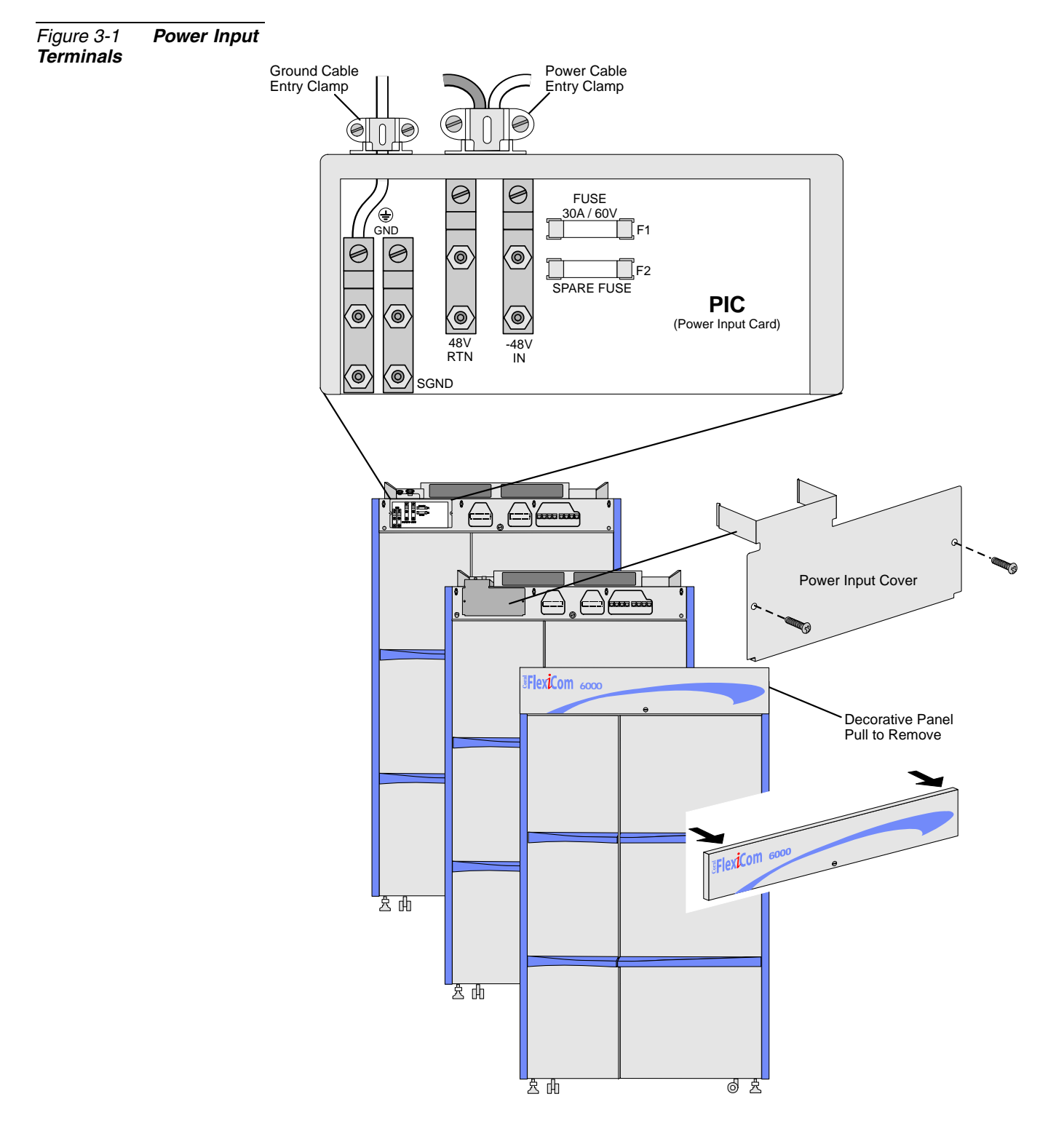

#### 3

#### Common Control Power Supply Test

#### PS-ATS Power-Up Verification

The PS-ATS units, see *Figure 3-2*, installed on the control shelf are completely independent from each other. One unit is sufficient to power the entire control shelf. There is no test to verify the power output.

- 1. Forcibly push each PS-ATS unit back into its slot. See *PS-ATS beginning on page 7-19* for more information on the PS-ATS units.
- 2. The technician must only verify that the green POWER indicator on each PS-ATS front panel is illuminated and that the red FAIL indicator is off *after* power is applied to the Control Shelf.
- **3.** Fasten the four captive screws on each corner of each PS-ATS to secure it into place.

Figure 3-2 **PS-ATS** Front Panel: Upright Position

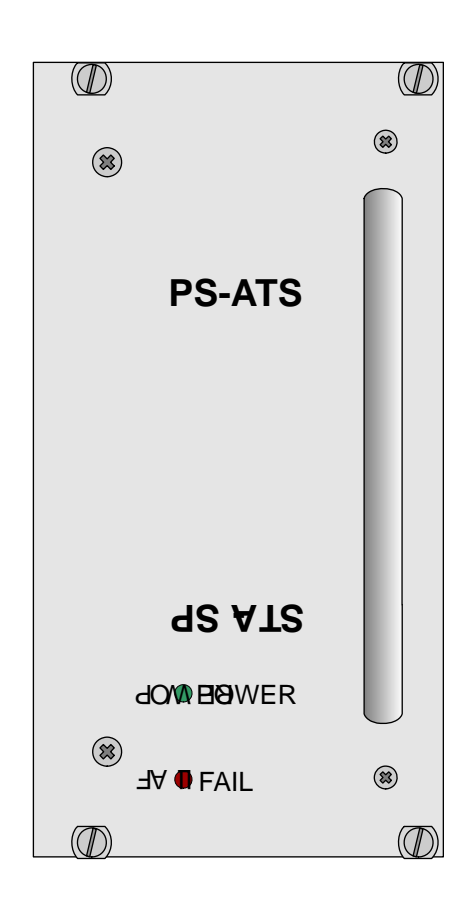

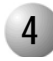

#### **Peripheral Shelves Test**

Peripheral Power Supplies (PPS) Test

The following tests must be performed for each PPS unit in the system, see Figure 3-3.

- 1. Turn OFF the power switch on the front panel of the PPS.
- 1. Insert the PPS power supply completely into its card slot.
- **2.** Insert at least one Peripheral Interface card (card type is not important) into any Universal I/O card slot of the respective peripheral shelf.
- **3.** Turn ON the PPS power switch. Verify that the green Power indicator on its front panel illuminates.
- 4. Insert the negative lead into the +5V (RTN) test point and the positive meter lead into the +5V (+) test point. Verify that there is approximately 5 volts between them.
- 5. Insert the positive lead into the -5V (RTN) test point and the negative lead into the -5V (-) test point. Verify that there is approximately 5 volts between them.
- 6. Insert the negative lead of the meter into the +12V (RTN) test point and the positive lead into the +12V (+) test point. Verify that there is approximately 12 volts between them.
- 7. Insert the positive lead into the -12V (RTN) test point and the negative lead into the -12V (–) test point. Verify that there is approximately 12 volts between them.
- 8. Insert the positive lead of the meter into the -48V (RTN) test point on the front panel of the PPS. Insert the negative lead of the meter into the -48 (-) test point. Verify that there is approximately +48 volts between the two test points.
- 9. Turn OFF the power switch on the front panel of the PPS.

Figure 3-3 PPS -Peripheral Power Supply Test Points

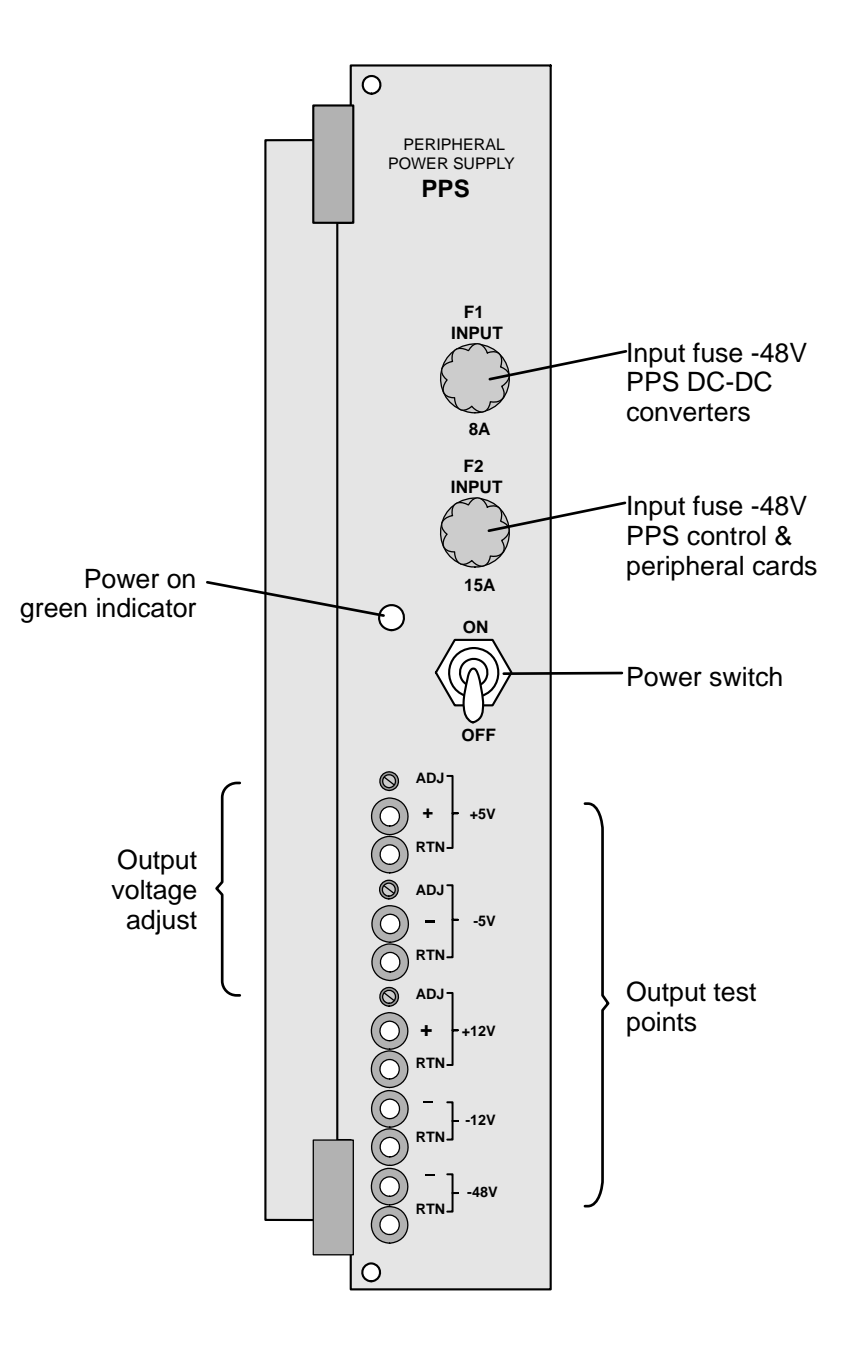

 $\mathbf{n}$ 

Ring Generator Power Supplies (RPS) Test

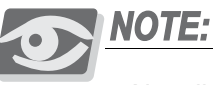

Not all Peripheral Shelves are equipped with an RPS.

The following tests must be performed for each RPS unit in the system, see *Figure 3-4*.

- **1.** Turn OFF the power switch on the front panel of the RPS.
- 1. Verify that the output voltage selection tap is set to 75VAC (as required by UL rules), see *RPS Card Layout, page 7-12*.
- 2. Insert the RPS power supply completely into its card slot.
- **3.** Turn ON the RPS power switch. Verify that the green Power indicator on the front panel illuminates.
- **4.** Measure the AC voltage between the TP1 and TP2 test points. Verify that the DMM shows a voltage of approximately 75-105 volts AC.
- 5. Turn OFF the power switch on the front panel of the RPS.

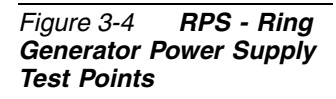

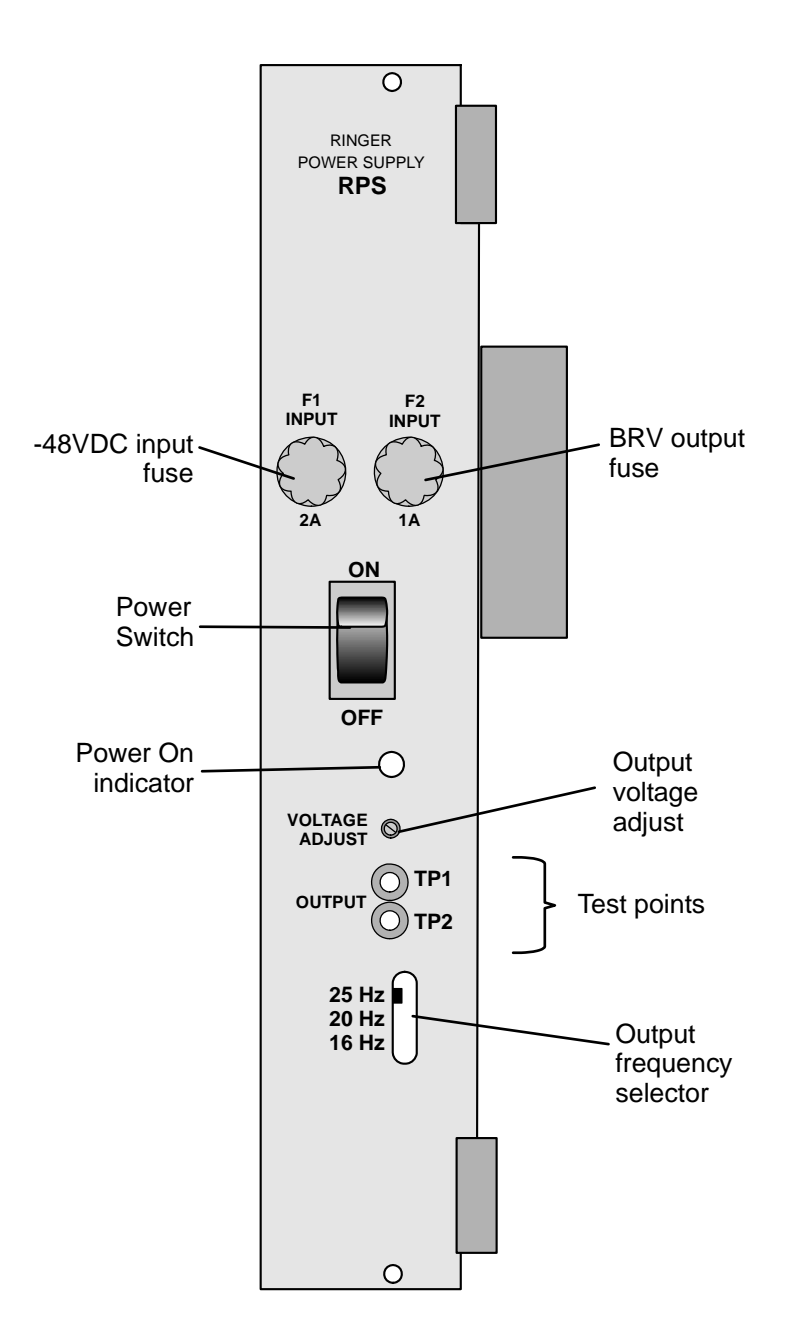

## 3.2 Common Control Test

#### CAUTION!

Circuit cards contain static-sensitive circuitry and may be damaged or destroyed by electro-static discharge (ESD). Before handling circuit cards attach the static dissipating wrist strap to the system ground terminal pole and tighten with the wing nut.

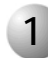

#### Card Initialization

Follow the procedure below to initialize the system cards:

- 1. Remove power from the Coral system.
  - For Systems without external batteries —

Disconnect AC power from external 48V power supply.

• For Systems with external batteries —

Turn off the circuit breaker or remove the fuse supplying 48VDC to the cabinet.

**2.** Verify that all the Peripheral Power Supply Units (PPS and RPS) are turned off.

Prepare 32GC **3.** Carefully extract the 32GC card from its slot, see *Extracting Control Circuit Cards* on page 2-39.

Locate a desk or table upon which to place the card. If the top surface might be damaged by sharp objects, place a protective sheet of cardboard or similar material over the top surface. Next, place an anti-static sheet (the card's plastic shipping bag will suffice) over the desk or tabletop.

- 4. Place the 32GC card on the anti-static sheet.
- **5.** Carefully remove the plastic insulation from under the bottom of the lithium battery on the 32GC card.

- Attach XMM 6. A 4/8XMM card is required when installing CLA-ATS card in the system or when the system requires more RAM memory. When a 4/8XMM card is required, attach the XMM card as described in *Attaching the 4/8XMM Card on page 8-76*.
- Insert 32GC 7. Reinsert the 32GC card fully into its slot by following steps 8 to 17.

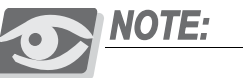

Repeat Steps 3 to 7 for the second 32GC located on the Control Shelf.

- 8. Verify that the slot in the control cage chassis matches the card to be installed. Card types are marked under and above each of the card slots. On the top and bottom of each card slot there are coded keys to match corresponding coded keys on the top and bottom of each card so that an incorrect card may not be inserted.
- 9. Verify that the card is oriented correctly:
  - For the right side of the control shelf, insert cards up-right.
  - For the left side of the control shelf, insert cards upside down.
- **10.** Grasp the injector/ejector levers on the top and bottom of the card's front panel, with one hand on the top lever and the other hand on the bottom lever.
- 11. Align the edges of the circuit card with the card edge guides in the card cage.
- **12.** Gently slide the card straight into the card slot. Resistance is felt as the multi-pin connectors on the circuit card meet mating connectors on the backplane and engage.
- **13.** Push the injector/ejector levers inward until the front panel of the card is flush with the front frame of the card cage. Do not force the circuit card into the slot. If increased resistance is encountered, remove the circuit card and examine the connectors for bent pins or interfering debris.
- 14. Verify that the card is sitting properly in its slot.
- **15.** Secure the card to the control cage chassis, by fastening the screws in the appropriate holes located above the upper lever and below the lower lever.

Verify 32GC Dip Switch 1 Position

*vitch* **16.** Verify the positions of the DIP switches on the front panel of the 32GC card. *They all should be pointing away from the numbers.* 

Attach SAU 17. The SAU device and its corresponding CFD memory card are shipped in their own Coral Software box. Two separate Coral Software boxes are provided for HSB systems, one for the right side of the Control Shelf, and one for the left side.

**18.** Verify that the serial number of the SAU matches the serial number on the CFD card inserted in the MCP-ATS on *this* side of the control shelf. The numbers must match exactly, otherwise the system will automatically shut down after two weeks. Contact your Coral manufacturer's representative if the numbers do not match.

Attach the SAU to its connector on the front panel of the 32GC. Use a #2 (1/8" or 4mm) straight-blade screwdriver to tighten the two screws securing the SAU until just snug.

Prepare MCP-ATS **19.** Carefully extract the MCP-ATS card(s) from the slot, see *Extracting Control Circuit Cards on page 2-39.* 

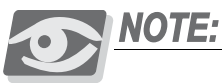

Repeat this procedure for the second MCP-ATS located on the control shelf.

Locate a desk or table upon which to place the card. If the top surface might be damaged by sharp objects, place a protective sheet of cardboard or similar material over the top surface. Next, place an anti-static sheet (such as the card's plastic shipping bag) over the desk or tabletop.

- 20. Place the MCP-ATS on the anti-static sheet.
- **21.** Insert the appropriate compact flash memory (CFD) disk into the drive on the MCP-ATS card. The Serial number printed on the front of this CFD must match the serial number for the SAU that was attached to the front panel of the 32GC on this side of the Control Shelf, see step *17*.
- Reinsert MCP-ATS 22. Reinsert each MCP-ATS fully into its card slot by following steps 8 to 15.
- CLA-ATS (Optional) 23. Certain system configurations require a CLA-ATS card. Remove the CLA-ATS from its packaging.

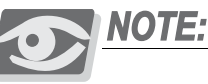

Repeat this procedure for the second CLA-ATS to be inserted on the control shelf.

Locate a desk or table upon which to place the card. If the top surface might be damaged by sharp objects, place a protective sheet of cardboard or similar material over the top surface. Next, place an anti-static sheet (such as the cards' plastic shipping bag) over the desk or tabletop.

- 24. Place the cards on the anti-static sheet.
- **25.** If not already installed, insert the appropriate compact flash memory (CFD) disk into the drive on the CLA-ATS card side (see *Installing a CFD in the Teknor CPCI-MXP CLA-ATS Card, page 8-89*).

- 26. Insert each CLA-ATS card fully into its slot by following steps 8 to 15.
- Connect PI 27. Attach a Program Interface (PI) device cable to the KB0 programming port connector on front panel of each MCP-ATS. Verify that the PI device is configured to match the data rate, word length, parity, and stop bits of KB0. Default settings for KB0 are 9600bps, 8 data bit, no parity, and 1 stop bit, respectively.
- Supply System Power 28. Supply power to the Coral system by reversing Step 1 above.
  - *Power OK?* 29. Verify that the PS-ATS units are functioning properly, i.e., the green POWER indicator on each PS-ATS front panel is illuminated **and** the red FAIL indicator is off.
  - *Fans OK?* **30.** Verify that the fans are working properly. Otherwise, if the fan cage or one of the fan fuses must be replaced, see *Fan Tray beginning on page 8-15*.
  - *PI Messages* **31.** Verify that the following messages appear on the PI device during system start-up.

Two separate PI devices are required for the FlexiCom 6000/R - Hot Standby system. The PI device connected to the MCP-ATS on the right side of the control shelf is, by default, the **Active** side while the PI Device connected to the MCP-ATS on the left side of the control shelf is, by default, the **Standby** side. Each side's messages are received simultaneously and are presented below.

The version number of the generic feature software is indicated where the x's appear in the line that reads "CCS **xx.xx**."

If the version number shown on the PI device does not match the version number printed on the CFD disks supplied with the system, perform the procedure described in *Generic Feature Software beginning on page 4-1*, to install a new generic software version on the CFD card.

#### Messages for a Properly Loading Active Side

Loading ... OMF 80286/80386 LOADER V2.01 Copyright 1992, Tadiran Corporation Loading /work/k.om8 Loading /work/d.om8 Loading /work/au.om8 Loading /work/p.om8 End Loading File...! Start Build Checksum End Build Checksum Start Set CC END Set CC CHECKING SAU # END CHECKING SAU # CHECKING ATS CONTROLS END CHECKING ATS CONTROLS Check Patch Flag...! Patch Loaded ...! Start Set CC END Set CC CHECKING SAU # END CHECKING SAU # CHECKING ATS CONTROLS END CHECKING ATS CONTROLS CHECK CHECKSUM ... END CHECK CHECKSUM Attaching Device..... Attaching Files..... This is a HOT STAND BY SYSTEM Initializing CCS ... First Initialization starting ..... First Configuration phase completed ..... Partial initialization phase starting HSB SYSTEM CONFIGURATION ESTABLISHED This is the ACTIVE side 32/16GC BROADCAST RESET ... System configuration identified ..... Initializing CLA card ..... CCS is on the air ..... (ROOT) CCS xx.xx.xx (ACTIVE) Copyright (c) 2001-yyyy ..... NAME - (site name) SAU # -(date and time) Join process began Join process succeeded

#### Messages for a Properly Loading Standby Side

The Standby side loads first as a FAULTY system and after a few seconds switches to Standby mode. The following messages reflect this situation.

Loading ... OMF 80286/80386 LOADER V2.01 Copyright 1992, Tadiran Corporation Loading /work/k.om8 Loading /work/d.om8 Loading /work/au.om8 Loading /work/p.om8 End Loading File ...! Start Build Checksum End Build Checksum Start Set CC END Set CC CHECKING SAU # END CHECKING SAU # CHECKING ATS CONTROLS END CHECKING ATS CONTROLS Check Patch Flag ...! Patch Loaded...! Start Set CC END Set CC CHECKING SAU # END CHECKING SAU # CHECKING ATS CONTROLS END CHECKING ATS CONTROLS CHECK CHECKSUM ... END CHECK CHECKSUM Attaching Device..... Attaching Files..... This is a HOT STAND BY SYSTEM Initializing CCS ... First Initialization starting ..... First Configuration phase completed ..... Partial initialization phase starting

Common Control Test

#### HSB SYSTEM CONFIGURATION ESTABLISHED

This is the INACTIVE side System configuration identified ...... (CCS is on the air ...... (ROOT) CCSxx.xx.xx (FAULTY) Copyright (c) 2001-yyyy ..... NAME - (site name) SAU # -Join process began (date and time) Changing configuration to STANDBY (ROOT) CCS xx.xx. (STANDBY)

Copyright (c) 2001-yyyy .....

NAME - (site name)

SAU # -

Join process succeeded

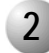

#### 32GC Card Lithium Battery Test

If the start-up tests detect that the voltage level of a lithium back-up battery on the 32GC or the 4/8XMM card is insufficient to reliably maintain the memory contents in the event of power failure, the following messages are displayed on the PI terminal.

| Battery Alarm Message      | Message Description                                                                                                    | Action:                                                                                                    |  |
|----------------------------|----------------------------------------------------------------------------------------------------|----------------------------------------------------------------------------------------------------|--|
| LOW BATTERY ON 32GC        | The 32GC Card Battery holds an insufficient voltage level.                                                             | These cards continue to<br>function even with the low<br>battery voltage. However, if<br>the system voltage drops,<br>the battery will not support<br>system backup.<br>Therefore, when any of<br>these batteries is low, the<br>technician should create a<br>backup copy of the database<br>until which time the low<br>functioning battery can be<br>replaced. |  |
| LOW BATTERY ON XMM<br>UP   | 4/8XMM Card Battery, for<br>the upper (the second)<br>4/8XMM, holds an<br>insufficient voltage level.                  |                                                                                                    |  |
| LOW BATTERY ON XMM<br>DOWN | 4/8XMM Card Battery, for<br>the 4/8XMM installed<br>directly upon the 32GC,<br>holds an insufficient<br>voltage level. |                                                                                                    |  |

A *Low Battery* message indicates that the database should be saved and the batteries replaced at the first possible opportunity.

#### **CAUTION!**

If any of the above messages appear at any time, the system database is in jeopardy of being lost during a power failure to the Coral system.

To ensure that the system database is not lost, copy the system database to the CFD card, via the Database Controls (*Route: ROOT,0,10,2,0,0*) branch of the system database. See *Saving the System Database on page 4-4*. The database copying process takes up to one minutes to complete. Should the system lose power or reset for any reason and the database be lost from memory, the system will copy the database from the CFD into the system database memory as the system restarts.

Once the system database is safely stored on the CFD, power to the Coral system may be turned off at a time that will provide the minimum interruption of service to the user. At that time the card battery (or batteries) may be replaced, and the system restarted. Verify that the CFD is installed in the MCP-ATS as the system starts, so that the system can read the database from the diskette back into database memory.

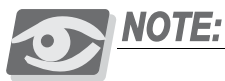

When replacing the lithium battery, insert the new battery with the + (positive) symbol appearing on top.

#### WARNING!

#### Explosion and Environmental Hazards.

There is a danger of explosion if the battery is replaced incorrectly.

Replace the battery only with the same or equivalent type recommended by the manufacturer.

Dispose of used batteries according to requirements specified by the battery manufacturer and/or local regulatory agencies.

NOTES

က

### **3.3** Shared Service & Peripheral Interface Card Test

#### CAUTION!

Handling Procedures - Each card contains circuitry which is sensitive to electrostatic discharge (ESD). Failure to observe safe handling procedures for static-sensitive circuitry may result in permanent damage to a card. Note that there is an anti-static wrist strap at the top of the cabinet above the card cage. This wrist strap should be worn while inserting, removing, or handling any card in the system.

#### **CAUTION!**

Before proceeding, verify that all the Peripheral Power Supply Units (PPS and RPS) are turned off!

#### After the software has been installed and initialized:

- 1. Check the position of Shared Service and Peripheral Interface cards that will be inserted into the system card cage. Observe any order previously directed by a System Designer or any established convention of the distributor. Use the Card Placement Diagram, as described in *Peripheral Card Placement beginning on page 2-33*.
- **2.** Fully insert the Peripheral Power Supply units into their slots if this has not already been done, and turn them on.

#### **CAUTION!**

Turn on the PPS and RPS units only after powering the Control Shelf and verifying that the Control Shelf has initialized properly, otherwise the cards in the peripheral shelves may not initialize.

**3.** Insert the cards fully, one by one, similar cards in adjacent card slots, so that the installation takes a logical appearance with a uniform Numbering Plan (i.e., the first line card fully inserted is assigned the first available line numbers by the Numbering Plan).

Gently slide the card straight into the card slot. A slight resistance is felt as the multi-pin connectors on the circuit card meet mating connectors on the backplane and engage. Push against the extractor levers until the front panel of the card is flush with the front frame of the card cage. Do not force the circuit card into the slot. If more than slight resistance is encountered, remove the circuit card and examine the connectors for bent pins or interfering debris.

4. The red diagnostic LED on the front panel (near the top of the card) should illuminate on all cards. The LED remains illuminated steadily until the card receives a card database from the system. After a few seconds, the LED should extinguish. The extinguished diagnostic LED indicates that the card has been properly initialized.

If the LED remains on steadily for more than two or three minutes, either there is a conflict with the system database or the card may be faulty. Refer to the *Coral Service and Peripheral Cards Installation Manual* for further details on LED indication.

- 5. Attach the Program Interface (PI) device cable to the KB0 programming port connector on front panel of MCP-ATS if not already attached. The installation of Shared Service and Peripheral Interface cards into a Coral system has considerable impact on the system database. Refer to the *Program Interface & Database Reference Manual* for more information. Using the PI, verify that each of the parameters detailed below contain the appropriate information.
- 6. Verify that the cards are identified properly in the Card List (Route: CLIS) branch of the system database. Both i\_type and p\_type fields should show the required card name. In addition, an ACTIVE message in the status field indicates that the card has been properly initialized. If the i\_type field lists a different card type or a CARD REPLACED message appears in the status field, then the card slot has been previously initialized by a different card type. That card must be relocated to a clear card slot (i\_type field shows NO\_CARD) or the current card slot assignment must be cleared. To clear the card slot assignment, remove the card from its slot, enter NO\_CARD in the i\_type field, then reinsert the card and verify that it initializes as described above.

A **status** field display of NO\_RESOURCES indicates that the system Sizes are insufficient to support the card.

A **status** field of UNAUTHORIZED indicates that there are not enough SAU ports.

The different card slot messages are described below in *Table 3-1*. For a complete list of card slot status messages, see Chapter 6 in the *Program Interface & Database Reference Manual*.

| Table 3-1  | Card Slot |
|------------|-----------|
| Status Mes | sages     |

| Displayed<br>Message | Description                                                                                                    | Technical<br>Recommendations                                                                                                    |
|----------------------|----------------------------------------------------------------------------------------------------|----------------------------------------------------------------------------------------------------|
| ACTIVE               | Initialization was successfully completed.                                                                                                    | None                                                                                                    |
| ACTIVE/P             | Card is partially active because there<br>are not enough resources to support<br>the other sub circuits on an<br>8DRCM/8DRCF card or not all tone<br>generators are being used on the iDSP<br>card. | Readjust SIZES to<br>support unsupported<br>sub circuits for<br>8DRCM/8DRCF card.<br>Partial Active for the<br>iDSP card is not<br>critical. Readjust the<br>parameter value only<br>when needed. |
| REPLACED             | P_TYPE and I_TYPE are not compatible.                                                                                                    | Install proper card or<br>enter NO_CARD in<br>the I_TYPE option.                                                                                                    |
| WAIT_DB              | Card has not received database, or has not reported initialization.                                                                                                    | Continue waiting                                                                                                    |
| NO_RESOURCES         | Insufficient system memory to initialize card.                                                                                                    | Check SIZES                                                                                                    |
| FAULT                | HDLC problem                                                                                                    | Check HDLC wiring                                                                                                    |
| UNAUTHORIZED         | The SAU ports are limited and<br>therefore the card is not authorized for<br>use in this system.                                                                                                    | Install an updated<br>version of the SAU<br>with the appropriate<br>amount of ports<br>added. Ask your<br>dealer for an<br>authorized upgrade.                                                    |
## Chapter 4

## Software Installation Procedure

| 4.1 | Generic Feature Software        | 4-1  |
|-----|---------------------------------|------|
| 4.2 | System Database Control         |      |
| 4.3 | Hot Standby Configuration Modes | 4-13 |
| 4.4 | Upgrading the Coral Version     | 4-21 |
| 4.5 | System Diagnostics              | 4-25 |

Coral FlexiCom 6000 Installation Manual

### 4.1 Generic Feature Software

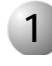

#### Introduction

The Coral system is delivered to the site with factory-loaded software on the Compact Flash Disk(s) located on the MCP-ATS card(s).

The generic software database for the Coral FlexiCom 6000 is saved on a battery backed up RAM located on the 32GC card. The Compact Flash Disk (CFD) installed in the MCP-ATS (two identical CFDs are stored in both MCP-ATSs for the Hot Standby system) holds the non-volatile copy of the database.

For preparing or upgrading generic Coral software, CFD disks can be loaded with appropriate software and authorizations using the FMprog Utility. For more information about the FMprog Utility, see the *FMprog Utility Reference Manual*. The software initialization procedure is described in *Common Control Test beginning on page 3-9*.

The CFD is a 64MB (or more) Flash Memory card that contains three types of data:

- Generic Feature Software Version and Boot Code
- Authorization
- Database Backup

The CFD card can be inserted into a PC slot using any PCMCIA application adapter for loading a new Coral software version.

Whenever an updated version of the Coral FlexiCom 6000 software is released, the upgrade is delivered to the sites either on a disk, e-mail, or via other electronic media file transfer. The upgrade is contained in a self-extracting compressed file, specific for the site.

The upgraded generic feature software must be extracted by a PC using the FMprog tool, and then written from the PC hard disk into the CFD card. The FMprog is a tool for Coral dealers who install, upgrade and maintain Coral systems using flash memory cards. For FMprog application, see the *FMprog PC-Utility Reference Manual*. This reference manual describes how to install and operate the FMprog-Utility.

す

Upgrading the Coral generic feature software involves three main steps:

1. Installing the FMprog-Utility (version 6 and later) on a PC.

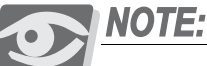

Use FMprog version 6 and later. Otherwise, the Coral will not initialize.

- 2. Extracting the new Coral generic feature software file into the PC hard disk.
- 3. Saving the new generic software upgrade from the PC to the CFD card.

The FMprog-utility is used to backup the Coral's software into a PCMCIA CFD type card. The backup file is written in a binary format and includes all the software components of the specific Coral system from which it was copied, i.e. the Coral generic software version, the switch authorization and the database. The manufacturer highly recommends storing a copy of the current files located at each customer site. Copies should be made per customer site since each site has its unique set of software configurations, such as its main software version, switch authorization and database, as well as specific Software Authorization Unit (SAU) information. Should it be necessary to reinstate or copy system files, copies of all the system's files exist and are available for use via the FMprog-Utility.

#### Use the FMprog-Utility to:

- Manage the new database versions
- Load Coral Generic Versions, Authorization, and Database information onto the CFD
- Extract Version, Authorization and Database information from source files.

#### Upgrading the Coral Generic Version

After a CFD has been programmed with a new or upgraded software version, the Coral Generic Version may be upgraded.

To upgrade the Coral generic version, the CFD must be installed when the power to the system is shut down. For Hot Standby systems, identical CFDs must be installed in each side of the Control Shelf in each MCP-ATS, after which power may be returned to the system. See *Upgrading the Coral Version on page 4-21* for details.

#### Creating a Binary Backup of the Database

Before installing a CFD card with a new generic software version, it is strongly recommended to create a binary backup of the database. The binary backup must be done by a PC using the Binary Backup PC-Utility. The Binary Backup is a tool for Coral technicians who install, upgrade and maintain Coral systems. See the *Database Binary Backup PC Utility Reference Manual* for further details.

### 4.2 System Database Control

The generic software database for the Coral FlexiCom 6000 is saved on a battery backed up RAM located on the 32GC card. The Compact Flash Disk (CFD) installed in the MCP-ATS (two identical CFDs are stored in both MCP-ATSs for the Hot Standby system) holds the non-volatile copy of the system database, the generic software and feature authorization. Therefore, when a database system restore is needed, it is restored from the CFD to the system RAM on the 32GC card.

During normal system operation, the configuration database may be saved to a file on the CFD for permanent storage. The system also may be programmed to save the database to the CFD automatically on a daily basis, at a particular time. The CFD is capable of storing up to 64MB (or more) of information.

A saved database file may be loaded at any time into the system's database memory. This is a good way to copy the database of one system into another, to change the system configuration, or restore the database into the RAM of a new 32GC memory card.

The Database Control Branch of the PI allows the technician to manipulate the DB0/DB1 files stored on the CFD as well as to define the automatic backup time and frequency.

- 4. Establish a PI programming session by entering a PI password.
- 5. Select the Database Disk menu (*Route: ROOT, 0, 10, 2, 0*) branch:

|        | DISK-MENU                                                                                                    |   |
|--------|----------------------------------------------------------------------------------------------------|---|
|        | 0-SAVE DATABASE<br>1-EXCHANGE DB0/DB1 (Not Used)<br>2-LOAD DBS<br>3-COPY FILES<br>4-SHOW DIR<br>5-UPDATE VERSION (Not Used) |   |
| <      | 6-AUTO BACKUP<br>*.                                                                                                    |   |
| $\sim$ | •                                                                                                    | / |

For more detailed information, consult Chapter 21 of the *Program Interface & Database Reference Manual*.

#### 1

#### Saving the System Database

Use the *0-Save Database* Option to copy the current system database (from the 32GC RAM), at any time, to the CFD card for backup or restore purposes. For Hot Standby systems, this option may only be requested from the Active side. The database is copied to both flash memories simultaneously. After a successful Save, each PI Terminal reports which database was saved successfully. If the database was not saved successfully, a PI Alarm message is displayed on the PI terminal(s).

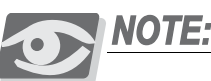

The SAVE procedure is only possible from the Active side of a Hot Standby system. However, messages indicating a successful copy appear on both system sides.

- 1. Verify that the system time and date are correct (press Control-T to check). Update through the Time and Date branch *(Route: TIME)* of the system database, if necessary.
- 2. From the Database Control Branch: Disk Menu *(Route: 0, 10, 2, 0)*, press **0** to save the database to the CFD(s). The system prompts for the selection of a destination file number, either DB0.DEF or DB1.DEF, with:

DEST FILE #(0,1) -

The DB0.DEF file is used for automatic saves at a preset time each day (see *Automatic Daily Database Back-Up on page 4-10*), and is usually a more updated file than the DB1.DEF file. The DB1.DEF file is referred to as the *technician copy* of the database, and should be saved each time installation or maintenance personnel make changes to the database.

**3.** Press **0** or **1**, according to *Table 4-1* below, to choose to which file to save, DB0.DEF or DB1.DEF. The default entry is 0 (DB0.DEF).

| Database File<br>Name | PI<br>Entry | File Description                              |
|-----------------------|-------------|-----------------------------------------------|
| DB0.DEF               | 0           | Daily back-up automatically at a preset time. |
| DB1.DEF               | 1           | Technician copy for manual back-up.           |

At the system prompt the following parameter is displayed: EXECUTE (Y/N) -

Table 4-1 CFD File Descriptions 4. Press Y to execute the Save Database command.

In a Hot Standby system, messages for both system sides appear on the Active side's PI terminal, when the database process is completed. The same message is displayed on the Standby side:

- Active Side Message: DBS stored to DB1.DEF.
- Standby Side Message: DBS stored to DB1.DEF.

Executing a Save Command may take from a few seconds to a few minutes. Therefore, changes to the system configuration (such as changing the system to Night Service) cannot be completed during the save operation until the database save process is completed.

Press N to cancel and return to the Database Disk menu. The PI command prompt (\*:) immediately returns, however the system processes the command as a background (low priority) task.

#### 2

#### Loading (Restoring) the Database from the CFD

A system database stored as a file on the CFD can be loaded into the database RAM memory of the Coral system (on the 32GC card) at any time, with a system restart. For Hot Standby systems, this procedure is executed only from the Active side, however, the *Load* is performed on both system sides.

Loading a database stored on the CFD can be useful for installing the database of an existing system into the database memory of another system that has a substantially similar configuration. Similarly, a database can be created by programming a system off-line at another location — perhaps at the distributor's facilities, then loaded at a convenient time at the intended site.

#### **CAUTION!**

Loading a database from a CFD file into the database memory destroys the original database information stored in the database memory and overwrites it with information from the CFD database file. Once overwritten, the original database cannot be recovered.

1. From the PI Database Control Branch: Disk Menu (*Route: 0, 10, 2, 0*), press **2** to load the new database. The system prompts to select a source disk file number, either DB0.DEF or DB1.DEF with:

FILE # -

 Press *0* or *1*, according to *Table 4-1* above, to choose which file to load. The system prompts:

EXECUTE (Y/N) -

3. Press **Y** to begin loading the database from the CFD, or press **N** to return to the Database Disk menu. Loading the database from the CFD file generally takes a few seconds to a few minutes depending on the system size.

After the database is loaded, the system performs a Partial Initialization and begins processing calls.

#### Copying Files on the CFD

3

The Copy Files option copies one database file to the other, in effect, copies DB0.DEF to DB1.DEF, or vice versa. This may be desirable after making substantial changes to the system configuration, so that the technician copy and the daily back-up copy of the database are identical.

Copying the file from one to the other is preferable to saving the database twice, since making changes to the system database are not prohibited during the copy process. Note that the copy process cannot be used to copy a database file from one Flash card to another - only from one file to another on the same Flash card.

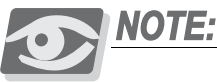

The copying procedure is only possible from the Active side of a Hot Standby system. However, messages indicating a successful copy appear on both system sides.

1. From the Database Control Branch: Disk Menu (*Route: 0, 10, 2, 0*), press **3** to copy one database file to the other.

The system prompts for the selection of the method used to identify files to be copied, by database file number (0 or 1) or by file name, with:

```
0-DATABASE
1-SELECT FILE
```

\*:

While either method may be used, using the database file number method is highly recommended and is the only method discussed here.

2. Press **0** to select the database file number method.

The system prompts for a source file number and destination file number, with:

SRC FILE # -

and

DST FILE # -

Enter 0 for the source file and 1 for the destination file to copy DB0.DEF to DB1.DEF; or 1 and 0, respectively, to copy DB1.DEF to DB0.DEF.

At the system prompt:

EXECUTE (Y/N) -

#### CAUTION!

Copying one database file to another destroys the original contents of the destination file by overwriting it with the contents of the source file. The original destination file cannot be recovered once it is overwritten.

4. Press Y to begin the database file copy process, or press N to return to the Database Disk menu. The PI command prompt (\*:) returns immediately, however the system processes the command as a background (low priority) task.

Copying a database file generally takes a few seconds to a few minutes depending on the system size, provided no other priority tasks are required of the Main Processor. When the copy process is completed, the system reports:

DB0.DEF COPIED TO DB1.DEF (or vice versa)

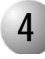

#### Viewing CFD Directory Details

A list, or *directory*, of the files stored on the CFD may be displayed to determine its contents. The CFD contains several files, including a system configuration database and other files unique to the particular installation. For a Hot Standby system, each system side may request to view its own directory.

1. From the Database Control Branch: Disk Menu (*Route: 0, 10, 2, 0*), press **4** to display the CFD file directory. The system prompts:

EXECUTE (Y/N) -

Press Y to display the list of files contained on the CFD, or press N to return to the Database Disk menu. The PI command prompt (\*:) returns immediately, however the system processes the command as a background (low priority) task.

Reading the directory generally takes only a few seconds, provided no other priority tasks are required of the Main Processor. *Figure 4-1* illustrates a typical CFD directory.

| disk direct | tory    |           |           |             |
|-------------|---------|-----------|-----------|-------------|
| FILE_NAME   | VERSION | LAST_DATE | LAST_TIME | FILE_STATUS |
| 1:DB0.DEF   | 2       | mm/dd/yy  | 1:30:00   | OK          |
| 2:DB1.DEF   | 1       | mm/dd/yy  | 14:00:10  | OK          |
| 3:DUMP      | 8224    | 0/0/0     | 0:0:0     | INVALID     |
| 4:DUMPCLA   | 8224    | 0/0/0     | 0:0:0     | INVALID     |
|             |         |           |           | /           |

The directory display lists each file on the CFD. The FILE\_NAME field identifies each file. The VERSION field is a "store count" and indicates the relative age compared to other files of the same type. The lowest version number indicates the most recent, or the latest database file. The LAST\_DATE and LAST\_TIME fields indicate the last date (in MM/DD/YY format) and time (in HH:MM:SS format) that the file was written on the CFD. The FILE\_STATUS field is valid only for database files, and indicates whether or not the file was written successfully.

Figure 4-1

**Directory Display** 

CFD

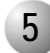

#### Automatic Daily Database Back-Up

The system configuration database can be automatically saved to the CFD file at a preset time each day. Auto Backup is used to set the time of day that the system will automatically save the database to the CFD each day. During automatic daily back-up, the database is saved to DB0.DEF.

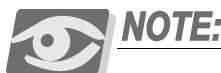

The Backup procedure can be requested only from the Active side of a Hot Standby system. However, the Backup will be performed on both system sides.

1. From the Database Control Branch: Disk Menu (*Route: 0, 10, 2, 0*), press **6** to set the Auto Backup time. The system prompts with the following parameter:

NUMBER OF DAYS BETWEEN BACKUPS

2. Enter the number of days between automatic backups. For example, entering 1 causes the system to automatically backup the database every day. Entering 2 causes the system to automatically backup the database every other day.

The default is set to backup every week (every 7 days).

Enter N to disable the automatic backups and thus enable manual backups.

3. The next parameter prompts for the time of day to perform the backup:

#### SET AUTO BACKUP TIME:

Enter the time of day to automatically save the system database in 24-hour format. Use 00:00 or 24:00 for midnight and 00:01 (or 24:01) to 00:59 (or 24:59) for times between midnight and 1:00 a.m. The default time is 01:30, or 1:30 a.m.

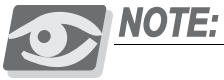

The technician should choose a time when call traffic is lowest.

4. The system returns to the Database Backup menu. Press *0* to return to the Database Disk menu.

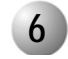

#### **Error Messages**

In the event the system is unable to perform a particular software installation or database control function, the system generates an error message at the PI Terminal, indicating the nature of the problem. *Table 4-2* lists the error messages generated by failed software installation and database control functions and a brief description of the problem's cause and possible resolution.

| Table 4-2SoftwareInstallation and DatabaseControl Error Messages | Error Message                                                                  | Cause                                                                                                    |
|------------------------------------------------------------------|--------------------------------------------------------------------------------|----------------------------------------------------------------------------------------------------|
| -                                                                | ATTACH DB0.DEF FAILED STATUS = xx<br>OPEN DB0.DEF FAILED STATUS = xx           | Save Database —<br>The CFD does not have <b>Database</b><br>information.                                                                                                    |
|                                                                  | DETACH DB0.DEF FAILED STATUS = xx<br>(may also specify <i>DB1.DEF</i> )        |                                                                                                    |
|                                                                  | <b>ATTACH DB0.DEF FAILED STATUS = xx</b><br>(may also specify <i>DB1.DEF</i> ) | Copy Files—Copying process failed                                                                                                    |
|                                                                  | <b>DB0.DEF NOT OK</b><br>(may also specify <i>DB1.DEF</i> )                    | Copy Files — The <b>Database</b> CFD<br>disk does not contain a valid source<br>database file. It is likely that the disk<br>has never had a database saved to<br>the source file. |

#### NOTES:

### 4.3 Hot Standby Configuration Modes

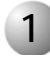

#### Hot Standby System Side Definitions

The Hot Standby (HSB) Coral FlexiCom 6000/R system is a redundant dual control system. One control is Active while the second remains in Standby mode. If the first system fails for any reason, the second, Standby system, automatically becomes Active so that there is no interruption of calls with this redundant system. The originally Active side is transferred to FAUTLY mode. The faulty system continues automatic diagnostics and will automatically recover if possible.

Both the Active and Standby controls are connected to the peripheral shelves while only one connection is active (supplying all signals,e.g.: PCM, HDLC, Clock, and Sync). This mechanism is driven by redundant 32GC cards with mirrored memory connected to an ATS-BUS providing communication between the two MCP-ATS cards.

#### Inactive Control System

A control system becomes Inactive when the Active or Standby system either fails (Faulty mode) or is manually transferred to the Maintenance mode. In Maintenance mode, the system continues diagnostics tests, alarm activation for service calls, and reports faults to the Active system.

An Active Control system is automatically transferred to Fault mode when diagnostics determines the control system to be faulty. In this mode, the system continues performing tests and might automatically return to Hot Standby operation when normal results are observed.

The control system in Inactive Mode does not participate in the system operations and is not in Standby mode if the Active system fails.

The Coral FlexiCom 6000 configurations shown in *Table 4-3* are available for HSB systems (i.e., systems with redundant 32GC cards). The technician may use the PI parameters in the HSB Branch to switch the system side modes to conform with any of these configurations. See the *HSB* branch in Chapter 21 of the relevant *Program Interface & Database Reference Manual* for further details.

#### Table 4-3 HSB Configurations

Hot Standby Configurations

| Condition                                     | Config | Control Shelf<br>Description                                                                                                    | Config | Control Shelf<br>Description                                                                                               |
|-----------------------------------------------|--------|----------------------------------------------------------------------------------------------------|--------|----------------------------------------------------------------------------------------------------|
| Normal                                        | н      | The Active control<br>system is on the right<br>and the Standby<br>system is on the left.                                          | H'     | The Active control<br>system is on the left<br>and the Standby<br>system is on the right.                                  |
| Abnormal                                      | I      | The Active control<br>system is on the right<br>while the Inactive<br>system (Maintenance<br>or Faulty) is on the left.            | ľ      | The Active control<br>system is on the left<br>while the Inactive<br>(Maintenance or<br>Faulty) system is on<br>the right. |
| <i>Single<br/>Control</i><br>No<br>Redundancy | 1      | An Active system<br>Control system is on<br>the right side of the<br>control shelf. No<br>system is installed on<br>the left side. | N/A    | Single Control systems<br>are not permissible<br>from the left side.                                                       |

#### 2

#### Switching between System Sides

The Active side may be on the left or right side of the Control Shelf, as displayed in the above table. All updates to the HSB system must be performed from the Active side. This may be easily determined by viewing the screen of Root Menu on the PI Terminal. The PI states which system side it is monitoring by displaying either ACTIVE, STANDBY, MAINTENANCE or FAULTY. The physical Active system side is readily viewed from the 32GC card front panel indicators for Active, Standby, Faulty or Maintenance, see *32GC Front Panel on page 8-62*. This information can also be viewed from the HSB branch of the PI.

#### Determining the Physical Active System Side:

- From either PI terminal of the HSB system, access the HSB branch by typing HSB from anywhere in the PI or enter 0,11 from the Root Menu.
- 2. The PI prompts:

0-Update 1-Display

Enter 1 to display the parameters and their current values.

- **3.** The PI immediately displays all the parameters describing the HSB setup. *Table 4-4* includes a list of all the PI parameters for the HSB branch with a short description of each parameter.
- 4. View the following read-only parameter,

CONTROL (0,1) -

If the value for Control is **0**, the current Active side is located on the right side of the Control Shelf. If the value is **1**, it is located on the left side.

The full list of HSB PI parameters is presented in *Table 4-4* below.

| Table 4-4 HSB -<br>PI Parameters | Parameter Name      | Range                      | Description                                                                                                    |
|----------------------------------|---------------------|----------------------------|----------------------------------------------------------------------------------------------------|
|                                  | HSB                 | Yes/No<br><b>Read-Only</b> | Displays whether this is a Hot Standby system<br>(Yes) or single control system (No).<br>If this displays No, then the following parameters<br>are not displayed. |
|                                  | OTHER MCP<br>EXISTS | Yes/No<br><b>Read-Only</b> | Displays whether the MCP-ATS is installed on the other system side.                                                                                               |

| Parameter Name                         | Range                                             | Description                                                                                                    |
|----------------------------------------|---------------------------------------------------|----------------------------------------------------------------------------------------------------|
| OTHER 32GC<br>EXISTS                   | Yes/No<br><b>Read-Only</b>                        | Displays whether the 32GC card is installed on the other system side.                                                                                                    |
| CONTROL SIDE                           | 0-Right<br>1-Left<br><b>Read-Only</b>             | Shows which side is currently the Active (Control) side of the redundant system.                                                                                                    |
| Main Peripheral<br>Switch Connected    | Yes/No<br><b>Read-Only</b>                        | Shows whether the peripheral cards are connected to this side of the redundant system.                                                                                                    |
| Last Swap                              | Date & Time<br>Read-Only                          | Displays the Date and Time of the last system swap between the Active and Standby side.                                                                                                    |
| Auto Hot Swap                          | <b>Yes/No</b><br>Default: No                      | Defines whether or not the right and left sides<br>should be automatically swapped by the system.<br>Enter Yes for Auto Swap.                                                                                                    |
| Number of Days<br>between Hot<br>Swaps | <b>1</b> to <b>255</b> ;<br>Default: 1            | Defines the number of days between the swaps.                                                                                                    |
| Set Auto Swap<br>Time                  | <b>00:00-</b><br><b>23:59</b> ;<br>Default: 1:00  | Defines the time to perform the automatic hot swaps.                                                                                                    |
| Auto Maintenance<br>Termination        | <b>Yes/No</b><br>Default: No                      | If the Standby side was manually switched to<br>Maintenance mode, setting this parameter to Yes<br>safeguards the system by automatically reverting<br>the system back to Standby mode after a<br>predetermined number of hours. |
| Auto Maintenance<br>Termination Time   | <b>1</b> to <b>255</b> Hours;<br>Default: 24      | Defines the time period before the system<br>automatically returns the Maintenance side to<br>Standby mode.                                                                                                    |
| Status                                 | 0-Active<br>1-Standby<br>3-Maintenance            | Choose the control status for this side of the<br>system.<br>If Standby (1) or Maintenance (3) is chosen, the<br>other side must be in Active mode (0).                                                                          |
| Other Control<br>Status                | 0-Active<br>1-Standby<br>3-Maintenance<br>No_Comm | Choose the control status for the other side of the system. If Standby (1) or Maintenance (3) is chosen, the other side must be in Active mode (0). NO_COMM indicates that this is currently not a redundant system.             |
| Update Status                          | Yes/No                                            | Choose Yes to change the system status as<br>chosen in the previous parameters.<br>Choose No to retract.                                                                                                    |

Changing the Active Side to either Standby or Maintenance

- From the PI terminal of the Active side, access the HSB branch by typing HSB from anywhere in the PI or enter 0, 11 from the Root Menu.
- 2. The PI prompts:

0-Update

1-Display

Enter  $\boldsymbol{0}$  to enable updating the system parameters.

- **3.** The PI first displays the read-only parameters describing the HSB setup. Continue pressing **Enter**, being careful not to change any of the other parameters, until reaching the STATUS parameter.
- 4. Determine to which System mode this Active side is to be switched:

Type **1** to switch this system side to Standby (the other side must be transferred to Active mode in the next parameter).

Type **3** to switch this system side to Maintenance (the other side must be transferred to Active mode in the next parameter).

Press *Enter*.

5. The PI prompts:

OTHER CONTROL STATUS -

Press **0** to transfer this system side to Active mode.

If NO\_COMM is displayed, then this is currently not a redundant system.

6. The PI prompts:

UPDATE STATUS (Y/N):

Enter Yes to update the change requests. Enter No to retract.

#### Switching the Standby Side to Maintenance Mode

The system enables switching the Standby side to Maintenance mode for diagnostics or any other reason. It also requests a time period after which it will automatically revert that system side back to standby mode.

- From the PI terminal of the Active side, access the HSB branch by typing HSB from anywhere in the PI or by entering 0,11 from the Root Menu.
- 2. The PI prompts:

```
0-Update
```

1-Display

Enter **0** to enable updating the system parameters.

- **3.** The PI first displays the read-only parameters describing the HSB setup. Continue pressing **Enter** until reaching the AUTO MAINTENANCE TERMINATION parameter.
  - Set this parameter to *Yes* to safeguard the system by having the system automatically revert the Standby side back to Maintenance mode after a finite number of hours defined in the next parameter.
  - When this parameter is set *No*, the technician must manually restore this system side to Standby when appropriate (and skip the next step).
- 4. Press Enter to continue to the next parameter,

#### AUTO MAINTENANCE TERMINATION TIME.

Determine the number of hours after which the system should switch this side back to Standby mode.

The default set for this parameter is 24 hours, however, the technician may change this default to any number of hours between 1 and 255.

Enter a number between 1 and 255.

5. Continue pressing Enter to reach the parameter.

#### OTHER CONTROL STATUS -

This parameter defines the Control side mode for the non-Active side. Set this parameter to 3, to transfer the Standby side to Maintenance mode.

- **6.** The system is now in I or I' mode, with a stand-alone Active side (no redundancy).
- **7.** Continue pressing Enter without changing any of the other parameters until you reach the last parameter to update the changes:

UPDATE STATUS (Y/N):

8. Enter Yes to update the change requests. Enter No to retract.

#### CAUTION!

If AUTO MAINTENANCE TERMINATION was set to **No**, the technician must remember to manually return the system to Standby, when appropriate. This is done from the PI terminal of the Active side.

#### Determining the Frequency of System Side Swaps

There is an option of setting up the HSB system to swap system sides between Active and Standby at a set frequency. This is accomplished by setting the relevant PI parameters in the HSB branch from the Active side.

- From the PI terminal of the Active side, access the HSB branch by typing HSB or by entering 0,11 from the Root Menu.
- 2. The PI prompts:

0-Update

1-Display

Enter **0** to enable updating the system parameters.

**3.** The PI first displays the read-only parameters describing the HSB setup, immediately followed by the first updatable parameter:

AUTO HOT SWAP (Y/N) -

This parameter determines whether to automatically swap system sides. The next two parameters determine the swap time and frequency.

Enter Yes to activate automatic Hot Swaps.

4. The PI prompts with the next parameter:

NUMBER OF DAYS BETWEEN HOT SWAPS - 1

- 5. Enter a number between 1 and 255. The default is set to **1** so that Hot Swaps are performed daily at a set time.
- 6. The PI prompts with the next parameter

SET AUTO SWAP TIME - 1:00

- 7. Enter the time at which the auto Hot Swaps are to be performed. The default is set to 1:00 AM when call traffic is presumably low. If the system is usually busy at that time, any other time may be entered. Use the 24-hour format to enter time, for instance, 3:15 PM is entered as 15:15. (Time Format Examples: 0:00 or 24:00 is midnight, 0:30 or 24:30 is 12:30AM, 23:59 is 11:59PM).
- **8.** Continue pressing Enter without changing any of the other parameters until you reach the last parameter to update the changes:

UPDATE STATUS (Y/N):

9. Enter Yes to update the change requests. Enter No to retract.

### 4.4 Upgrading the Coral Version

Upgrading the Coral Version halts all call processing. Therefore, only perform an upgrade when call traffic and importance is lowest (usually during the late night or evening hours).

#### To Upgrade the Coral Version:

- 1. Save the system database to a file on the Compact Flash Disk (CFD), see *Saving the System Database on page 4-4*, above.
- 2. Turn off the main power to the switch for all the cabinets.

#### CAUTION!

Do not remove power when the HD LED on the MCP-ATS card is flashing, indicating CFD or Hard Drive activity.

- 3. Turn off all the PPS and RPS units in each peripheral shelf.
- 4. For OER/CVU<sup>\*\*</sup>Vcfktcp<sup>\*</sup>Vgrgeqo + card skip to *Step 6*.
- **5.** Remove the MCP-ATS (for Coral FlexiCom 6000/R (HSB) systems, remove both MCP-ATSs) by unscrewing and pulling them out, see *Removing a Control Card on page 8-12*.
- 6. Replace the new CFDs in each MCP-ATS.

*For HSB systems*, ensure that exactly the same Coral generic version is loaded on both CFDs. *Additionally*, ensure that the number on the SAU device exactly matches the number on the CFD installed on the same system side. The SAU numbers for the two system sides are *not* identical, therefore it is important to verify that each side has its own set of identical SAU numbers.

- 7. For OER/CVU<sup>\*\*</sup>Vcfktcp<sup>\*\*</sup>Vgrgeqo + card skip to *Step 9*.
- **8.** Return the MCP-ATSs to their appropriate slots and screw into place, see *Inserting a Control Card on page 8-9*.

V

**9.** Connect the corresponding SAU device to the front panel of the 32GC on the *same side* of the Control Shelf.

For HSB systems, repeat this step for both SAU devices.

#### CAUTION!

The generic feature software contained in the CFD is coded to function with one unique SAU, which must be installed on the front panel of the CORRESPONDING 32GC card.

- **10.** Return Power to the system, by first supplying the main power to the cabinet and *then* turning on the peripheral power supply units (PPS and RPSs) in each of the peripheral shelves.
- 11. Verify that the Coral is loaded properly by viewing the **CCS** on **the air** message with the new Version number, see *Messages for a Properly Loading Active Side beginning on page 3-12* and *Messages for a Properly Loading Standby Side beginning on page 3-14* when the Standby side exists.

Verify that no SAU fault messages appear during the loading process, see *SAU System Faults on page 8-72*.

#### WARNING!

The Coral system automatically ceases call processing after 14 days for any of the following reasons:

- The SAU serial number does not match the corresponding CFD SAU serial number.
- The Coral generic version contained in the CFD is higher than is authorized by the SAU.
- An SAU is removed from the 32GC front panel.

Relevant system messages appear on the PI automatically warning that the system will not operate without the proper SAU.

- **12.** The new CFD card(s) do not include a backup of the current database. To make a backup of the database, perform the procedure described in *Saving the System Database on page 4-4*.
- **13.** In order for the Coral FlexiCom 6000/R system to function as a Hot Standby system, both MCP-ATSs must have the same Coral generic version loaded on their CFD cards. Otherwise, the system is not in Hot Standby mode and automatically reverts to a single sided system, where one side is **Active**, while the other side is **Faulty** and does not operate.

#### WARNING!

Hot Standby systems require the same Coral generic version loaded on both system sides. Otherwise, the system functions as a single sided system with no redundancy!

#### NOTES:

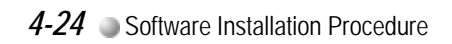

## 4.5 System Diagnostics

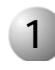

#### Peripheral Units Diagnostics

The PI enables checking the status of the PB-ATS, PPS and RPS cards located on the Peripheral Shelves for any and all of the Peripheral Shelf Units. If any of the cards are found to be faulty, the PI describes the card and the card location so that it may be removed. Certain card faults invoke alarm messages that are immediately displayed on the PI screen regardless of whether an inquiry was made.

- To View the Peripheral Shelf Card Status
- 1. Access the Peripheral Shelf UNITS branch by typing **SYSGEN**, **5** from anywhere in the PI or enter **0**,**0**,**0**,**5** from the Root Menu.
- 2. The PI prompts:

0-Update

1-Display

Enter 1 to display the parameters and their current values.

3. Enter the range of Units to be viewed from the lowest Unit to the highest Unit.

FROM UNIT# -TO UNIT# -

The default range is 0 to 7 representing Peripheral Shelf Units 0 to 7. Enter the required number.

**4.** The technician may specify a single parameter to view, by entering the parameter name or its field number.

Press Enter to enable the default, which displays all the related parameters and their values.

*Table 4-5* displays the UNITS parameters below with a brief description of each parameter. Field numbers are displayed in brackets.

| Table 4-5 <b>Peripheral</b><br>Shelf Unit: PI Parameters | Parameter                                                                         | Range                                   | Description                                                                                                    |  |  |  |  |
|----------------------------------------------------------|-----------------------------------------------------------------------------------|-----------------------------------------|----------------------------------------------------------------------------------------------------|--|--|--|--|
|                                                          | SHELVES [0]                                                                       | (0,1) to<br>(14,15)<br><b>Read-Only</b> | Displays the number of the system shelves that define this Peripheral Shelf Unit.                                                                                                    |  |  |  |  |
|                                                          | ACTIVE_UNIT [1]                                                                   | Yes/No<br><b>Read-Only</b>              | If the UNIT is installed (i.e. a PB-ATS card is<br>installed on the even shelf), then the system<br>sets this parameter to Yes, defining this<br>Peripheral Shelf Unit as an Active Unit.                                                                                    |  |  |  |  |
|                                                          | (The following parameters are displayed only if the Unit is physically installed) |                                         |                                                                                                    |  |  |  |  |
|                                                          | PB_STATUS#1 [2]                                                                   | Exists<br>No Card                       | Displays the status of the PB-ATS card installed in Slot 1/2 Both PB-ATS cards are                                                                                                    |  |  |  |  |
|                                                          | PB_STATUS#2 [3]                                                                   | No Clock<br>PCM Fault<br>Read-Only      | located on the even shelf.<br>If no PB-ATS card is installed, then the<br>parameter displays <b>No Card</b> .<br>If the card exists and is not functioning<br>properly, then the parameter displays either<br><b>No Clock</b> or <b>PCM Fault</b> depending on the<br>fault. |  |  |  |  |
|                                                          | PB_SELECT [4]                                                                     | 1 - Slot 1<br>2 - Slot 2                | Describes which PB-ATS card is Active for<br>this unit. The technician may change this<br>value.<br>This parameter is used when the technician<br>must remove a faulty card. Before removing<br>the faulty card, a working PB-ATS card must<br>be defined in this parameter. |  |  |  |  |
|                                                          | POWER_SUPPLY_<br>STATUS #1 [5]                                                    | OK<br>Faulty                            | Displays the status of the displayed item.                                                                                                    |  |  |  |  |
|                                                          | POWER_SUPPLY_<br>STATUS#2 [6]                                                     | - Read-Only                             |                                                                                                    |  |  |  |  |
|                                                          | RING_POWER_SUPPLY_<br>STATUS #1 [7]                                               |                                         |                                                                                                    |  |  |  |  |
|                                                          | RING_POWER_SUPPLY_<br>STATUS #2 [8]                                               |                                         |                                                                                                    |  |  |  |  |
|                                                          | NUMBER_OF_TIME_<br>SLOTS [9]                                                      | 128<br>512<br><b>Read-Only</b>          | Defines the number of time slots for this Unit.<br>The number of time slots is factory set and<br>cannot be changed. This number can also be<br>viewed on the PB-ATS front panel.                                                                                            |  |  |  |  |
|                                                          | UNIT_TYPE [10]                                                                    | 0-Normal<br>1-Remote                    | Define this Unit as a Normal (Local Unit) or a Remote Coral FlexLITE unit.                                                                                                    |  |  |  |  |
|                                                          | Send To 32GC Card? [11]                                                           | Yes/No                                  | Loads the modified UNIT information. When<br>No is entered, updates are ignored and the<br>system remains at its pre-programmed<br>definitions.                                                                                                    |  |  |  |  |

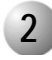

#### **PB-ATS Fault Messages**

If a PB-ATS card is removed, or becomes faulty, the following type of message is automatically displayed on the PI screen:

#### \*\*\*PB1\_FAULT\_SHELF#0 2 JAN 03 8:15AM

This messages is comprised of the following components:

- PB1 or PB2 indicates which PB-ATS unit is faulty
- Shelf #0 to #15 indicates which Peripheral Shelf holds the faulty PB-ATS unit
- The fault date
- The fault time

#### PCM Stream, Highway, Time Slot Fault Messages

The following errors may occur at any time. An immediate alarm message is posted on the PI screen describing the error and the time it occurred. The faulty equipment should be removed as soon as possible.

For Hot Standby systems, where duplicate cards exist for all system cards, the standby card may sometimes need to be activated manually (such as for the PB-ATS). The Control Shelf cards automatically switch to standby mode as needed.

The following messages appear for PCM Stream, Highway or Time Slot faults:

stream error:

\*\*PCM STREAM FAULT \*\* date SHELF #x

highway error:

\*\*PCM HIGHWAY FAULT \*\* date SHELF #x HW# y (only when there is no PB-ATS switching)

#### time slot error:

\*\*PCM TIME SLOT FAULT \*\* date SHELF #x HW# y TS# z

These messages are comprised of the following components:

- The fault name
- The fault date
- Shelf #0 to #15 indicates which Peripheral Shelf holds the faulty PB-ATS
- The highway number in which unit the fault is occurring (as applicable)
- The time slot number in which unit the fault is occurring (as applicable)

#### Diagnostic Tests

The PI test options can be obtained from the *Root, 1, 0* branch. See Chapter 22 of the relevant *Program Interface and Data Reference Manual* for further details. Selecting a test not relevant for the Coral FlexiCom 6000 systems, results in the following message:

#### ERROR, Not Available on ATS, Try Again

#### Faulty Object Alarms

Alarms are transmitted to the PI from the various relevant parts of the system. The Coral's Faulty Object Alarms menu *Root, 0, 1, 1* contains many categories, only the items relevant to the Coral FlexiCom 6000 systems are listed below:

| Faulty Objects<br>Alarms | PI Alarm Text and<br>Description                                                                                                    | Major<br>or<br>Minor<br>Alarm |
|--------------------------|----------------------------------------------------------------------------------------------------|-------------------------------|
| 6-PCM HW                 | HIGHWAY# FAILURE DATE/TIME                                                                                                    | Major                         |
|                          | Details the failed PCM highway# and date and time of fault.                                                                              |                               |
| 7-PCM LINKS              | HIGHWAY# TIME SLOT# T/R                                                                                                    | Minor                         |
|                          | T = Transmit/ R = Receive                                                                                                    |                               |
|                          | Details the failed PCM highway#, as well as the failed time slot# and date and time of fault                                             |                               |
| 8-PB AND                 | PB# FAULT SHELF#                                                                                                    | Major                         |
| POWER SUPPLY             | PB# Removed SHELF#                                                                                                    |                               |
|                          | SHELF# PPS                                                                                                    |                               |
|                          | SHELF# RPS                                                                                                    |                               |
|                          | Details the faulty PB-ATS (1 or 2) and its system shelf#.<br>Details whether a PB-ATS was removed from service,<br>and from which shelf. |                               |
|                          | Details the faulty PPS or RPS and its respective peripheral shelf#.                                                                      |                               |
|                          | <i>Note:</i> Shelf #'s range from 0 to 15, but only even numbered shelves house PB-ATS units.                                            |                               |

す

| Faulty Objects<br>Alarms | PI Alarm Text and<br>Description                                                                                                    | Major<br>or<br>Minor<br>Alarm |
|--------------------------|----------------------------------------------------------------------------------------------------|-------------------------------|
| 10- <b>HSB</b>           | Other MCP and XGC Failure                                                                                                    | Minor                         |
|                          | Other XGC Failure                                                                                                    |                               |
|                          | Other MCP Failure                                                                                                    |                               |
|                          | No Communica with Other Side                                                                                                    |                               |
|                          | The above four message result in a single sided system because one or more of the main processors are faulty.                                 |                               |
|                          | Other MCP Faulty                                                                                                    |                               |
|                          | The other system side reverted to Faulty mode                                                                                                 |                               |
|                          | Other MCP Maintenance                                                                                                    |                               |
|                          | The other system side was put in or automatically<br>achieved Maintenance Mode. This situation can resolve<br>itself automatically            |                               |
| 13-OTHER SIDE            | Real Time Clock Alarm                                                                                                    | Not                           |
|                          | Memory Alarm                                                                                                    | Applicabl<br>e-For            |
|                          | Lock Device Alarm                                                                                                    | Display                       |
|                          | ATS Disk Alarm                                                                                                    | Only                          |
|                          | CNTL Alarm                                                                                                    |                               |
|                          | Batteries Alarm                                                                                                    |                               |
|                          | These messages indicate a faulty item for the Standby<br>system side of a Hot Standby system and is not relevant<br>for single sided systems. |                               |

| Faulty Objects<br>Alarms | PI Alarm Text and<br>Description                                                                                                    | Major<br>or<br>Minor<br>Alarm |
|--------------------------|----------------------------------------------------------------------------------------------------|-------------------------------|
| 15-CONTROLS              | SAU* PHYSICAL CHECK                                                                                                    |                               |
|                          | SAU* SOFTWARE CHECK                                                                                                    |                               |
|                          | SAU* MISMATCH                                                                                                    |                               |
|                          | These messages indicate a problem with the SAU device, either the SAU is physically missing, or the software is incompatible with the defined system or the SAUs on both systems sides are not identical. |                               |
|                          | Fan Fault                                                                                                    | Minor                         |
|                          | Indicates that one of the fans or fan fuses is faulty and must be replaced, see <i>Determining the Fan Fault and Replacing the Fan Fuses on page 8-15</i> .                                               |                               |
| -                        | PS-ATS 1/2/3                                                                                                    | Minor                         |
|                          | Details which PS-ATS is faulty. Either one of the PS-ATS fuses must be replaced or the unit itself, see PS-ATS <i>Troubleshooting on page 7-25</i> .                                                      |                               |
|                          | LOW BATTERY ON 32GC                                                                                                    | Minor                         |
|                          | LOW BATTERY ON XMM UP                                                                                                    |                               |
|                          | LOW BATTERY ON XMM DOWN                                                                                                    |                               |
|                          | Details which battery needs replacement, see 32GC Card Lithium Battery Test on page 3-16.                                                                                                    |                               |
|                          | CNT1 FAULT                                                                                                    | Minor                         |
|                          | The CNT1 clock mechanism located on the active 32GC is faulty. Replace the 32GC card.                                                                                                    |                               |

The technician may request a display of the current Faulty Objects Alarms for any of the above fields by entering its field number from this branch. See *Diagnostic Alarms* in Chapter 22 of the relevant *Program Interface & Database Reference Manual* for further details.

If the system contains no alarms when the technician requested an alarm report, the **No Active Alarms** message is displayed.

#### Operator's Console Indicators

The following malfunction indicators, specific to the Coral FlexiCom 6000, appear on the Central Switchboard of the Telephone Attendant. Activation of alarms are signaled by a flashing light on the operator's console and the stated Attendant message.

| Faulty Object                                      | Attendant Station<br>Display | Major or<br>Minor<br>Alarm |
|----------------------------------------------------|------------------------------|----------------------------|
| PCM Highway                                        | 31h/Highway#                 | Major                      |
| PCM Links Highway/Time Slot                        | 32h/Highway#/TS#             | Minor                      |
| PB-ATS                                             | 50h/Shelf#/PB#               | Major                      |
| PPS                                                | 50h/Shelf#/PPS#              | Major                      |
| RPS                                                | 50h/Shelf#/RPS#              | Major                      |
| 32GC Battery                                       | 11/0                         | Minor                      |
| Battery for first (lower) XMM installed            | 11/1                         | Minor                      |
| Battery for top XMM (if a second XMM is installed) | 11/2                         | Minor                      |
| Fan Fault                                          | A2                           | Minor                      |
| Power Supply 1 (PS-ATS 1)                          | A4/0                         | Minor                      |
| Power Supply 1 (PS-ATS 2)                          | A4/1                         | Minor                      |
| Power Supply 1 (PS-ATS 3)                          | A4/2                         | Minor                      |
| CFD Disk Fault                                     | A5                           | Major                      |
| CNT1 (Clock mechanism on 32GC)                     | A3                           | Minor                      |
| Other Side: MCP-ATS & 32GC Failure                 | 90/5                         | Minor                      |
| Other Side: 32GC Failure                           | 90/4                         | Minor                      |
| Other Side: MCP-ATS Failure                        | 90/3                         | Minor                      |
| No Communication with Other Side                   | 90/6                         | Minor                      |
| Other side is in Faulty Mode                       | 90/7                         | Minor                      |
| Other side is in Maintenance Mode                  | 90/8                         | Minor                      |

#### Switching a Faulty PB-ATS Unit

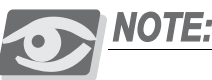

NOTE:

The second Standby PB-ATS must be activated for a shelf, before removing the faulty PB-ATS card.

To manually switch a PB-ATS unit between Active and Standby mode, select the Update option.

- 1. Access the Peripheral Shelf Units branch by typing **SYSGEN**, 5 from anywhere in the PI or enter 0,0,0,5 from the Root Menu.
- 2. The PI prompts:

0-Update 1-Display

Enter **0** to enable changing the active PB-ATS card.

**3.** Enter the Unit number for the faulty PB-ATS in both parameters:

FROM UNIT# -TO UNIT# -

The PI prompts for the requested parameter. Enter 4 or **PB\_Select** to display 4. the parameter:

PB SELECT(1/2)

Enter the slot number for the other (or currently Standby) PB-ATS.

If a faulty PB-ATS is chosen or does not exist, the following error message appears:

SELECTED PB IS NOT ACCESSABLE, CHECK PB STATUS

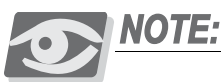

When choosing the same PB-ATS, the PB-ATS is reset while maintaining all calls.

Press Enter. The PI prompts: 5.

SEND TO 32GC (Y/N) -N

Enter Yes to send the updated information to the card and complete the requested changes. Enter No to retract.

## Chapter 5

...5-1

# External Connections

5.1 External Connections.....

Coral FlexiCom 6000 Installation Manual
# 5.1 External Connections

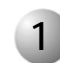

# **External Connections**

For External Connections, refer to Chapter 5 of the Coral FlexiCom 300, 400, 5000 Installation Procedure and Hardware Reference Manual.

The pinout tables for MDF connections are described. The tables are used during the installation procedure performed in Chapter 2 of this manual.

S

# NOTES:

# Chapter 6

...6-1

# Cabinet Descriptions

6.1 Cabinet Descriptions.....

Coral FlexiCom 6000 Installation Manual

# 6.1 Cabinet Descriptions

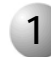

# Cabinet Structure

The Coral FlexiCom 6000 is housed in one or more free-standing, floor mounted main cabinet, serving as the system's foundation. The system consists of one main cabinet, which houses the Coral FlexiCom 6000 Control Shelf and two or three Peripheral shelves. A maximum of 4 Expansion cabinets, consisting of only peripheral shelves, made be connected to the main cabinet. Each Expansion cabinet may contain one, two three or four Peripheral shelves.

*Figure 6-1* shows the Coral FlexiCom 6032 system's cabinet structure and card slot assignments for a 3-shelf Main Cabinet.

*Figure 6-2* shows the Coral FlexiCom 6048 system's Cabinet Structure and card slot assignments for a 4-shelf Main Cabinet.

Figure 6-1 Coral FlexiCom 6032xx: Main Cabinet Structure and Card Slot Assignments for a 3-shelf cabinet

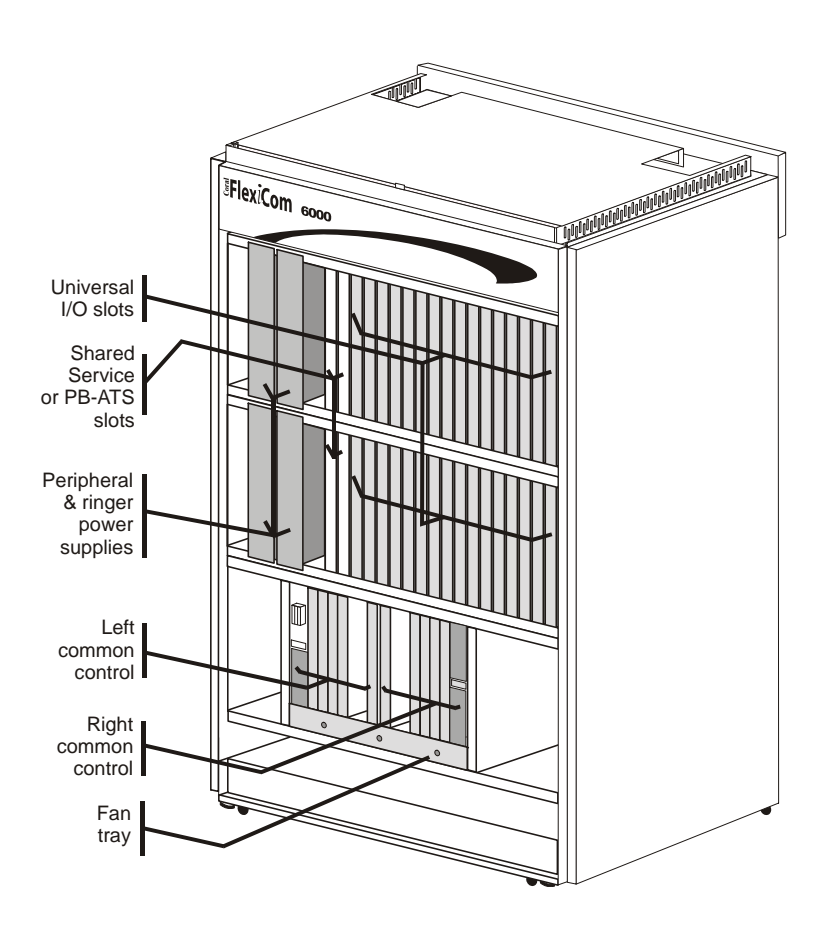

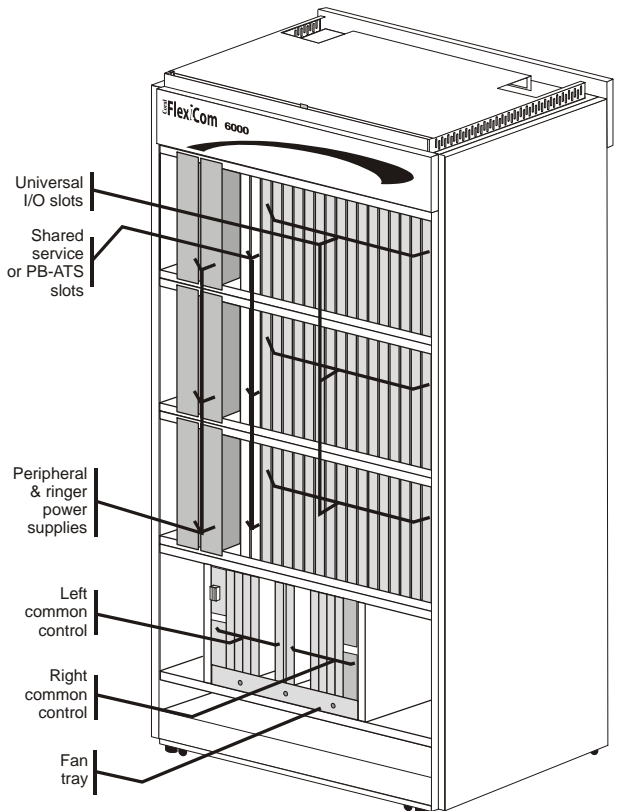

Figure 6-2 Coral FlexiCom 6048xx: Main Cabinet Structure and Card Slot Assignments for a 4-shelf cabinet

#### Cabinet Components

#### Card Cages/Shelves

The Coral FlexiCom 6000 slot cabinet contains three or four card cages can, also referred to as shelves. These cabinets are designed to provide a simple, reliable method for installing and removing the printed circuit cards and assemblies, which contain the active circuitry of the system.

#### Cabinet Doors

Locking doors on the front and back of the cabinet provide physical protection to internal equipment while still allowing access to the interior. There are door latches on the front and rear cabinet doors. The latch is moved from the locked to the unlocked position by inserting a screwdriver blade into the cylinder slot and turning the appropriate direction until the latch is opened or closed.

Figure 6-3 Coral FlexiCom 6000 Cabinet Door Latch Operation Detail

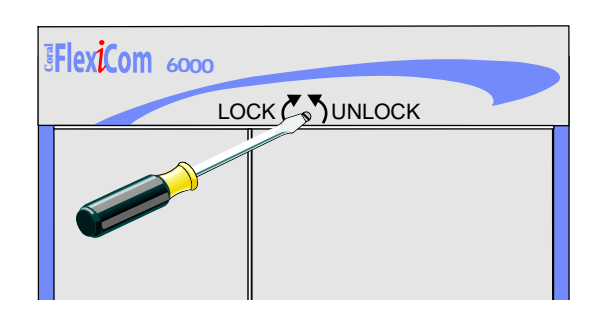

#### Card Slots

Each card cage consists primarily of a metallic frame assembly and a printed circuit board, referred to as a motherboard or backplane. Guides at the top and bottom of the card cage align the cards and assemblies, during their insertion, with multi-pin connectors mounted on the backplane. The guides and associated connectors comprise a card slot.

The connectors provide metallic paths from the cards to the various power and signal busses of the system and in the peripheral shelves, to the Input/Output (I/O) connectors.

#### Control Shelf

The Control Shelf is always located on the bottom shelf of the Main Cabinet and houses all the control cards as well as the system Power Supply Units (PS-ATS) and their fuses. A fan tray with three fans, is located at the bottom of the shelf. Fuses for each fan are easily accessible from the front panel of the shelf.

The Control Shelf may house either one or two specific sets of Control Cards, side by side. One set of Control Cards, always on the right side, indicates a stand-alone system as illustrated in *Figure 6-5*.

Two sets of Control Cards indicate a FlexiCom 6000/R Hot Standby - Redundant system where one set is usually designated as the ACTIVE (the right side), while the other set is usually designated as the STANDBY side (the left side) as illustrated in *Figure 6-6*. The Coral system automatically switches the sides between *Active* and *Standby* as needed.

Each Control Card has its own designated slot where no other card may be physically inserted. Special coded keys are placed on the top and bottom slot guides to prevent the insertion of the wrong card in the wrong slot. The coded keys may be viewed in the illustration shown in *Figure 6-4*. See *Control Shelf Slots on page 6-5* for further details on the Control Shelf Slots.

#### Peripheral Shelves

The Peripheral Shelves (or card cages) house the peripheral and ringer power supplies, shared service cards, peripheral interface cards and PB-ATS cards. The main cabinet may house a maximum of 3 peripheral shelves. Each expansion cabinet can house a maximum of 4 peripheral shelves.

#### Shelf Positions

The shelf positions are denoted as the first, second, third or fourth cabinet shelves from the bottom up. Therefore, the bottommost shelf is the first shelf, which, in the main cabinet, is the Control Shelf, see *Figure 6-7*.

#### Peripheral Shelf UNIT Definition

The Coral FlexiCom 6000 system may be composed of up to eight peripheral Shelf UNITs (with regard to system time slots). Each Unit is always includes an Even numbered shelf. It may also include one odd numbered, adjacent, shelf. The Even numbered shelves include at least one PB-ATS card which supplies 512 time slots to the UNIT (either one shelf or two shelves). See *Figures 6-12* and *6-13* for Peripheral Unit Card Slot Assignments.

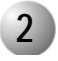

#### **Card Slot Assignments**

#### Control Shelf Slots

The Control Shelf houses the control cards. Each slot labels the specific card that must be installed in that slot. The cards on the left side are installed upside down. Each side consists of the following card slots labeled from the middle outward (see *Figures 6-5* and *6-6*):

- 32GC (with the SAU interface)
- CLA-ATS (Optional)
- Empty Slot
- MCP-ATS
- Empty Slot

The Common Control Cards on either side are each allocated their own individual slots. These cards can only be inserted in their designated slots. Each slot track is equipped with three *keys* each on the top and bottom slot tracks, which define the unique slot, see *Figure 6-4*. These keys prevent the insertion of the wrong card in a control shelf slot.

#### Power Supply Unit Slots

Three slots are provided for Power Supply units (PS-ATS), indicated in *Figures 6-5* and *6-6* as PS1, PS2 and PS3. Two PS-ATS units are installed. While each of the two PS-ATS units is independently capable of supplying the full power needs of the Control Shelf, the two PS-ATS units share the supply of +5 volts power exclusively to that shelf.

The third power supply slot is in place for future configurations.

Power Supply fuses are located in the upper left corner. An extra fuse is supplied on the side of the Control Shelf. The Fan tray and three fan fuses are located at the bottom of the Control Shelf. See Chapter 7 for further details about the Power Supply Units. See Chapter 8 for details about the Common Control Shelf cards.

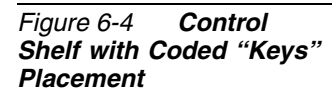

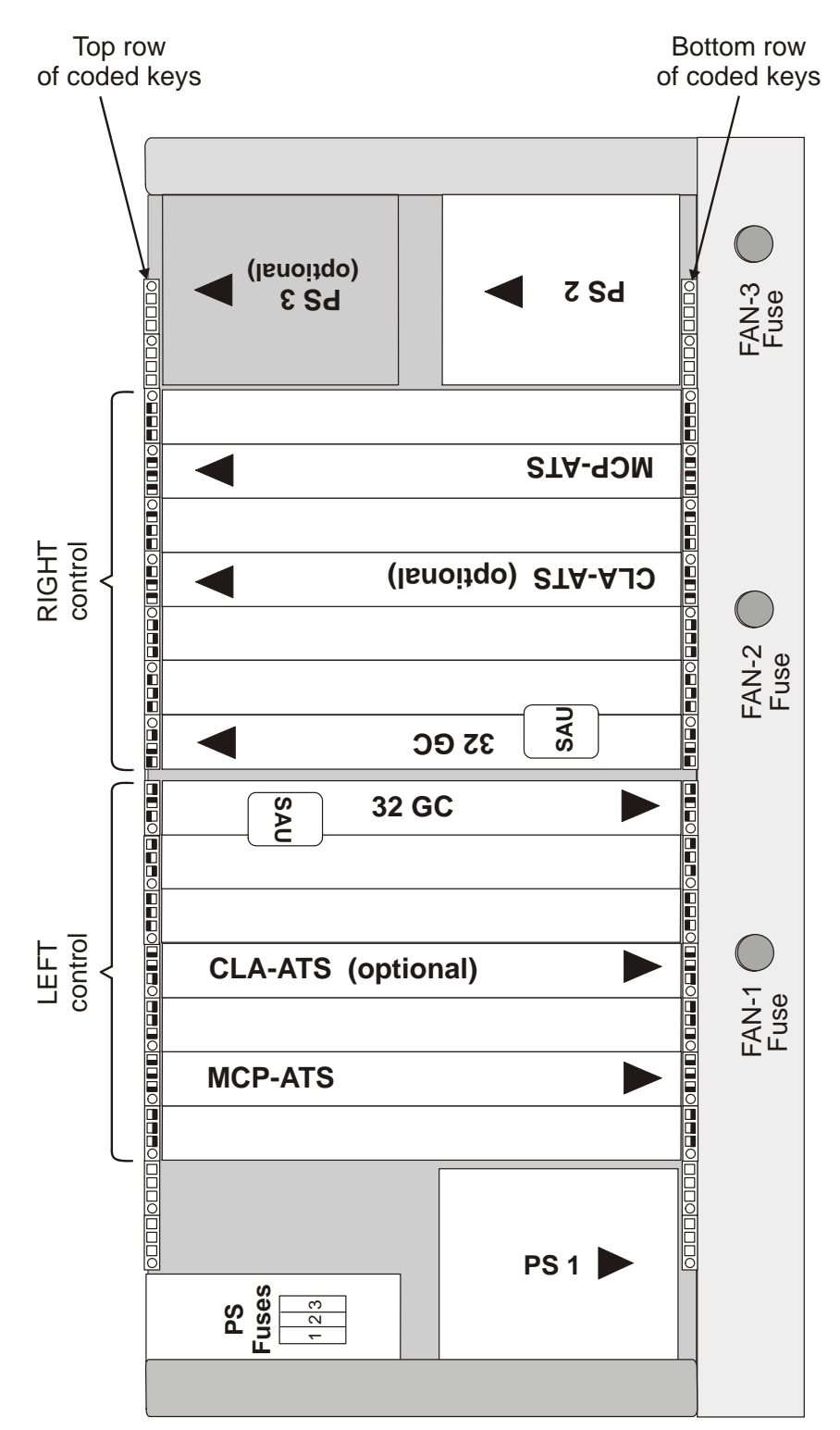

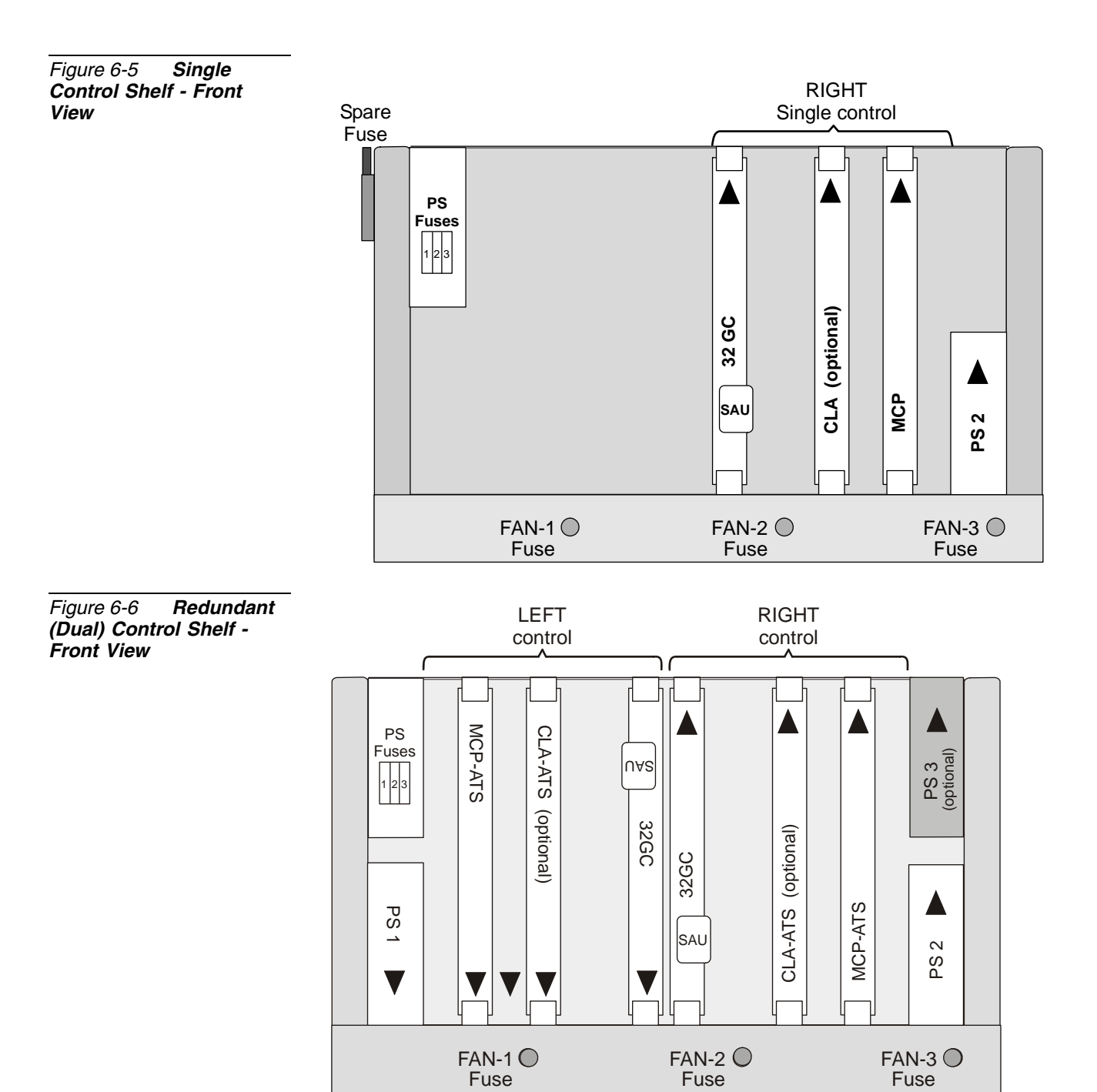

FAN-1 Fuse

Coral FlexiCom 6000 Installation Manual

# Peripheral Shelf Slots

The peripheral shelf contains 18 card slots, designated 1-18. *Table 6-1*, below, identifies the card types that may be inserted into card slots 1-18 on **Even** Peripheral Shelves. Note that Slot1 1-2 are reserved for the PB-ATS.

The odd (*Table 6-2*) peripheral shelves accept any shared service or peripheral interface card in any of the 3-18 slots and any shared service card in slots 1-2.

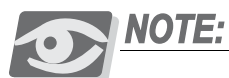

Slots 1 and 2 are reserved for the PB-ATS cards on EVEN peripheral shelves. The backs of the two PB-ATS cards are shaped to match the inserting track of its appropriate slot to prevent inserting it into the wrong slot.

| Table 6-1 EVEN<br>Peripheral Shelf Card<br>Slot Assignments | Card Slot | May Contain Card Type                                    |  |
|-------------------------------------------------------------|-----------|----------------------------------------------------------|--|
| <u>-</u>                                                    | 1 - 2     | PB-ATS only                                              |  |
|                                                             | 3 - 18    | Any Shared Service card or any Peripheral Interface card |  |

| Table 6-2 ODD   Peripheral Shelf Card   Slot Assignments | Card Slot | May Contain Card Type                                    |  |  |
|----------------------------------------------------------|-----------|----------------------------------------------------------|--|--|
| olot Assignments                                         | 1 - 2     | Any Shared Service card                                  |  |  |
|                                                          | 3 - 18    | Any Shared Service card or any Peripheral Interface card |  |  |

The PBD-ATS backplane card, located behind the PB-ATS, provides two sets of connectors for the redundant cabling coming from the Control Shelf backplane. For more information about the PBD-ATS, see *PBD-ATS beginning on page 8-107*.

#### Cabinet Card Slot Assignment Illustrations

Figures 6-7 and 6-8 illustrate the Coral FlexiCom 6000 slot distribution for a main cabinet loaded with 3 peripheral shelves and a main cabinet loaded with 2 peripheral shelves.

Figures 6-9, 6-10, 6-11 and 6-12 illustrate the Coral FlexiCom 6000 slot distribution for the different types of expansion cabinets.

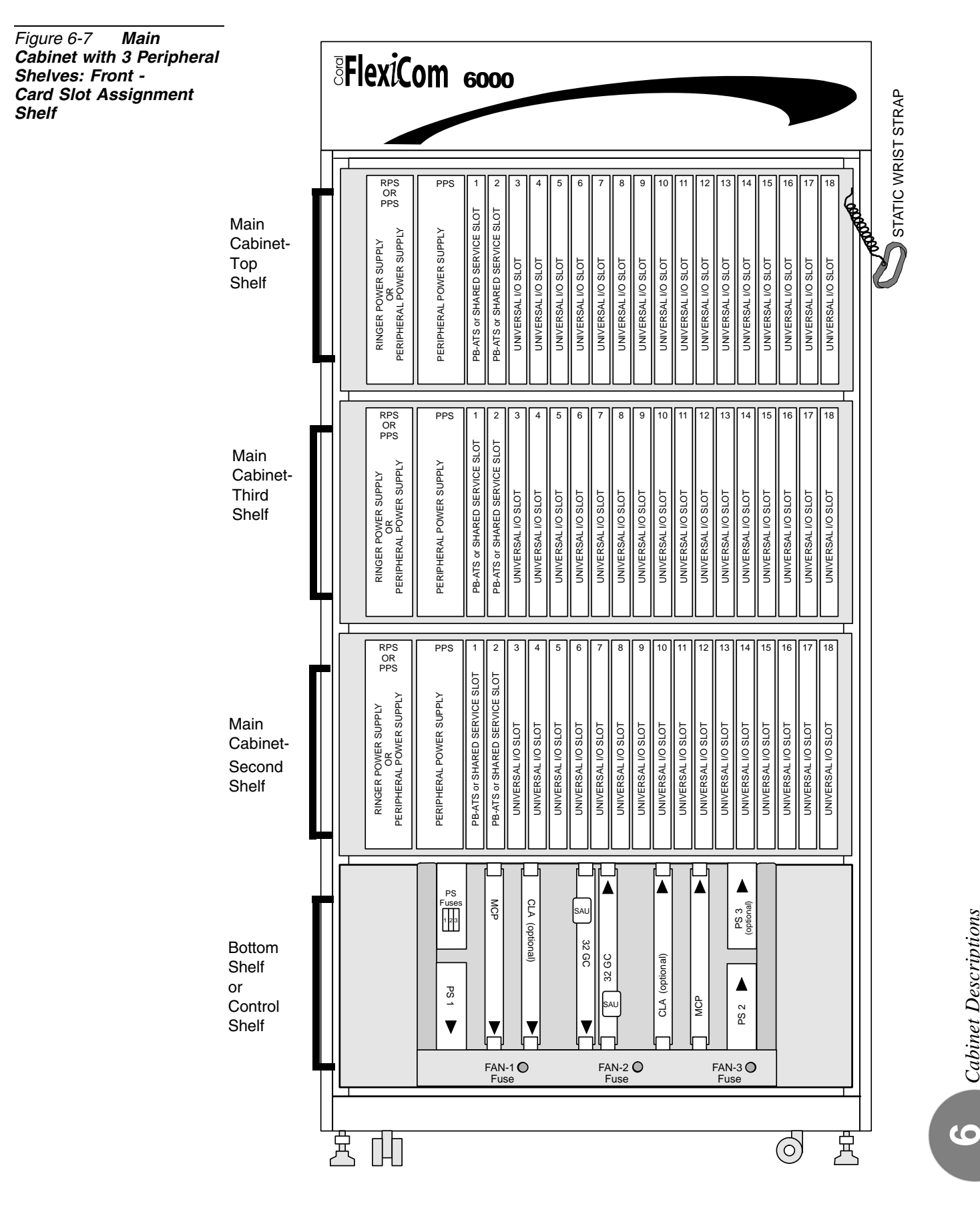

#### Figure 6-8 Main Cabinet with 2 Peripheral Shelves: Front -Card Slot Assignment

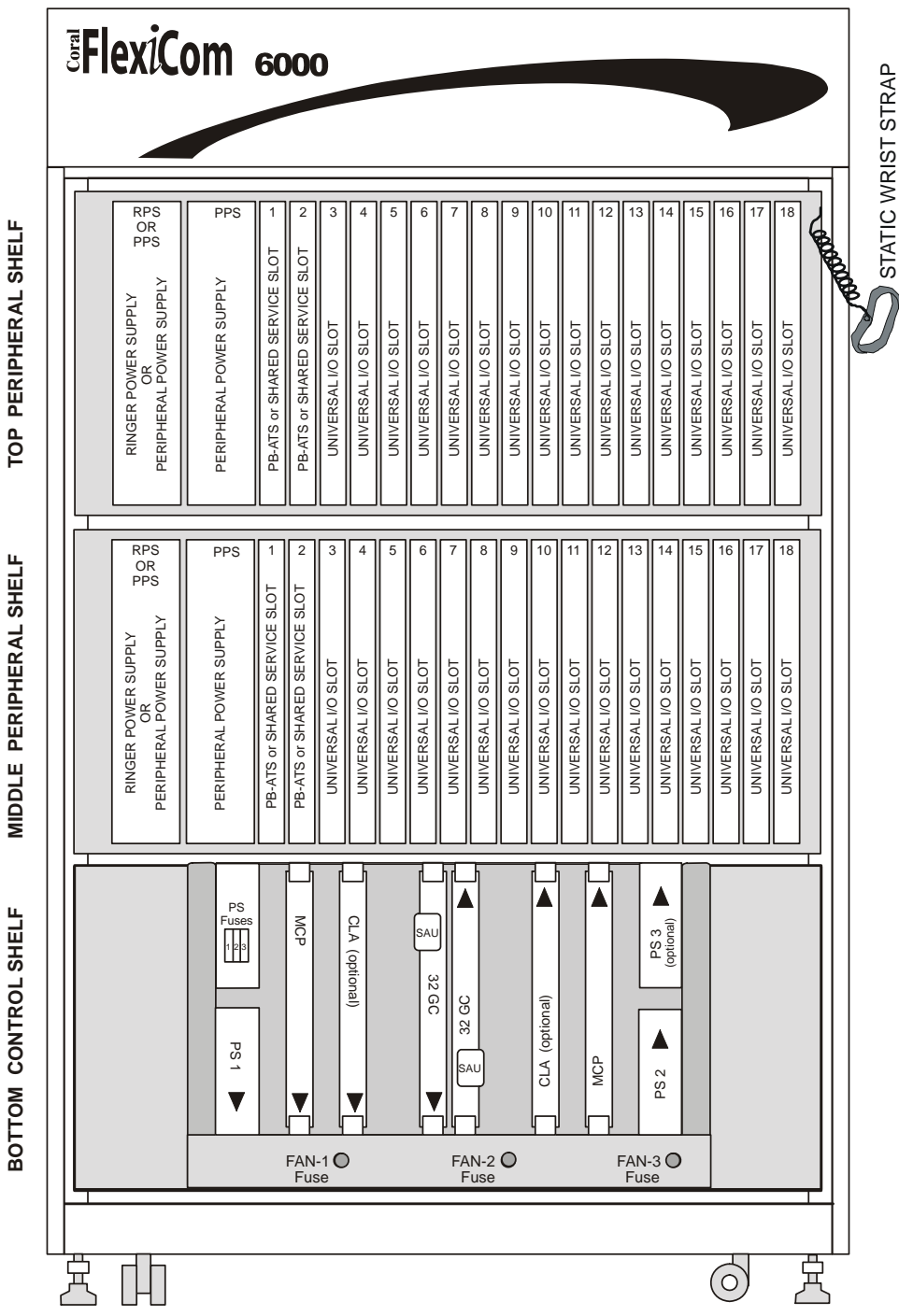

MIDDLE PERIPHERAL SHELF

Cabinet Descriptions

(0)

Figure 6-9 3 Shelf Expansion Cabinet with 3 Peripheral Shelves installed: Front -Card Slot Assignment

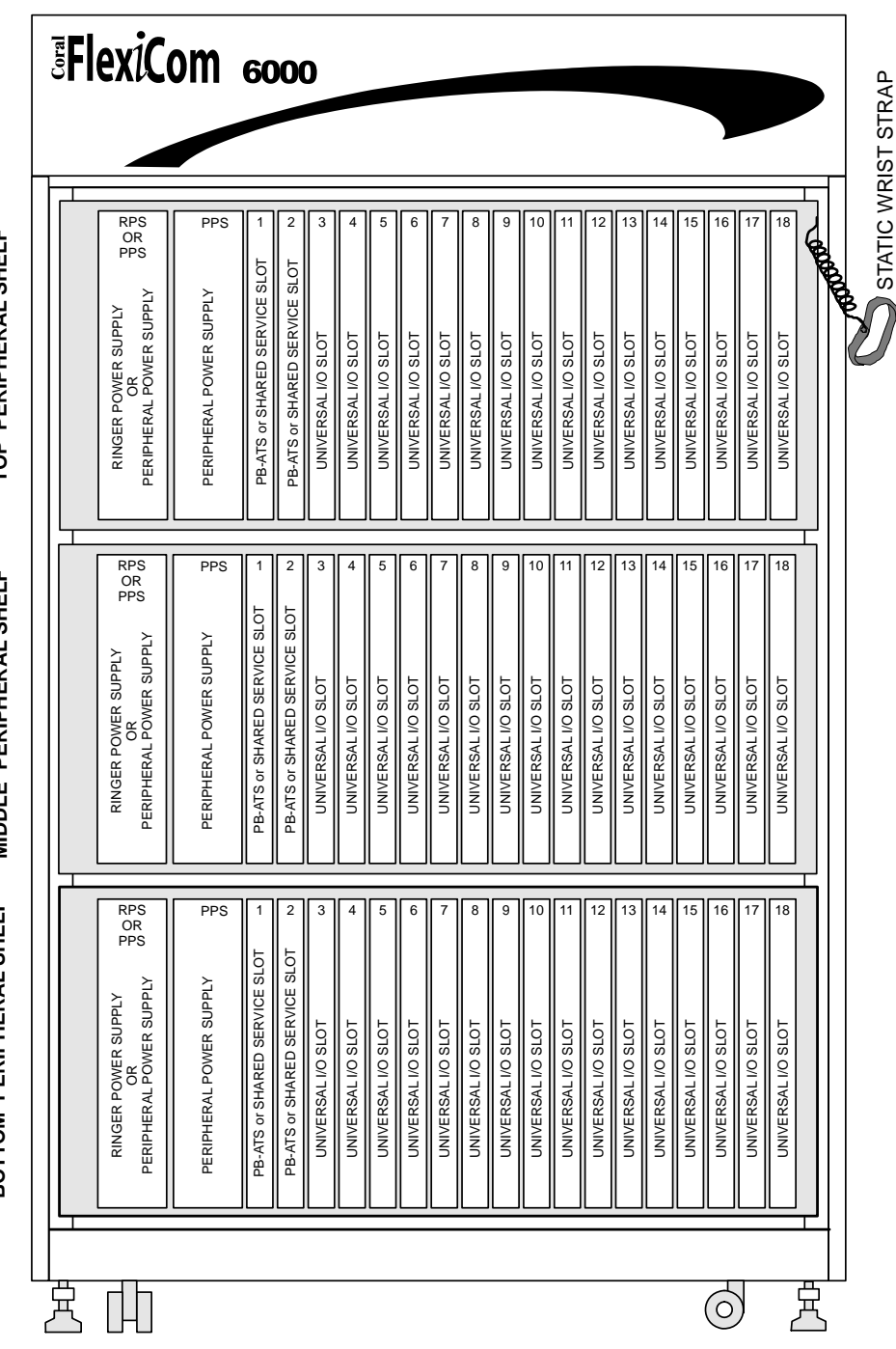

BOTTOM PERIPHERAL SHELF MIDDLE PERIPHERAL SHELF TOP PERIPHERAL SHELF

Figure 6-10 3 Shelf Expansion Cabinet with 2 Peripheral Shelves installed: Front -Card Slot Assignment

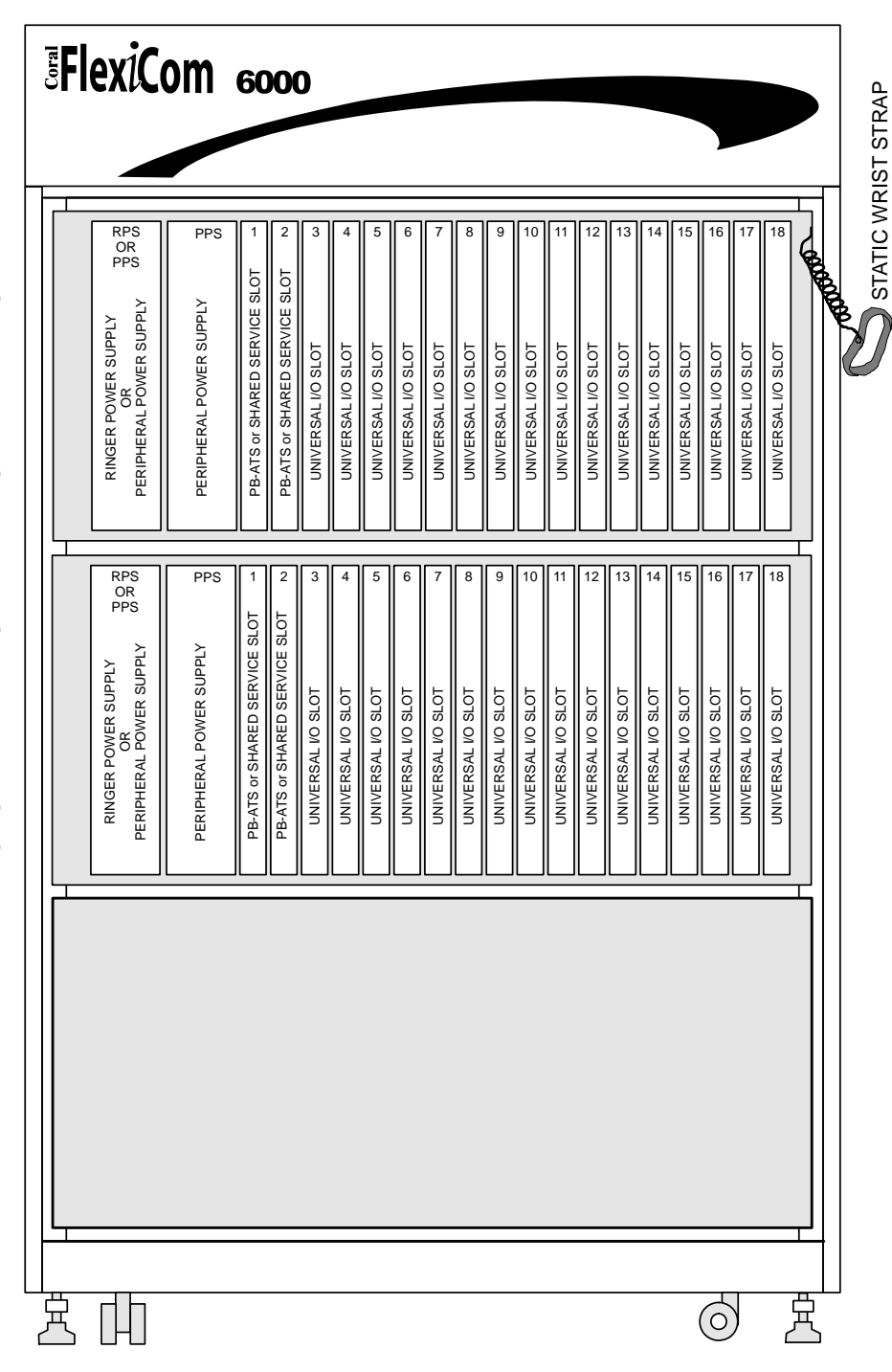

BOTTOM PERIPHERAL SHELF TOP PERIPHERAL SHELF

Figure 6-11 **4 Shelf** Expansion Cabinet with 3 Peripheral Shelves installed: Front -Card Slot Assignment

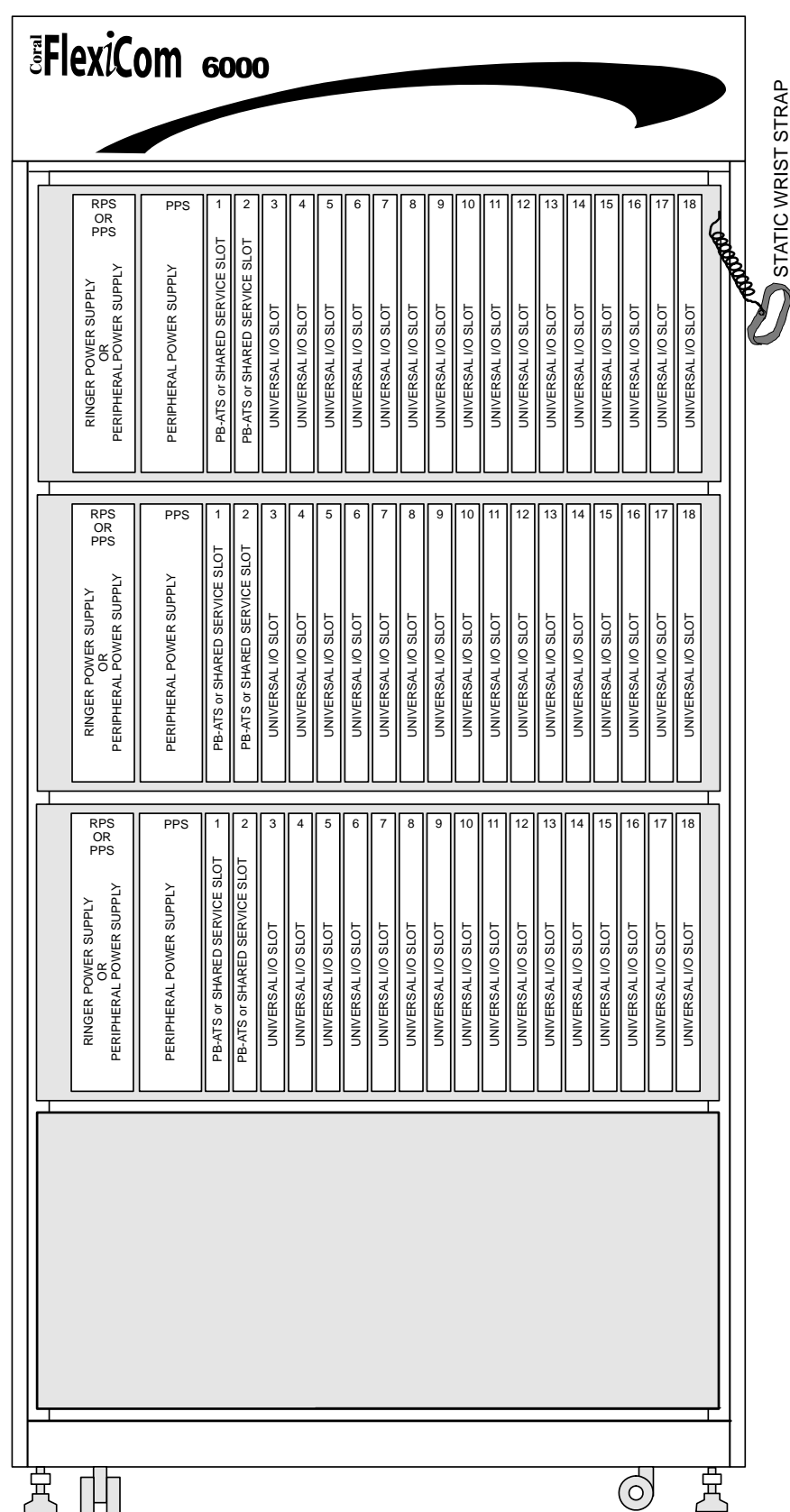

BOTTOM PERIPHERAL SHELF MIDDLE PERIPHERAL SHELF

TOP PERIPHERAL SHELF

Figure 6-12 **4 Shelf** Expansion Cabinet with 4 Peripheral Shelves installed: Front -Card Slot Assignment

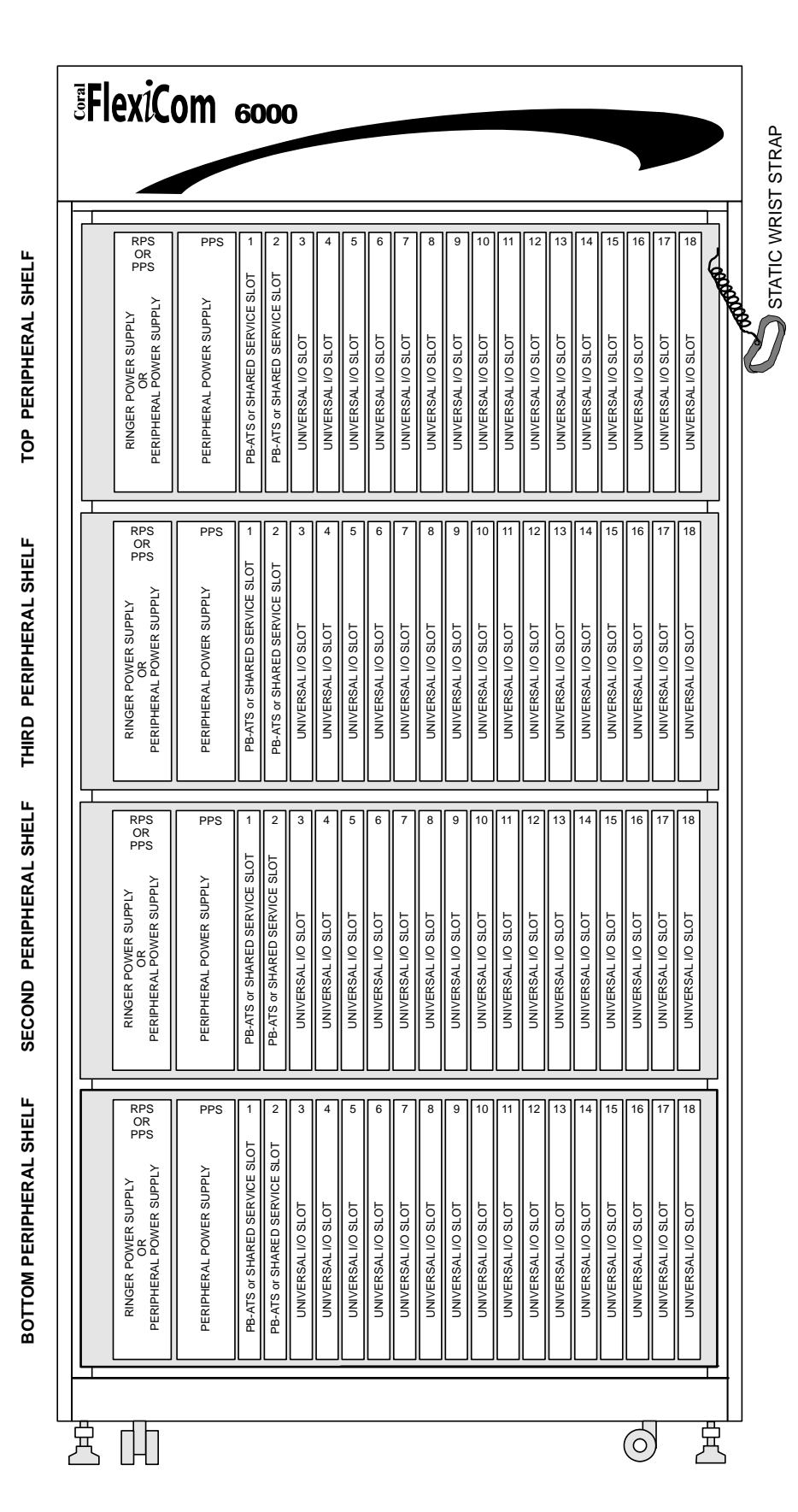

Cabinet Descriptions

(0)

# Input/Output Champ Connections

3

I/O connections to the system are established via 16 female 25 pair connectors on the rear of the motherboard on each peripheral shelf.*Figure 6-13* illustrates the Coral FlexiCom 6000 slot cabinet as viewed from the rear. I/O connections are only provided for Universal I/O slots (slots 3 to 18). Mating male plugs should be industry standard, Amphenol<sup>®</sup>, AMP<sup>TM</sup> or equivalent.

#### Upper and Lower Connectors

Eight of the I/O connectors are mounted on the Peripheral Shelf motherboard above the card cage and are referred to as the *upper* connectors. The remaining eight connectors are mounted on the motherboard below the card cage and are referred to as the *lower* connectors.

# Odd and Even Slots

Each Universal I/O slot is referred to as an odd or even slot corresponding to the location of its wire pairs in the associated upper and lower I/O connectors. Card slot to cable pair relationships are identified in *Table 6-2*.

# Card Slot to I/O Connector Relationship

The I/O connections for each card slot are divided between two I/O connectors, one upper and one lower. There are a total of twenty four wire pairs for each card slot. Each card in an odd even slot is allotted 16 wire pairs on its corresponding *upper* I/O connector and 8 wire paris on its corresponding *lower* I/O connector. Each card in an even odd slot is allotted eight wire pairs on its corresponding *upper* I/O connector and 16 wire pairs on its corresponding *lower* I/O connector. Thus, each I/O connector provides half of the I/O connections for two card slots. Pair 25 on each I/O connector is not used. See *Figure 6-14* for the *Connector Pair Allocation*. *Table 6-3* identifies the card slot to I/O connector relationships. *Figure 6-15* illustrates the layout of the I/O connection for any pair of odd and even Universal I/O slots as they appear on industry standard 66 type punch blocks. Refer to the specific card tables in *Chapter 5-External Connections* in the *Coral FlexiCom 300, 400, 5000 Installation Manual* for I/O connector pin assignments. There are no I/O connector pin assignments for the power supplies, Common Control cards or Shared Service cards.

Figure 6-13 Coral FlexiCom 6000-Backplane Slot Diagram -Rear View

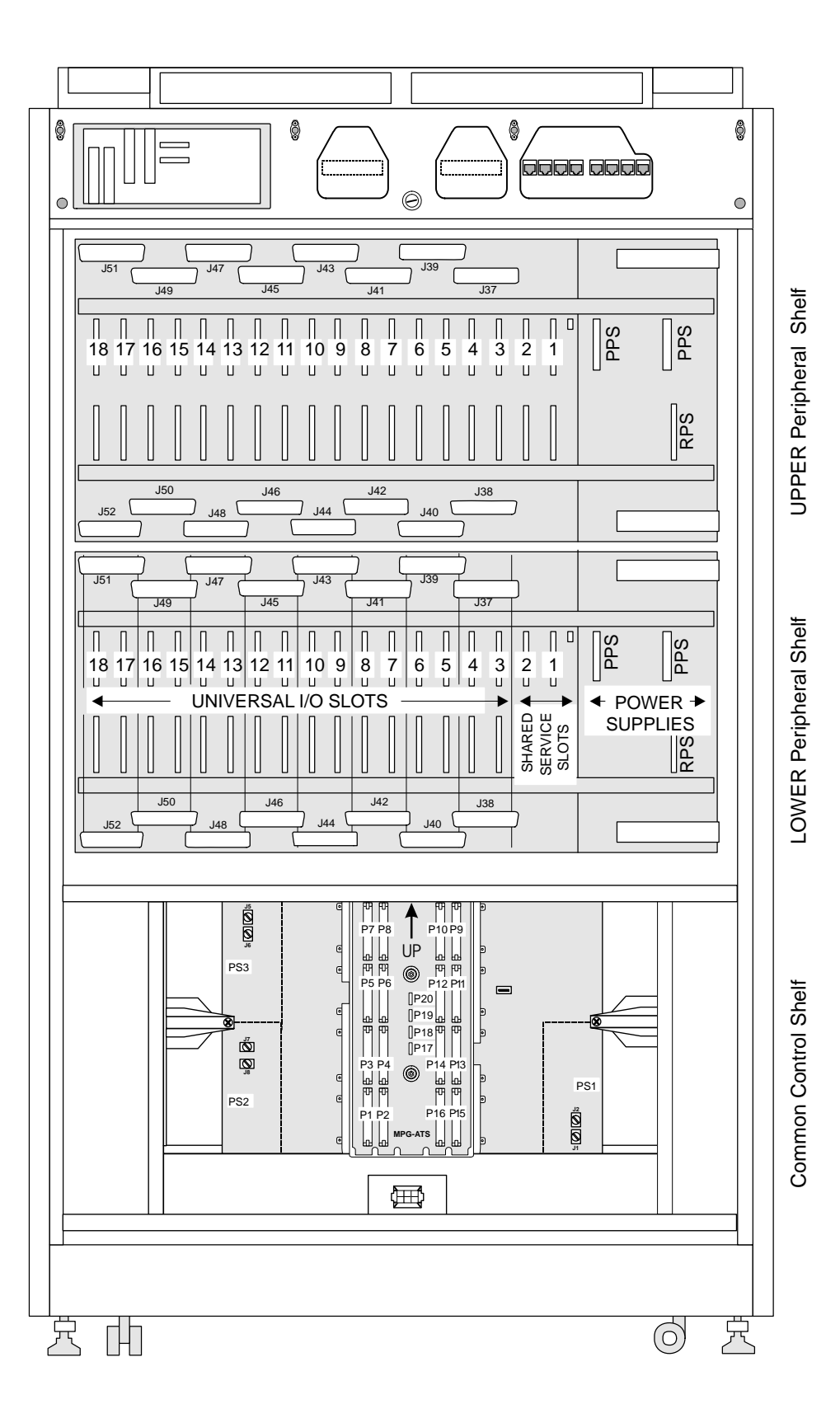

# Table 6-2Card Slot toI/O Pair Relationship

# Table 6-3Card Slot toI/O Champ ConnectorRelationships

| Cable Pairs                              | Card Slots           | Slot        |
|------------------------------------------|----------------------|-------------|
| 1-8 upper<br>1-8 lower<br>9-16 upper     | 3,5,7,9,11,13,15,17  | Odd<br>Even |
| 9-16 lower<br>17-24 upper<br>17-24 lower | 4,6,8,10,12,14,16,18 | Even<br>Odd |
| 25                                       | Not Used             | _           |

| Associated<br>Card Slots | Upper<br>Connector | Lower<br>Connector |  |
|--------------------------|--------------------|--------------------|--|
| 3, 4                     | J37                | J38                |  |
| 5, 6                     | J39                | J40                |  |
| 7, 8                     | J41                | J42                |  |
| 9, 10                    | J43                | J44                |  |
| 11, 12                   | J45                | J46                |  |
| 13, 14                   | J47                | J48                |  |
| 15, 16                   | J49                | J50                |  |
| 17, 18                   | J51                | J52                |  |

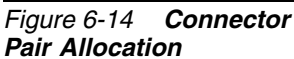

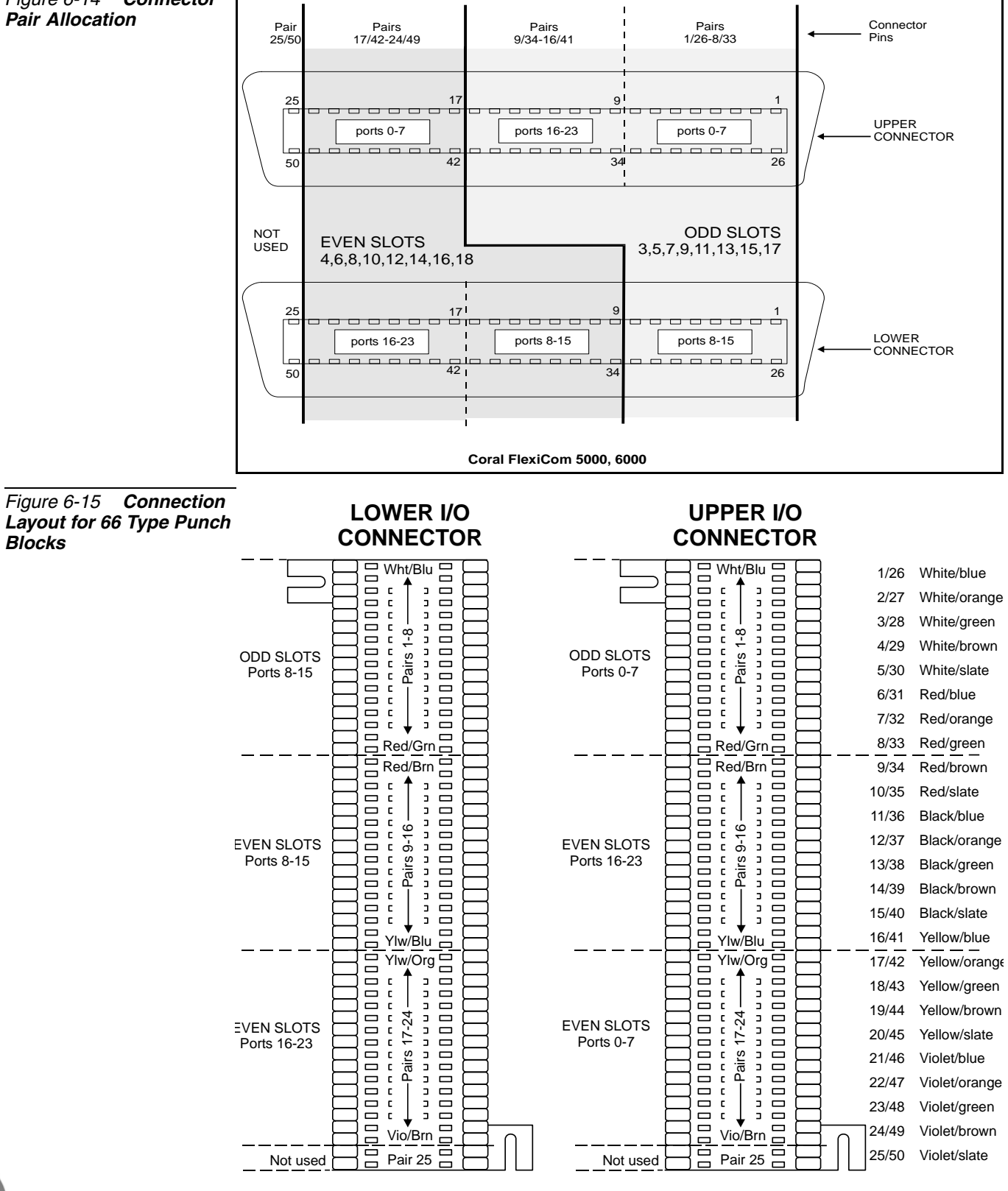

#### Coral FlexiCom 5000, 6000

Cabinet Descriptions

(0)

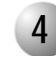

# Input/Output RJ-45 Connections

I/O connections to PUGW, UGW-E, UGW, IPG, or 30T/30TM/T1/PRI-23/PRI-30 (layout UDT or 2DT) peripheral cards are established via RJ-45 connectors mounted on LDF or UDF panels. Four connectors per each LDF or UDF. The connection is made from an RJ-45 connector on the front panel of a peripheral card via a crossover cable that is routed to the LDF or UDF panel on the rear side of the Coral FlexiCom 6000 cabinet. See *Figure 6-16*.

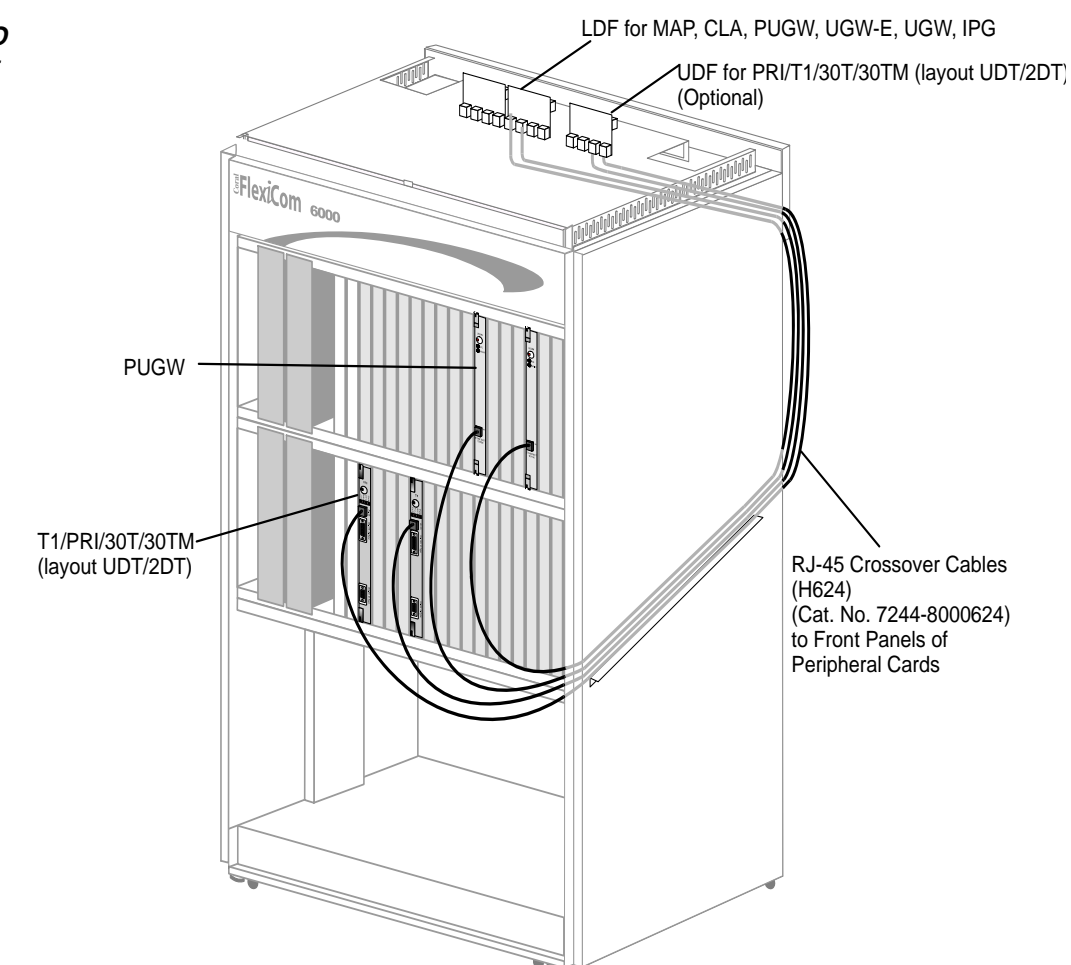

The connections between the RJ-45 jack on the front panel of the PUGW, UGW-E, UGW, IPG, or 30T/30TM/T1/PRI-23/PRI-30 (layout UDT or 2DT) peripheral cards and the RJ-45 jacks on the LDF and UDF panels at the rear side of the cabinet are to be made by a H624 crossover cable. The crossover cable ensures that the pinout order from the peripheral cards remain constant from the front panel to the LAN/WAN/PSTN/CSU/LTU connection, see *Figure 6-17*.

Figure 6-16 Coral FlexiCom 6000 RJ-45 I/O Connections from Front Panel to Rear Panel

# CAUTION!

It is imperative that a crossover cable (Catalog Number 7244-8000624) be used to make this connection. If an ordinary cable is used the cards will not be integrated into the system.

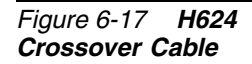

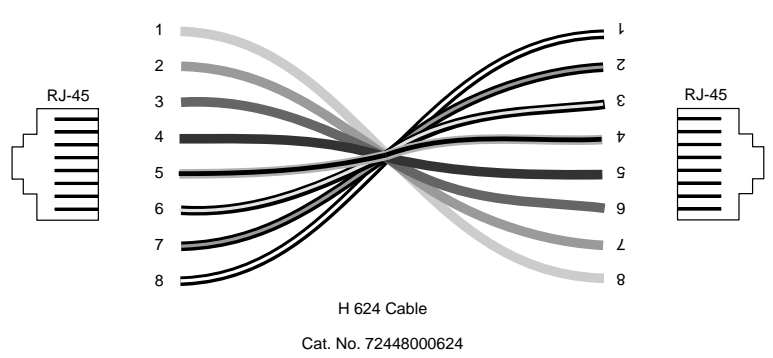

The I/O connection is made via LDF or UDF as follows:

- LDF panel (Catalog Number 7244-9043100) is used for PUGW, UGW-E, PUGW, MAP, CLA and IPG cards.
- UDF panel (Catalog Number 7244-9044100) is used for 30T/30TM/T1/PRI-23/PRI-30 (layout UDT or 2DT) cards.

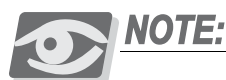

The LDF (LAN Data Filter) and the UDF (Universal Digital trunk Filter) incorporate improved RFI immunity. These filters enable the Coral and all relevant peripheral interface circuits to be fully protected against radio-frequency interference (RFI) and meet or exceed all requirements and specifications of telecommunications and electrical safety authorities world-wide.

The Coral FlexiCom 6000 cabinet is supplied with:

- 1 (one) LDF panel (four RJ-45 connectors for UGW, UGW-E, PUGW and IPG cards)
- 4 (four) H624 crossover cables

Additional H624 cables and three LDF/UDF panels may be field installed as required. For further information on:

- How to make the connection, see *Chapter 2* in this manual.
- Pinout connection, see Chapter 5.9 of the Coral FlexiCom 300, 400, 5000Installation Procedure and Hardware Reference Manual.

# Peripheral Highway Cabling

5

The Peripheral Bus of the Coral FlexiCom 6000 system is extended from the MPG-ATS backplane card in back of the Common Control Shelf to the PBD-ATS card on the backplane of the *even* numbered Peripheral Shelves (see *Odd or Even Shelves on page 6-26*) via one or two redundant multi-conductor FC19 cables. The redundant cables serve the Hot Standby dual control system. Each cable provides the connection for one of the control card sets.

The MPG-ATS card and PBD-ATS cards are daughter boards installed on each respective backplane to facilitate the interconnections. The MPG-ATS is located behind the 32GC card slots of the two control system sets positioned in the middle of the Common Control Shelf backplane. The PBD-ATS is installed on each even peripheral shelf behind the PB-ATS cards. The PBD24S is installed behind slot 1 of each odd peripheral shelf. The odd shelf is connected to the even shelf via a FC16 (100cm) or FC18 (50cm discontinued) cable connection, this indirectly connects the odd shelf to Control Shelf.

Two redundant FC19 cables carry the system's high-level data link control (HDLC) highways, the pulse code modulation (PCM) streams and all the Clock and Sync signals from the control card to the PB-ATS cards for the Peripheral Shelf Unit. The Clock signal is used to identify the bit period of the HDLC and PCM highways. The Sync signal is used to identify the beginning of time slot 0 on the PCM highways.

#### Time Slot Distribution among the Peripheral Units

The 32GC card supports eight HDLC highways and thirty-two PCM streams where each stream supports 128 times slots (64 for highway A and 64 for highway B), see *Figure 6-18*. The number of streams allows the 32GC to support up to 8 Peripheral Shelf Units which can house a maximum of 16 peripheral shelves/cages. The time slots are supported via the PBD-ATS which feeds off the PB-ATS card (2 PB-ATS cards for the Hot Standby system are redundant — only one card broadcasts the 512 time slots).

Connectors for cabling to support both control card sets appear on the MPG-ATS, at connectors P1 to P16. MPG-ATS connectors **P1** to **P8** carry the signals from the first 32GC. MPG-ATS connectors **P9** to **P16** support the redundant cabling for the second 32GC card, when installed. Each Peripheral Shelf Unit (an even, or even and odd shelf) is allotted 512 time slots divided into four three groups of 128 time slots. *Figure 6-18* illustrates the PCM highway distribution for a Peripheral Shelf Unit

consisting of two shelves. The same PCM highways support the odd and even peripheral shelf of the *same* Unit.

## Example:

PCM highway A3 supports cards 9 to 12 in both even and odd shelves. If only one shelf existed, the 512 time slots would be divided only among the even shelf thereby **enhancing** call traffic.

# 6

# Tips for Peripheral Card Distribution

When installing a new Coral FlexiCom 6000 system, it is recommended that the time slot (PCM highway) distribution among the peripheral shelf slots be taken into account when planning the peripheral interface cards location.

Each Peripheral Shelf Unit (even and corresponding odd shelf, or only even shelf) is supplied with a total of 512 time slots between a maximum of 36 card slots. The time slots from the PB-ATS card, are evenly divided to 4 groups of 128 time slots and distributed between *slot sets* of each Peripheral Shelf Unit. The time slot (PCM) distribution per slot set can be seen in *Figure 6-18*.

To ensure efficient use of time slots, it is recommended to distribute heavy consumer cards (cards with a large number of ports: 30T/x, T1, PRI-30, PRI-24, IPG, PUGW, UGW-E or UGW with MG-30 or MG-60 units) evenly among the slot sets, i.e. one heavy consumer card per card slot set. The least blocking sets are the slot sets that have the highest ratio of Number of Time Slots to Number of Peripheral Card Slots in Table 6-4.

| l<br>ution | Set | Peripheral<br>Shelf Unit | *Peripheral<br>Shelf # | Card<br>Slots | # of<br>Peripheral<br>Card Slots | Number of Time<br>Slots       |
|------------|-----|--------------------------|------------------------|---------------|----------------------------------|-------------------------------|
|            | 1   | Unit 0                   | 0 and 1                | 1 - 4         | 6 slots†                         | 128                           |
|            | 2   | Unit 0                   | 0 and 1                | 5-8           | 8 slots                          | 128                           |
|            | 3   | Unit 0                   | 0 and 1                | 9-12          | 8 slots                          | 128                           |
|            | 4   | Unit 0                   | 0 and 1                | 13-18         | 12 slots                         | 128                           |
|            | 5   | Unit 1                   | 2 and 3                | 1 - 4         | 6 slots†                         | 128                           |
|            | 6   | Unit 1                   | 2 and 3                | 5-8           | 8 slots                          | 128                           |
|            | 7   | Unit 1                   | 2 and 3                | 9-12          | 8 slots                          | 128                           |
|            | 8   | Unit 1                   | 2 and 3                | 13-18         | 12 slots                         | 128                           |
|            | 9   | Unit 2                   | 4 and 5                | 1 - 4         | 6 slots†                         | 128                           |
|            | 10  | Unit 2                   | 4 and 5                | 5-8           | 8 slots                          | 128                           |
|            | 11  | Unit 2                   | 4 and 5                | 9-12          | 8 slots                          | 128                           |
|            | 12  | Unit 2                   | 4 and 5                | 13-18         | 12 slots                         | 128                           |
|            | 13  | Unit 3                   | 6 and 7                | 1 - 4         | 6 slots†                         | 64<br>(see <i>Note</i> below) |
|            | 14  | Unit 3                   | 6 and 7                | 5-8           | 8 slots                          | 64<br>(see <i>Note</i> below) |
|            | 15  | Unit 3                   | 6 and 7                | 9-12          | 8 slots                          | 128                           |
|            | 16  | Unit 3                   | 6 and 7                | 13-18         | 12 slots                         | 128                           |
|            | 17  | Unit 4                   | 8 and 9                | 1 - 4         | 6 slots†                         | 128                           |

Table 6-4 Cora FlexiCom 6000 -Time Slot Distrib

| Set | Peripheral<br>Shelf Unit | *Peripheral<br>Shelf # | Card<br>Slots | # of<br>Peripheral<br>Card Slots | Number of Time<br>Slots |
|-----|--------------------------|------------------------|---------------|----------------------------------|-------------------------|
| 18  | Unit 4                   | 8 and 9                | 5-8           | 8 slots                          | 128                     |
| 19  | Unit 4                   | 8 and 9                | 9-12          | 8 slots                          | 128                     |
| 20  | Unit 4                   | 8 and 9                | 13-18         | 12 slots                         | 128                     |
| 21  | Unit 5                   | 10 and 11              | 1 - 4         | 6 slots†                         | 128                     |
| 22  | Unit 5                   | 10 and 11              | 5-8           | 8 slots                          | 128                     |
| 23  | Unit 5                   | 10 and 11              | 9-12          | 8 slots                          | 128                     |
| 24  | Unit 5                   | 10 and 11              | 13-18         | 12 slots                         | 128                     |
| 25  | Unit 6                   | 12 and 13              | 1 - 4         | 6 slots†                         | 128                     |
| 26  | Unit 6                   | 12 and 13              | 5-8           | 8 slots                          | 128                     |
| 27  | Unit 6                   | 12 and 13              | 9-12          | 8 slots                          | 128                     |
| 28  | Unit 6                   | 12 and 13              | 13-18         | 12 slots                         | 128                     |
| 29  | Unit 7                   | 14 and 15              | 1 - 4         | 6 slots†                         | 128                     |
| 30  | Unit 7                   | 14 and 15              | 5-8           | 8 slots                          | 128                     |
| 31  | Unit 7                   | 14 and 15              | 9-12          | 8 slots                          | 128                     |
| 32  | Unit 7                   | 14 and 15              | 13 -18        | 12 slots                         | 128                     |

\* The odd numbered shelf may not exist in some Peripheral Shelf Units.

† Slots 1 and 2 of the even shelf contain PB-ATS cards and do not use the Time Slots.

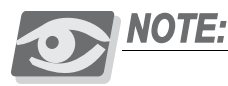

For a completely non-blocking system, the technician should avoid installing the following cards in **slots 1-8 of peripheral shelves 6 and 7**:

30T/x, T1, PRI24, PRI 30, IPG, PUGW, UGW-E and UGW.

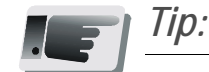

If a number of **heavy consumer** cards are to be installed in Peripheral Shelf Units, determine which slot sets are least blocking by referring to Table 6-4. Insert the first heavy consumer card in one of the slot sets, the next card in the next least blocking slot set, etc.

When possible, avoid installing more than one heavy consumer card in a single slot set.

(0)

#### Figure 6-18 PCM Highway Distribution

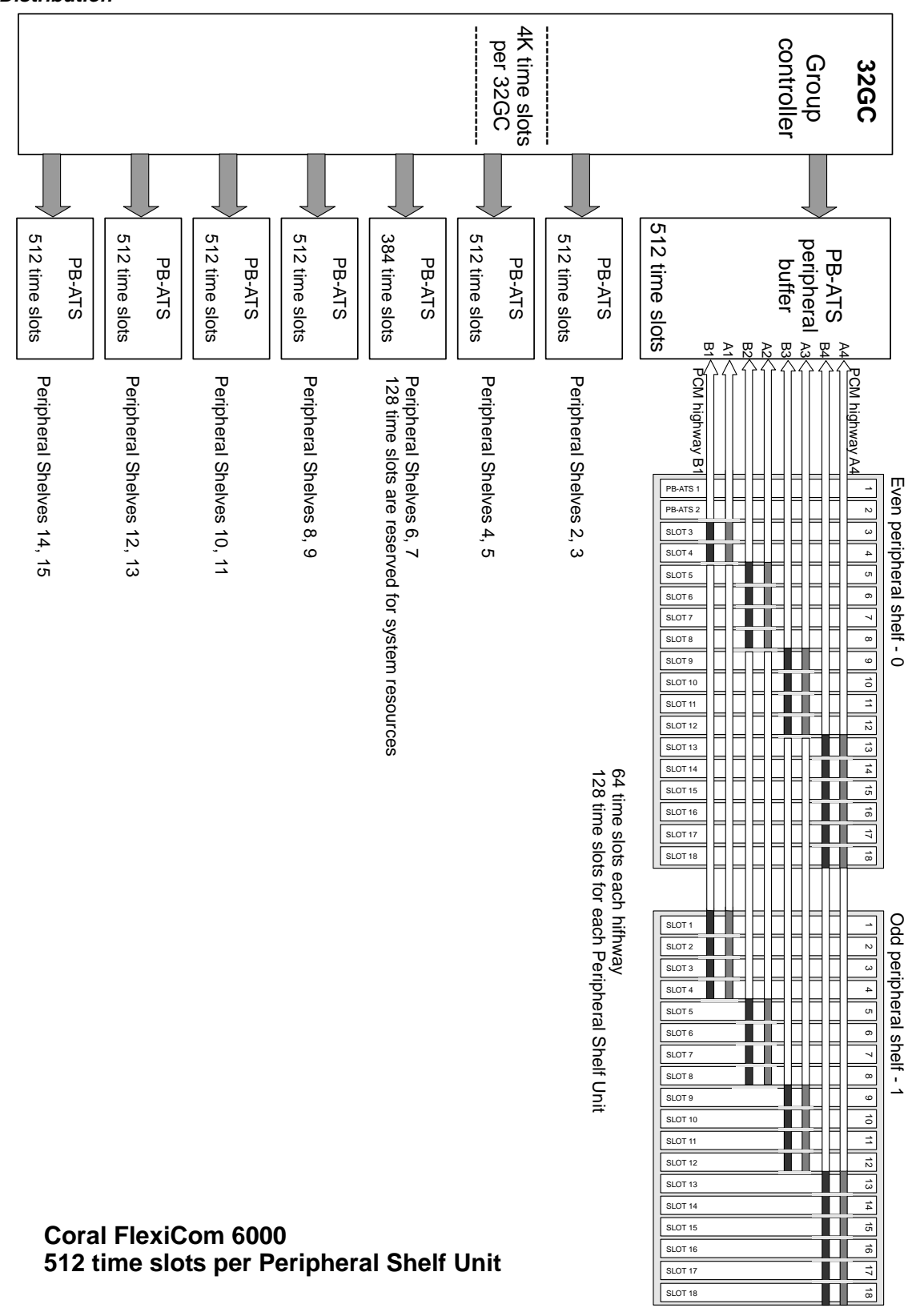

# 7

## Peripheral Shelf Numbering

All Coral peripheral shelves are identical in terms of function. They each support the same types of shared service and peripheral cards. Each peripheral card must be able to identify itself to the control shelf. Therefore, the shelf number must be determined. The peripheral shelves in the Coral FlexiCom 6000 are divided into Peripheral Shelf Units where each Unit consists of one or two peripheral shelves that share at least one PB-ATS card. Each Unit always includes an even numbered shelf, the shelf that houses the PB-ATS card(s). The other shelf in the Unit, does not house any PB-ATS cards and is given an odd shelf number.

#### Odd or Even Shelves

Peripheral Shelves are defined as odd or even, based on whether a PB-ATS card is installed on the shelf. The Z5 and Z6 jumpers, located on the backplane of the PB-ATS cards, *and behind the PBD-ATS card*, are set to reflect this even or odd shelf definition (see *Figure 6-19*, for the Z5 and Z6 jumper definitions). The Coral FlexiCom 6000 system is configured and delivered as per customer request. Therefore, these jumpers are factory set and there is no need to change them. *Figure 6-20* illustrates the Z5 and Z6 location on the *backplane*.

Figure 6-19 Peripheral Shelf ID-Jumper Settings

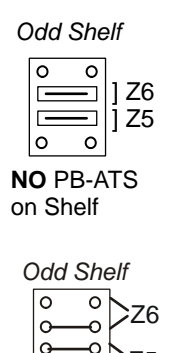

No PB-ATS

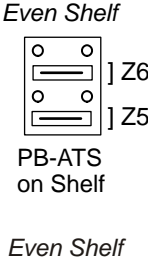

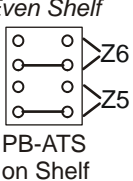

(0)

Figure 6-20 FlexiCom 6000 - with Shelf ID Jumper Locations and Strapping

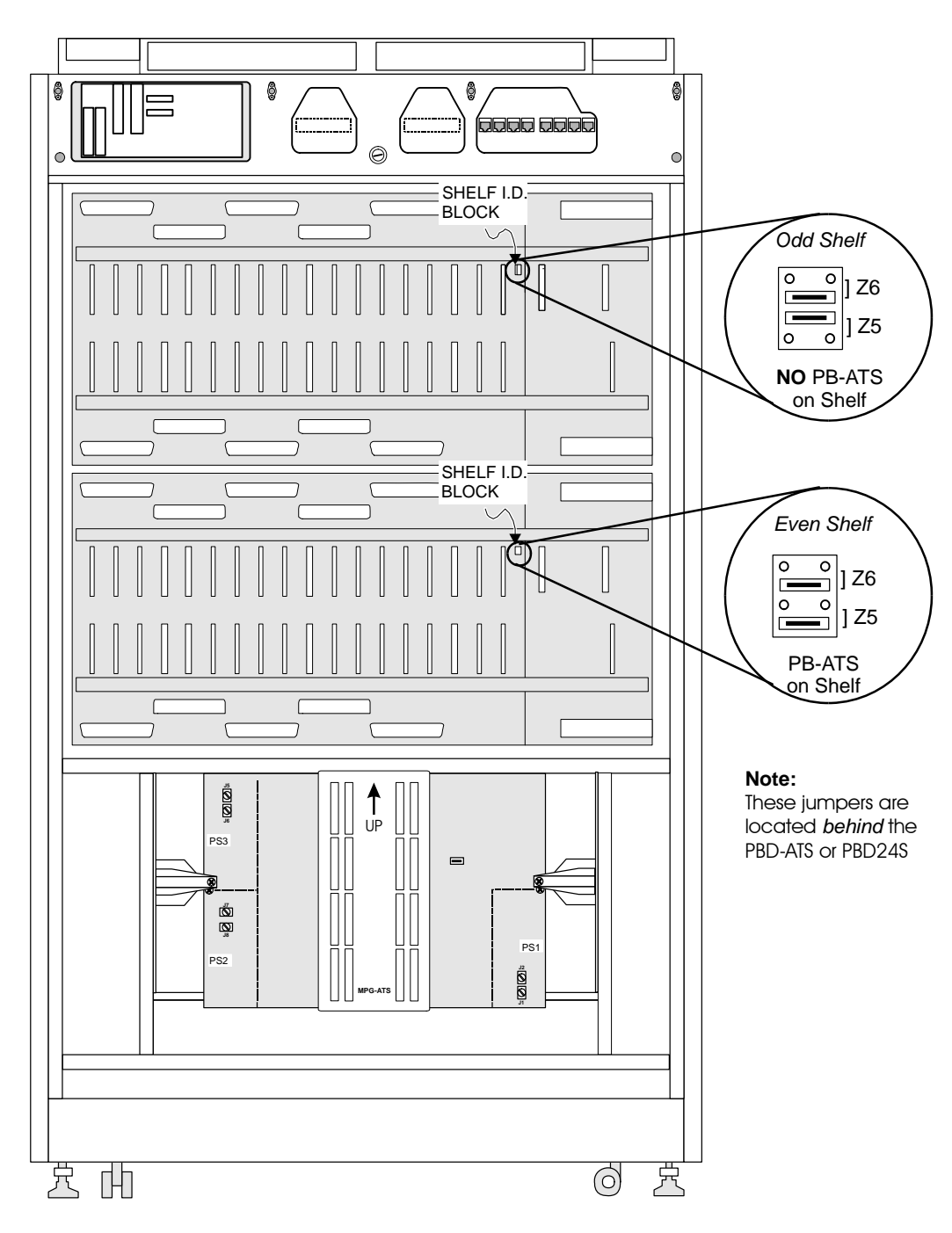

Cabinet Descriptions

# Shelf Numbering

The peripheral shelves also have a logical even or odd address, i.e. Shelf #0, Shelf #1 up to Shelf #15. These shelf numbers are used when updating Coral system information in the Program Interface, Coral View Designer (CVD) or Coral View Administrator (CVA).

#### Even Shelf Numbering

The even shelf number is defined based on its connection to the MPG-ATS card via the FC19 cable from P3 (and P2 for a redundant system) of the PBD-ATS. The peripheral shelf is defined as Shelf #0, 2, 4, 6, or 8 based on which P-connector the FC19 cable is fastened to on the MPG-ATS card, see *Figure 6-21* and *Table 6-5* to determine the shelf number.

#### For Example:

The shelf to which MPG-ATS: P1 (and P9 for redundant systems) connects, is numbered Shelf #0:

P1 (MPG-ATS) connects to P3 on the PBD-ATS while P9 (MPG-ATS) connects to P2 on the same PBD-ATS.

Figure 6-21 Even Shelf Cabling: PBD-ATS to MPG-ATS

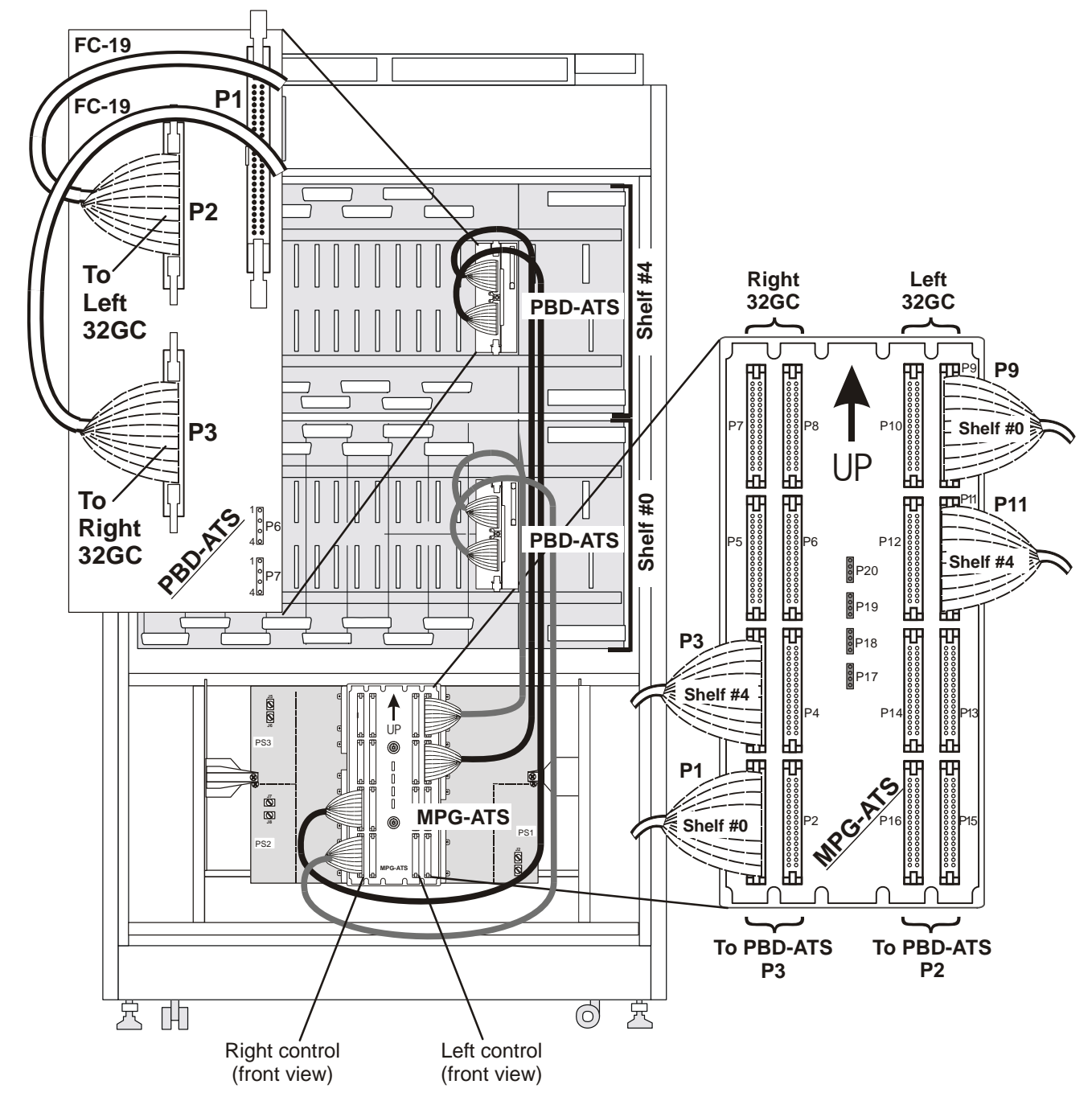

| Table 6-5<br>MPG-ATS -<br>Cable Connections define<br>Peripheral Shelf Unit &<br>Even Peripheral Shelf # | Peripheral<br>Shelf UNIT | Even Peripheral<br>Shelf Number | MPG-ATS Pn for<br>FC19 Cable A<br>Between P3 of PBD-ATS<br>and right 32GC | MPG-ATS Pn for<br>for FC19 Cable B<br>Between P2 of PBD-ATS<br>and left 32GC |
|----------------------------------------------------------------------------------------------------|--------------------------|---------------------------------|---------------------------------------------------------------------------|------------------------------------------------------------------------------|
|                                                                                                    | 0                        | 0                               | P1                                                                        | P9                                                                           |
|                                                                                                    | 1                        | 2                               | P2                                                                        | P10                                                                          |
|                                                                                                    | 2                        | 4                               | P3                                                                        | P11                                                                          |
|                                                                                                    | 3                        | 6                               | P4                                                                        | P12                                                                          |
|                                                                                                    | 4                        | 8                               | P5                                                                        | P13                                                                          |
|                                                                                                    | 5                        | 10                              | P6                                                                        | P14                                                                          |
|                                                                                                    | 6                        | 12                              | P7                                                                        | P15                                                                          |
|                                                                                                    | 7                        | 14                              | P8                                                                        | P16                                                                          |

#### Figure 6-22 Even Shelves 0 to 6: MPG-ATS to PBD-ATS Cabling Defining the Even Shelf Numbers

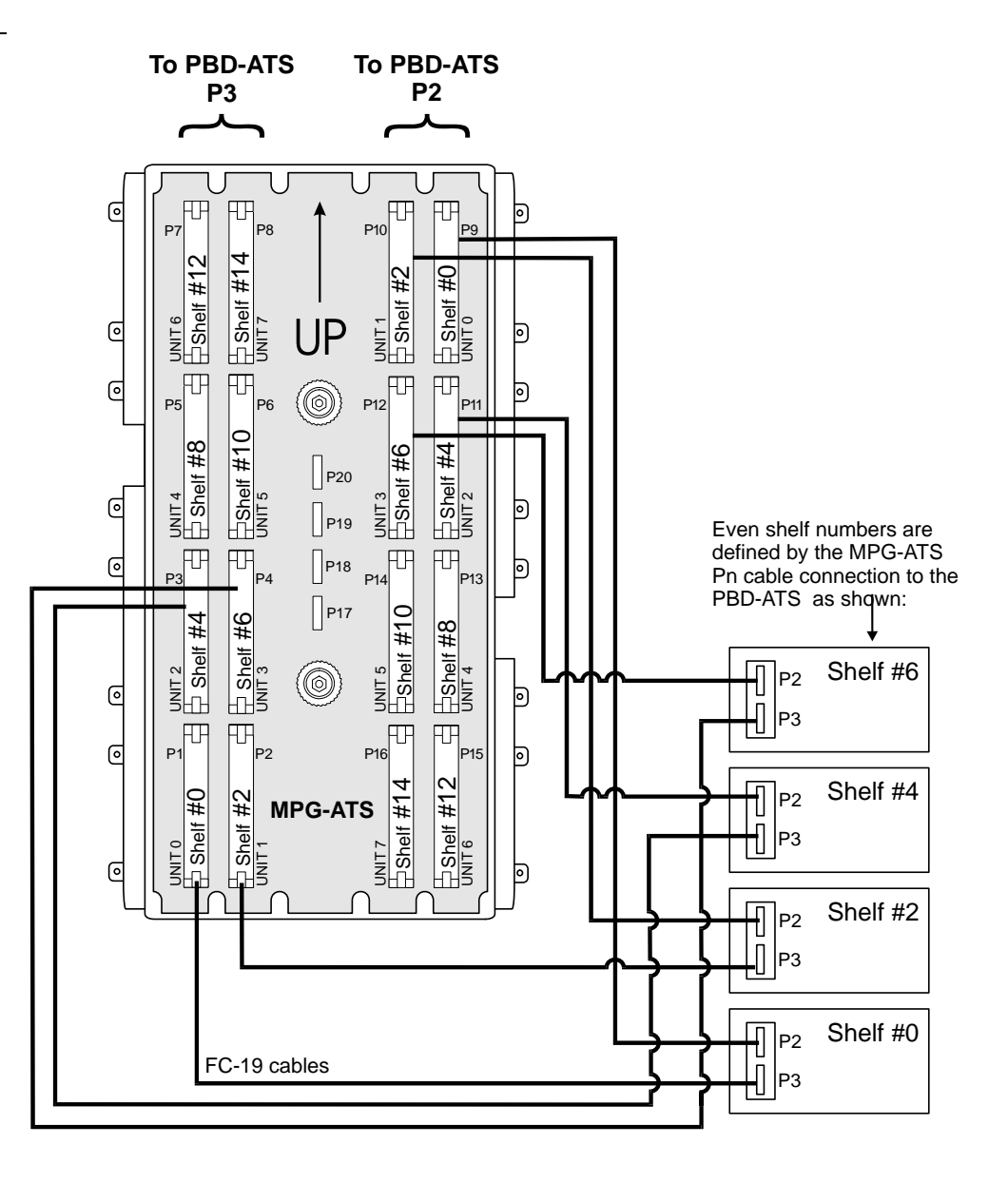

ဖ

#### Figure 6-23 Even Shelves 8 to 14: MPG-ATS to PBD-ATS Cabling Defining the Even Shelf Numbers

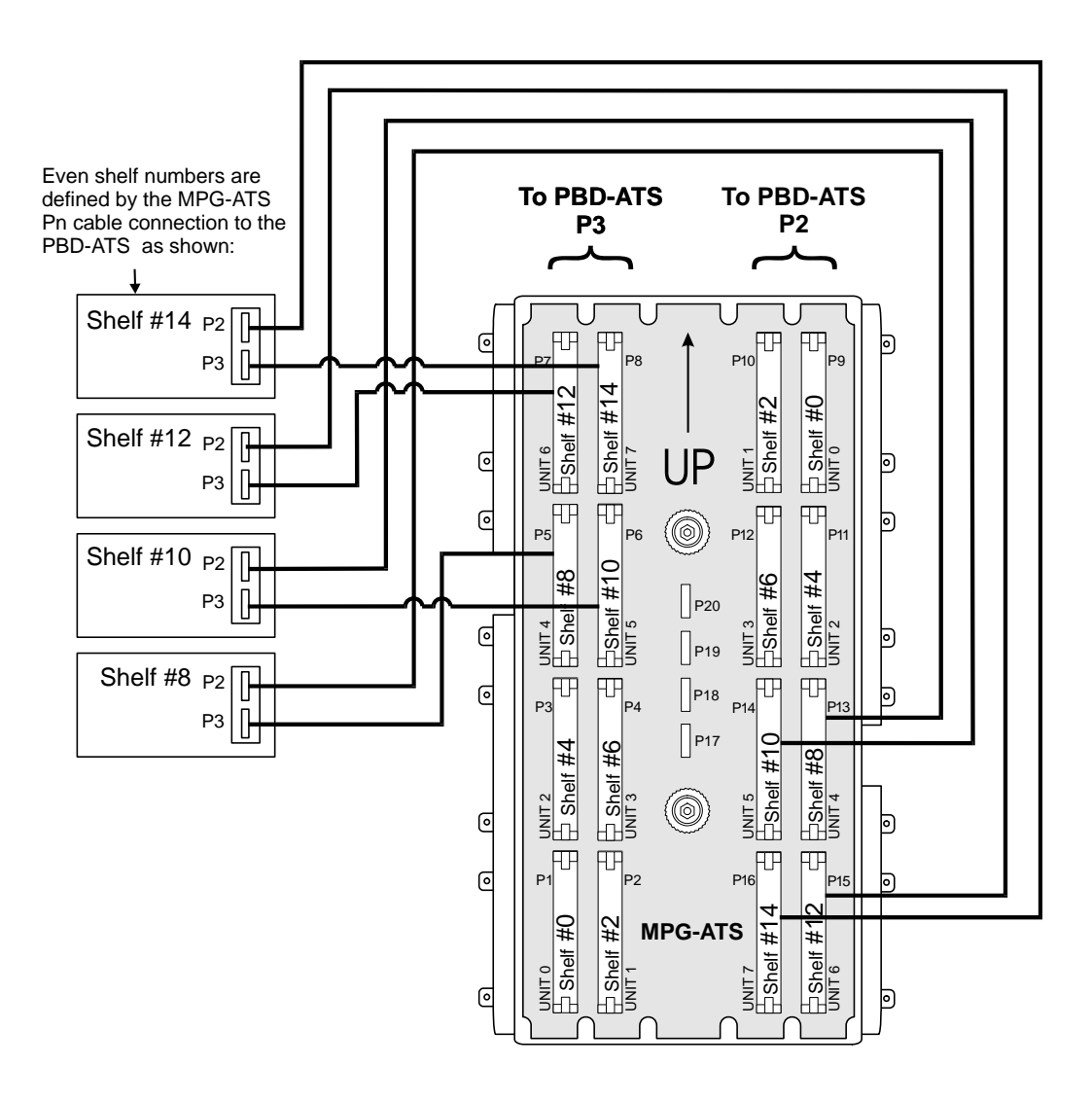

#### Odd Shelf Numbering

The shelves with no PB-ATS cards installed on them, are defined as odd shelves and must be connected to an even shelf (above or below) via an FC16 (100cm) or FC18 (50cm discontinued) cable, see *Figure 6-24*. The FC16 cable is connected between the PBD24S (located on the backplane of the odd shelf) and P1 on the PBD-ATS of the related even shelf. Its shelf number is defined as the even shelf number +1. Therefore, the odd shelf connected to Shelf #0 is defined as Shelf #1, the odd shelf connected to Shelf #3, etc.
#### Figure 6-24 PBD24S to PBD-ATS cabling

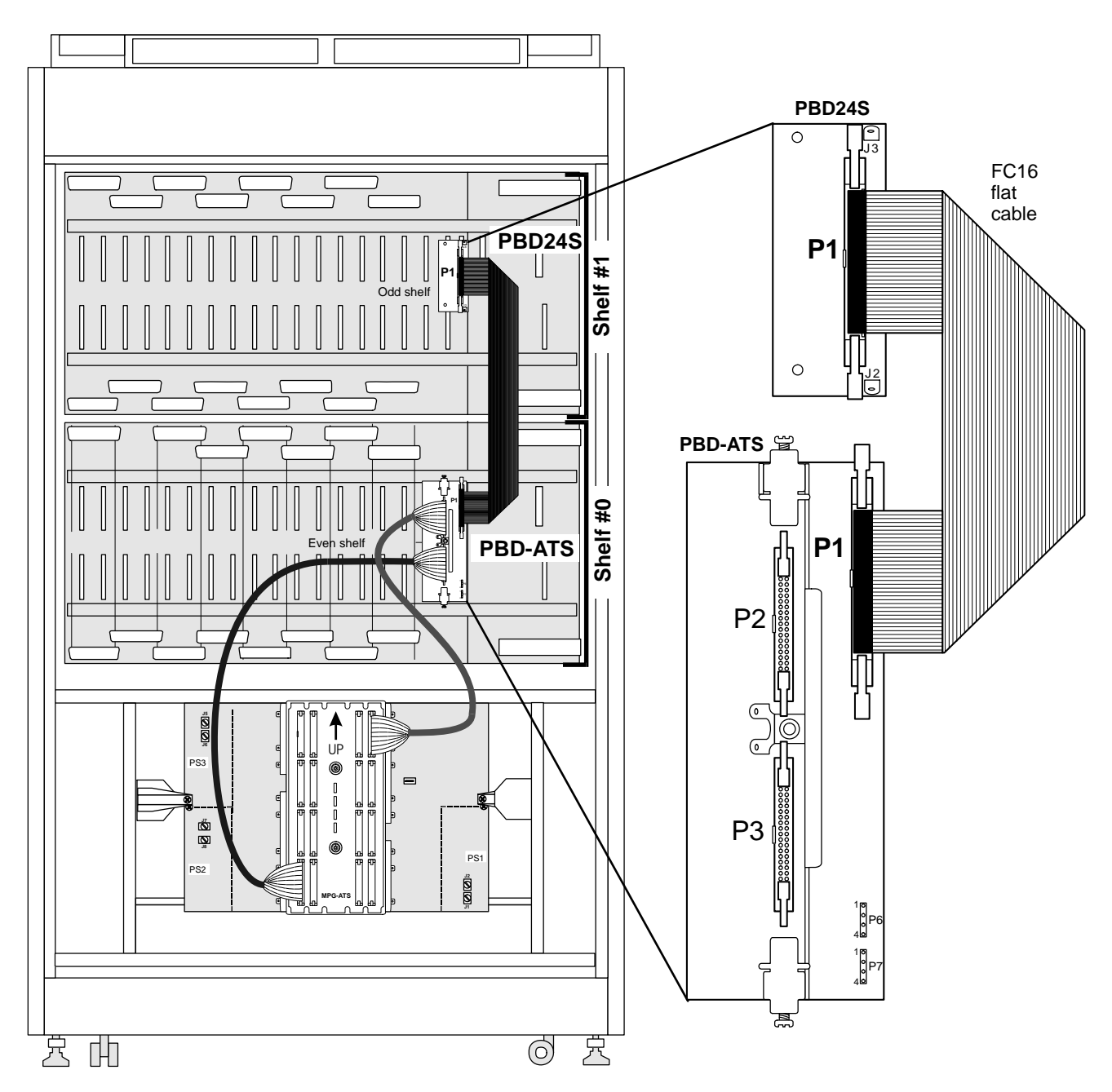

#### Digital Trunk Synchronization

The Coral system uses two digital trunk cards as primary and secondary synchronization sources. The system synchronization signals are carried through two H-43 cables. The Coral FlexiCom 6000 system provides two additional synchronization connections, Third and External which are not used.

#### Primary Synchronization Source Connection

The primary synchronization signal cable is connected between the P20 connector on the MPG-ATS and the digital trunk card that has been chosen to be the Primary Synchronization source via an H-43 cable. Conventionally, this Primary Synchronization Source is a digital card located in Slot 4 labeled PRM SYNC of the peripheral shelf, however, any digital trunk slot card is acceptable. P20 is connected to PIN 9 of the digital trunk card's backplane J-connector (i.e., behind the slot) which is J7 for slot 4, see *Figure 6-25*.

#### Secondary Synchronization Source Connection

The secondary synchronization signal cable is connected between the P19 connector on the MPG-ATS and the digital trunk card that has been chosen to be the Secondary Synchronization source via an H-43 cable. Conventionally, this Secondary Synchronization Source is a digital card located in Slot 4 labeled SEC SYNC of the peripheral shelf, however, any digital trunk slot card is acceptable. P19 is connected to PIN 9 of the digital trunk card's backplane J-connector (i.e. behind the slot) which is J7 for slot 4, see *Figure 6-25*.

Refer to *Coral Synchronization*, in the *Coral Service & Peripheral Cards Installation Manual* for further details.

#### Third and External Synchronization Source Connection

The *Third* and *External* synchronization source connections expand the system synchronization capabilities. They are the P18 and P17 connectors, respectively. The External P17 connector also may be connected to an external clock source. These connectors are not currently used.

#### Synchronization Connection Pins

The pin connections for each of the synchronization connections are especially designed for longer life. Each pin connection is made up of four actual pins, divided functionally into two pairs. The cable attaches to either the first and the third pins or the second and fourth pins. If one of these delicate pins is damaged, the other pair remains functional.

Figure 6-25 Synchronization Cabling

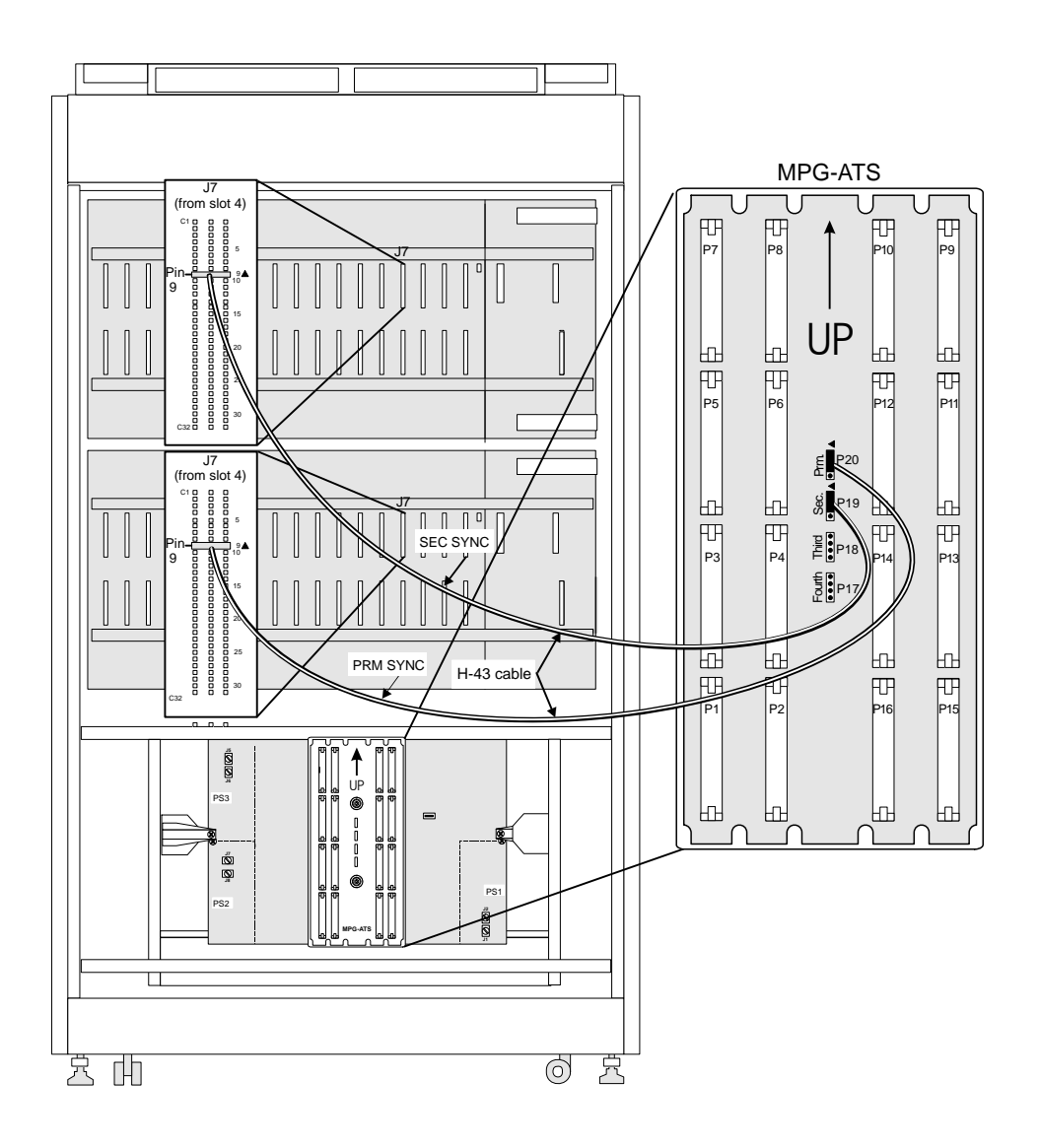

#### **RPS/PPS Alarm Cabling**

PPS and RPS alarm signals are passed via a wire cable from the RPS power supply slot on the motherboard to the PBD-ATS card that services the Peripheral Shelf Unit in which the PPS and optional RPS Power reside.

The alarm cabling is connected on the backplane of the even numbered peripheral shelves as follows: (P3 is located behind the PPS and RPS power supply slots, on the backplane of the motherboard.)

- When the Peripheral Shelf Unit does not include an odd shelf:
   P6 on the PBD-ATS is connected to Pin 29 of P3 on the even shelf.
- When the Peripheral Unit includes an odd shelf:
  - P6 on the PBD-ATS is connected to Pin 29 of P3 on the even shelf.
  - P7 on the PBD-ATS is connected to Pin 27 of P3 on the even odd shelf.
  - An FC1 cable is connected between pins 1-7, denoted **To Lower MBS3**, on P3 of the odd shelf to pins 19-25, denoted **To Upper MBS3**, on P3 of the even shelf.

H-41 connector (2-wire) cables are used to connect between P6/P7 and P3.

The three pin connector can be attached to the upper 3 pins or lower 3 pins of P6/P7, so that if one of the pins break, there is always an alternative wiring option.

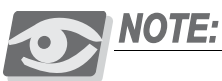

The H41 cable orientation is significant. Verify that the white colored wire is connected between the lowest of the three pins in P6/P7 to the right pin of Pin 27 / Pin 29.

*Figure 6-26* illustrates the location of RPS inter-shelf cable FC1 and PPS/RPS Alarm cable H-41 with polarity. The FC1 carries the RPS control signals and outputs between the odd and even peripheral shelves. The H-41 cable carries alarm signals to the PBD-ATS servicing the Peripheral Unit which contains the PPS (and RPS).

The appearance of some flat cables may vary from the illustration, and the conductors may exit from the right side of the connector instead of the left as shown. Note the position of the white dot which appears on the connectors of most FC1 cable assemblies. If the white dots are not visible on the cable assembly, make certain that the color of the wire conductor at the top edge of the cable is the same at both ends.

(0)

Figure 6-26 PPS/RPS Alarm and RPS Inter-Shelf Cabling Detail

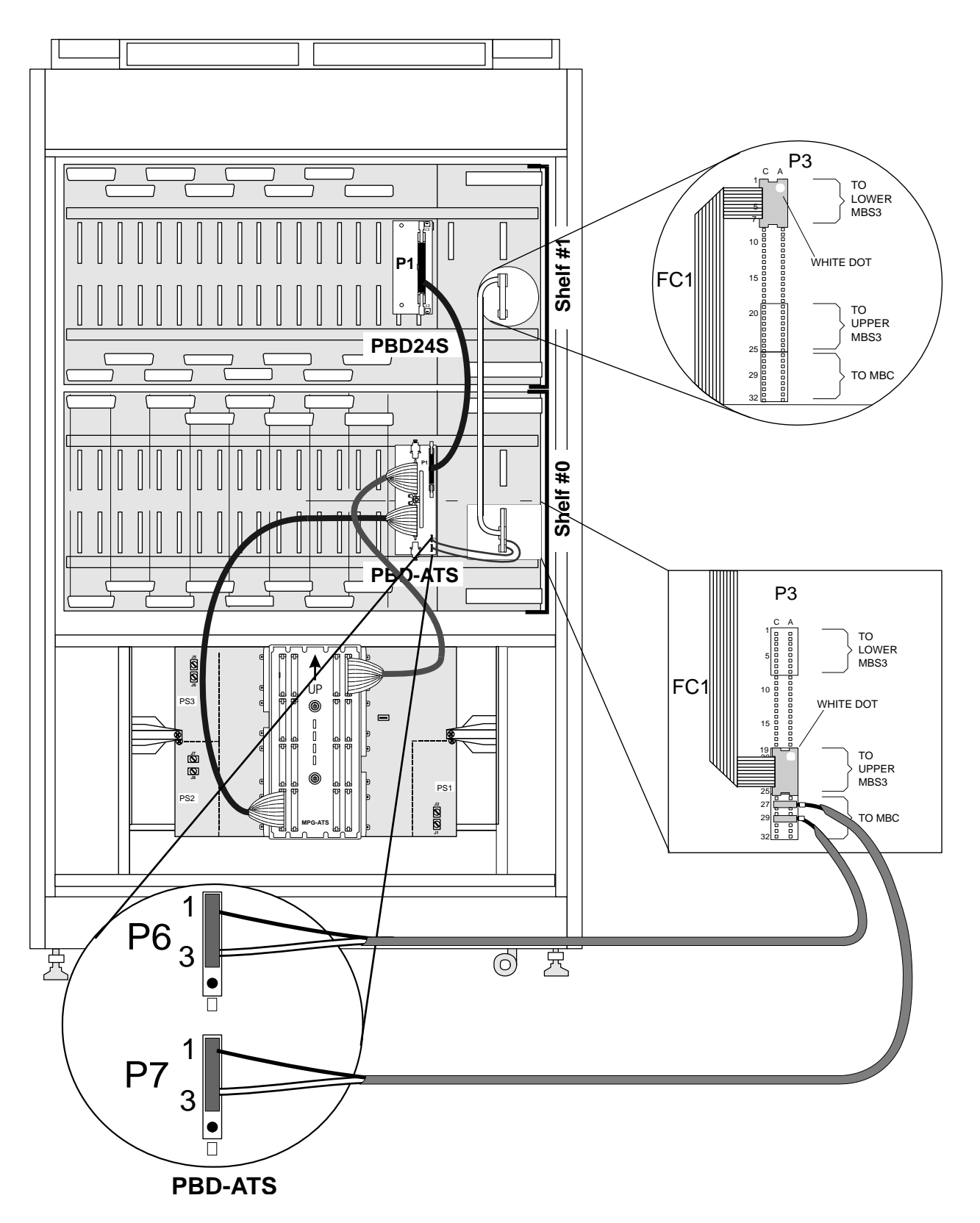

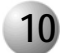

#### Power Distribution

Each cabinet is equipped with a power distribution network consisting of bus bars and wire conductors. Through this network, supply voltages are distributed throughout the cabinet to the circuitry which require them.

Power enters the cabinet from a battery eliminator power supply, or from a power distribution board; to the SGND, -48V IN, and 48V RTN IN power terminals located in the power input cavity, in the upper right corner of the cabinet rear. See *Ground and Power Wiring beginning on page 2-11* for details.

The SGND terminal connects to the metallic frame of the cabinet. Note that the -48V IN, or -48 volt supply is protected by a fuse located near the input terminal. The -48V IN, and 48V RTN IN are then routed from the power input cavity to two bus bars mounted along the right rear of the cabinet via.

The bus bar which runs closest to the backplane. The is the 48V RTN IN, or positive side of the 48 volt power supply. The bus bar running closer to the back of the cabinet is the -48V IN, or negative side of the power supply.

The 48V RTN IN bus is the signal common, or ground for all internal supply voltages and signals; as well as for telephony signaling purposes, including Ground-Start and E&M trunks, and RS-232 serial data ports. The positive output of the power supply or power distribution board must be connected to an approved earth ground for proper system operation.

The SGND terminal also must be connected to an approved earth ground through a separate path (separate wire).

(0)

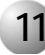

#### **Configuration Options**

This subsection describes the various factory set configuration options for the Coral FlexiCom 6000 system up to a maximum of 16 peripheral shelves. Each Peripheral Shelf Unit (even and odd shelf) receives 512 time slots, see *Figure 6-18*. The system is configured with the least possible blocking.

#### Possible Cabinet Configurations

The different combinations of cabinet configurations are summarized in Tables 6-6 and 6-7. These tables define the cabinet structure, maximum ports and Time Slot definition for each type of Coral cabinet code.

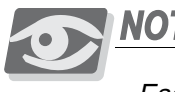

NOTE:

Each Coral FlexiCom 6000 system must include at least one main control cabinet with either 3 or 4 shelves, where the bottom shelf is always the control shelf. The system may also include a maximum of 4 Expansion cabinets.

#### Cabinet Code Configurations

The Cabinet Code configuration is printed on the label inside of the Coral cabinet and can be decoded as follows:

| Α                                         | В                           | С                                                  | D                                         | E                                                        | F                     |
|-------------------------------------------|-----------------------------|----------------------------------------------------|-------------------------------------------|----------------------------------------------------------|-----------------------|
| 3 Shelf or<br>4 Shelf<br>Main<br>Cabinet: | Quantity of Control<br>Sets | Quantity of<br>Peripheral<br>Shelves in<br>Cabinet | Quantity of Even<br>Peripheral<br>Shelves | Quantity of<br>PB-ATS per<br>even<br>Peripheral<br>Shelf | Group Controller Type |
| 3                                         | 0: Expansion Cabinet        | 0                                                  | 1                                         | 1                                                        | 0: Expansion Cabinet  |
| 4                                         | 1: One Control              | 1                                                  | 2                                         | 2                                                        | 1: Not Used           |
|                                           | 2: Dual Control (R)         | 2                                                  | 3                                         |                                                          | 2: 32GC               |
|                                           |                             | 3                                                  | 4                                         |                                                          |                       |
|                                           |                             | 4                                                  |                                           |                                                          |                       |

FlexiCom ABCDEF:

The cabinets are described with the amount of shelves and the number and location of the relevant PB-ATS cards, as well as the maximum number of ports it supports and the number of time slots the system supports. The total number of PB-ATSs installed ultimately define the number of time slots for the entire system.

|                                                                               | -                  |                   |                 |                  |                             |                   |           |                    |                |                                |               |               |
|-------------------------------------------------------------------------------|--------------------|-------------------|-----------------|------------------|-----------------------------|-------------------|-----------|--------------------|----------------|--------------------------------|---------------|---------------|
| Table 6-6CoralCabinet CodeDescriptions                                        | Cabinet<br>Type    | Cabinet<br>Code   | Control<br>Card | Fi<br>Sh<br>(bot | <b>rst</b><br>nelf<br>ttom) | Seco<br>She       | nd<br>If  | Third<br>Sheli     | f              | Fourth<br>Shelf<br>(top)       | Max.<br>Ports | Time<br>Slots |
|                                                                               | Main               | 322222            | 32GC            | Cor              | ntrol                       | Shelf #<br>2 X PE | #0<br>3   | Shelf #2<br>2 X PB | 2              | NA                             | 800           | 1024          |
|                                                                               |                    | 423222            | 32GC            | Cor              | ntrol                       | Shelf #<br>2 X PE | #0<br>3   | Shelf #<br>0 X PB  | 1              | Shelf #2<br>2 X PB             | 1200          | 1024          |
|                                                                               |                    | 423322            | 32GC            | Cor              | ntrol                       | Shelf #<br>2 X PE | #0<br>3   | Shelf #2<br>2 X PB | 2              | Shelf #4<br>2 X PB             | 1200          | 1536          |
|                                                                               |                    | 420002            | 32GC            | Cor              | ntrol                       | Empty             |           | Empty              |                | Empty                          | 0             | NA            |
|                                                                               | Expansion          | 302220            | None            | Em               | oty                         | Even<br>2 x PE    | 3         | Even<br>2 x PB     |                | NA                             | 800           | 1024          |
|                                                                               |                    | 303320            | None            | Eve<br>2 x       | n<br>PB                     | Even<br>2 x PE    | 3         | Even<br>2 x PB     |                | NA                             | 1200          | 1536          |
|                                                                               |                    | 303220            | None            | Eve<br>2 x       | n<br>PB                     | Odd<br>0 x PE     | 3         | Even<br>2 x PB     |                | NA                             | 1200          | 1024          |
|                                                                               |                    | 404220            | None            | Eve<br>2 x       | n<br>PB                     | Odd<br>0 x PE     | 3         | Even<br>2 x PB     |                | Odd<br>0 x PB                  | 1600          | 1024          |
|                                                                               |                    | 404420            | None            | Eve<br>2 x       | n<br>PB                     | Even<br>2 x PE    | 3         | Even<br>2 x PB     |                | Even<br>2 x PB                 | 1600          | 2048          |
| Table 6-7CoralFlexiCom 6000:Expansion CabinetCodes by Max Ports andTime Clear | Control<br>Cabinet | Second<br>Cabinet | Third<br>Cabine | et               | Fou<br>Cab                  | urth<br>Dinet     | Fif<br>Ca | th<br>binet        | To<br>Pe<br>Sh | otal # of<br>ripheral<br>elves | Max.<br>Ports | Time<br>Slots |
| lime Slots                                                                    | 322222             | 303320            | 303320          | )                | None                        | э                 | No        | ne                 |                | 8                              | 3200          | 4096          |
|                                                                               | 322222             | 302220            | 302220          | )                | 3022                        | 220               | No        | ne                 |                | 8                              | 3200          | 4096          |
|                                                                               | 322222             | 303220            | 303220          | )                | 3032                        | 220               | No        | ne                 |                | 11                             | 4400          | 4096          |
|                                                                               | 423322             | 404420            | None            |                  | None                        | Э                 | No        | ne                 |                | 7                              | 2800          | 3584          |

None

ပ

#### Hot Standby Configurations

The Coral FlexiCom 6000 system can be configured as a stand alone system with only one set of control cards or a Hot Standby redundant system with two sets of control cards. The redundant system defines an Active and Standby side. The left or right side of the control shelf is defined as the Active, Standby or Inactive (Maintenance or Faulty) control side depending on the current system status.

The different Hot Standby configurations are denoted as follows (see below for switching configurations):

| Hot Standby Configurations                    |        |                                                                                                    |                              |                                                                                                    |  |  |
|-----------------------------------------------|--------|----------------------------------------------------------------------------------------------------|------------------------------|----------------------------------------------------------------------------------------------------|--|--|
| Condition                                     | Config | Control Shelf<br>Description                                                                                                    | Control Shelf<br>Description |                                                                                                    |  |  |
| Normal                                        | н      | The Active control<br>system is on the right<br>and the Standby<br>system is on the left.                                          | H'                           | The Active control<br>system is on the left<br>and the Standby<br>system is on the right.                                  |  |  |
| Abnormal                                      | I      | The Active control<br>system is on the right<br>while the Inactive<br>system (Maintenance<br>or Faulty) is on the left.            | P                            | The Active control<br>system is on the left<br>while the Inactive<br>(Maintenance or<br>Faulty) system is on<br>the right. |  |  |
| <i>Single<br/>Control</i><br>No<br>Redundancy | I      | An Active system<br>Control system is on<br>the right side of the<br>control shelf. No<br>system is installed on<br>the left side. | N/A                          | Single Control systems<br>are not permissible<br>from the left side.                                                       |  |  |

#### NOTES:

ပ

6-42 Cabinet Descriptions

### Chapter 7

Power Supplies

| 7.1 | PPS    |      |
|-----|--------|------|
| 7.2 | RPS    |      |
| 7.3 | PS-ATS | 7-19 |
| 1.0 |        |      |

Coral FlexiCom 6000 Installation Manual

## PPS Peripheral Power Supply Unit

#### 7.1 PPS Peripheral Power Supply Unit

#### **General Description**

The Power Supply (PPS) provides internal operating voltages for the Coral FlexiCom 6000 peripheral shelves/cages.

The PPS operates from a nominal input of –48VDC, typically supplied by an external 48VDC rectifier or stationary battery plant. Actual input may vary from 42 to 58 volts allowing operation:

- From an external battery power source while the batteries are charged at an equalized charge rate.
- During a power failure, until the batteries are completely discharged.

The PPS contains three, pulse width modulated (PWM), switch-mode DC-DC converters which convert the 48VDC input power to +5VDC, -5VDC, +12VDC, and-12VDC operating voltages for the Coral internal circuitry. The PPS also further filters and current limits the 48VDC input to feed the peripheral card slots. All outputs except the -48VDC output are regulated. Voltage and current level monitoring circuitry check each output of the PPS and produce alarm signaling to the Coral system main processor in the event of abnormality.

Each PPS is designed with the capacity to support two fully populated peripheral shelves (one Peripheral Shelf Unit) with an average mix of port types. The outputs of the PPS are designed to be paralleled with the outputs of a second PPS, offering load sharing of power supplies. Coral FlexiCom 6000 cabinets are factory wired to support load sharing. In cabinets with only 2 peripheral shelves, the power supply slots of both peripheral shelves are wired in parallel. In Main cabinets with 3 peripheral shelves, the lower two peripheral shelves are wired in parallel, while the top peripheral shelf stands alone. In cabinets with 4 peripheral shelves, the lower two peripheral shelves are wired in parallel, and the upper two peripheral shelves are wired in parallel, regardless of their even or odd numbering.

It is, however, possible to populate two peripheral shelves wired in parallel, in such a way as to exceed the capacity of a single PPS. Station cards, in particular, place a heavier load on the PPS than other card types. For such cases, a PPS must be installed

in each shelf to prevent overload of the PPS output; the two paralleled PPSs share the load of both shelves, but do not provide redundancy. When required, or if one PPS is overloaded, up to two PPSs can be installed in one peripheral shelf (when an RPS is not required for that shelf).

#### PPS for Coral AIR Wireless Systems

Each PPS card can support up to 4 (four) SKW/x cards, on the peripheral shelves it feeds (either 1 or 2). If more SKW/x cards are required, they must be placed on other peripheral shelves or additional PPSs must be added.

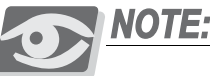

There is no limitation for SKK cards used in FlexAIR systems.

#### PPS Front Panel

*Figure 7-1* illustrates the front panel of the PPS, which contains test points for measuring all output voltages. In addition the +5VDC, -5VDC, and +12VDC regulators are voltage adjustable via potentiometers. Two panel mounted fuses protect the PPS circuitry from current overload. F1 protects the +5VDC, -5VDC, +12VDC, and -12VDC DC-DC converters, while F2 protects the -48VDC filter circuitry, which feeds -48VDC to the peripheral card slots. The green power indicator illuminates if input power is applied to the DC-DC converters.

The power ON/OFF switch controls all voltage outputs from the PPS.

#### CAUTION!

Switching one PPS to OFF does not remove power from the peripheral shelf if an adjacent, paralleled PPS is switched ON. Paralleled power supplies must both be turned off to remove all power from both shelves.

Figure 7-1 PPS Front Panel Layout

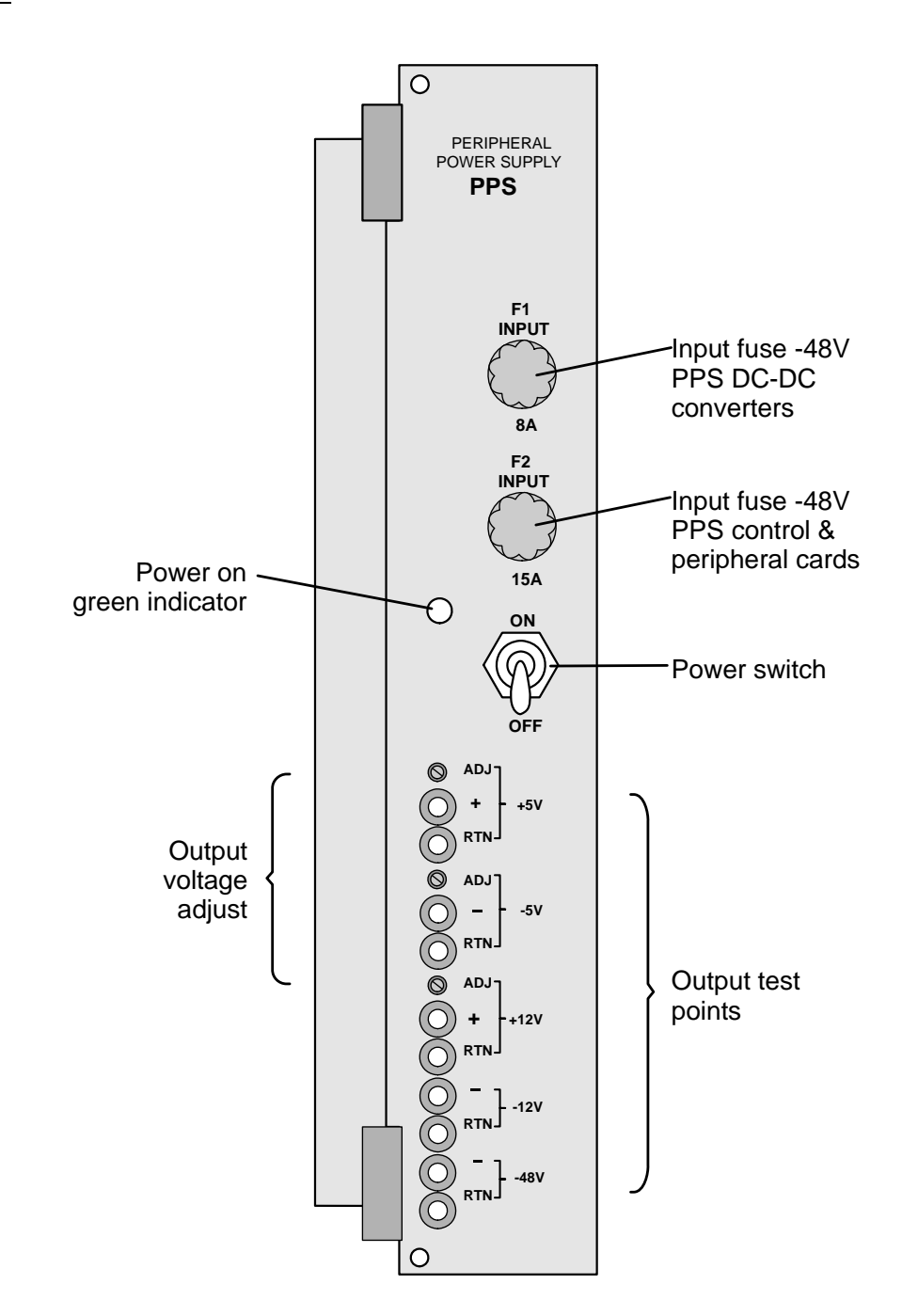

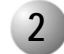

#### **Circuit Description**

*Figure 7-2* presents a block diagram of the PPS power supply.

Three separate, switch-mode, DC to DC converters convert the 48VDC input power to the following outputs: +5VDC, +12VDC, -5VDC, -12VDC.

(One DC-DC converter provides both the -5VDC and -12VDC outputs.)

Filtering circuitry minimizes ripple and noise on the –48VDC feed to the peripheral cards. The filtering circuitry typically produces an output voltage about 1.5 volts lower than the input to the PPS.

Monitoring circuitry verifies that each voltage output is within tolerance. Should any voltage fall out of tolerance, the monitoring circuitry produces an alarm signal to the system processor, and shuts the PPS down. The green power indicator of a PPS in shut down condition is still illuminated.

Following a shutdown, and when there is no clear reason for the voltage to drop out of tolerance, the power ON/OFF switch must be turned to OFF and then to ON in order to return the power supply to working order.

#### CAUTION!

Turn on the PPS and RPS units only after powering the Main Control Shelf and verifying that the Main Control Shelf has initialized properly, otherwise the cards in the peripheral shelves/cages may not initialize.

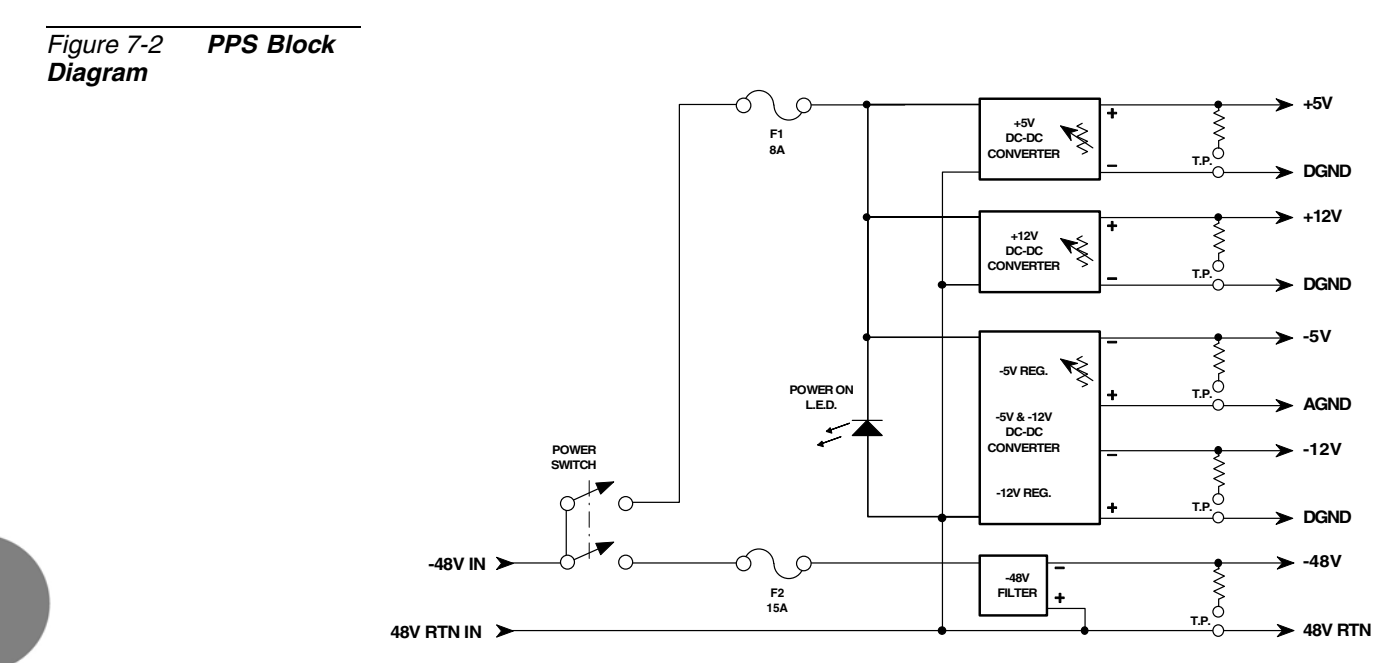

#### Adjustment

3

Three of the five voltage outputs of the PPS are adjustable from front panel mounted potentiometers. *Table 7-1* lists the nominal output, adjust to, and minimum and maximum output voltage limits of the PPS. Each output must fall within the minimum and maximum voltage range. Voltages outside of this range may cause irreparable damage to the PPS or other circuitry in the system.

Adjustment of the PPS outputs on systems which are cut over and processing calls should be conducted after hours or during periods of minimal, non-critical traffic; if at all possible. Voltage fluctuations may cause unstable operation of the system or cause the PPS monitoring circuitry to shut the PPS down.

To adjust the PPS voltage outputs, first measure each voltage using a high impedance DC voltmeter, set to the 20 volt or next higher scale (use the 200 volt scale when measuring the -48VDC output.) Always measure from the *voltage* (i.e. +5VDC, +12VDC, or -5VDC) test jack to the corresponding *return* test point. Using the incorrect return test jack may cause erroneous measurements.

Note the initial voltage measured. Gently insert a small, straight blade screwdriver into the adjustment hole for the appropriate voltage, in the front panel of the PPS. Rotate the screwdriver slightly, using gentle, even pressure. Watch the voltmeter to determine the effect. Then adjust the output voltage to match the figure in the right hand column of *Table 7-1*. Repeat this procedure for each output.

The -12VDC and -48VDC outputs of the PPS cannot be adjusted. Neither voltage is critical for proper system operation. Verify that the two voltages fall within the minimum and maximum voltage range listed in *Table 7-1*.

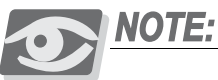

The PPS output voltages are calibrated prior to shipment. Because of the difficulty in measuring output voltages under proper conditions, it is strongly recommended that the PPS voltage levels be adjusted by a qualified service facility, and not in the field.

| Table 7-1<br><b>Outputs</b> | PPS Voltage | Nominal | Minimum | Maximum | Adjust To |
|-----------------------------|-------------|---------|---------|---------|-----------|
|                             |             | +5VDC   | +5.15   | +5.25   | +5.20     |
|                             |             | +12VDC  | +12.25  | +12.35  | +12.30    |
|                             |             | -5VDC   | -5.05   | -5.15   | -5.10     |
|                             |             | -12VDC  | -11.40  | -12.60  | _         |
|                             |             | -48VDC  | VIn-2.3 | VIn-1.3 | _         |

#### Installation

The PPS power supply is inserted in the extreme left slot of the card cage.

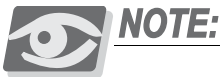

A second PPS can be installed in the "RPS" slot (when RPS is not required). The PPS can be installed in slots demarcated either for the PPS or RPS. Up to two PPSs can be installed in a Peripheral shelf.

#### To Install the Power Supply

1. Verify that the PPS power switch is turned OFF.

#### CAUTION!

Do not insert or remove the PPS when switched ON.

- 2. Position the two guide ridges (located on the left panel of the power supply, at top and bottom) into the card edge guides corresponding to the **PPS** slot (labeled on the card cage).
- **3.** Slide the PPS gently but firmly, until fully inserted into the card cage. Verify that the positioning pins, located on the front edge at top and bottom of the card cage, pass through companion positioning holes on the card front panel. A slight resistance should be felt as the multi-pin connectors engage at the rear of the power supply and backplane.

Do not force the power supply into the card cage. Irreparable damage may occur if the multi-pin connectors mis-align while attempting to insert the unit into the card cage. If more than slight resistance is encountered, partially slide out the card from the cage and verify the alignment of the guide ridges with the card edge guides. If alignment appears to be correct, remove the card from the slot and inspect the multi-pin connectors for bent pins and debris in the pin holes.

4. Turn the PPS power switch ON

#### CAUTION!

Turn on the PPS and RPS units only after powering the Main Control Shelf and verifying that the Main Control Shelf has initialized properly, otherwise the cards in the peripheral shelves/cages may not initialize.

#### 5 Tro

#### Troubleshooting

Power supply failure generally results in the loss of one or more output voltages. However, protection circuitry in the power supply regulator circuitry may shut down a regulator due to a current overload caused by an external fault.

Measure all voltage outputs from the power supply to determine that they are within acceptable limits. If any voltage except the -48VDC is too high, the PPS should be replaced. If one or more voltage is too low, continue the troubleshooting procedure described below.

All maintenance activities are to be carried out by a qualified service technician.

#### Trouble Shooting Procedure

- 1. Each PPS can support two fully populated peripheral shelves. The outputs of the PPS are designed to be paralleled with the outputs of a second PPS. In cabinets with 2 peripheral shelves, the power supply slots of both peripheral shelves are wired in parallel. In cabinets with 3 peripheral shelves, the lower two peripheral shelves are wired in parallel, while the top peripheral shelf stands alone. In cabinets with 4 peripheral shelves, the lower two peripheral shelves are wired in parallel, and the upper two peripheral shelves are wired in parallel.
- 2. Turn the PPS power switch OFF (turn the switch downwards).
- **3.** Remove all cards from the (one or two) relevant shelves so that they protrude from the shelves by approximately 1 inch (2.5 cm).
- **4.** Switch ON the PPS and measure the voltage outputs once again. If the voltages return to acceptable levels, the problem is caused by one of the cards that were removed.
- 5. To determine which card is causing the problem, insert the shared service and peripheral cards into their appropriate slots, one at a time.Measure the affected voltage each time a card is inserted. If the voltage drops after a particular card is inserted, that card is faulty, and should be replaced.

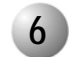

#### Specifications

#### PPS (Peripheral Power Supply)

| Coral systems:                                          | . FlexiCom 400, 5000, 6000                                                                                                    |
|---------------------------------------------------------|----------------------------------------------------------------------------------------------------|
| Input:                                                  | 42 to -58VDC, 20A Max.                                                                                                    |
| DC Outputs:                                             | <ul> <li>.+5VDC Nom. Regulated 15.0A Max.</li> <li>-5VDC Nom. Regulated 3.0A Max.</li> <li>+12VDC Nom. Regulated 8.0A Max.</li> <li>-12VDC Nom. Regulated 0.15A Max</li> <li>-48VDC Unregulated 8.0A Max.</li> </ul> |
| Indicators:                                             | .Power ON<br>Output Voltages Test Jacks                                                                                                    |
| Fuses:<br>Input (DC-DC Converter)<br>Input (Peripheral) | .F1: 8A<br>.F2: 15A                                                                                                    |
| Controls and Adjustments:                               | .ON/OFF Power Switch<br>+5V Adjust<br>+12V Adjust<br>-5V Adjust                                                                                                    |
| 6. Blown main or circuit fuse/breaker in t              | he building electrical panel.                                                                                                    |
| Indicators:                                             | .Power ON/OFF (green)<br>ALARM (red)<br>ar panel of the cage)                                                                                                    |
|                                                         |                                                                                                    |

Weight:.....1.4 kg

#### .2 RPS Ring Generator Power Supply Unit

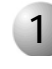

#### **General Description**

The Ringer Power Supply (RPS) provides high voltage ring generator current required by single-line telephone station ports of the 8SLS, 16SLS, 24SLS, 4SH/S, 8SH/S, 16SH/S, 4SH/S-LL, 8SH/S-LL, 16SH/S-LL or 8SM cards.

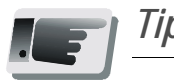

Tip:

The 8SA and 24SA cards do not require RPS for industry standard, single line telephones (SLT). The ringer generator is provided by the 8/24SA card.

The RPS operates from a nominal input of -48VDC, typically supplied by an external 48VDC rectifier or stationary battery plant. Actual input may vary from -42 to -58 volts, allowing operation;

- From external battery power source while the batteries are charged at an equalized charge rate
- During a power failure, until the batteries are completely discharged.

The RPS contains a low frequency oscillator and power amplifier which convert the 48VDC input power to 75, 85, or 105 volts (16, 20 or 25Hz) alternating current (AC); for use as a ringing and message waiting signal on industry standard, single-line telephones (SLTs); and magneto telephone station ports. The output voltage is selected by choosing a tap on the output transformer. The output voltage is regulated and adjustable from the front panel. Voltage monitoring circuitry checks the output of the RPS and produces alarm signaling to the Coral system main processor in the event of abnormality.

Each RPS is designed with the capacity to support two fully populated peripheral shelves with average mix of port types. If extra capacity is required, an RPS may be installed in each peripheral shelf. The RPS employs automatic switching circuitry to share the output between two peripheral shelves. When two RPSs are installed in peripheral shelves wired for shared RPS operation, an operating RPS in either peripheral shelf supplies both shelves. If both RPSs are operational, each RPS supplies energy only to the shelf in which it is installed.Coral FlexiCom 6000 cabinets are

factory wired (via the FC1 cable) to support sharing and redundancy. In main and expansion cabinets with 2 peripheral shelves, the power supply slots of both peripheral shelves are wired for shared RPS operation. In main cabinets with 3 peripheral shelves, the lower two peripheral shelves are wired for shared RPS operation, while the top peripheral shelf stands alone. In expansion cabinets with 4 peripheral shelves, the first and second peripheral shelves are wired together for a shared RPS; and the third and fourth peripheral shelves are wired together for a shared RPS operation.

#### **RPS Front Panel**

*Figure 7-3* and *Figure 7-4* illustrate the RPS front panel and card layout. The frequency selection is made from the front panel.

The RPS front panel contains test points for measuring the voltage output. The output is voltage adjustable via a potentiometer, and frequency select via a sliding switch. Two panel mounted fuses protect the RPS circuitry from current overload. F1 protects the oscillator and power amplifier circuitry, while F2 limits the BRV output current superimposed on -48VDC to the peripheral card slots. The green power indicator illuminates if input power is applied to the oscillator and power amplifier.

The power ON/OFF switch controls the voltage output from the power supply unit.

#### CAUTION!

Switching one RPS to OFF does not remove power from the peripheral shelf if a shared RPS is switched ON. Shared power supplies must both be turned off to remove all power from both shelves.

Figure 7-3 RPS Front Panel

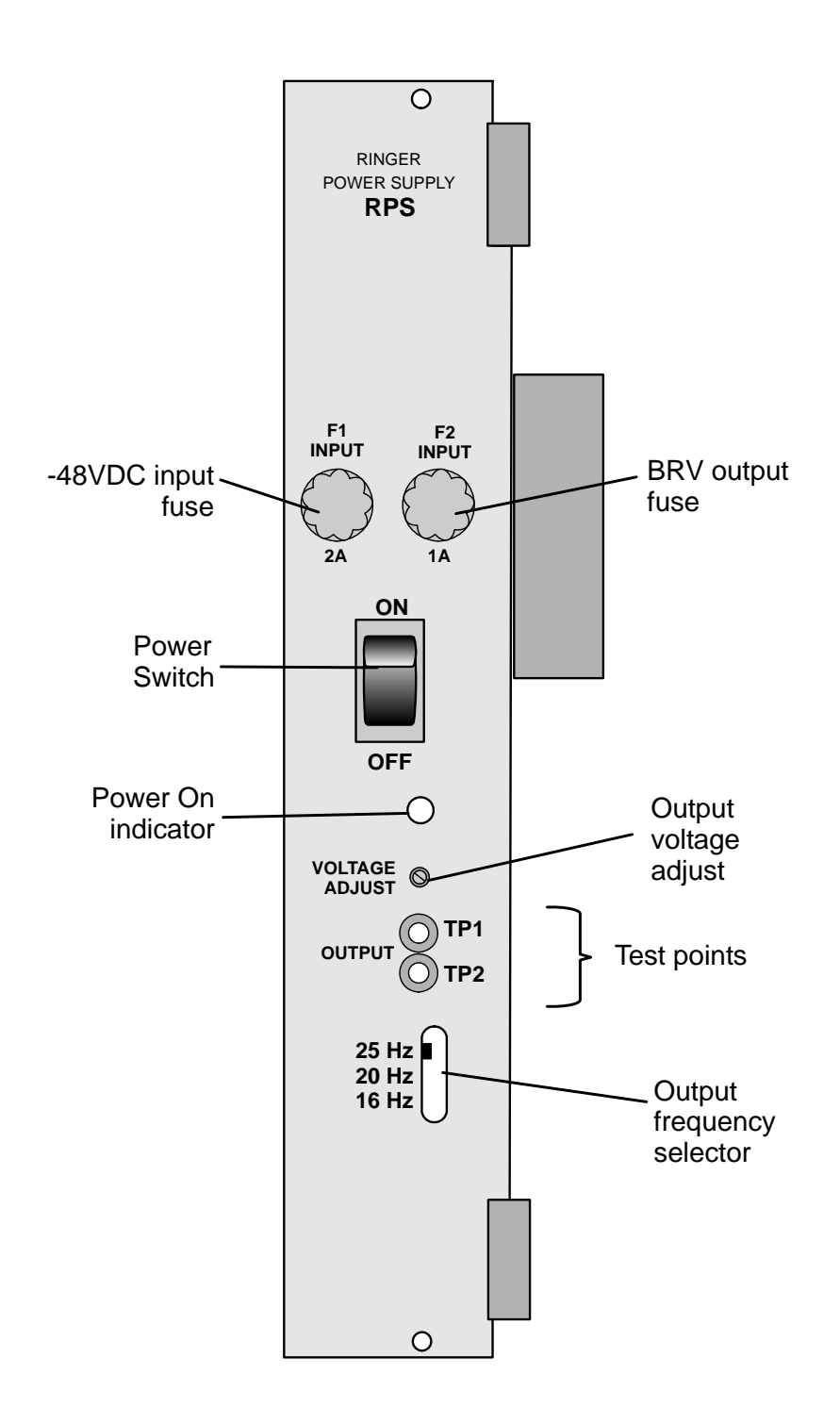

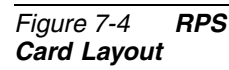

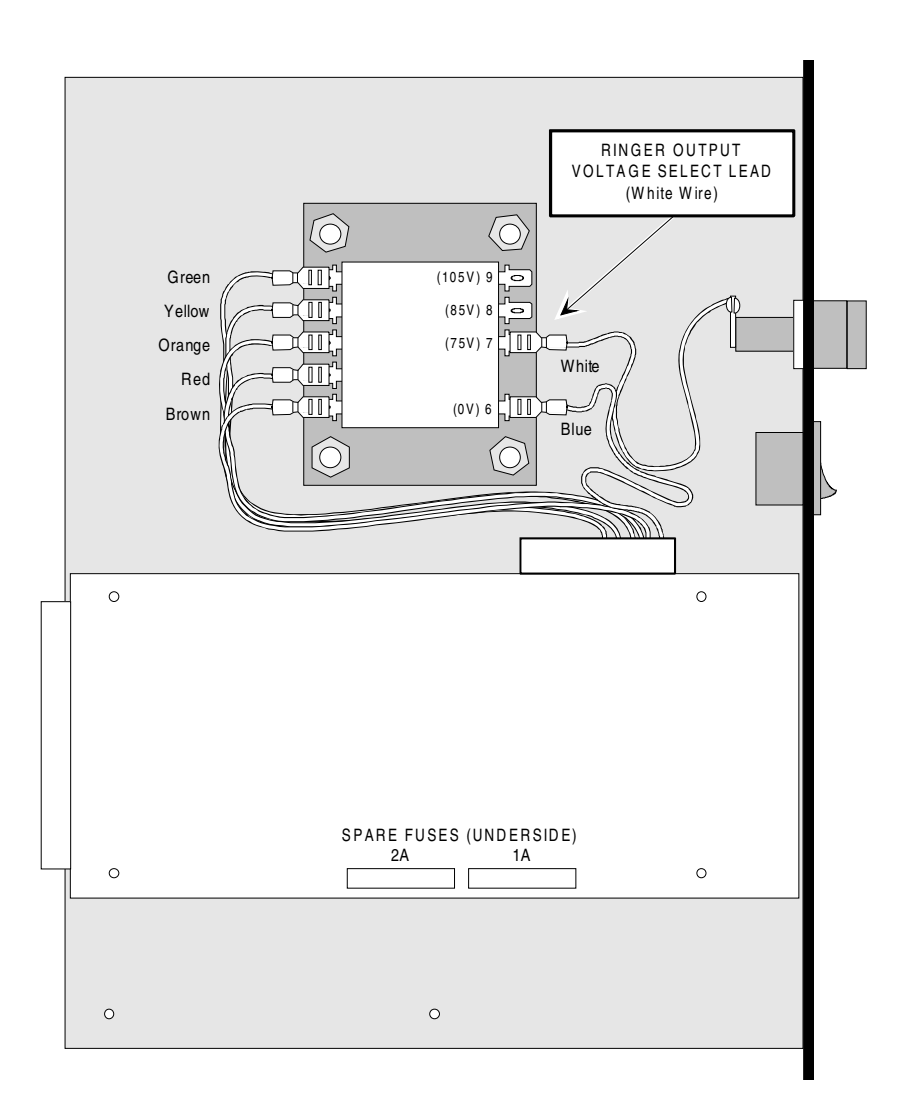

N

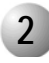

#### **Circuit Description**

*Figure 7-5* presents a block diagram of the RPS power supply. The low frequency oscillator produces an AC waveform which is frequency-selectable via the front panel mounted selector switch. The frequency selection options are 16Hz, 20Hz and 25Hz. The output of the oscillator is fed to the power amplifier. A front panel mounted voltage adjust potentiometer varies the gain of the amplifier, increasing or decreasing the output voltage.

The output of the power amplifier is fed to the output transformer. The output transformer has three taps to select the nominal output voltage.

The monitoring circuit verifies that the RPS is producing ring voltage. If the monitoring circuit is satisfied; relay K1 is operated, passing the RPS output to BRV OUT, the BRV bus of the first peripheral shelf.

The RPS output also is passed through the released contacts of relay K2 to BRV IN, which is connected to the BRV bus of an adjacent peripheral shelf. If an RPS also is installed in the adjacent shelf, relay K2 is operated. However, the BRV bus of both shelves are still bridged together through the contacts of relay K1 in the second RPS. If both RPSs are functioning properly, relays K1 and K2 of both RPSs are operated, separating the peripheral shelf BRV busses and passing the RPS outputs only to their respective peripheral shelves.

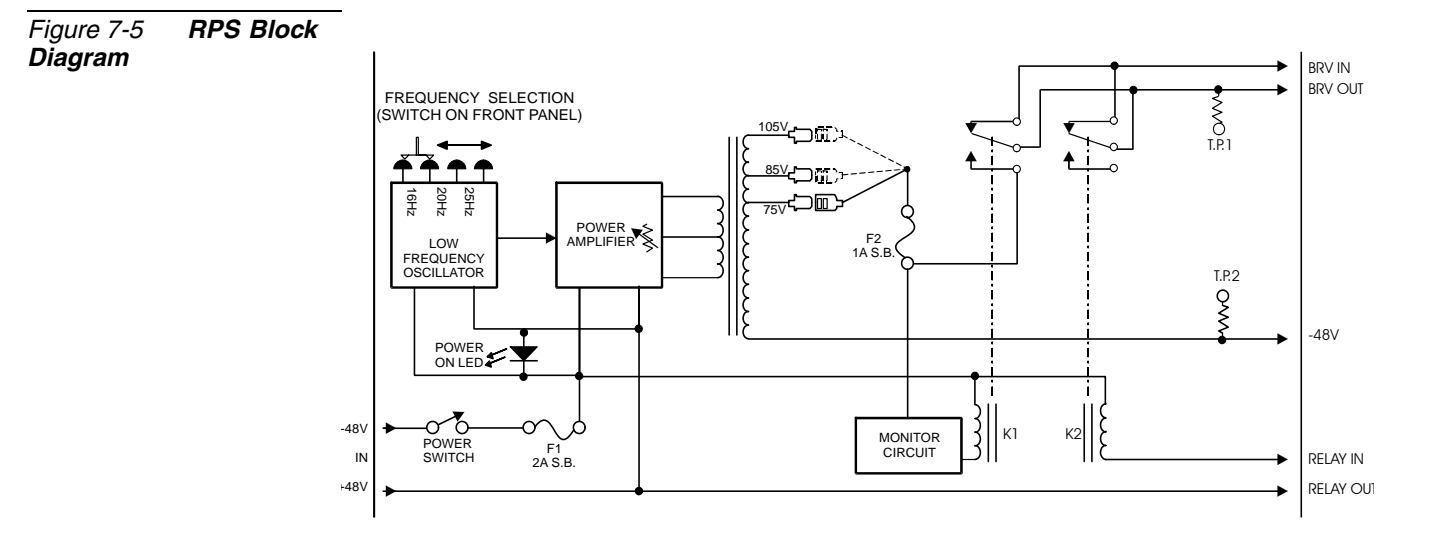

#### 3 Installation

The RPS is installed in the extreme left slot of the peripheral card shelf.

Installing the RPS

1. Verify that the RPS power switch is turned OFF.

#### CAUTION!

**Do not insert** or **remove** the power supply when switched ON. Doing so will result in a sudden power surge to other that could cause damage to the circuitry of the cards and backplane.

- 2. Verify that the output voltage selection tap is set to 75VAC (as required by UL rules), see *Figure 7-4*.
- **3.** Position the two guide ridges (located on the right panel of the power supply, at top and bottom) into the card edge guides corresponding to the **RPS** label on the bottom of the cage slot.
- **4.** Slide the RPS power supply gently but firmly, until fully inserted into the card cage. A slight resistance should be felt as the multi-pin connectors engage at the rear of the power supply and backplane.

Do not force the unit into the slot. Irreparable damage may occur if the multi-pin connectors mis-align while attempting to insert the unit. If more than slight resistance is encountered, partially slide the unit out of the card cage and verify the alignment of the guide ridges with the unit edge guides. If alignment appears to be correct, remove the unit from the slot and inspect the multi-pin connectors for bent pins and debris in the pin holes.

5. Turn the power switch ON.

#### CAUTION!

Turn on the PPS and RPS units only after powering the Main Control Shelf/Cage and verifying that it has initialized properly. Otherwise the cards in the peripheral shelves may not initialize.

#### Ac

#### Adjustment

The RPS voltage is adjusted in the following manner.

Select the desired voltage on the output transformer, see *Figure 7-4*. Verify that no 8SLS, 16SLS, 24SLS, 4SH/S, 8SH/S, 16SH/S, 4SH/S-LL, 8SH/S-LL, 16SH/S-LL, or 8SM peripheral cards are inserted in any peripheral card slot fed by the RPS during the adjustment process. Each RPS slot in a peripheral even shelf may be wired to supply ring voltage to the adjacent odd peripheral shelf. See *RPS/PPS Alarm Cabling beginning on page 6-36*.

Insert the RPS into the RPS card slot (far left) and turn the power switch ON. Measure the AC voltage across the test points TP1 and TP2 using a high impedance, AC voltmeter; set for the 200 volt or next higher scale. Adjust the output voltage using the front panel potentiometer. With no load, adjust the output voltage to read within 5 volts of the selected output transformer tap voltage. *Table 7-2* lists the acceptable output voltage range of the RPS for each of the three output voltage selection taps. Never adjust the output voltage between 90VAC and 100VAC, or greater than 110VAC.

| Table 7-2 <b>RPS Output</b><br>Voltage Range | Output Voltage<br>Selection Tap | Minimum | Maximum |  |
|----------------------------------------------|---------------------------------|---------|---------|--|
|                                              | 75VAC                           | 70      | 80      |  |
|                                              | 85VAC                           | 80      | 90      |  |
|                                              | 105VAC                          | 100     | 110     |  |

#### **Ringer Database Programming**

#### Max Ringers (Route: SFE,2)

The maximum number of SLTs which can be fed ring generators simultaneously from each RPS is 20. This default value can be altered via the Coral PI database's System Features (*Route: SFE,2*) branch, by changing the system-wide MAX\_RING parameter value.

See *Chapter 6* of the *Program Interface and Database Reference Manual* for further details.

#### Defining Ringer Shelf Number (Route: RPS)

The Ringer Power Supply (RINGER PS) definition in the PI database of the RPS branch must be defined to reflect the actual peripheral power supply hardware setup per peripheral shelf. Otherwise, by default, every 4 shelves may ring only a maximum of MAX\_RING SLTs simultaneously. Therefore, by default, even if an RPS is installed on each shelf, shelves # 0 to 3 will ring only a maximum of 20 SLTs simultaneously, — unless the Ringer PS parameters are updated accordingly.

When a single RPS supplies power to SLT ringers located on two adjacent shelves, the adjacent shelf, not containing the RPS, must include the power supply source definition, via the Coral database *(Route: RPS)*.

Also, if an RPS is installed in each shelf, then the default definitions in this branch *must be* changed to reflect this system setup and enable the MAX\_RING number of SLTs to ring simultaneously *per shelf*.

See *Chapter 6* — *Ringers*, of the *Coral Program Interface & Database Reference Manual* for details on the parameter definitions.

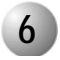

#### Specifications

#### RPS (Ringer DC Power Supply)

| Coral systems:                                                                  | . FlexiCom 400, 400V, 5000, 6000<br>FlexLITE 400, 5000                                   |  |  |
|---------------------------------------------------------------------------------|------------------------------------------------------------------------------------------|--|--|
| Coral Station cards:                                                            | . 8SLS, 16SLS, 24SLS,<br>4SH/S, 8SH/S, 16SH/S,<br>4SH/S-LL, 8SH/S-LL, 16SH/S-LL,<br>8SM  |  |  |
| Input:                                                                          | 42 to -58VDC, 1A max.                                                                    |  |  |
| Output:                                                                         |                                                                                          |  |  |
| Voltage<br>Frequency<br>Capacity                                                | .Faston Selectable 75, 85, or 105VAC<br>.Switch Selectable 16, 20, or 25Hz<br>.20VA Max. |  |  |
| Indicators:                                                                     | Power ON/OFF                                                                             |  |  |
|                                                                                 | Output Voltage Test Jacks                                                                |  |  |
| Fuses:                                                                          |                                                                                          |  |  |
| Input                                                                           | .(-48V) 2A S.B.                                                                          |  |  |
| Output                                                                          | .1A S.B.                                                                                 |  |  |
| Controls and Adjustments:                                                       | .ON/OFF Power Switch                                                                     |  |  |
|                                                                                 | Output Voltage Adjust<br>Output Ring Frequency<br>Output Voltage Select                  |  |  |
| Blown main or circuit fuse/breaker in the<br>(requires 30A/125V fuse on the cag | building electrical panel.<br>ge rear panel)                                             |  |  |

# 7 PS-ATS Control Power Supply Unit

#### 7.3 PS-ATS Control Power Supply Unit

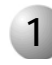

#### General Description

The Control DC Power Supply (PS-ATS) provides internal operating voltages for the Coral IPx 4000 and FlexiCom 6000 systems control shelf.

The PS-ATS operates from a nominal input of -48VDC, typically supplied by an external 48VDC rectifier or stationary battery plant. Actual input may vary from -40 to -60 VDC allowing operation:

- From a battery power source while the batteries are charged at an equalize charge rate
- Under power failure, until the batteries are completely discharged.

#### PS-ATS Front Panel

*Figure* 7-6 illustrates the front panel of the PS-ATS unit. The following items located on the front panel are described in the following table:

| Feature                       | Description                                                                                                    |
|-------------------------------|----------------------------------------------------------------------------------------------------|
| Power (green)<br>Indicator    | Lights when power is supplied to the system.                                                                                                    |
| Fail (red)<br>Indicator       | Lights when the PS-ATS is faulty.<br>It lights up when one of the voltage outputs<br>(+5V, +3.3V, +12V, -12V) exceeds its specified range.      |
| Handle                        | Enable the insertion and extraction of the unit into its card slot.                                                                             |
| Top and bottom captive screws | Four mounting screws (two at the top and two at the bottom) used to secure the unit to the cage. These screws also ground the unit to the cage. |

Figure 7-6 PS-ATS Front Panel

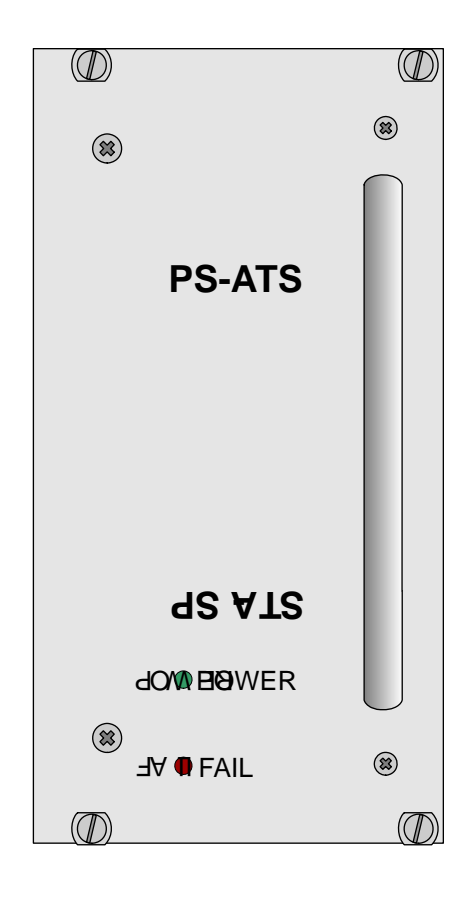

#### Dual Power Supply

Supplying power is shared between two PS-ATS units. Either of the units is capable of providing the full power supply needs of the entire control system, when one of the PS-ATS units malfunctions. Alarms indicate the fault and inform the administrator via the various alarm indication facilities. The faulty PS-ATS unit can be replaced while the system is live and operating (Hot Standby), without the need to shutdown any part of the system.

**Circuit Description** 

Figure 7-7 presents a block diagram of the PS-ATS power supply circuits and voltage inputs and outputs.

The PS-ATS includes two separate switch mode, DC-to-DC converters that convert the -48VDC input power to the +5V and +3.3V outputs. Another switch mode, DC-to-DC converter, along with two regulators provide the +12V and -12V output. Filtering circuitry minimizes ripple and noise on the -48VDC feed to the Control cards.

The PS-ATS also contains Hot Swap circuitry for redundancy purposes.

The Control and Alarm (monitoring) circuitry verifies that each voltage output (with the exception of the -48VDC output) is within specification. Should an output voltage deviate from specification, the monitoring circuitry produces an alarm signal to the system processor (displayed on the PI terminal), causing the red Fail indicator to illuminate. Additionally, the green **Power** indicator remains illuminated when power is supplied to the system.

If the Voltage input drops below -40VDC, then the PS-ATS shuts down.

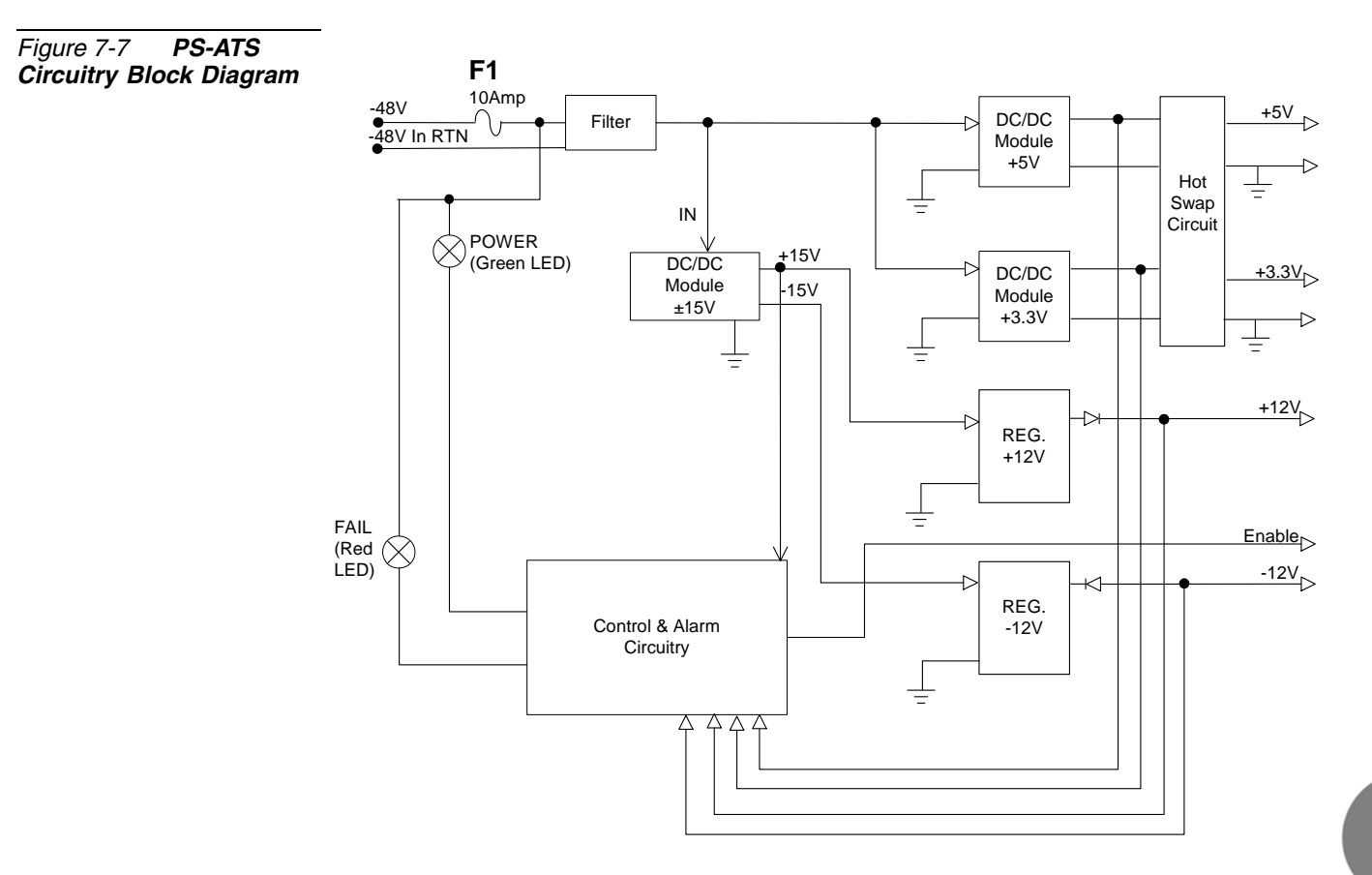

PS-ATS Control Power Supply Unit

#### **PS-ATS** Orientation and Installation

The system may include up to three PS-ATS units for redundancy.

The Hot Standby system is designed to allow *hot insertion* and *hot swaps* of a PS-ATS unit, such that, if one of the PS-ATS units malfunctions, system operation — call processing and maintenance is not interrupted because the second unit alone can continue to power the control shelf.

A PS-ATS unit is installed on the right side of the control shelf (two slots, PS2 and PS3 are provided for the units on the right side, see *Figure 6-6*) in an upright position. The PS-ATS unit on the left side is installed upside down in slot PS1.

#### Installing the Power Supply Units

Two Power Supply Units are normally shipped in the Common Control Shelf already fastened into place. Verify that the two power supplies are installed in slots PS2 and PS1 on the bottom corners of the Control shelf. There is an empty third power supply slot in the upper right hand corner (slot PS3). This slot is for future Coral Configurations.

- 1. To insert the PS-ATS unit(s), grasp its handle with one hand.
- 1. Verify that the power supply is oriented correctly:
  - When installing the PS-ATS in either slot on the right side, in slots PS2 and PS3, ensure that the Fail and Power LEDs are located at the top of the unit, see *Figure 7-8* for correct card orientation.
  - When installing the PS-ATS on the left side of the control shelf, in slot PS1, ensure that the Fail and Power LEDs are at the bottom of the unit (i.e. install the unit upside down), see *Figure 7-9* for correct card orientation.
- 2. Align the unit with the card slot guides and forcibly push the power supply straight into the card slot. Resistance is felt as the multi-pin connectors on the power supply meet the mating connectors on the backplane and engage.
- **3.** Force the PS-ATS completely into its slot until the front panel of the power supply is flush with the front frame of the card cage. If more than considerable resistance is encountered, remove the power supply and examine the connectors for bent pins or interfering debris.

#### CAUTION!

Irreparable damage may occur if the multi-pin connectors are misaligned during unit installation.

- **4.** When the PS-ATS unit is flush with the front of the control shelf, fasten the four captive mounting screws on each corner of the unit.
- **5.** After power is supplied to the system, verify that the green **Power** indicator illuminates.

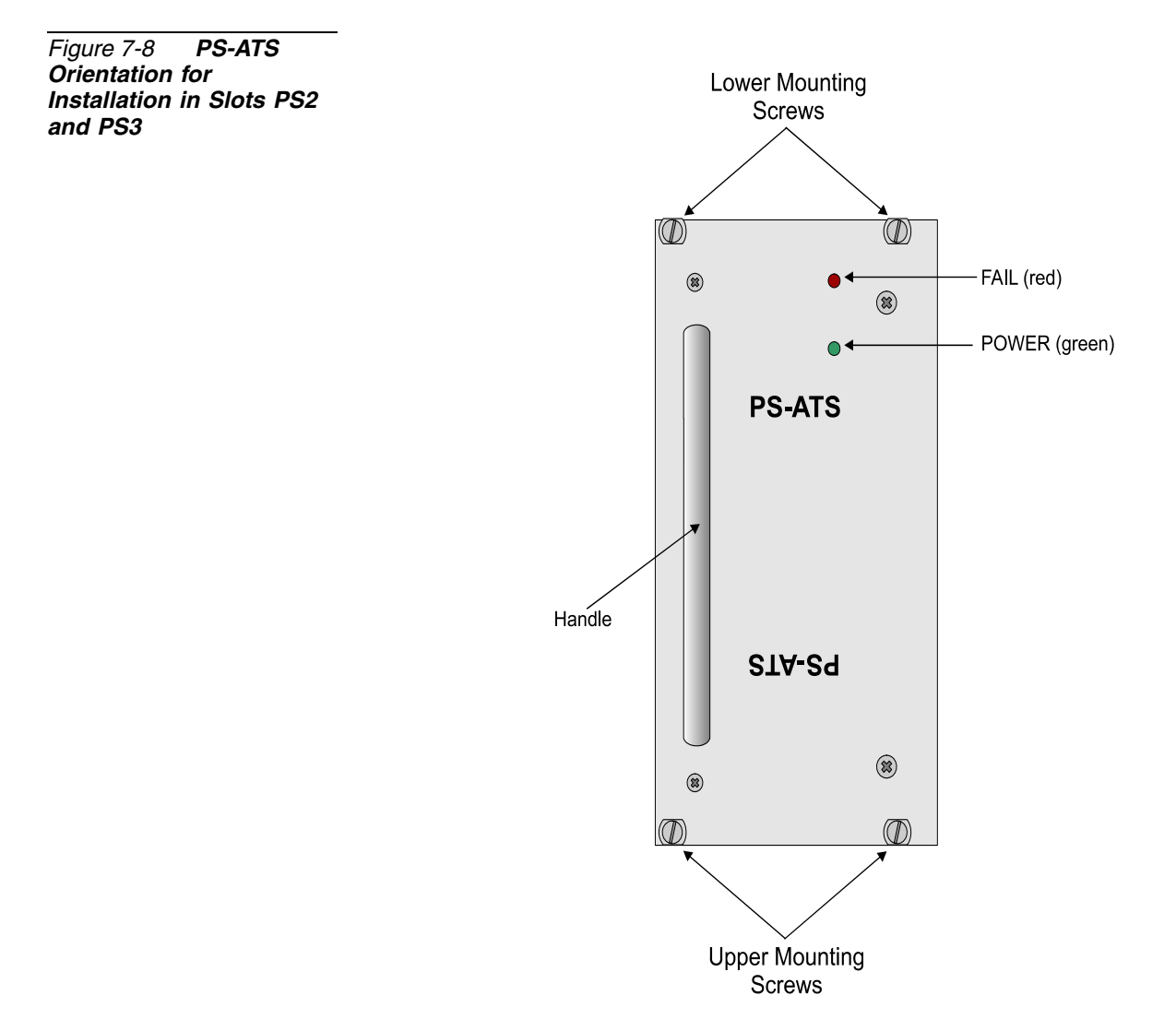

Figure 7-9 **PS-ATS** Orientation for Installation in Slot PS1

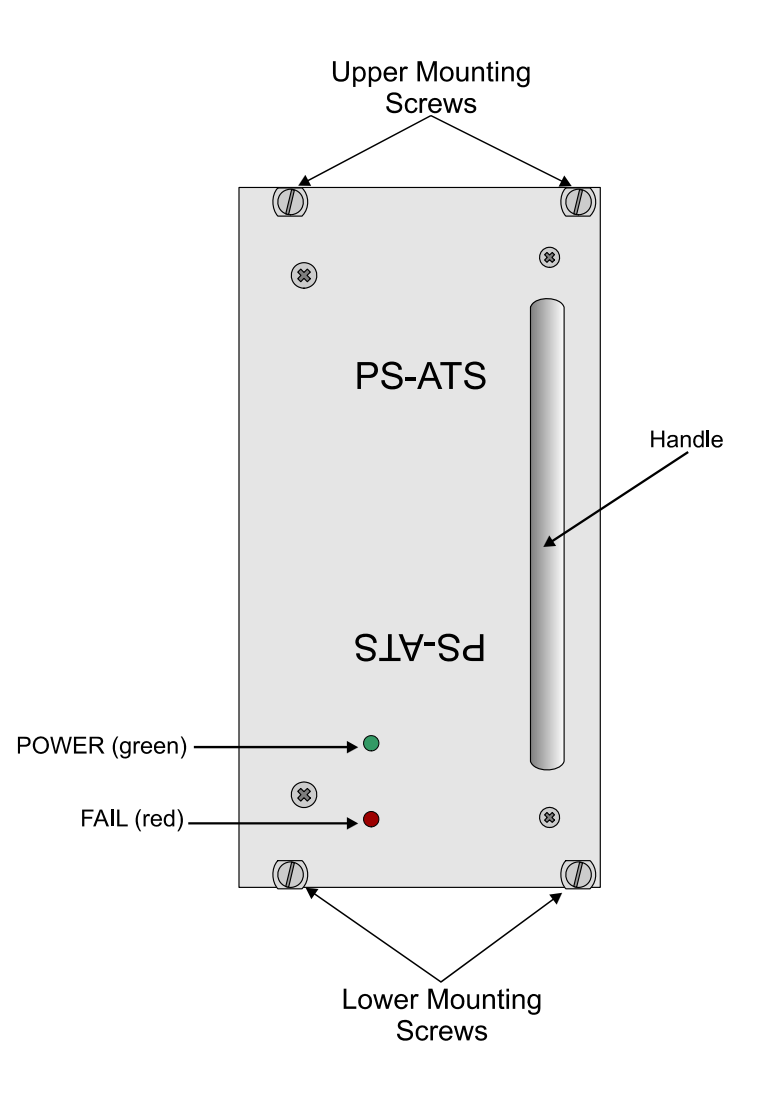
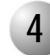

#### Troubleshooting

Power supply failure generally results in the loss of one or more output voltages. However, protection circuitry in the power supply regulator circuitry may shut down a regulator because of a current overload caused by an external fault.

The red **Fail** indicator on the front panel of the PS-ATS illuminates when any of the output voltages are outside of specification. This may be caused by internal or external faults, the technician must isolate the problem and replace the faulty PS-ATS when necessary.

In a Hot Standby system, if one PS-ATS is faulty, while the second PS-ATS is functioning properly, then the "red lit" PS-ATS is at fault and should be replaced.

If both PS-ATS units have the red **Fail** indicator illuminated, then the Coral system is not functioning properly and the problem must be isolated to either both the PS-ATS units or one of the Control Cards or the backplane unit.

Following the shutdown of a PS-ATS unit, the fuse should be changed. If this does not restore the unit, then the PS-ATS unit should be replaced.

#### Determining the Cause of the Fail Indicator

The red **Fail** indicator can be activated by malfunctions in the PS-ATS, the control shelf cards or the backplane.

- 1. Turn off the Main Power to the Coral System.
- **1.** Turn off all the Peripheral Power Supply units (PPS and RPS) units in each Coral cabinet.
- **2.** Extract each control card from the control shelf so that it protrudes at least by one inch (2.5 cm).
- 3. Unscrew the 4 screws on the front panel of each PS-ATS unit.
- **4.** Forcibly pull out the PS-ATS units from their slots so that they also protrude from the card cage.
- 5. Turn on the Main Power to the Coral System.
- 6. Insert only one PS-ATS unit.
  - If the red FAIL indicator lights, then this PS-ATS is faulty and should be replaced. Repeat this procedure for the other PS-ATS unit.
  - If the green Power indicator lights but the red FAIL indicator does not light, then the PS-ATS is functioning properly. Continue with the next step.

N

- **7.** Begin checking the other units and determine the faulty unit by process of elimination. Continue with the next step.
- 8. Begin checking all the Control Cards on one side, one at a time, and then the Control Cards on the other side by inserting the cards one by one beginning from the middle of the control shelf with each side. Ensure that the card's rear panel connectors engage properly with the backplane and that they initialize properly.
  - If one of these cards is faulty, it must be replaced.
  - If all the Control Cards are functioning properly, continue with the next step.
- **9.** If all the Control cards and PS-ATS units are functioning properly, then the control shelf backplane and MPG-ATS unit must be checked for faults and replaced if needed.
- 10. After the faulty unit has been located and replaced, and *after* returning power to the Coral, thus powering the PS-ATS unit(s), turn on all the Peripheral Power Supply units in each peripheral shelf of the Main and Expansion cabinets.

#### PS-ATS Fuses

The PS-ATS units are wired in series with fuses located on the front panel (top left-hand corner) of the control shelf (PS1, PS2, & PS3), see *Figure 6-6*. Each of these fuses is wired in series with the labeled PS-ATS unit. Additionally, each PS-ATS unit, includes a 10A S.B. fuse, F1, (see *Figure 7-12*) within the PS-ATS unit. Additionally, a Power Input Fuse (30A/F 60VDC) is located in the Power Input

Cavity, (in the rear of the main cabinet at the top left-hand corner, see *Figure 2-4*) protecting the circuitry in the entire cabinet.

Refer to *Figure 7-10* and *Figure 7-11* for a DC wiring diagram of the Power Cabling and Fuse series.

Figure 7-10 Coral FlexiCom 6000 Control Shelf DC Power Cabling Connections

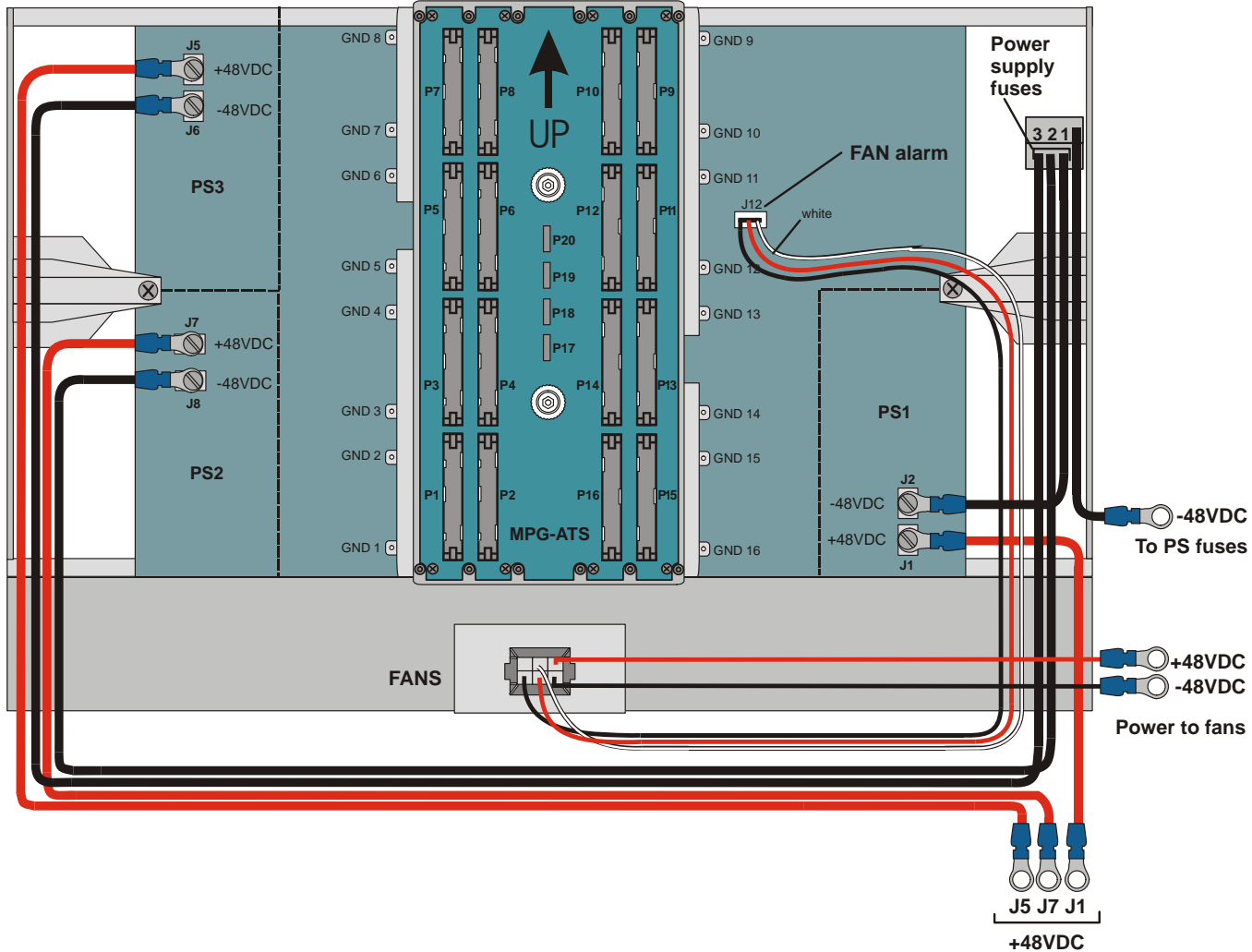

+48VDC Return to power supplies

Coral FlexiCom 6000 Installation Manual

Figure 7-11 Coral FlexiCom 6000 Control Shelf Power Cabling and Fuses

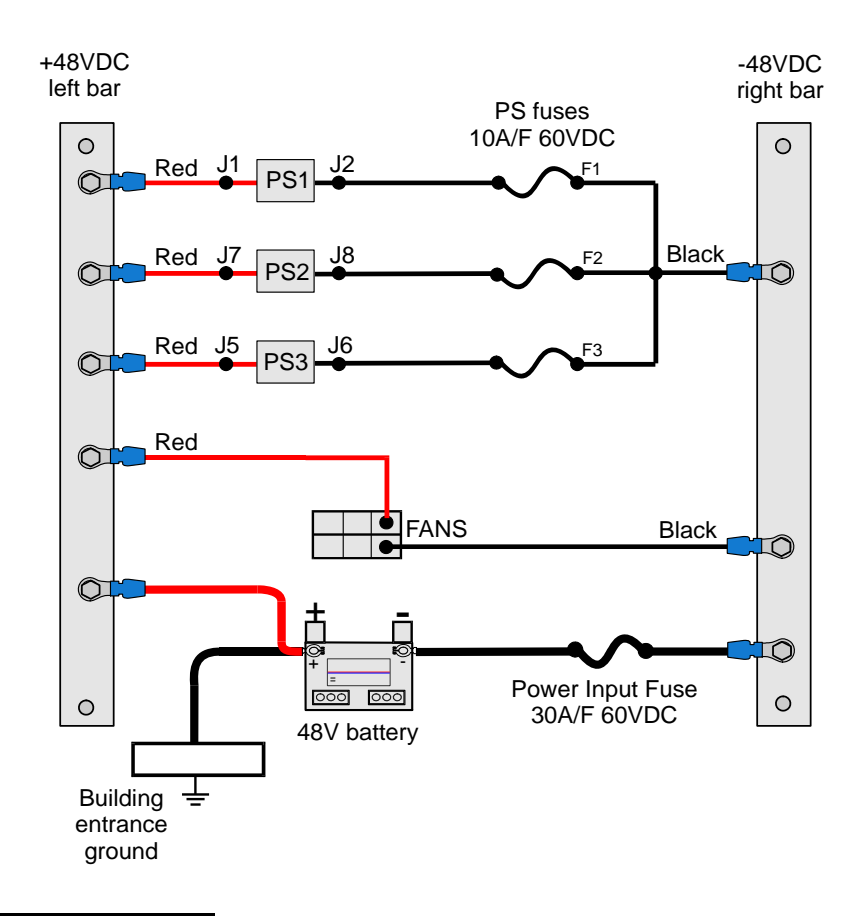

#### Locating the Blown Fuse

In case any one of these fuses blows (except for the Power Input Fuse), a system alarm is immediately displayed on the PI screen indicating which PS-ATS unit has failed (PS1, PS2 or PS3). The technician must determine which of the three PS1, 2, or 3 fuses has blown. The fuses located on the front panel of the control shelf have a red indicator which can be clearly viewed at the top of the fuse case once it has blown. If none of those fuses has a red *tip*, then the F1 fuse inside the indicated PS1, 2, or 3 has blown and must be changed.

#### Replacing the PS1, PS2 or PS3 Slot Fuses

The PS1, PS2 and PS3 Front Panel fuses have a spare fuse located on the left side of the control shelf.

- **1.** Remove the PS-ATS from its card slot.
- 2. Remove the clear plastic fuse case.
- 3. Forcibly remove the blown PS-*n* fuse by pulling it directly outwards.
- **4.** Replace the burnt fuse with the fuse located on the left side of the control shelf.

#### Replacing the PS-ATS F1 Fuse

- 1. Unscrew the mounting screws at the top and bottom of the faulty PS-ATS.
- 2. Remove the PS-ATS by gripping the handle and pulling with slight force.
- 3. Place the PS-ATS on its side, such that the handle is closest to the table.
- **4.** Insert a flat head screwdriver in the F1 position, see *Figure 7-12*. Turn the screw driver counterclockwise until the fuse pops up and remove it.
- 5. Replace with a new 10A/250V S.B. fuse.
- 6. Replace the PS-ATS unit.
- 7. Fasten the mounting screws to secure the PS-ATS into place.

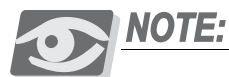

Removing one Power Supply Unit in a Hot Standby system does not affect call traffic in any way.

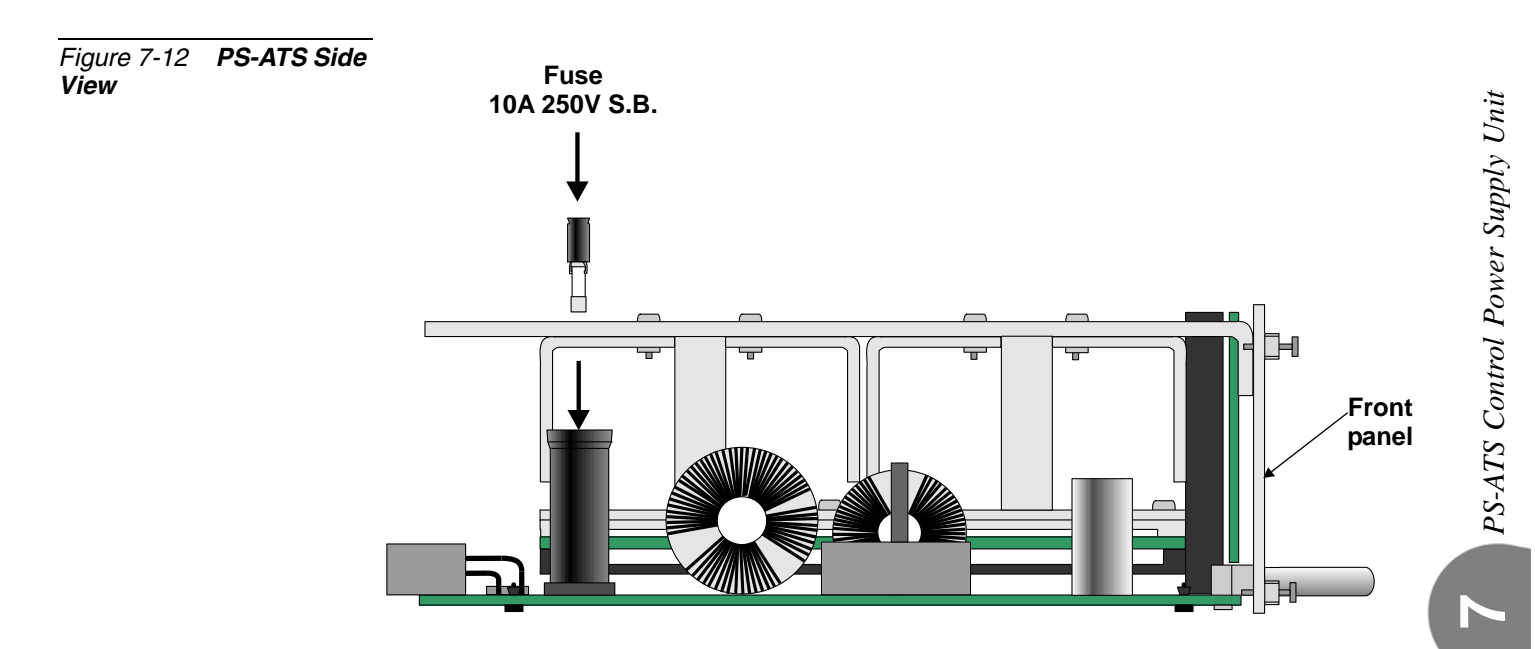

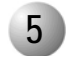

#### Specifications

#### PS-ATS

| Coral systems:            | IPx 4000<br>FlexiCom 6000                                                |
|---------------------------|--------------------------------------------------------------------------|
| Input:                    | 40VDC to -60VDC, 6A Max.                                                 |
| Output:                   | +5.2VDC, 20A Max.<br>+3.3V, 20A Max.<br>+12V, 1A Max.<br>–12V, 0.5A Max. |
| Indicators:               | Power ON (green)<br>ALARM/FAIL (red)                                     |
| Fuses:                    | Input 10A/250V S.B.                                                      |
| Controls and Adjustments: | None                                                                     |

~

## Chapter 8

# Common Control Cards

| 8.1 | Common Control Shelf | 8-1   |
|-----|----------------------|-------|
| 8.2 | MCP-ATS              | 8-17  |
| 8.3 | 32GC                 | 8-61  |
| 8.4 | 4/8XMM               | 8-75  |
| 8.5 | CLA-ATS              | 8-81  |
| 8.6 | PB-ATS               | 8-99  |
| 8.7 | PBD-ATS              | 8-107 |
| 8.8 | PBD24S               |       |

Coral FlexiCom 6000 Installation Manual

### 8.1 Common Control Shelf General Description

#### **General Information**

The Coral FlexiCom 6000 system provides a Hot Standby Dual Control System which offers a significant measure of system reliability and protection by assuring non-stop operations despite the possible failure of any control component. The redundant Coral FlexiCom 6000/R includes two complete sets of control hardware, each able to perform the control operations of the entire system. Independently, the two sets function interchangeably making it possible for either set to take over control functions automatically in the event of malfunction to any portion of the control system. Similarly, the readily available second control system facilitates maintenance needs so that when periodic routine maintenance procedures are carried out, there is no interference to the continuity of the system operations.

The Common Control portion of the Coral system provides the control mechanism for establishing audio and data connections or calls via the PCM bus between Peripheral I/O ports in the system.

Common Control is divided into five different functions:

- Main Processor
- Generic Feature Memory
- Database Memory
- Mirrored Memory and Switching Matrix
- Peripheral Bus Interface or Group Controller

Each standard Coral Common Control card set includes an MCP-ATS Main Processor, a 32GC card, and an SAU unit. Some Coral systems may also include dual CLA-ATS card(s) and/or 4/8XMM expanded memory card(s) which are provided in separate packaging and require installation in the control shelf.

The MCP-ATS card is the main control processor of the system. The 32GC card serves as a communication link in the system, between the control cards and the PB-ATS cards located in peripheral shelves. The 32GC card contains the clock circuitry to synchronize the peripheral section of the system, digital tone generators (dial, busy,

ringing, ringback, DTMF, MFC, and test), High-Level Data Link Control (HDLC) bus interface circuitry, and Pulse Code Modulation (PCM) bus interface circuitry. The optional CLA-ATS card incorporates the applications processor and Ethernet interface circuitry for the FlexCT CoraLINK computer-telephony integration (CTI) link.

The MCP-ATS, CLA-ATS, and 32GC card reside in designated card slots in the card cage. The 4/8XMM card is a daughter card that is mounted on the 32GC card to increase the Coral database when needed. The 4/8XMM is also a required shared memory card for the CLA-ATS card.

The card slot designation appears below each common control card slot on the front of the card cage.

An SAU device is attached to the SAU port on the front panel of each 32GC card.

#### Common Control Shelf

The Common Control Shelf is positioned at the bottom of the main control cabinet. It is built to provide two sets of slots for the components required for the redundant control sides of a Coral FlexiCom 6000R Hot Standby (HSB) system. The corresponding slots appear on the left and right sides beginning from the middle outwards, for each set of control system cards. A single motherboard, the MBC-ATS, behind which the MPG-ATS resides, serves as the backplane for both sets of control systems.

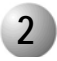

#### **Control Shelf Backplane Connections**

The MPG-ATS card is the main cable connection card attached to the center of the rear backplane of the control shelf. Two sets of cables are attached from the MPG-ATS card to each of the even numbered peripheral shelves.

*Figure 8-1* shows the rear backplane of the Control Shelf where the MPG-ATS card is installed in the center. The MPG-ATS card is factory installed.

#### Replacing an MPG-ATS

The MPG-ATS card is designed for durable and long term use. However, if the need to replace one arises, follow these directions:

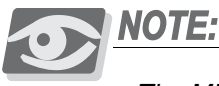

The MPG-ATS card can only be replaced on a system which is shut down.

- **1.** Unfasten the 14 mounting screws (4 on each side of the MPG-ATS, 3 on the top and 3 on the bottom).
- 2. Unfasten the two Hex socket screws on the middle of the MPG-ATS card.
- **3.** Grasp both knobs and unfasten them simultaneously by turning them counter-clockwise.
- 4. Pull on the knobs. The MPG-ATS card pulls off.
- **5.** Grasp the knobs of the replacement MPG-ATS card, align the connectors with their complements on the Control Shelf backplane, noting the **UP** indication for the top of the MPG-ATS card.
- **6.** Push the MPG-ATS knobs toward the backplane studs to secure the connections.
- 7. Turn the knobs until they are tight.
- 8. Fasten the 12 mounting screws on the sides of the card.
- 9. Connect the required cables.

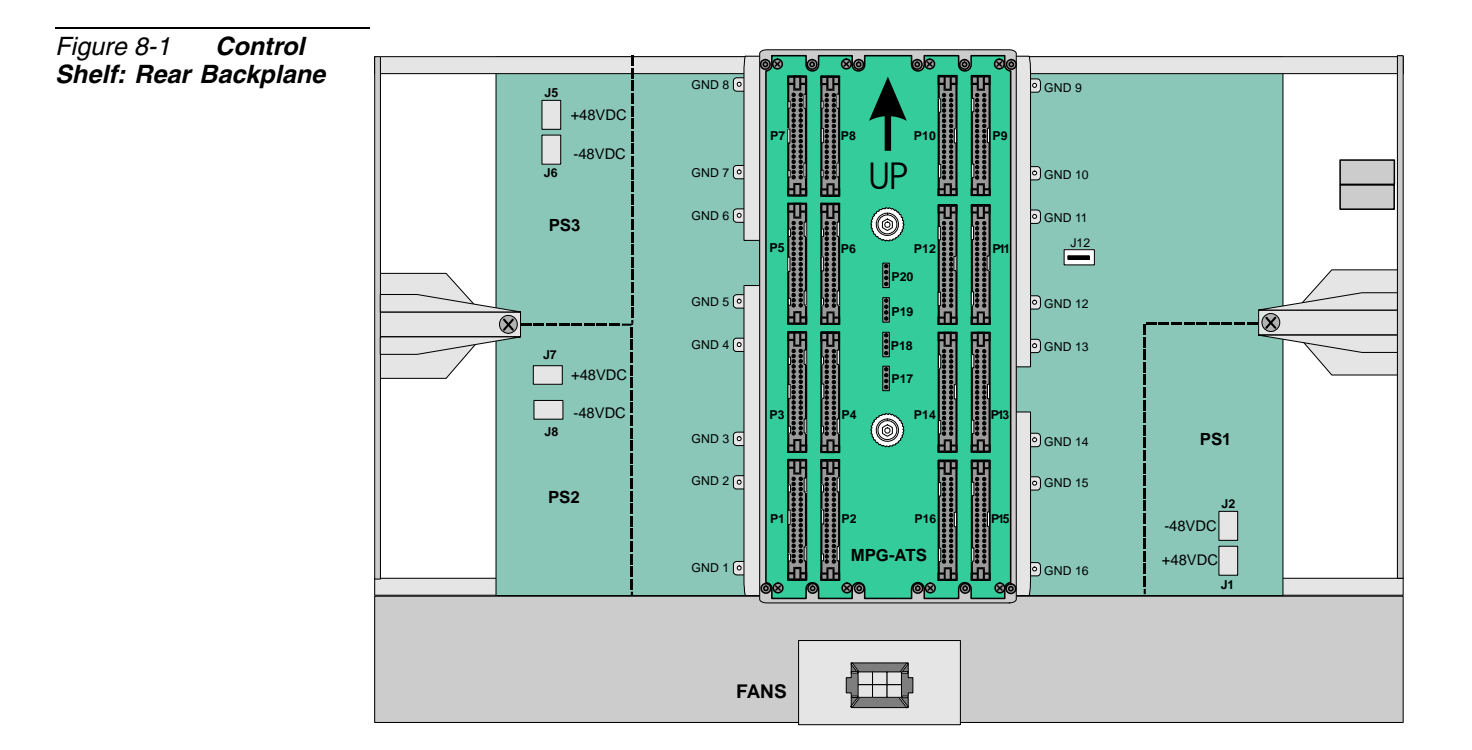

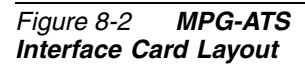

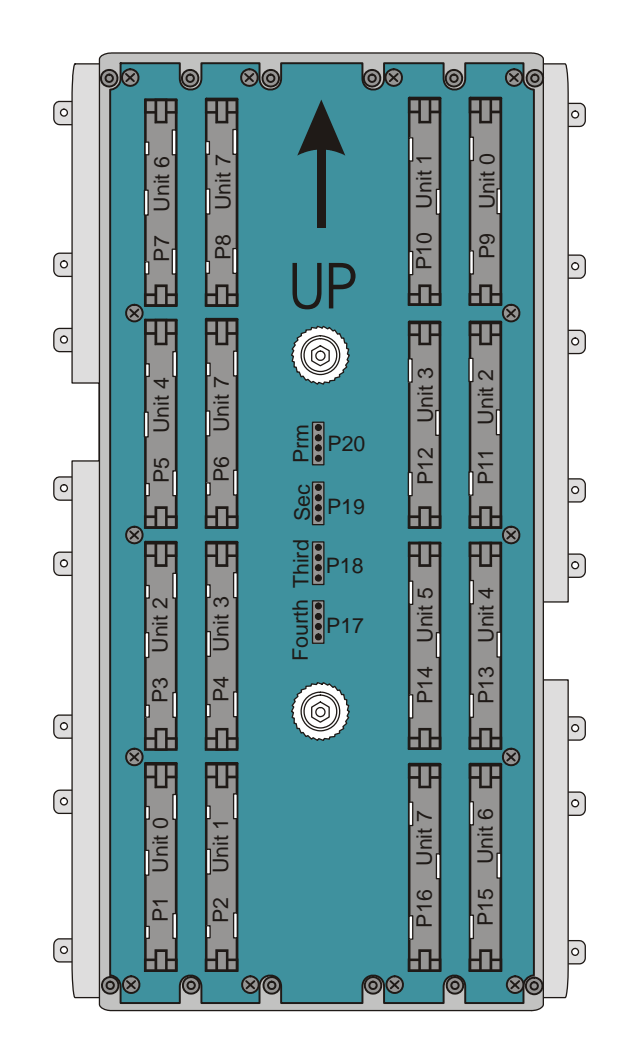

 $\boldsymbol{\omega}$ 

#### 3

#### **Control Card Assignments**

The Control Shelf is divided in half to provide corresponding slots for each set of control cards. The Control Shelf contains two sets of control cards standing side by side. Each set has seven slots. The component cards on the right side are duplicated on the left side in reverse and upside down order.

*Figure 8-3* illustrates the front view of physical structure of the Control Shelf. Each Control system side consists of the following slots placed in the order from the middle outward:

- 32GC Control Card
- Spare 1 (Unused Slot)
- Spare 2 (Unused Slot)
- CLA-ATS (Optional)
- NOT USED
- MCP-ATS
- NOT USED

In addition to these cards, the Coral system includes:

- 4/8XMM optional expandible memory daughter card installed on the 32GC card
- SAU unit which attaches to the 32GC card front panel (one for each 32GC)

Three slots are provided for Power Supply PS-ATS units, indicated in the figure as PS1, PS2 and PS3. Power Supply alarm fuses are located in the upper left corner. The Power Supply units and fuses are described in *Chapter 7, Power Supplies*.

The Fan tray is located at the bottom of the Control Shelf and is described below in *Fan Tray on page 8-15*.

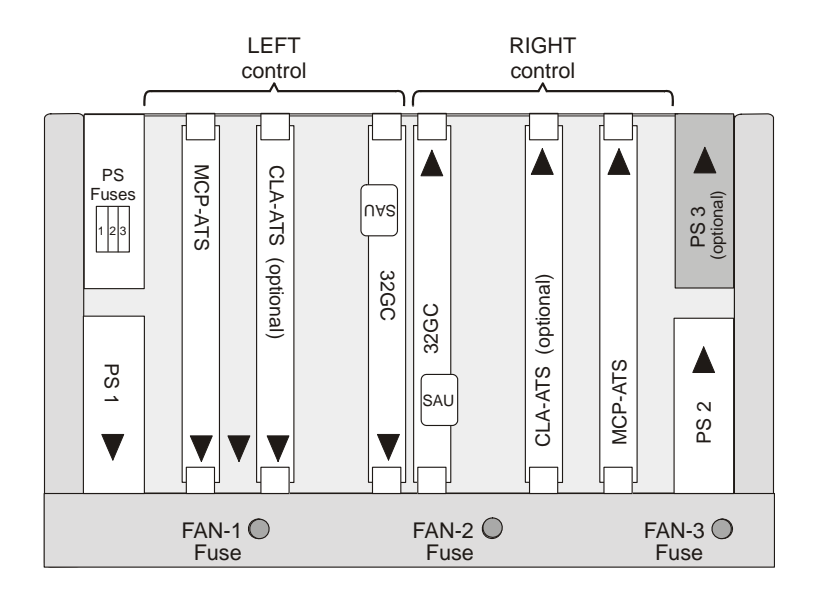

Figure 8-3 Coral Control Shelf - Front View

#### **Card Handling Procedures**

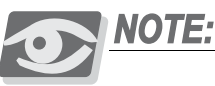

Each of the Common Control cards contain circuitry, which is sensitive to electrostatic discharge (ESD). Failure to observe safe handling procedures for static sensitive circuitry may result in permanent damage to a card.

The system cabinet is equipped with an anti-static wrist strap attached to the top above the card cage. This wrist strap should be worn while inserting removing or handling any card in the system.

#### Slot Coded Keys

Each Control Shelf slot is equipped with physical coded keys, a mechanical feature, designed to compel correct card placement and to prevent the possibility of placing any circuit card in the wrong position. Three coded keys are placed at the front of each slot. Corresponding matching coded keys are placed the top and bottom of each control card. The physical coded keys on the Control cards are positioned such that when the card is inserted, the shelf and card coded keys must match for the card to insert fully into the slot.

The coded keys prevent inserting the wrong card into a slot. *Figure 8-4* illustrates the control shelf slot's coded keys.

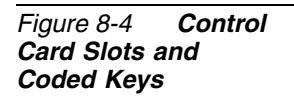

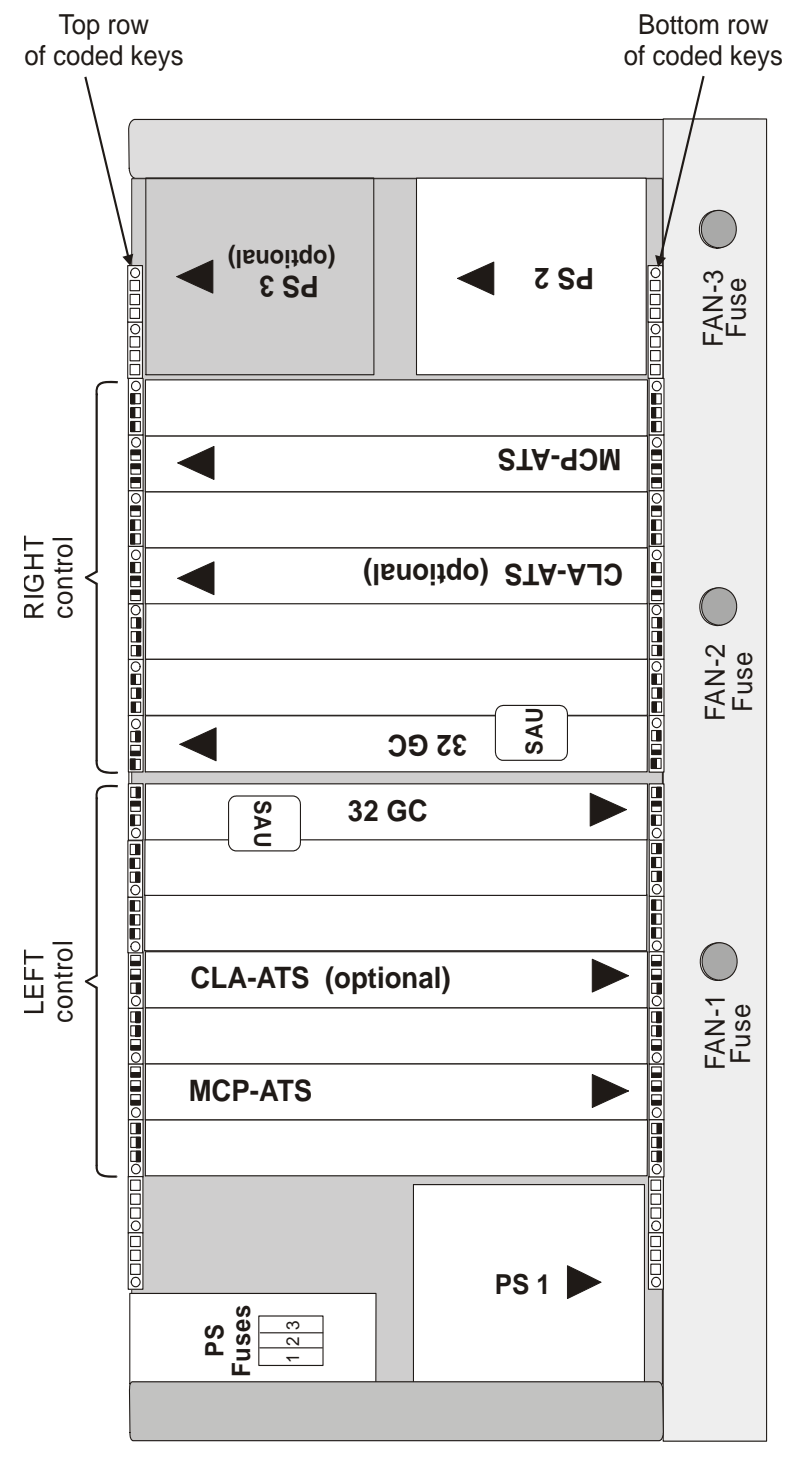

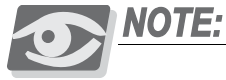

Never force the insertion of a Common Control card in a slot other than the one designated for that card. Irreparable damage may occur if a Common Control card is placed in an incorrect slot with power applied.

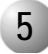

#### Inserting and Removing a Control Card

This section describes how to insert and remove a control card from the main control card cage. For specific information pertaining to the following cards, see the following:

- For 32GC control card, see *Inserting a 32GC Card, page 8-73*
- For CLA-ATS control card, see *Inserting the CLA-ATS Card, page 8-88*.

#### Inserting a Control Card

1. Connect the ESD wrist strap connector to the cage and put on the strap.

#### CAUTION!

Circuit cards contain static-sensitive circuitry and might be damaged or destroyed by electro-static discharge (ESD). Always wear the static dissipating wrist strap connected to the system cabinet or card cage while handling circuit cards. Hold circuit cards by their edges and avoid touching contact surfaces. Handle with care and do not drop. Failure to observe safe handling procedures for static sensitive circuitry may result in permanent damage to a card.

- 2. If applicable, remove the battery protection insulator strip from underneath the battery. See *Lithium Backup Batteries, page 8-14*.
- **3.** If applicable, verify that the daughterboard has been assembled onto the control card.
- 4. Locate the correct card slot and orient the card as follows:
  - If this card is to be inserted on the right side of the control cage, insert the card right side up (the component side of the card is facing right). See Figures 8-17 through 8-14 and 8-20 for upright cards.
  - If the card is to be inserted on the left side of the control cage, insert the card upside down (the component side of the card is facing left).
- 5. Align the card top and bottom edge of the card on the slot guides.

- **6.** Do one of the following:
  - If the card ejectors include safety latches, simultaneously grasp both ejectors with your thumbs pressing on the latches and then push the ejectors in the direction of the arrows. See *Figure 8-5*.
  - If the card ejectors do not include safety latches, simultaneously push the ejectors in the direction of the arrows. See *Figure 8-5*.
- 7. Push against the front panel of the card until it clicks into place and it is flush with the unit frame. The connecting pins on the backplane should engage with the card's connecting pins. A slight resistance is felt as the multi-pin connectors on the card mate with connectors on the backplane.

#### **CAUTION!**

Do not force the card into the slot. If more than slight resistance is encountered, remove the card and examine the connectors for bent pins or interfering debris.

- 8. Verify that the card is flush with the card cage.
- 9. Verify that the card front panel LEDs indicate that the card is functional. See the front panel description of the relevant card: *Table 8-5, MCP-ATS Front Panel LED Indicators, page 8-30 Table 8-14, 32GC Front Panel Components, page 8-62 Figure 8-27, CLA-ATS Front Panel - Upright Position, page 8-84*

#### CAUTION!

Do not fasten the card to the cage with screws. A card that is fastened to the cage with screws might be damaged if the screws are not unfastened before card removal.

10. Connect any front panel cables, if necessary.

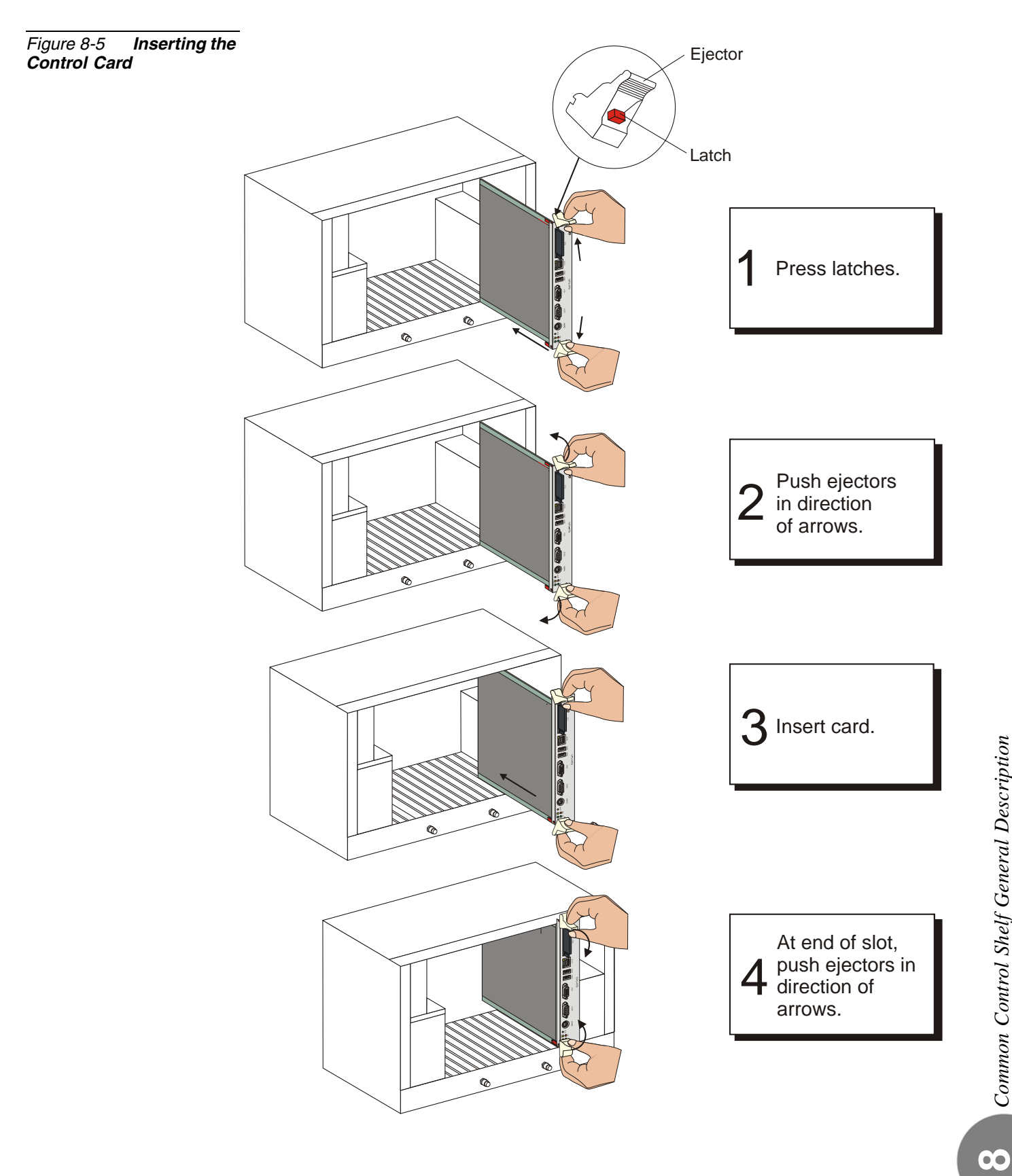

#### Removing a Control Card

1. Connect the ESD wrist strap connector to the cage and put on the strap.

#### CAUTION!

Circuit cards contain static-sensitive circuitry and might be damaged or destroyed by electro-static discharge (ESD). Always wear the static dissipating wrist strap connected to the system cabinet or card cage while handling circuit cards. Hold circuit cards by their edges and avoid touching contact surfaces. Handle with care and do not drop. Failure to observe safe handling procedures for static sensitive circuitry may result in permanent damage to a card.

- 2. Disconnect any front panel cables.
- **3.** Unfasten any screws that might be securing the card to the cage (positioned behind the ejectors).
- 4. Do one of the following:
  - If the card ejectors include safety latches, simultaneously grasp both ejectors with your thumbs pressing on the latches and then push the ejectors in the direction of the arrows. See *Figure 8-6*.
  - If the card ejectors do not include safety latches, simultaneously push the ejectors in the direction of the arrows. See *Figure 8-6*.

#### CAUTION!

Do not remove the card from its slot when the HD LED is flashing, indicating CFD or Hard Drive activity.

5. Remove the card from the cage or shelf.

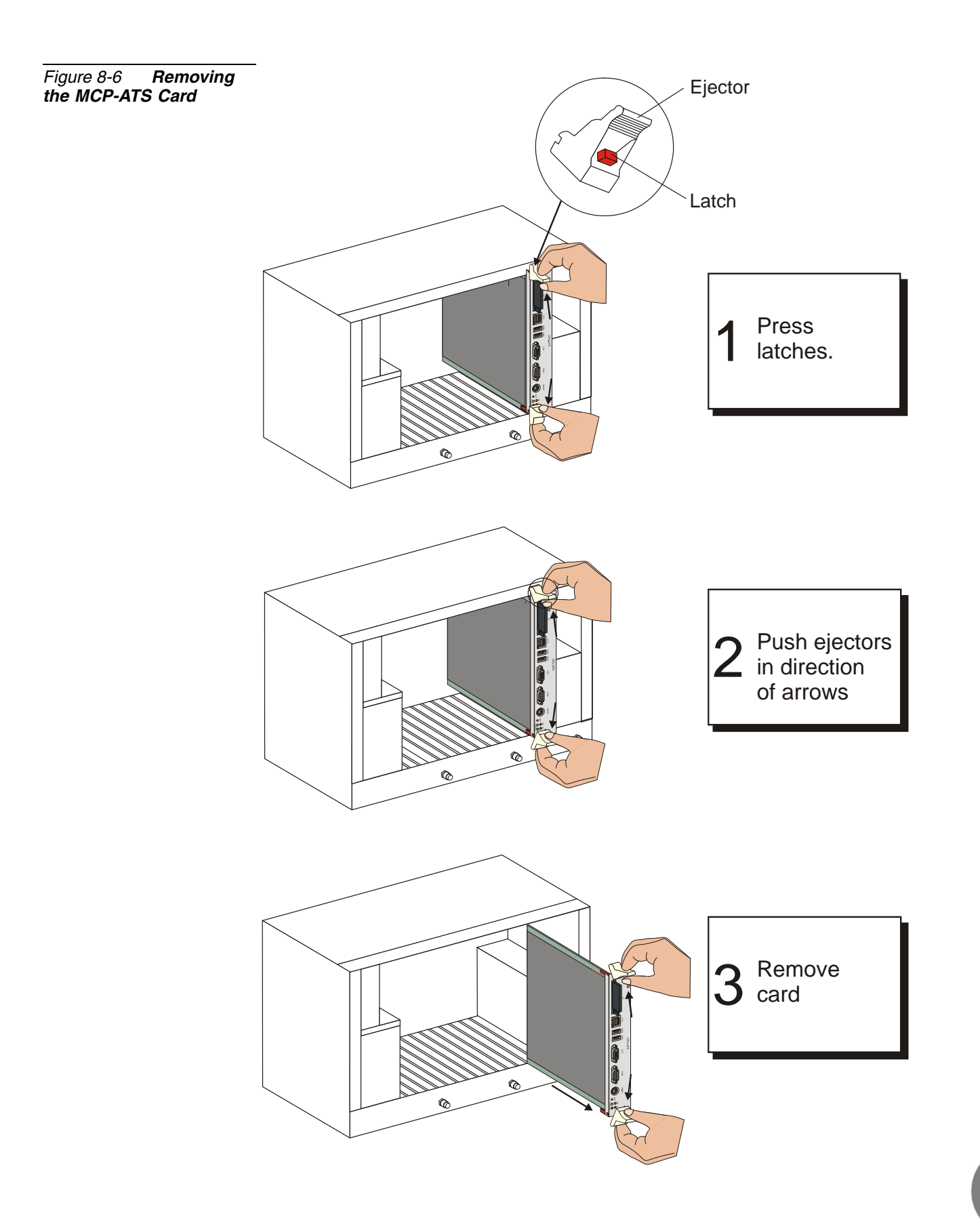

#### 6

#### Lithium Backup Batteries

A new lithium battery can maintain power to memory circuitry and real-time clock for approximately 90 days. The battery is *not* recharged by the system power. Therefore, if the battery is nearly depleted, the contents of the memory must be backed up and the battery replaced. The backup battery includes an insulator that is removed before inserting the card into its slot. Refer to the layout drawing of every control card for the location of the battery insulator position and the direction of removal. For 32GC cards, an alarm message is displayed on the PI terminal. See *32GC Card Lithium Battery Test on page 3-16*.

#### Testing the Lithium Battery

The battery voltage, tested under load, can be used to determine its state of charge. Voltage measured across an unused battery connected to the memory circuitry must be between 3.30 and 3.35 volts. If the voltage is less than 2.50 volts, replace the battery. For first time use, remove the protective battery insulator. See the layout drawing of the relevant control card.

#### Replacing the Lithium Battery

1. Carefully lift the battery with your thumbnail.

#### CAUTION!

Do not use any metal tool to release or insert the battery. Doing so could result in a short circuit and damage the battery.

2. Insert the new battery with the + (positive) symbol appearing on top.

#### WARNING!

#### Explosion and Environmental Hazards.

There is a danger of explosion if the battery is replaced incorrectly. Replace the battery only with the same or equivalent type recommended by the manufacturer. Dispose of used batteries according to requirements specified by the battery manufacturer and/or local regulatory agencies.

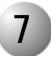

#### Fan Tray

The Fan tray is located at the bottom of the Control Shelf and provides the cooling system for the components located in the Control Shelf. The Fan Tray contains three fans, each fuse protected. The fans force air through a filter to cool the control cards and power supply units.

The size of each fan is 120x120x80mm and supplies a minimum of 77 CFM at the rated voltage. The fans operate from the main -48V power supply.

On the back of the fan tray is a connector through which the power and signaling are connected.

Each fan has a fuse providing electric fault protection. Should a fan malfunction, an alarm message is immediately displayed on the PI terminal: **FAN FAULT**. The faulty fan component should be changed as soon as possible.

The technician must determine the faulty component, either one of the fuses has blown and must be replaced, or one of the fans is not functioning. The fan tray should be replaced only when the main power to the system is turned **off**.

The alarm signals from the fan to the 32GC card are isolated from the 48V power source by an opto-coupler device.

#### Determining the Fan Fault and Replacing the Fan Fuses

When a FAN FAULT alarm has been sent to the PI terminal, the technician must check the fan tray and isolate the problem to either a faulty fuse or one of the fans.

- 1. Remove the Fan Tray fuses one at a time to locate the blown fuse by twisting the fuse counter-clockwise and removing.
- 2. Inspect the fuse. If it is blown, replace with new fuse, by reinserting a new 0.5Amp/250V fuse.
- **3.** Twist back into place.
- **4.** If none of the fuses are blown then one of the fans is not functioning (this may be obvious by simple inspection) and continue with *Replacing the Fan Tray*, below. Otherwise, the FAN FAULT repair terminates with the repaired fuse.

#### Replacing the Fan Tray

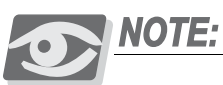

Main Power should only be turned off when call traffic is lowest to avoid interrupting an operative Coral system.

- **1.** Firmly pull out the fan tray.
- **2.** Insert the new fan tray and gently push it back completely into its slots so as to assure the backplane connections are secure.
- 3. Fasten the screws, attaching the fan tray to the chassis.
- **4.** Return Power to the system and check that all the fans are functioning properly.

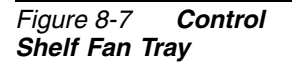

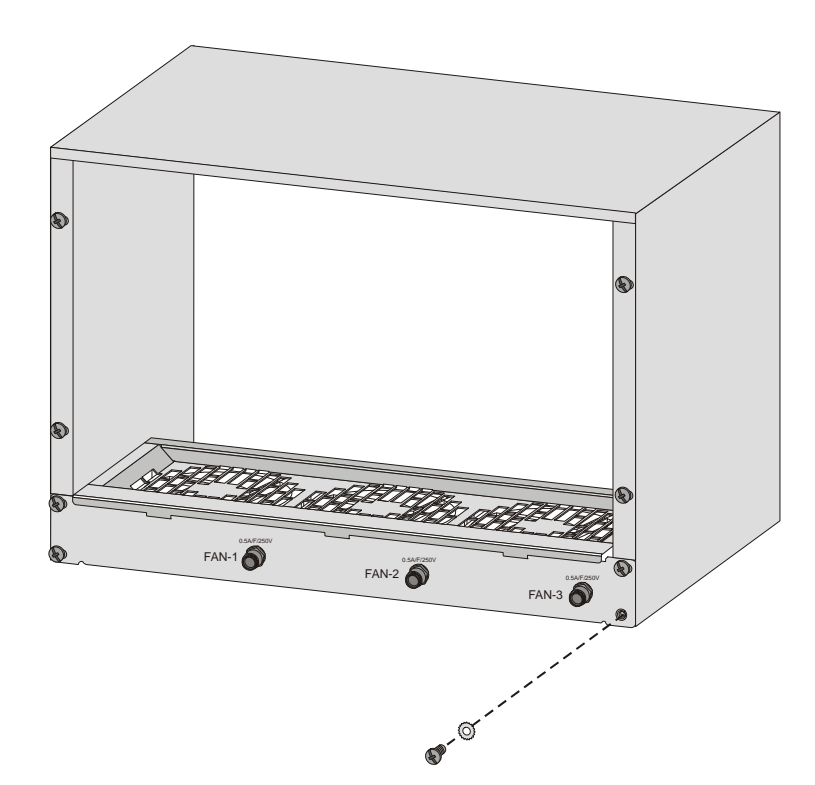

00

## 8.2 MCP-ATS Main Processor Card

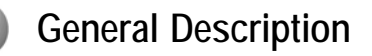

The MCP-ATS is the main control processor for the Coral FlexiCom 6000 system. The MCP-ATS card supervises overall system operation.

The MCP-ATS card contains the main control processor circuitry and utilizes a powerful Pentium microprocessor with PC architecture, which connects to the backplane with Compact PCI.

The front panel of the MCP-ATS card includes a communication serial COM (PC port) for programming and maintenance interface. The main processor receives status messages from the system ports and determines the appropriate response based on programming entries contained in the system database.

The MCP-ATS is a "hot insertion" card which allows the technician to remove the card from its powered up slot while the MCP-ATS from the other side takes control.

#### Program Interface Connection

The Program Interface (PI) provides a menu driven program facility for viewing and updating the Coral system database, and for performing and monitoring diagnostic routines, from a simple data terminal or personal computer. The PI terminal is connected to the COM1 (9 pin RS-232 connector) data terminal port provided on the MCP-ATS front panel, otherwise known as the KB0 connection. *Table 8-7 on page 8-33* describes the KB0 RS-232 pin connections to the PI terminal.

Hot Standby systems require each MCP-ATS to be connected to its own PI device, where one is always Active, while the other is in Standby mode, see *Program Interface Device Connection beginning on page 2-49* for further PI connection details.

#### 2 MCP-ATS Card Types

Various types of MCP-ATS cards may be utilized in the Coral system. The following table lists the different MCP-ATS cards used in the Coral system and lists the Figure number depicting its card layout in this manual.

| Table 8-1 MCP-ATS<br>Card Types | Manufacturer    | Card Type       | Figure Number                           |             |  |
|---------------------------------|-----------------|-----------------|-----------------------------------------|-------------|--|
|                                 | manalactarol    |                 | Layout                                  | Front Panel |  |
|                                 | Tadiran Telecom | Tadiran Telecom | <i>Figure 8-8</i> and <i>Figure 8-9</i> | Figure 8-14 |  |
|                                 | SBS             | SBS-CT7         | Figure 8-10                             | Figure 8-15 |  |
|                                 |                 | SBS-CT9         | Figure 8-11                             | Figure 8-16 |  |
|                                 | Motorola        | CPV5350-500     | Figure 8-12                             | Figure 8-17 |  |
|                                 |                 | CPV5370         | Figure 8-13                             | Figure 8-18 |  |

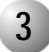

#### Coral Versions Compatibility with MCP-ATS Card Type

The following table defines the Coral software versions compatible with MCP-ATS card model.

## Table 8-2MCP-ATSCard Types Compatibilitywith Coral Versions

|                               | Card Compatible    |         |         |             |         |  |
|-------------------------------|--------------------|---------|---------|-------------|---------|--|
| Coral Software                | Tadiran<br>Telecom | SBS-CT7 | SBS-CT9 | CPV5350-500 | CPV5370 |  |
| Versions 15.68.12 or higher   | Yes                | Yes     | Yes     | Yes         | Yes     |  |
| Versions 15.00.00 - 15.68.11  | No                 | Yes     | No      | Yes         | Yes     |  |
| Versions 14.67.83 - 14.99.99  | Yes                | Yes     | Yes     | Yes         | Yes     |  |
| Versions 14.00.00 - 14.67.82  | No                 | Yes     | No      | Yes         | Yes     |  |
| Versions 12.00.00 - 12.99.99* | No                 | Yes     | No      | Yes         | Yes     |  |

Version 13 was never released

 $\mathbf{0}$ 

\*

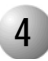

#### CFD - Compact Flash Memory Disk

The CFD contains the generic feature software and database backup files.

The CFD disk has an erasable memory capacity of 64MB or more. The appropriate memory capacity is dependent on the Coral system configuration.

The CFD slot is housed on the MCP-ATS card component side or front panel.

Both MCP-ATSs required the same version CFD, therefore, if one is updated the other must be updated at the same time, see *Upgrading the Coral Generic Version on page 4-2*.

When replacing a CFD card with another card that contains upgraded software, the new card might not contain an updated database. If the new card does not contain a database, it is important to make a binary backup of the existing database before removing the card. See *Upgrading the Coral Generic Version on page 4-2* for further details.

#### **CAUTION!**

- Before removing a memory card from the Coral system, do the following:
- 1. Perform the Database Binary Backup procedure.
- 2.Verify that the database is not being backed up: check that the MCP-ATS card HD LED does not flashing. Data will be lost if power is removed from the system when HD LED is flashing.
- 3. Turn the Coral power supply OFF. The CFD card could be damaged if removed when the system is powered.

#### Removing the CFD Flash Memory Card

1 When required, save the Coral database to the flash card and wait while the data is being written to the flash card. See *Saving the System Database, page 4-4*.

#### CAUTION!

Do not remove the CFD or MCP-ATS card from its slot when the HD LED is flashing, indicating CFD or Hard Drive activity.

- 2. Remove the MCP-ATS card from the cage. See *Removing a Control Card, page 8-12.*
- 3 remove the CFD flash memory card.

#### Inserting the CFD

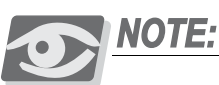

When the CFD slot is housed on the MCP-ATS card component side, the MCP-ATS card must be removed from the Control Shelf slot to access the CFD slot causing the system to shut down while the CFD is replaced.

The CFD card edge is contoured such that it may only be inserted either face down or face up (depending on the MCP-ATS CFD connector/drive).

- 1 Remove the old CFD memory card, as described in *Removing the CFD Flash Memory Card, page 8-19.*
- 2 Insert the CFD to its slot on the MCP-ATS card.
- 3. Insert the MCP-ATS card to the cage. See Inserting a Control Card, page 8-9.

#### CFD Label Description

The CFD label describes the CFD contents, its Catalog number, the loaded Software version, and the SAU number that must correspond to the SAU device attached on the front panel of the 32GC on the same side of the MCP-ATS, see also *Software Authorization Unit (SAU) on page 8-70*.

Figure 8-8 MCP-ATS (Tadiran Telecom) Layout

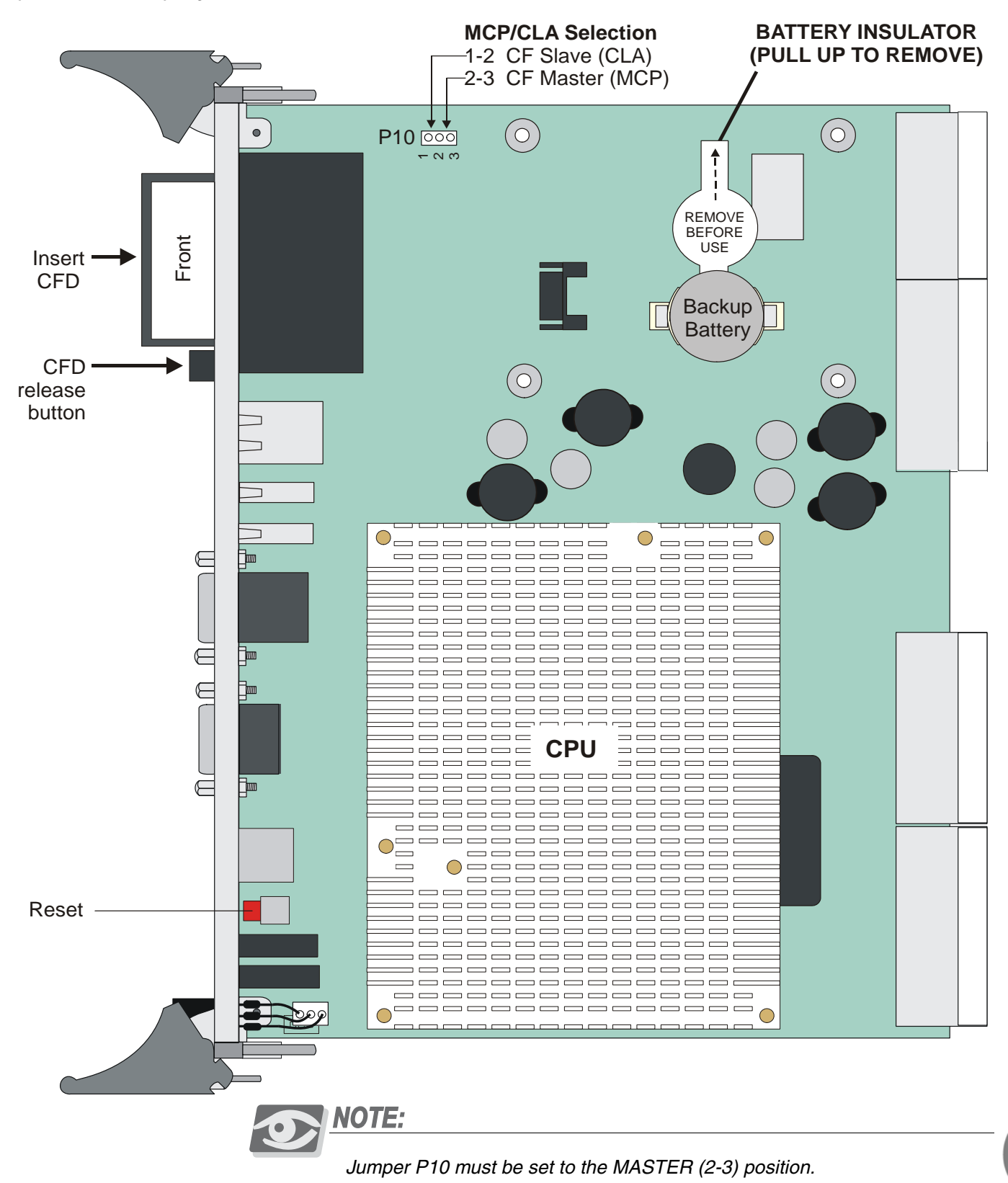

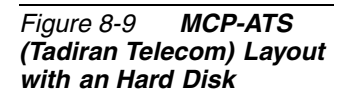

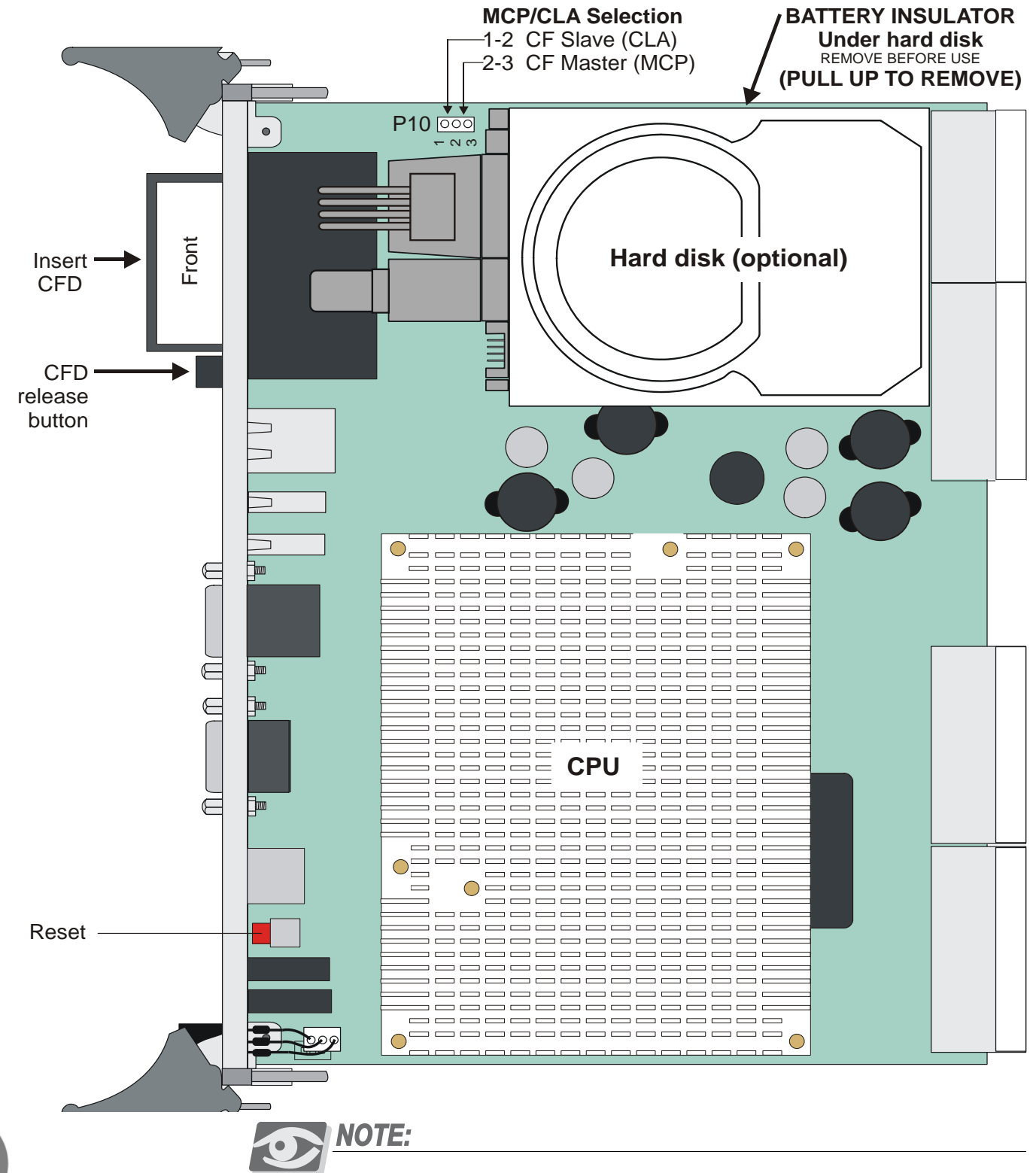

Jumper P10 must be set to the MASTER (2-3) position.

Figure 8-10 MCP-ATS (SBS-CT7) Layout

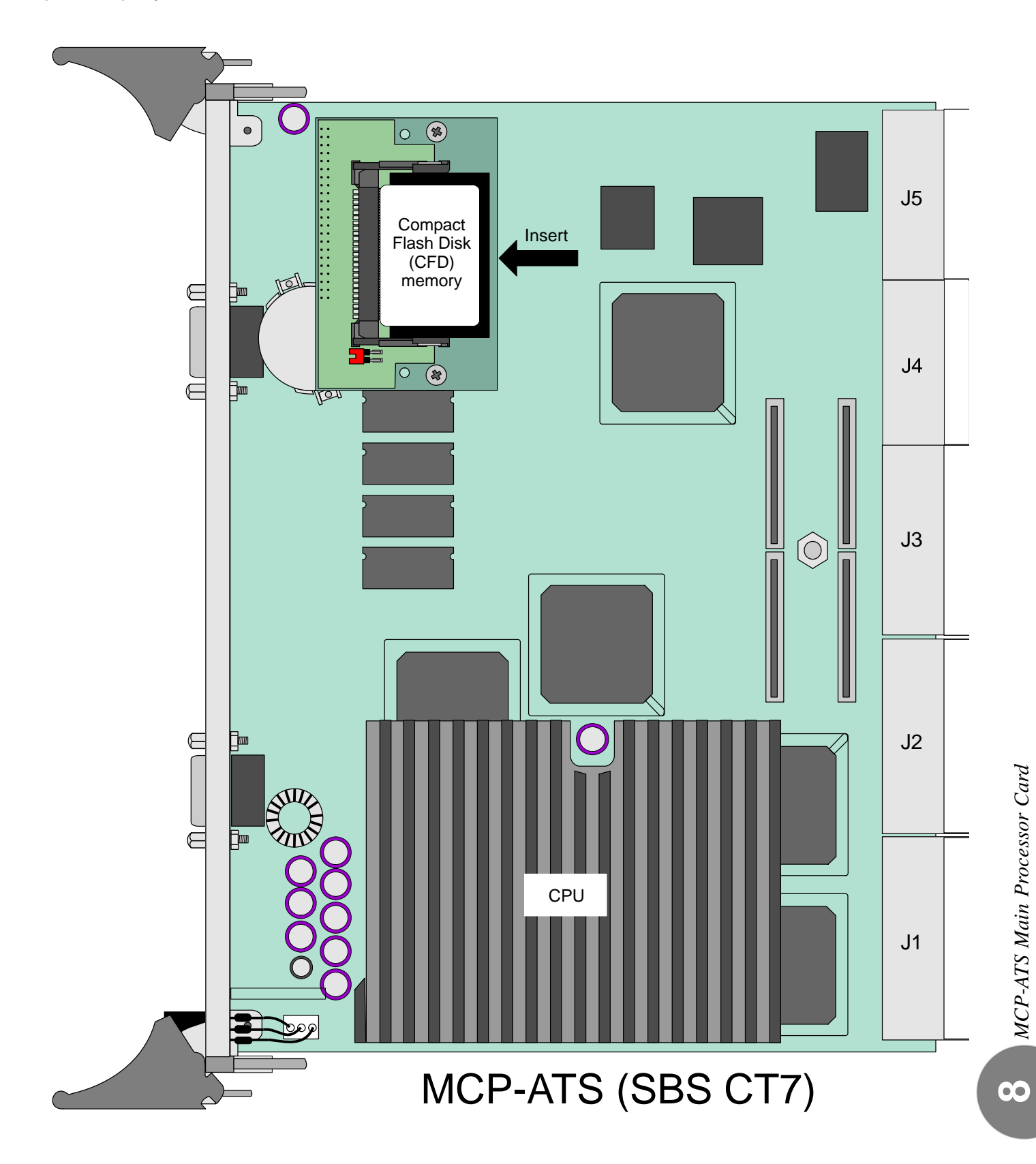

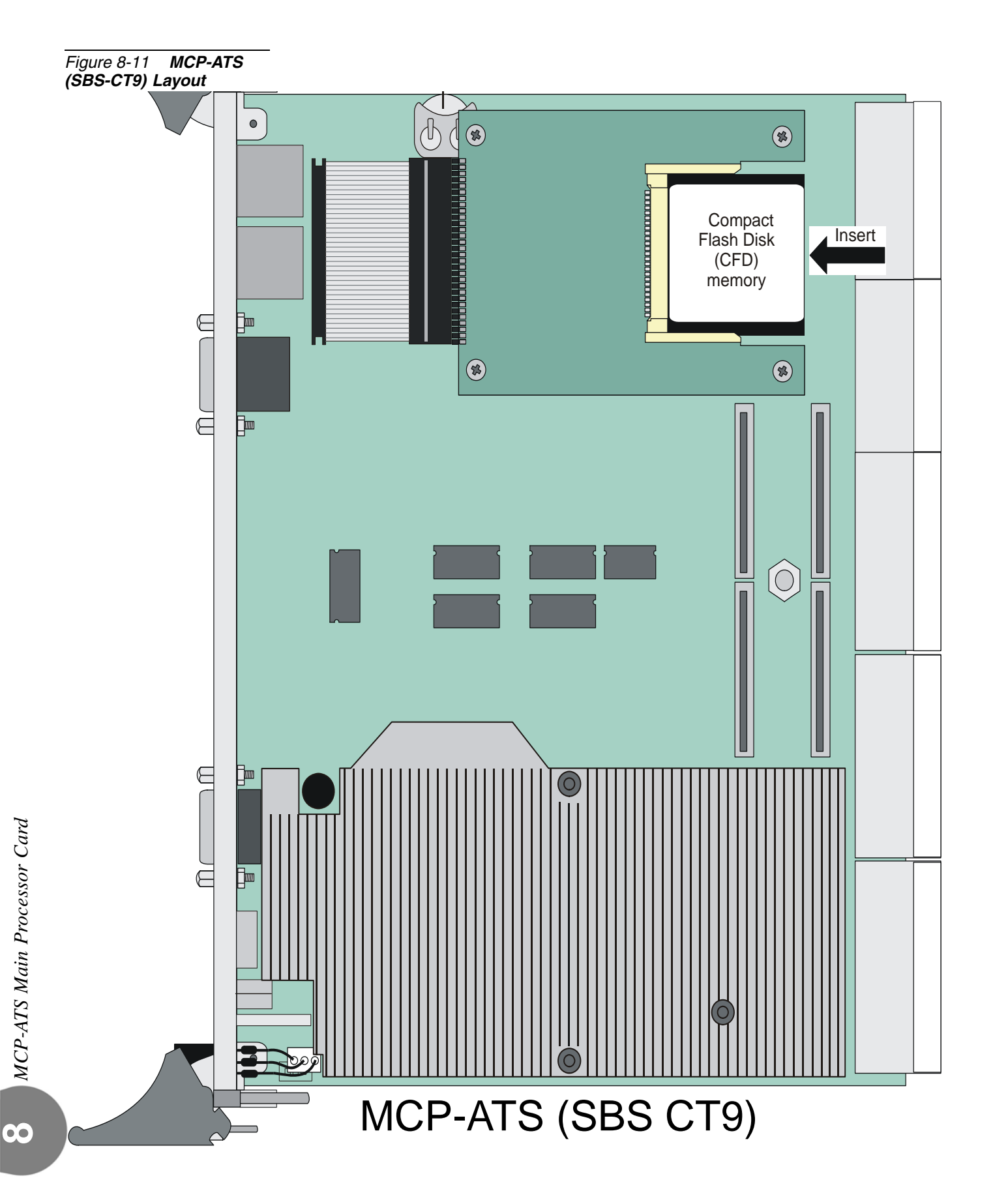

Figure 8-12 MCP-ATS (Motorola CPV 5350) Layout

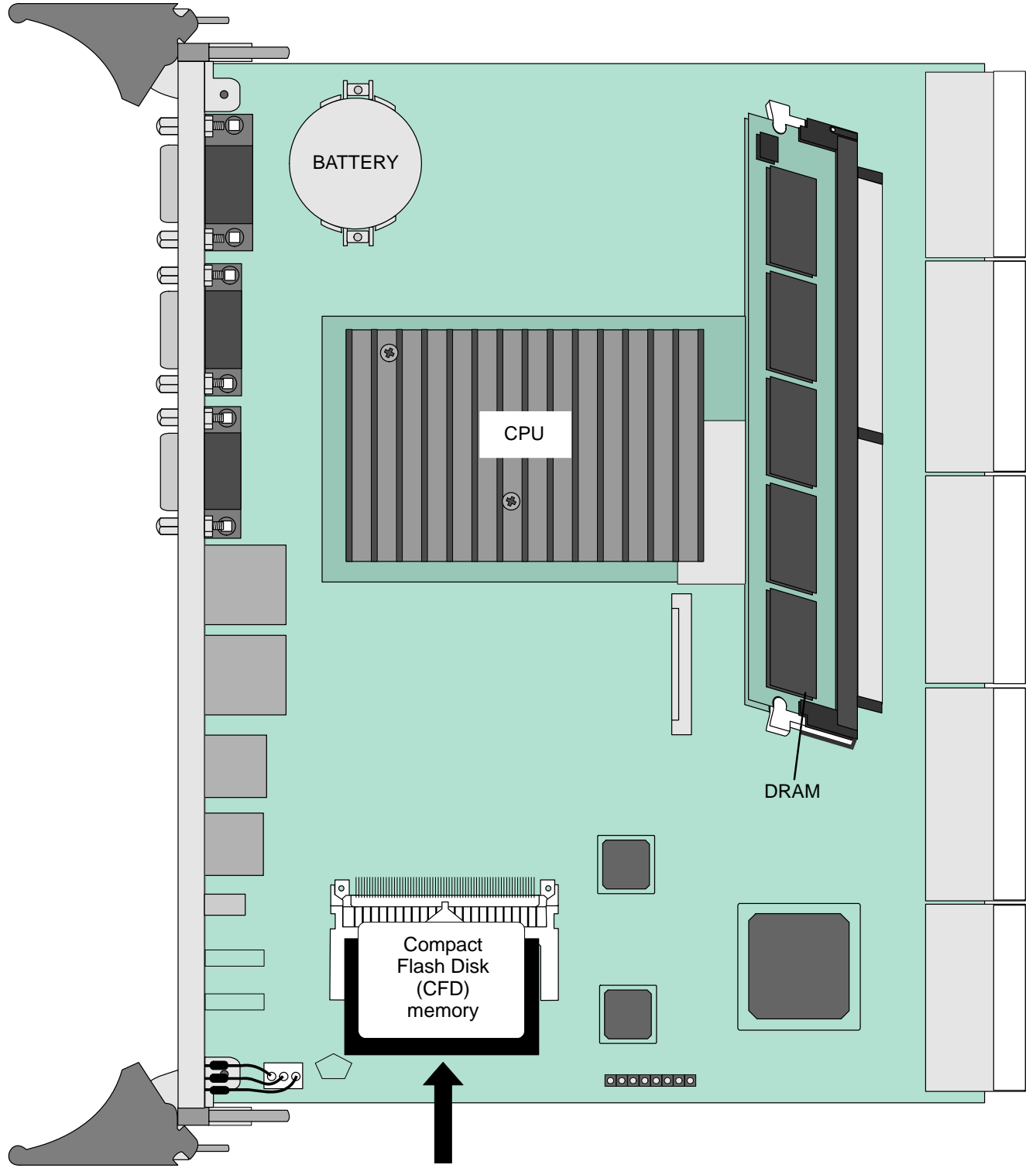

 $\boldsymbol{\infty}$ 

Figure 8-13 MCP-ATS (Motorola CPV 5370) Layout

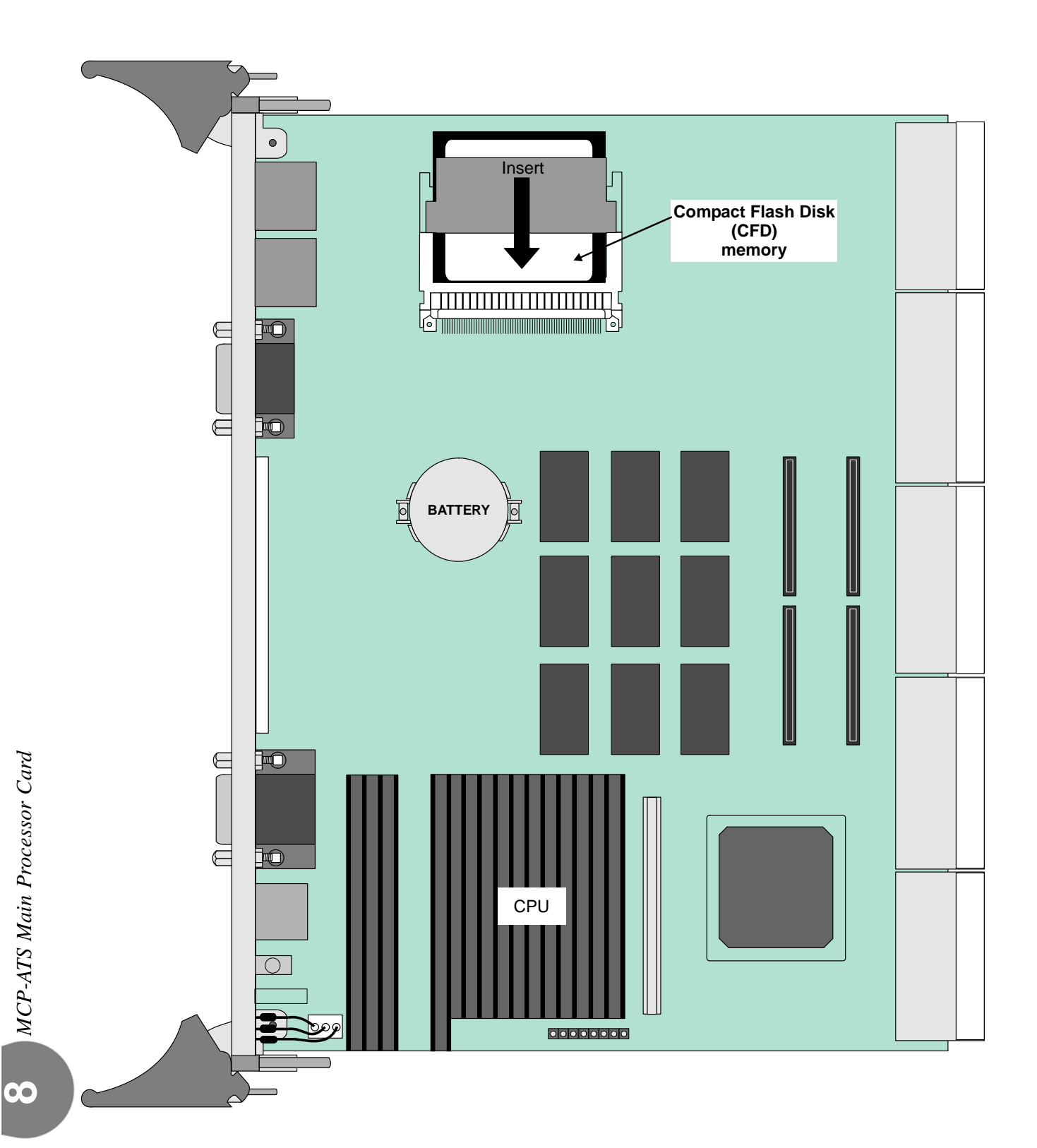

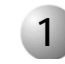

#### Front Panel Features

The following figures illustrate the front panels for the different MCP-ATS cards used in the Coral FlexiCom 6000 system. Note that the card is shown in its upright position for insertion on the right side of the control shelf.

#### Table 8-3MCP-ATSFront Panel Figures

| Manufacturer    | Card Type       | Figure Number |
|-----------------|-----------------|---------------|
| Tadiran Telecom | Tadiran Telecom | Figure 8-14   |
| SBS             | SBS-CT7         | Figure 8-15   |
|                 | SBS-CT9         | Figure 8-16   |
| Motorola        | CPV5350-500     | Figure 8-17   |
|                 | CPV5370         | Figure 8-18   |

The following components, found on MCP-ATS front panels, are used in all Coral FlexiCom 6000 systems.

The following tables describe various card front panel components:

Table 8-4, MCP-ATS Front Panel Connectors KB0 RS-232 Interface Pin Functions,page 8-28

Table 8-5, MCP-ATS Front Panel LED Indicators, page 8-30

Table 8-6, VGA Interface Pin Functions, page 8-32

Table 8-7, KB0 RS-232 (COM1) Interface Pin Functions, page 8-33

Table 8-8, Keyboard/ Mouse (PS/2) Interface Pin Functions, page 8-33

Table 8-4MCP-ATSFront Panel ConnectorsKB0 RS-232 Interface PinFunctions

| Component | Tadiran | SBS-CT7 | SBS-CT9 | CPV-5350 | CPV-5370 | Function                                                                                                    |
|-----------|---------|---------|---------|----------|----------|----------------------------------------------------------------------------------------------------|
| CFD       | •       |         |         |          |          | See CFD - Compact Flash Memory Disk, page 8-19                                                                                                    |
| ETH1      | •       | •       | •       | •        | •        | Ethernet RJ-45 connector, not used                                                                                                    |
| ETH2      |         | •       | •       | •        | •        | Ethernet RJ-45 connector, not used                                                                                                    |
| USB1/2    | •       |         |         |          |          | USB ports, general purpose (keyboard or mouse, etc.)                                                                                                    |
| USB       |         | •       | •       | •        |          | USB port, not used                                                                                                    |
| VGA       | •       | •       | •       | •        | ٠        | Video port (15-pin high density female D-sub<br>connector), used to connect the card to a video<br>monitor terminal when reviewing the BIOS*<br>settings.<br>See <i>Table 8-6</i> , <i>VGA Interface Pin Functions on</i><br><i>page 8-32</i> .                                                                                                    |
| COM 1     | •       | •       | •       | •        | •        | Asynchronous RS-232 serial port (9-pin D-sub<br>connector), used for the PI device (KB0 port)<br>connection.<br>See <i>Table 8-7, KB0 RS-232 (COM1) Interface Pin</i><br><i>Functions on page 8-33</i> and <i>Program Interface</i><br><i>Connection, page 8-17.</i>                                                                                                    |
| COM 2     |         |         |         | •        |          | Not used                                                                                                    |
| KB/MS     | •       | •       | •       | •        | •        | Keyboard and PS/2 Mouse (circular 6-pin<br>mini-DIN connector), used to connect a<br>keyboard or mouse when reviewing the BIOS<br>settings.<br>Also a PS/2 mouse can be connected directly or<br>via an external cable splitter.<br>See <i>Table 8-8, Keyboard/ Mouse (PS/2) Interface</i><br><i>Pin Functions on page 8-33.</i><br>Two terminal connections are for communication<br>between the keyboard and the keyboard<br>interface port. Two similar connections are for<br>communication between the mouse and the<br>mouse interface port. All four of these signals<br>are CMOS compatible. The two remaining<br>connections provide power for mouse and<br>keyboard operation. |
| Component                                                                               | Tadiran | SBS-CT7 | SBS-CT9 | CPV-5350 | CPV-5370 | Function                                                                                                    |
|-----------------------------------------------------------------------------------------|---------|---------|---------|----------|----------|----------------------------------------------------------------------------------------------------|
| RST                                                                                     | •       | •       | •       | •        | •        | Reset (push button switch), used to restart <b>this</b><br><b>side</b> of the Coral system (MCP-ATS and 32GC)<br>without causing system interruption for Hot<br>Standby systems, or causing the system to<br>default to initial sizes. |
|                                                                                         |         |         |         |          |          | <b>NOTE</b> : If the system is not a Hot Standby system, all calls in progress during Reset, are disconnected.                                                                                                    |
| * BIOS (Basic Input Output System) program which is permanently located in a computer's |         |         |         |          |          |                                                                                                    |

BIOS (Basic Input Output System) program which is permanently located in a computer's (MCP-ATS) memory and is activated at startup

# Table 8-5MCP-ATSFront Panel LEDIndicators

| Component          | Tadiran | SBS-CT7 | SBS-CT9 | CPV-5350 | CPV-5370 | Function                                                                                                    |
|--------------------|---------|---------|---------|----------|----------|----------------------------------------------------------------------------------------------------|
| PWR                | •       | •       |         | •        | •        | Power on indicator (green), used to indicate that Power is supplied to the card                                                                                                    |
| HS                 | •       |         |         |          |          | Hot insertion indicator (blue). Lights continuously to indicate that card is <b>not</b> inserted properly.<br>See <i>Inserting a Control Card, page 8-9</i> .                                                                                                    |
| HD                 | •       |         |         |          |          | <ul> <li>Hard Disk drive indicator (yellow). Flashes to indicate CFD and Hard Drive activity, reading and writing to hard disk.</li> <li><b>Caution:</b> Do not remove the CFD nor the MCP-ATS card from its slot when this LED is flashing.</li> <li>See <i>Removing a Control Card, page 8-12.</i></li> </ul>                                                                                |
| AL                 | •       |         |         | •        | •        | <ul> <li>Alarm indicator (red).</li> <li>Lights continuously to indicate one or more of the following:</li> <li>CPU is overheated</li> <li>Battery voltage output is not within spec.</li> <li>See Lithium Backup Batteries, page 8-14.</li> </ul>                                                                                                    |
| EXT<br>PWR<br>STAT |         | •       |         |          |          | <ul> <li>Blue Hot Swap LED</li> <li>Red Fail</li> <li>Green run</li> <li>In Reset State, red LED is on state. The green LED is off.</li> <li>During power up, BIOS turns both LED's off to indicate the CT7 has started.</li> <li>Before entering the OS boot sequence, the green LED is turned on. While in the OS, user software is free to use both LED's for their own purpose.</li> </ul> |

| Component | Tadiran | SBS-CT7 | SBS-CT9 | CPV-5350 | CPV-5370 | Function                                                                                                    |  |
|-----------|---------|---------|---------|----------|----------|----------------------------------------------------------------------------------------------------|--|
| ST        |         |         | •       |          |          | <ul> <li>Status LED is a green/red bi-color for BIOS power-up status indication, after boot loading the user software is free to use this LED for it's own purpose.</li> <li>Red on - Power-up, still Reset state (also the HS blue LED is on)</li> <li>Blink red 1Hz - BIOS early init</li> <li>Blink amber 1Hz - BIOS start POST</li> <li>Blink green 1Hz up to 4Hz - BIOS POSTA init</li> <li>Green on - OS boot</li> <li>Red on - System halted or reset</li> </ul> |  |
| HS        |         |         | •       |          |          | Hot Swap (blue), working according the hot swap specification.                                                                                                    |  |
| PWR/Alarm |         |         |         | •        | •        | Power (green)/Alarm (red)                                                                                                    |  |
| HDD       |         |         |         | •        | •        | Hard Disk Drive (green) indicates hard drive<br>activity on the primary IDE channel.<br><b>Caution:</b> Do not remove the card from its slot<br>when this LED is flashing.<br>See <i>Removing a Control Card, page 8-12.</i>                                                                                                    |  |

# Table 8-6VGAInterface Pin Functions

| Pin # | Signal Mnemonic | Function                                           |
|-------|-----------------|----------------------------------------------------|
| 1     | RED             | Red signal                                         |
| 2     | GREEN           | Green signal                                       |
| 3     | BLUE            | Blue signal                                        |
| 4     | NC              | no connection                                      |
| 5     | DACVSS          | Video return                                       |
| 6     | DACVSS          | Video return                                       |
| 7     | DACVSS          | Video return                                       |
| 8     | DACVSS          | Video return                                       |
| 9     | NC              | no connection                                      |
| 10    | DACVSS          | Video return                                       |
| 11    | NC              | no connection                                      |
| 12    | DDCDAT          | Display Data Channel data signal for DDC2 support  |
| 13    | HSYNC           | Horizontal synchronization                         |
| 14    | VSYNC           | Vertical synchronization                           |
| 15    | DDCCLK          | Display Data Channel clock signal for DDC2 support |

| Table 8-7 KB0 RS-232<br>(COM1) Interface Pin | Pin #* | Signal Mnemonic | Function                                                  |
|----------------------------------------------|--------|-----------------|-----------------------------------------------------------|
| Functions                                    | 1      | N/A             |                                                           |
|                                              | 2      | RX (Receive)    | Receives serial data input fro communications link        |
|                                              | 3      | Tx (Transmit)   | Sends serial output to communications link                |
|                                              | 4      | DTR             | Data set is ready to establish a communications link      |
|                                              | 5      | GND             | Ground                                                    |
|                                              | 6      | DSR             | Data set is ready                                         |
|                                              | 7      | RTS             | Indicates to data set that UART is ready to exchange data |
|                                              | 8      | CTS             | Data set is ready to exchange data                        |
|                                              | 9      | N/A             |                                                           |

\* To connect the Coral system, pins 2, 3 and 5 are sufficient.

Table 8-8Keyboard/Mouse (PS/2) InterfacePin Functions

| Pin # | Signal Mnemonic | Function               |
|-------|-----------------|------------------------|
| 1     | KBDDAT          | Data line for keyboard |
| 2     | MDAT            | Data line for mouse    |
| 3     | GND             | Keyboard Ground        |
| 4     | KBDVCC          | Keyboard Power         |
| 5     | KBDCLK          | Clock for keyboard     |
| 6     | MCLK            | Clock for mouse        |
| 7     | CGND            | Common Ground          |

Figure 8-14 MCP-ATS (Tadiran Telecom) Front Panel Upright Position

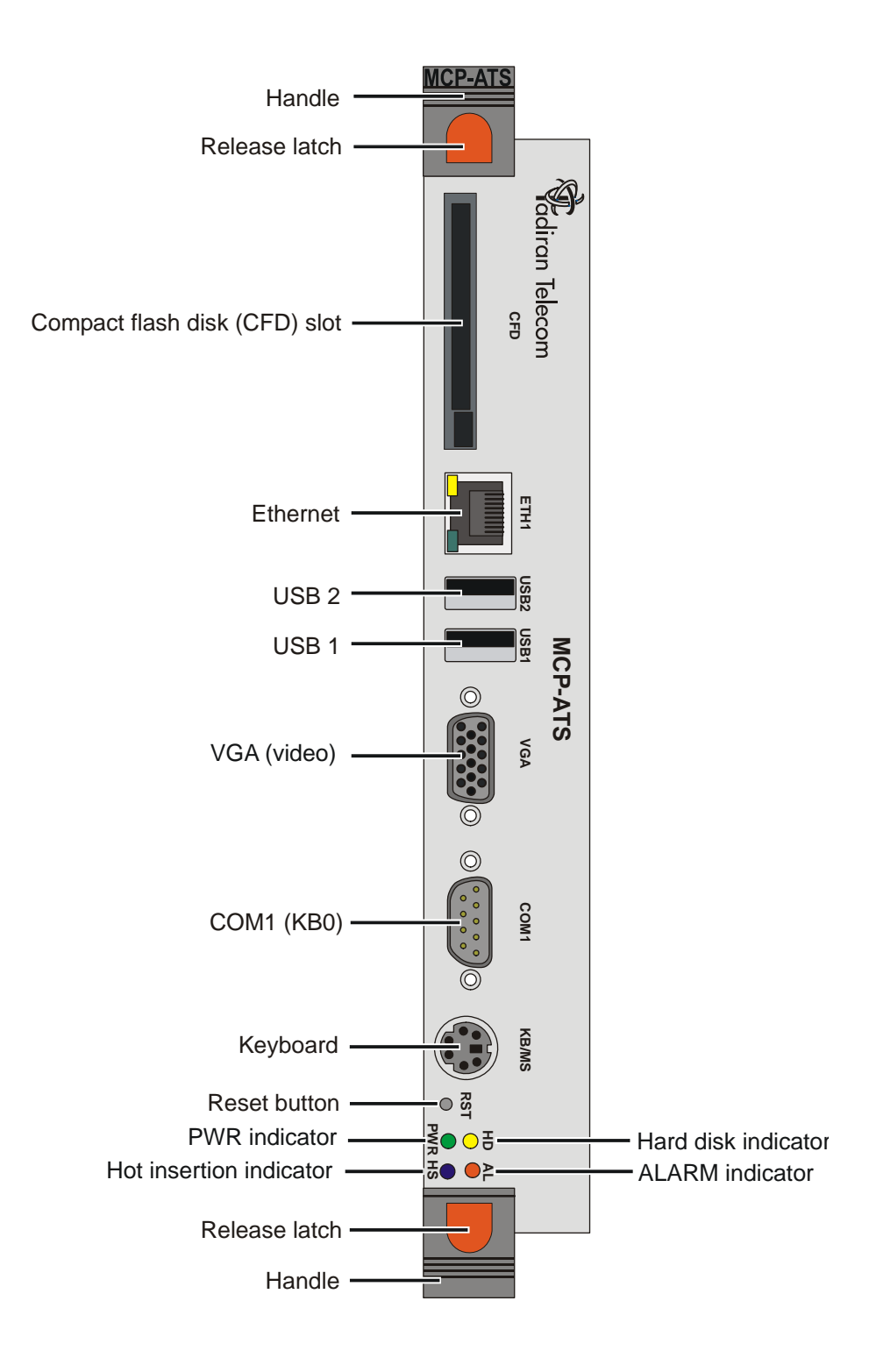

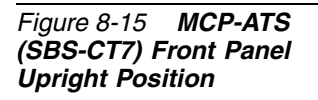

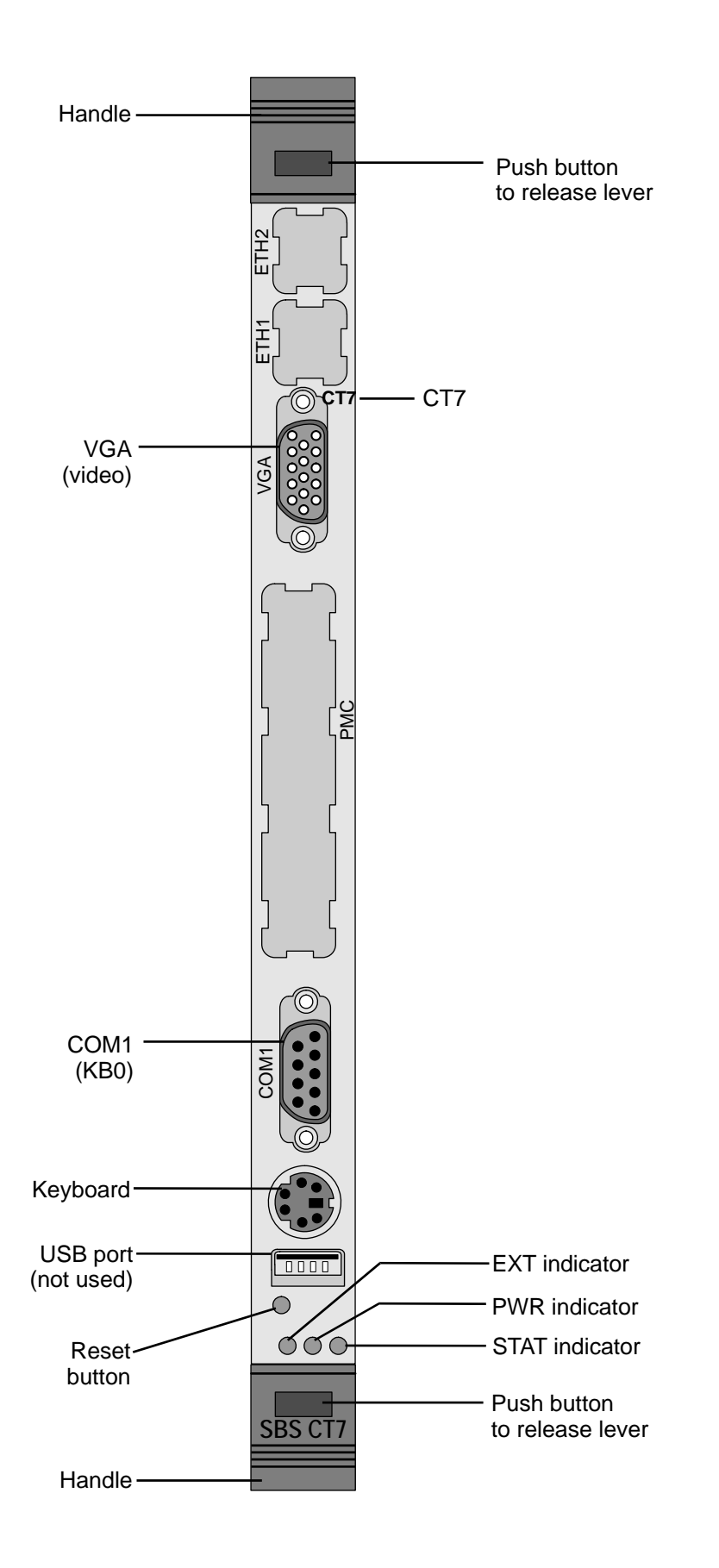

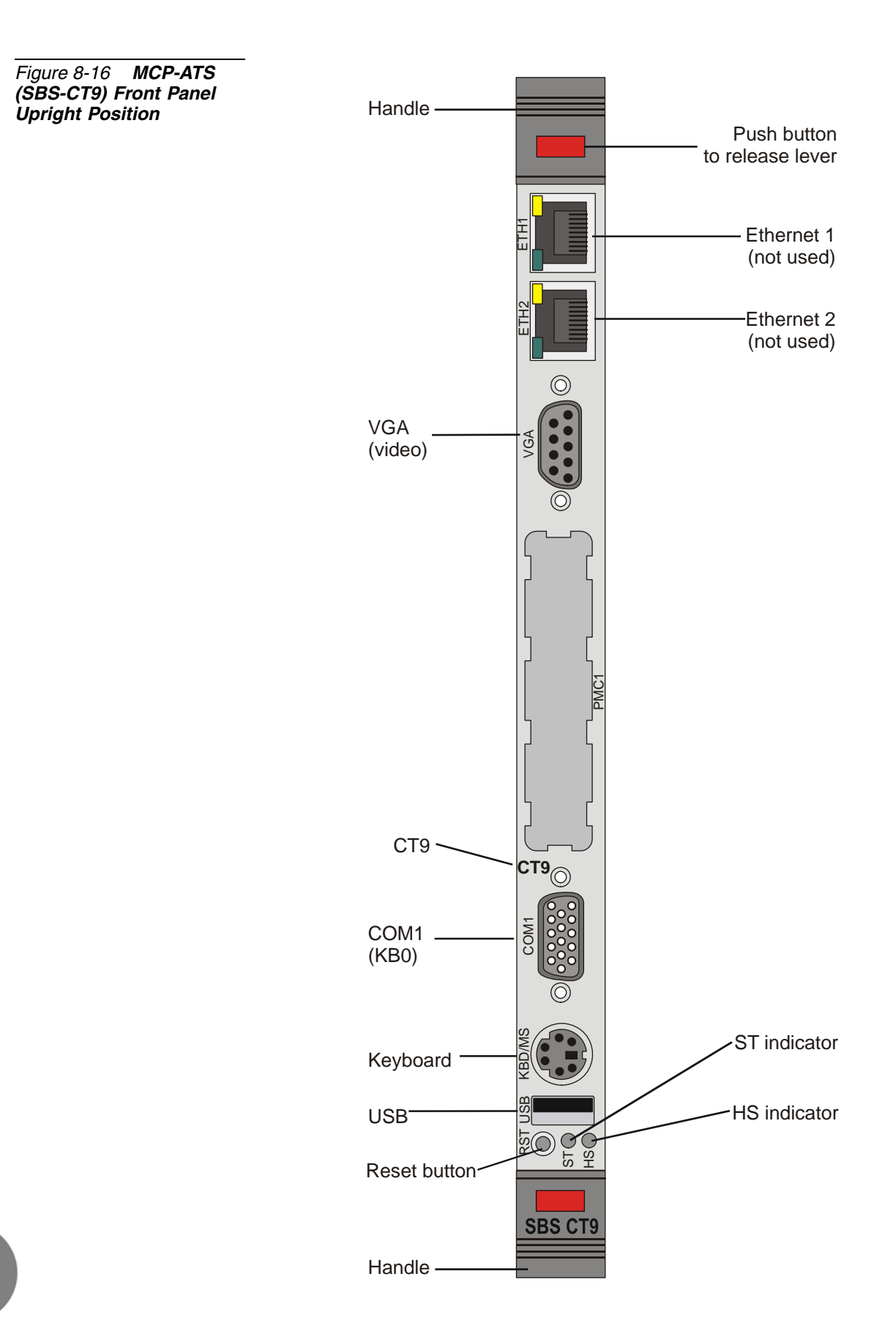

Figure 8-17 MCP-ATS (Motorola CPV 5350) Front Panel Upright Position

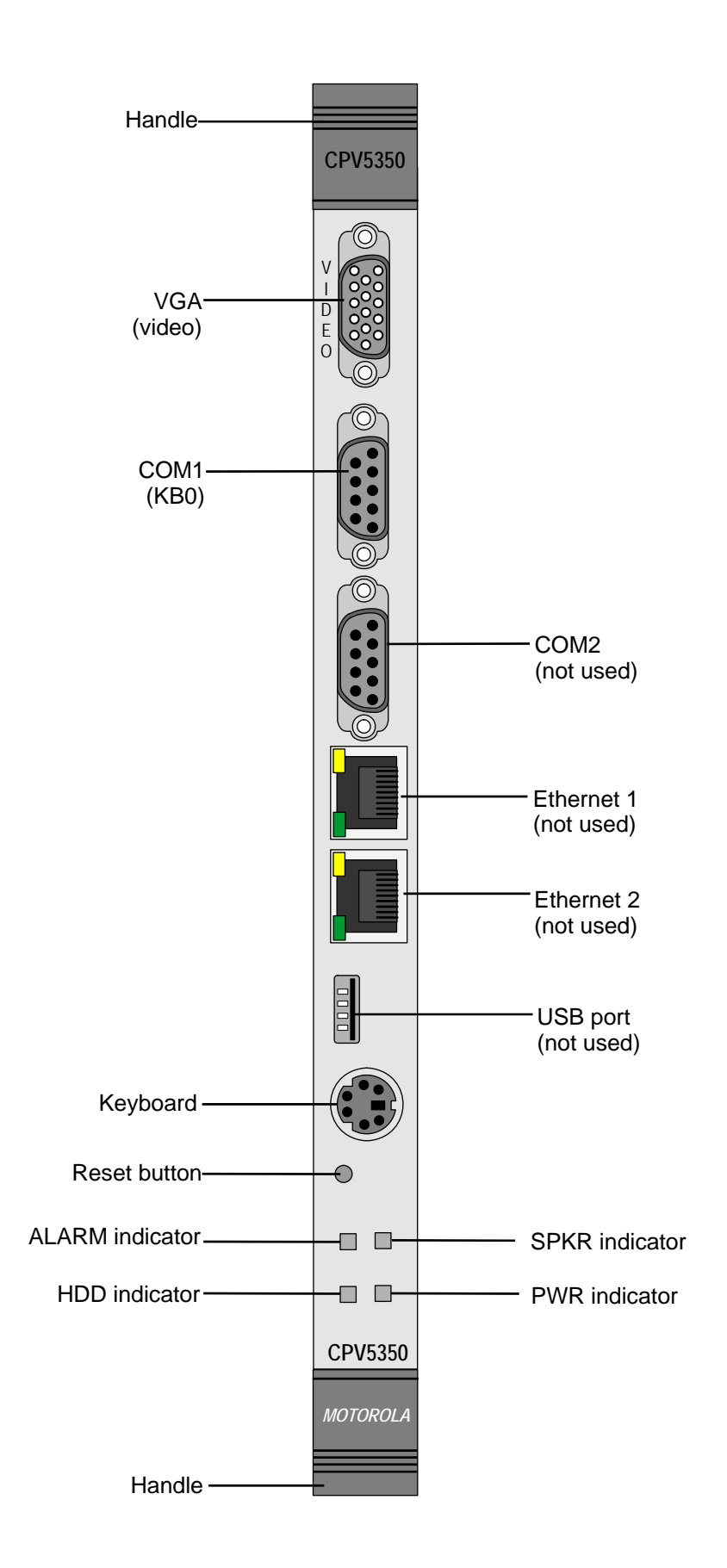

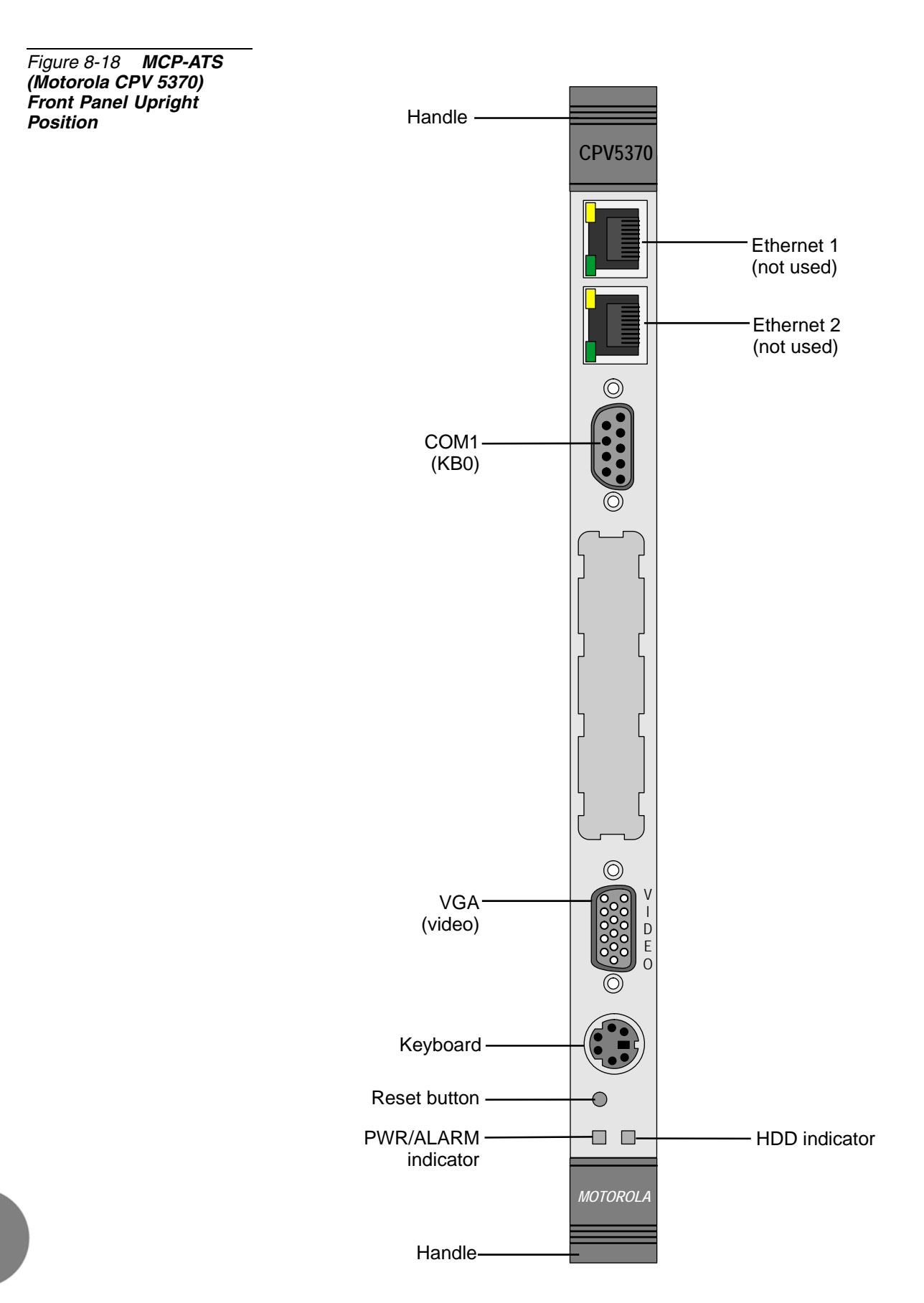

## 2

### Verifying the BIOS Settings

The Coral system arrives at the site ready to use. However, in the event that the system fails to complete the start-up cycle, it is possible to enter the MCP-ATS BIOS and verify that the settings are correct by using a temporarily attached keyboard and terminal. The BIOS type and settings vary depending on the MCP-ATS model. The procedure for viewing and setting the BIOS for each MCP-ATS type is displayed below.

- To move among the Main menu screen options, follow the navigation keys on the screen.
- To move among the list of parameters, use the navigation arrow keys.

Verify that the values set for the parameters are correct.

| Manufacturer    | Card Type   | BIOS* Settings Procedure                                                                                                    |
|-----------------|-------------|----------------------------------------------------------------------------------------------------|
| Tadiran Telecom | Tadiran     | . BIOS Settings for the MCP-ATS Tadiran Telecom, page 8-40                                                                                    |
| SBS             | SBS-CT7     | <ul> <li>BIOS Settings for the SBS-CT7, page 8-41<br/>and</li> <li>BIOS Settings for the SBS-CT7<br/>P70500470CW24 V4.D, page 8-47</li> </ul> |
|                 | SBS-CT9     | BIOS Settings for the SBS-CT9, page 8-48                                                                                                    |
| Motorola        | CPV5350-500 | BIOS Settings for the Motorola CPV5350 Models, page 8-50                                                                                      |
|                 | CPV5370     | BIOS Settings for Motorola CPV5370, page 8-60                                                                                                 |

\* BIOS (Basic Input Output System) program which is permanently located in a computer's memory and is activated at startup

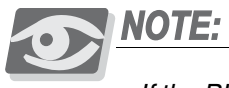

If the BIOS Setup Configuration procedure for your card type is not described below, refer to the manufacturer's website as follows:

- 1. From your workstation, open the Web browser and access the manufacturer's web site at <a href="http://www.tadirantele.com">http://www.tadirantele.com</a>.
- 2. Go to Partners login, type your username and password.
- 3. Click Enter. The Main Partners page is displayed.
- 4. Go to Support.
- **5.** Refer to the list of card models supplied for the MCP-ATS and execute its corresponding BIOS Setup procedure.

#### BIOS Settings for the MCP-ATS Tadiran Telecom card

The card BIOS settings are factory-configured to match the MCP-ATS card requirements.

Use the following procedure to verify the correct BIOS settings for the MCP-ATS card model: 'Tadiran Telecom.

- 1. Connect a video terminal and keyboard to the front panel of the card.
- 2. Install the MCP-ATS card in to the slot labeled MCP-ATS in the control cage (see *Inserting a Control Card, page 8-9*).
- 3. Turn on the main power to the Coral system.
- 4. Press the Reset button on the front panel of the card.
- 5. Press the keyboard **Delete** key (repeatedly) several times while the card is loading until the **Pheonix Award BIOS CMOS Setup Utility** main screen is displayed.
- 6. Using the arrow keys, navigate to the Load Optimized Defaults (Y/N) screen, type Y, and then press Enter; the optimized defaults are loaded and the main Pheonix Award BIOS CMOS Setup Utility screen is displayed.
- 7. Press F10; the SAVE to CMOS AND EXIT (Y/N) prompt is displayed; select Y and then press Enter; the Pheonix Award BIOS CMOS Setup Utility closes.
- **8.** Remove the keyboard and video connections and re-initialize the Coral system by pressing the Reset button on the MCP-ATS front panel.
- **9.** Check to see that the Coral initializes properly, see *Messages for a Properly Loading Active Side on page 3-12* or *Messages for a Properly Loading Standby Side on page 3-14*.

 $\mathbf{0}$ 

#### BIOS Settings for the SBS-CT7

There are two different models for the SBS-CT7 card. The procedure described immediately below is for most SBS-CT7 models.

- For the SBS-CT7 P70500470CW24 V4.D, see BIOS Settings for the SBS-CT7 P70500470CW24 V4.D on page 8-47.
- To insert CFD Flash on MCP-ATS **1.** Remove the MCP-ATS card from its slot (see *Removing a Control Card, page 8-12*).
  - 2. Insert the CFD if not already inserted on the card's side panel.
  - **3.** Install the card into the slot labeled MCP-ATS in the Control Cage (see *Inserting a Control Card, page 8-9*).
- Connect video terminal 4. Connect a video terminal and keyboard to the card's front panel.
  - 5. Turn on the main Power to the Coral system.
  - Enter BIOS 6. Press the Keyboard F2 or Delete key while the card is loading.
    - 7. Ensure that the BIOS settings match the values displayed in the Tables listed in *BIOS Values for SBS-CT7* below.
    - **8.** *After* verifying the correct values, choose the SAVE CURRENT SETTINGS AND OPTIONS option and type **Y** to save the BIOS updates.
    - **9.** Remove the Keyboard and video connections and re initialize the Coral system by pressing the Reset button on the MCP-ATS front panel.
    - **10.** Check to see that the Coral initializes properly, see *Messages for a Properly Loading Active Side on page 3-12* or *Messages for a Properly Loading Standby Side on page 3-14*.

# Table 8-9 BIOS Values MAIN Screen Options for SBS-CT7 Image: Comparison of the second second se

#### **BIOS Option**

#### Standard CMOS Setup

Advanced CMOS Setup

Advanced Chipset Setup

Power Management Setup

PCI/Plug and Play Setup

Auto-Detect Hard Disks

Change User Password

Change Supervisor Password

Auto Configuration with Optimal Settings

Auto Configuration with Fail Safe Settings

Save Settings and Exit

Exit without Saving

#### Standard CMOS Setup Screen

| BIOS Option                  | Value         |
|------------------------------|---------------|
| Date                         | [mm/dd/yyyy]  |
| Time                         | [hh/mm/ss]    |
| Floppy Drive A:              | Not Installed |
| Floppy Drive B:              | Not Installed |
|                              | Туре          |
| Pri Master                   | Auto          |
| Pri Slave                    | Not Installed |
| Sec Master                   | Auto          |
| Sec Slave                    | Not Installed |
| Boot Sector Virus Protection | Disabled      |

#### Advanced CMOS Setup Screen

| BIOS Option                 | Value       |
|-----------------------------|-------------|
| Quick Boot                  | Enabled     |
| Pri Master ARMD Emulated as | Auto        |
| Pri Slave ARMD Emulated as  | Auto        |
| Sec Master ARMD Emulated as | Auto        |
| Sec Slave ARMD Emulated as  | Auto        |
| 1st Boot Device             | 1st IDE-HDD |
| 2nd Boot Device             | Floppy      |
| 3rd Boot Device             | ATAPI CDROM |
| Try other Boot Devices      | Yes         |
| Initialize I20 Devices      | Yes         |
| Floppy Access Control       | Read-Write  |
| Hard Disk Access Control    | Read-Write  |
| SMART for Hard Disks        | Enabled     |
| BootUp Num-Lock             | On          |
| PS/2 Mouse Support          | Enabled     |
| System Keyboard             | Present     |
| Primary Display             | Absent      |
| Password Check              | Setup       |
| Boot to OS/2                | No          |
| Wait for "F1" If Error      | Enabled     |
| Internal Cache              | WriteBack   |
| System BIOS Cacheable       | Enabled     |
| Onboard VGA                 | Enabled     |
| Display Mode                | CRT+DFP     |
| Digital Flat Panel Type     | 640x480 T16 |
| Stretch Text Modes          | Yes         |
| Stretch Graphics Mode       | No          |
| Symbios SCSI BIOS           | Enabled     |

#### Advanced Chip Setup

| BIOS Option                 | Value    |
|-----------------------------|----------|
| USB Function                | Enabled  |
| USB KB/Mouse Legacy Support | Auto     |
| Port 64/60 Emulation        | Disabled |
| SERR#                       | Enabled  |

| BIOS Option                      | Value        |
|----------------------------------|--------------|
| PERR#                            | Enabled      |
| USWC Write Post                  | Enabled      |
| BX Master Latency Time (Clks)    | 64           |
| DRAM Integrity Mode              | ECC Hardware |
| Power Down SDRAM                 | Enabled      |
| PIIX4 SERR#                      | Enabled      |
| TypeF DMA Buffer 1 Channel       | Disabled     |
| TypeF DMA Buffer 2 Channel       | Disabled     |
| DMA - 0 Type                     | Normal ISA   |
| DMA - 1 Type                     | Normal ISA   |
| DMA - 2 Type                     | Normal ISA   |
| DMA - 3 Type                     | Normal ISA   |
| DMA - 4 Type                     | Normal ISA   |
| DMA - 5 Type                     | Normal ISA   |
| DMA - 6 Type                     | Normal ISA   |
| DMA - 7 Type                     | Normal ISA   |
| PCI Downstream Window 1 Type     | Disabled     |
| DMA-2 Type                       | Normal ISA   |
| DMA-3 Type                       | Normal ISA   |
| DMA-5 Type                       | Normal ISA   |
| DMA-6 Type                       | Normal ISA   |
| DMA-7 Type                       | Normal ISA   |
| PCI Downstream Window 1 Type     | Disabled     |
| PCI Downstream Window 1 Size     | N/A          |
| PCI Downstream Window 2 Type     | Disabled     |
| PCI Downstream Window 2 Size     | N/A          |
| PCI Downstream Window 3 Type     | Disabled     |
| PCI Downstream Window 3 Size     | N/A          |
| PCI Upstream Window 0 Type       | Disabled     |
| PCI Upstream Window 0 Size       | N/A          |
| PCI Upstream Window 1 Type       | Disabled     |
| PCI Upstream Window 1 Size       | N/A          |
| PCI Upstream Window 2 Page Size  | Disabled     |
| VMEbus System Controller State   | Auto         |
| VMEbus Access Window Size        | 512MB        |
| Spread Spectrum Clock Modulation | Low          |

#### Power Management Setup

| BIOS Option                     | Value     |
|---------------------------------|-----------|
| Power Management/APM            | Disabled  |
| Green PC Monitor Power State    | Suspend   |
| Video Power Down Mode           | Stand By  |
| Hard Disk Power Down Mode       | Suspend   |
| Hard Disk Time Out (Minute)     | Disabled  |
| Standby/Suspend Timer Unit      | 4 min     |
| Standby Time Out                | Disabled  |
| Suspend Time Out                | Disabled  |
| Slow Clock Ratio                | 50%-62.5% |
| Display Activity                | Ignore    |
| Device 6 (Serial Port 1)        | Ignore    |
| Device 7 (Serial Port 2)        | Ignore    |
| Device 8 (Parallel port)        | Ignore    |
| Device 5 (Floppy disk)          | Ignore    |
| Device 6 (Primary Master IDE)   | Monitor   |
| Device 1 (Primary Slave IDE     | Ignore    |
| Device 2 (Secondary Master IDE) | Ignore    |
| Device 3 (Secondary Slave IDE)  | Ignore    |
| Processor Thermal Protection    | Enabled   |
| Thermal Duty Cycle              | 87.5%     |

#### Plug and Play Setup

| BIOS Option                    | Value    |
|--------------------------------|----------|
| Plug and Play Aware O/S        | No       |
| PCI Latency Timer (PCI Clocks) | 64       |
| PCI VGA Palette Snoop          | Disabled |
| DMA Channel 0                  | PnP      |
| DMA Channel 1                  | PnP      |
| DMA Channel 3                  | PnP      |
| DMA Channel 5                  | PnP      |
| DMA Channel 6                  | PnP      |
| DMA Channel 7                  | PnP      |
| IRQ3                           | PCI/PnP  |
| IRQ4                           | PCI/PnP  |
| IRQ5                           | PCI/PnP  |

| BIOS Option | Value   |
|-------------|---------|
| IRQ7        | PCI/PnP |
| IRQ10       | PCI/PnP |
| IRQ11       | PCI/PnP |
| IRQ14       | PCI/PnP |
| IRQ153      | PCI/PnP |

#### Peripheral Setup

| BIOS Option                   | Value        |
|-------------------------------|--------------|
| OnBoard FDC                   | Auto         |
| Drive and Port Drives         | A:FDC, B:FDC |
| Swap Floppy Drives            | No           |
| Parallel Port ECP DMA Channel | Auto         |
| OnBoard IDE                   | Both         |
| Compact PCI sideband INTP IRQ | Disabled     |
| OnBoard IMPI controller       | N/A          |
| OnBoard High-Res Timer IRQ    | Disabled     |
| Swap Floppy Drives            | No           |
| OnBoard Ethernet #1 connector | Front        |
| OnBoard Ethernet #2 connector | Front        |

ω

#### BIOS Settings for the SBS-CT7 P70500470CW24 V4.D

This is the procedure for setting up the correct BIOS for the MCP-ATS Card, Model: SBS-CT7 P70500470CW24 V4.D.

- 1. Remove the MCP-ATS card from its slot (see *Removing a Control Card, page 8-12*).
- 2. Insert the CFD if not already inserted on the card's side panel.
- 3. Connect a video terminal and keyboard to the front panel of the SBS-CT7.
- 4. Install the SBS-CT7 in to the slot labeled MCP-ATS in the Control Cage (see *Inserting a Control Card, page 8-9*).
- 5. Turn on the main Power to the Coral system.
- 6. Press the keyboard **Delete** key while the card is loading, to enter the CMOS BIOS settings.
- 7. Set Auto Configuration with Optimal Settings to Yes.
- 8. Enter the Advanced CMOS Setup screen.
- 9. Select the 1ST BOOT DEVICE option and set to 1ST IDE-HDD.
- 10. Enter the Peripheral Setup screen.
- 11. Set the Onboard Serial Port1 option to 3F8H.
- 12. Set the Onboard Serial Port2 option to 2F8H.
- **13.** Return to the Main BIOS screen and choose the **SAVE SETTING AND EXIT** option and choose **Yes** to save and exit.
- **14.** Remove the keyboard and video connections and re initialize the Coral system by pressing the Reset button on the MCP-ATS front panel.
- **15.** Check to see that the Coral initializes properly, see *Messages for a Properly Loading Active Side on page 3-12* or *Messages for a Properly Loading Standby Side on page 3-14*.

## BIOS Settings for the SBS-CT9

The following table defines the Coral software versions compatible with this MCP-ATS card model.

The card's BIOS settings are factory configured to match the MCP-ATS card requirements.

Use the following procedure to verify the correct BIOS settings for the MCP-ATS card model: SBS-CT9.

- **1.** Ensure that the following procedures have been performed prior to entering the card BIOS:
  - a. Insert the CFD

If the CFD has not yet been inserted into the card, remove the MCP-ATS, SBS-CT9 model, from its slot and insert the CFD into its slot on the card's side panel. Re-insert the MCP-ATS into its slot.

b. Extract the 32GC

Extract the 32GC, for this system side, from its slot, in order to disable the MCP-ATS watchdog reset mechanism.

#### c. Connect Video and Keyboard

Connect a video terminal (VGA connector) and keyboard to the card front panel.

To enter card BIOS:

- 2. Reset the MCP-ATS and press DELETE (repeatedly) while the card is loading.
- 3. The *BIOS Setup Utility* screen is displayed. The window is divided into seven different tabs: Main, Advanced, PCIPnP, Boot, Security, Chipset, and Exit.

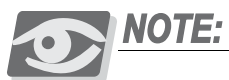

Before continuing with this procedure, check the BIOS values for the items listed in Table 8-10.

If these values have already been set, then there is no need to continue with this procedure. Exit BIOS **without** saving.

- 4. Use your keyboard's right arrow to select the **Exit** tab.
- 5. Use the up/down arrows to select: Load Optimal Defaults and press Enter.
- 6. Select **OK** to load optimal defaults.

- 7. Continue to configure the custom defaults as described in the following table:
  - Press **Esc** to leave tab window.
  - Press the right/left arrow keys to switch between tabs.
  - Press **Enter** or the +/- keys to select option value.

| Tab<br>Name | Option                                      | Sub Option                      | Set Option<br>Value to: |
|-------------|---------------------------------------------|---------------------------------|-------------------------|
| Advanced    | IDE Configuration                           | Secondary IDE Master            | Hard Disk*              |
|             | Floppy Configuration                        | Floppy A                        | Disabled                |
|             | Remote Access Configuration                 | Remote Access                   | Disabled                |
|             | USB Configuration                           | USB Function                    | Disabled                |
| Boot        | Boot Settings Configuration                 | Wait for 'F1' if Error          | Disabled                |
|             | 1st Boot Device                             |                                 | [CFD name]              |
| Chipset     | Onboard Compact PCI Bridge<br>Configuration | Downstream 64 bit<br>Conversion | Disabled                |
| Chipset     | Intel PCI-64 Hub 2<br>Configuration         | PCI Bus Frequency               | 33 MHz                  |

\* Read-only value. If this does not show, then the card is not reading information from the CFD flash disk. Check to see that it is installed properly.

- 8. After verifying these changes, Enter the Exit tab and save your changes.
- 9. Select Save Changes and Exit and press OK to save.

Table 8-10BIOS valuesfor MCP-ATS modelSBS-CT9

 $\boldsymbol{\omega}$ 

BIOS Settings for the Motorola CPV5350 Models

- 1. Remove the MCP-ATS card from its slot (see *Removing a Control Card, page 8-12*).
- 2. Insert the CFD if not already inserted on the card component side panel.
- **3.** Install the CPV5350 into the slot labeled MCP-ATS in the Control Cage (see *Inserting a Control Card, page 8-9*).
- 4. Connect a video terminal and keyboard to the front panel of the CPV5350.
- 5. Turn on the main Power to the Coral system.
- 6. Press F2 while the card is loading to enter the BIOS. Ensure that the BIOS settings match the values displayed in the tables below.

Table 8-11 for Motorola CPV5350-Model 01-W3573F04B, Version 1.1

Table 8-12 for the Motorola CPV 5350, V2.2 RM02

Table 8-13 for the Motorola CPV 5350, V3.0 RM02.

- 7. *After* verifying the correct values, choose the EXIT AND SAVE option and type **Y** to save the BIOS updates.
- **8.** Remove the keyboard and video connections and re initialize the Coral system by pressing the Reset button on the MCP-ATS front panel.
- **9.** Check to see that the Coral initializes properly, see *Messages for a Properly Loading Active Side on page 3-12* or *Messages for a Properly Loading Standby Side on page 3-14*.

#### MAIN SCREEN PARAMETERS

Table 8-11BIOSSettings for MCP-ATSMotorola CPV5350,Model 01-W3573F04B,Version 1.1

| BIOS Option      | Value         |
|------------------|---------------|
| Primary Master   | None          |
| Primary Slave    | IDE Removable |
| Secondary Master | IDE Removable |
| Secondary Slave  | None          |

#### ADVANCED SCREEN PARAMETERS

| BI  | IOS Option                    | Value       |
|-----|-------------------------------|-------------|
| Plu | ug and Play                   | NO          |
| Re  | eset Configuration Data       | NO          |
| L2  | Cache ECC                     | ENABLE      |
| EC  | CC Memory Config              | DISABLE     |
| PC  | CI Configuration              |             |
|     | Default Primary Video Adapter | APG         |
|     | On Board Ethernet             |             |
|     | On Board Ethernet 1           | ENABLE      |
|     | Ethernet 1 Connection         | FRONT       |
|     | Ethernet 1 Option Rom         | DISABLE     |
|     | On Card Ethernet 2            | ENABLE      |
|     | Ethernet 2 Connection         | FRONT       |
|     | Ethernet 2 Option Rom         | DISABLE     |
|     | USB                           | FRONT       |
|     | HA Config                     | ENABLE      |
|     | Domain A                      | ENABLE      |
|     | Domain B                      | ENABLE      |
|     | PCI/PNP IRQ                   |             |
|     | IRQ 9:                        | Reserved    |
|     | IRQ 11                        | Reserved    |
|     | PCI IRQ Line 1                | Auto Select |
|     | PCI IRQ Line 2                | Auto Select |
|     | PCI IRQ Line 3                | Auto Select |
|     | PCI IRQ Line 4                | Auto Select |
| I/C | Device Configuration          |             |
|     | Serial Port A                 | ENABLE      |
|     | Base I/O address              | 3F8         |

| BIOS C                              | Option             | Value          |
|-------------------------------------|--------------------|----------------|
| Inter                               | rupt               | IRQ 4          |
| Seria                               | al Port B          | ENABLE         |
| Base                                | e I/O address      | 2F8            |
| Inter                               | rupt               | IRQ 3          |
| Para                                | llel Port          | ENABLE         |
| Mode                                | 9                  | Bi-directional |
| Base                                | e I/O Address      | 378            |
| Inter                               | rupt               | IRQ 7          |
| Flop                                | by Disk controller | ENABLE         |
| Base                                | e I/O Address      | Primary        |
| Loca                                | I Bus IDE Adapter  | BOTH           |
| Large                               | e Disk Access Mode | DOS            |
| Lega                                | cy USB Support     | DISABLE        |
| Remote                              | control            |                |
| CON                                 | 1 Port             | DISABLE        |
| Embedd                              | ed FLASH           |                |
| BIOS                                | S Image Source     | DISKETTE Drive |
| Load                                | BIOS Image         | Enter          |
| Clea                                | r CMOS             | Yes            |
| Prog                                | ram Flash          | Enter          |
| Other parameters are Not Applicable |                    |                |

### SECURITY SCREEN PARAMETERS

| Parameter               | Value              |
|-------------------------|--------------------|
| User Password is        | [CLEAR]            |
| Supervisor Password is  | [CLEAR]            |
| Set User Password       | ENTER              |
| Set Supervisor Password | ENTER              |
| Password On Boot        | DISABLE            |
| STATUS                  | Not Changeable N/A |

#### BOOT SCREEN PARAMETERS

| Parameter            | Value                                                                             |
|----------------------|-----------------------------------------------------------------------------------|
| Floppy Check:        | DISABLE                                                                           |
| Quick Boot Mode:     | ENABLE                                                                            |
| Summary Screen:      | CLEAR                                                                             |
| SET UP Prompt:       | ENABLE                                                                            |
| Numlock:             | Auto                                                                              |
| Boot Device Priority |                                                                                   |
| 1.                   | +Hard Drive<br>Bootable Add-in Cards<br>Compact Flash Disk<br>(Manufacturer Name) |
| 2.                   | Removable Device                                                                  |
| 3.                   | ATAPI CD-ROM DRIVE                                                                |
| 4.                   | Legacy Network Boot                                                               |
| Hard Drive           |                                                                                   |
| 1.                   | Compact Flash Disk<br>(Manufacturer Name)                                         |
| 2.                   | Bootable Add-in Cards                                                             |

#### Table 8-12 BIOS Setting for MCP-ATS Motorola 5350, V2.2 RM02

#### Main Screen Settings

| BIOS Option      | Value                  |
|------------------|------------------------|
| CPU Type         | Pentium II             |
| CPU Speed        | 333MHz                 |
| Cache RAM        | 256Kb                  |
| System Memory    | 64MB                   |
| Board Serial No. | 4823181                |
| BIOS Version     | CPV5350 BIOS V2.2 RM02 |
| System Time      | [hh:mm:ss]             |
| System Date      | [mm:dd:yy]             |
| Diskette A       | Disabled               |
| Diskette B       | Disabled               |
| Primary Master   | None                   |
| Primary Slave    | IDE Removable          |
| Secondary Master | IDE Removable          |
| Secondary Slave  | None                   |

#### Primary Slave [IDE Removable]

| BIOS Option            | Value      |
|------------------------|------------|
| Туре                   | Auto       |
| Cylinders              | 734        |
| Heads                  | 4          |
| Sectors                | 32         |
| Maximum Capacity       | 48Mb       |
| Multi-Sector Transfers | Disabled   |
| LBA Mode Control       | Disabled   |
| 32 Bit I/O             | Disabled   |
| Transfer Mode          | Fast PIO 1 |
| SMART Monitoring       | Disabled   |
| Ultra DMA Mode         | Disabled   |

Advanced Screen

| BIOS Option              | Value      |
|--------------------------|------------|
| Plug and Play O/S        | No         |
| Reset Configuration Data | No         |
| L2 Cache ECC             | Enabled    |
| ECC Memory Config        | Disabled   |
| Memory Bank 0            | 64Mb SDRAM |
| PCI Configuration        |            |
| I/O Device Configuration |            |
| Local Bus IDE adapter    | Both       |
| Large Disk Access Mode   | DOS        |
| ECC Memory Config        | Disabled   |
| PCI Configuration        |            |
| I/O Device Configuration |            |
| Local Bus IDE adapter    | Both       |
| Large Disk Access Mode   | DOS        |
| SMART Device Monitoring  | Disabled   |
| Legacy USB Support       | Disabled   |
| Remote Console           |            |
| Embedded Flash           |            |

#### I/O Device Configuration

| BIOS Option            | Value                 |
|------------------------|-----------------------|
| Serial Port A          | Enabled               |
| Base I/O Address       | 3F8                   |
| Interrupt              | IRQ 4                 |
| Serial Port B          | Enabled               |
| Base I/O Address       | 2F8                   |
| Interrupt              | IRQ3                  |
| Parallel Port          | Enabled               |
| Mode                   | <b>Bi-Directional</b> |
| Base I/O Address       | 378                   |
| Interrupt              | IRQ7                  |
| Floppy disk controller | Enabled               |
| Base I/O Address       | Primary               |

#### Remote Console Screen

| BIOS Option       | Value    |
|-------------------|----------|
| COM Port          | Disabled |
| Baud Rate         | 19.2K    |
| Console Type      | VT100    |
| Flow Control      | CTS/RTS  |
| Scan Lines        | 24       |
| Active After POST | Off      |

#### Boot Screen

| BIOS Option    | Value                                                                                              |
|----------------|----------------------------------------------------------------------------------------------------|
| Floppy Check   | Disabled                                                                                           |
| QuickBoot Mode | Enabled                                                                                            |
| Summary Screen | Disabled                                                                                           |
| SETUP Prompt   | Enabled                                                                                            |
| NumLock        | Auto                                                                                               |
|                | Hard Drive<br>Compact Flash Disk<br>(Manufacturer Name)<br>Removable Devices<br>ATAPI CD-ROM Drive |

 $\infty$ 

# Table 8-13BIOS Settingfor MCP-ATS Motorola5350, V3.02RM02

#### Main Screen Settings

| BIOS Option        | Value                  |
|--------------------|------------------------|
| BIOS Version       | CPV5350 BIOS V3.0 RM02 |
| Board Serial No.   | 5119880                |
| CPU Type           | Pentium II             |
| CPU Speed          | 333MHz                 |
| Host Bus Frequency | 66MHz                  |
| Cache RAM          | 256Kb                  |
| Total Memory       | 64MB                   |
| System Time        | [hh:mm:ss]             |
| System Date        | [mm:dd:yy]             |

#### Memory Page Screen

| BIOS Option          | Value      |
|----------------------|------------|
| Cache RAM            | 256Kb      |
| Total Memory         | 64Kb       |
| Memory Bank 0        | 64MB SDRAM |
| L2 Cache             | Enabled    |
| L2 Cache ECC Support | Enabled    |
| ECC Memory Config    | Disabled   |

#### Advanced Screen

| BIOS Option              | Value   |
|--------------------------|---------|
| Plug and Play O/S        | No      |
| Reset Configuration Data | No      |
| Legacy USB Support       | Enabled |
|                          |         |
| Floppy Configuration     |         |
| IDE Configuration        |         |
| I/O Configuration        |         |
| PCI Configuration        |         |
| Remote Console           |         |
| Embedded Flash           |         |

Floppy Controller

| BIOS Option       | Value    |
|-------------------|----------|
| Floppy Controller | Disabled |
| Diskette a        | Disabled |
| Diskette b        | Disabled |
| Floppy Check      | Disabled |

#### IDE Configuration Screen

| BIOS Option             | Value         |
|-------------------------|---------------|
| Local Bus IDE Adapter   | Both          |
| Large Disk Access Mode  | DOS           |
| Smart Device Monitoring | Disabled      |
| Primary Master          | None          |
| Primary Slave           | IDE Removable |
| Secondary Master        | None          |
| Secondary Slave         | None          |

## I/O Device Configuration Screen

| BIOS Option      | Value                 |
|------------------|-----------------------|
| P/S Mouse        | Auto Detect           |
| Serial Port A    | Enabled               |
| Base I/O Address | 3F8                   |
| Interrupt        | IRQ4                  |
| Serial Port B    | Enabled               |
| Base I/O Address | 2F8                   |
| Interrupt        | IRQ3                  |
| Parallel Port    | Enabled               |
| Mode             | <b>Bi-Directional</b> |
| Base I/O Address | 378                   |
| Interrupt        | IRQ7                  |

Remote Console Parameters

| BIOS Option       | Value    |
|-------------------|----------|
| COM Port          | Disabled |
| Baud Rate         | 19.2K    |
| Console Type      | VT100    |
| Flow Control      | CTS/RTS  |
| Screen Lines      | 24       |
| Active After POST | Off      |

#### Boot Screen

| BIOS Option          | Value    |
|----------------------|----------|
| Quick Boot           | Enabled  |
| Summary Screen       | Disabled |
| SETUP Prompt         | Disabled |
| NumLock              | Auto     |
| Boot Retry           | Enabled  |
|                      |          |
| Boot Device Priority |          |
| Hard Drive           |          |
|                      |          |

Hard Drive Compact Flash Disk (Manufacturer Name) Bootable Add-in Cards Removable Devices ATAPI CD-ROM Drive

#### BIOS Settings for Motorola CPV5370

This is the procedure for setting up the correct BIOS for the MCP-ATS Card, Model: CPV5370-700.

- 1. Remove the MCP-ATS card from its slot (see *Removing a Control Card, page 8-12*).
- 2. Insert the CFD if not already inserted on the card's side panel.
- **3.** Install the CPV5370 in to the slot labeled MCP-ATS in the Control Cage (see *Inserting a Control Card, page 8-9*).
- 4. Connect a video terminal and keyboard to the front panel of the CPV5370.
- 5. Turn on the main Power to the Coral system.
- 6. Press F2 keyboard key to display the BIOS screen.
- 7. Press the right arrow key to display the ADVANCED screen.
- 8. Select the REMOTE CONSOLE position.
- 9. Set the COM-PORT parameter to **DISABLED**.
- 10. Press the right arrow key until reaching the BOOT screen.
- **11.** Select the HARD DRIVE option.
- 12. Set the Compact Flash Disk at the top, as shown below, with the + key.

- HARD DRIVE

Compact Flash Disk (Manufacturer Name) Bootable Add - In Cards.

Removable device

- 13. Press Esc and the right arrow key to display the EXIT screen.
- 14. Press Enter to save your changes and exit from BIOS.
- **15.** Remove the keyboard and video connections and re initialize the Coral system by pressing the Reset button on the MCP-ATS front panel.
- **16.** Check to see that the Coral initializes properly, see *Messages for a Properly Loading Active Side on page 3-12* or *Messages for a Properly Loading Standby Side on page 3-14*.

 $\mathbf{0}$ 

# 8.3 32GC Group Controller Card

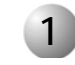

## **General Description**

The 32GC card serves as the communication link in the Coral FlexiCom 6000 system, between the MCP-ATS and the PB-ATS cards (located in peripheral shelves), or the FLMS cards (located in FlexLITE remote peripheral shelves); via the MPG-ATS located at the motherboard rear backplane. Each of the redundant 32GC cards interfaces with the same MPG-ATS which controls the bus signalling to the PB-ATSs, see *Figure 8-19*.

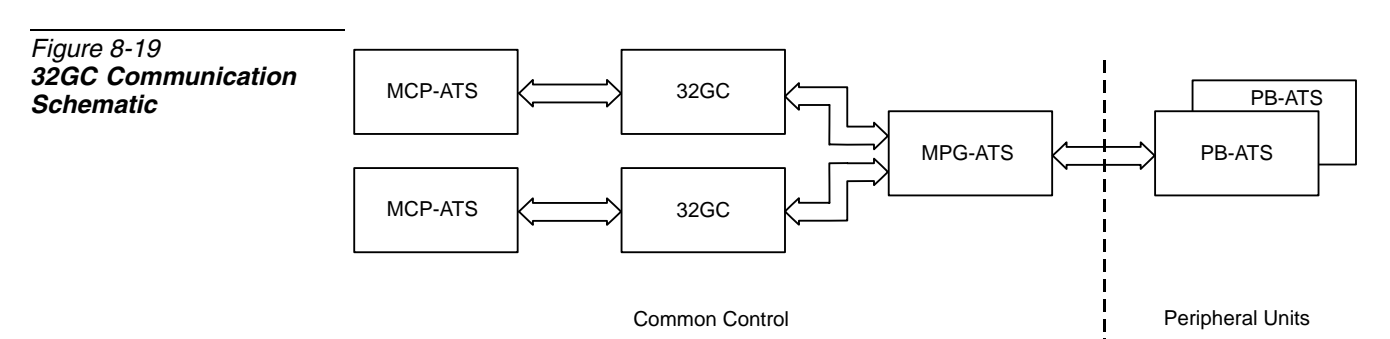

The 32GC card contains the High-Level Data Link Control (HDLC) bus interface circuitry, Pulse Code Modulation (PCM) bus interface circuitry, clock circuitry to synchronize the peripheral section of the system, and digital tone generators (dial, busy, ringing, ringback, DTMF, MFC, and test). Additionally, the 32GC card contains circuitry to synchronize the Coral peripheral clock to an external clock derived from a digital trunk interface. The 32GC card supports eight HDLC highways and thirty-two PCM streams, and up to sixteen peripheral shelves. It is capable of establishing a maximum of 2000 calls between ports on its maximum peripheral shelf capacity. This matrix allows for a constant frame delay operation mode. The 32GC card also houses the proprietary Mirrored Memory and Switching Matrix essential for the Hot Standby control system. With this technology, the **Standby** control system set *snoops* relevant information from the **Active** control system set. With this information it readies its control card set for takeover of the control functions at any time it may become necessary.

The voice port for peripheral cards is supported only from the **Active** 32GC card. The base memory of the 32GC card contains a 2MB memory in which the system database is housed. The memory is SRAM and is protected by 3V battery backup, so that data is saved and maintained during power loss.

The Expanded Memory Module, 4XMM or 8XMM, daughter card, is installed on the side of the 32GC for large or complex Coral systems. It is also a required shared memory card for the optional CLA-ATS. See *4/8XMM beginning on page 8-75* for further details on the XMM card.

### 32GC Front Panel

The 32GC front panel includes diagnostic indicators, an SAU interface and a CLA Reset button as shown in *Figure 8-20*. The items are described below.

| Table 8-14 <b>32GC Front</b><br>Panel Components | Component                              | Function                                                                                                    |
|--------------------------------------------------|----------------------------------------|----------------------------------------------------------------------------------------------------|
|                                                  | Main (red)<br>Indicator                | <ul> <li>Lights during card initialization, is not lit when card is functioning properly. If this indicator is lit, the 32GC is faulty.</li> <li>Steadily Off - no problem, 32GC card operating normally</li> <li>Steadily On - 32GC card has not initialized. It indicates a possible problem with the 32GC card</li> <li>Flashing - diagnostic test failed by circuitry on 32GC card. It indicates one of the following diagnostic alarms: <ul> <li>5 - HDLC channel</li> <li>6 - PCM Highway</li> <li>7 - PCM Time slot</li> <li>22 - E911 Compatibility</li> </ul> </li> <li>For further information on these diagnostic alarms, refer to Chapter 22 of the <i>Program Interface and Database Reference Manual.</i></li> </ul> |
|                                                  | <b>A</b> (flashing green)<br>Indicator | Lights when this system side is in Active mode, the flashing is slower when the system is most active.                                                                                                    |
|                                                  | S (green) Indicator                    | Lights when this system side in Standby mode                                                                                                    |
|                                                  | M (red) Indicator                      | Lights when this system side is in Maintenance mode                                                                                                    |
|                                                  | F (red) Indicator                      | Lights when the this system side is in Faulty mode                                                                                                    |

- -

| Component | Function                                                                              |
|-----------|---------------------------------------------------------------------------------------|
| SAU       | COM1 port for the SAU unit, see <i>Software Authorization Unit (SAU)</i> on page 8-70 |

The following 3 items are duplicated, one on the left and one on the right, and emanate from the lower (left items) and upper (right items) XMM cards when mounted on the 32GC (i.e. the LEDs and push button are physically located on the XMM card. The 32GC only provides an opening on its front panel for displaying them).

- The upper XMM is not used in this Coral Version. Therefore, the items on the right side, appear as empty holes on the 32GC front panel.
- When no XMM is installed, all these items appear as empty holes on the front panel.

| RUN (green)<br>Indicator (CLA) | Lights when the CLA-ATS card is functioning.                                                                                                    |
|--------------------------------|----------------------------------------------------------------------------------------------------|
| CLA (green)<br>Indicator       | Lights indicating which XMM is supporting the CLA-ATS on<br>this side of the control shelf (the left one lights when the<br>lower XMM supports the CLA-ATS, the right one lights<br>when the upper XMM supports the CLA-ATS). |
| RST CLA Button -               | Used to reset the CLA-ATS card from the XMM mounted<br>on the 32GC. The Reset button resets its XMM thus<br>resetting the CLA card and drops all CTI calls during the<br>process.                                             |

#### 32GC Side Panel

The 32GC side panel, shown in *Figure 8-21*, includes a 100 pin connector and three mounting holes, A, B and C, which aid in the piggyback installation of the XMM card. A Lithium battery resides on the side panel as well. The battery insulator must be removed before card installation.

Figure 8-20 32GC Front Panel Upright Position

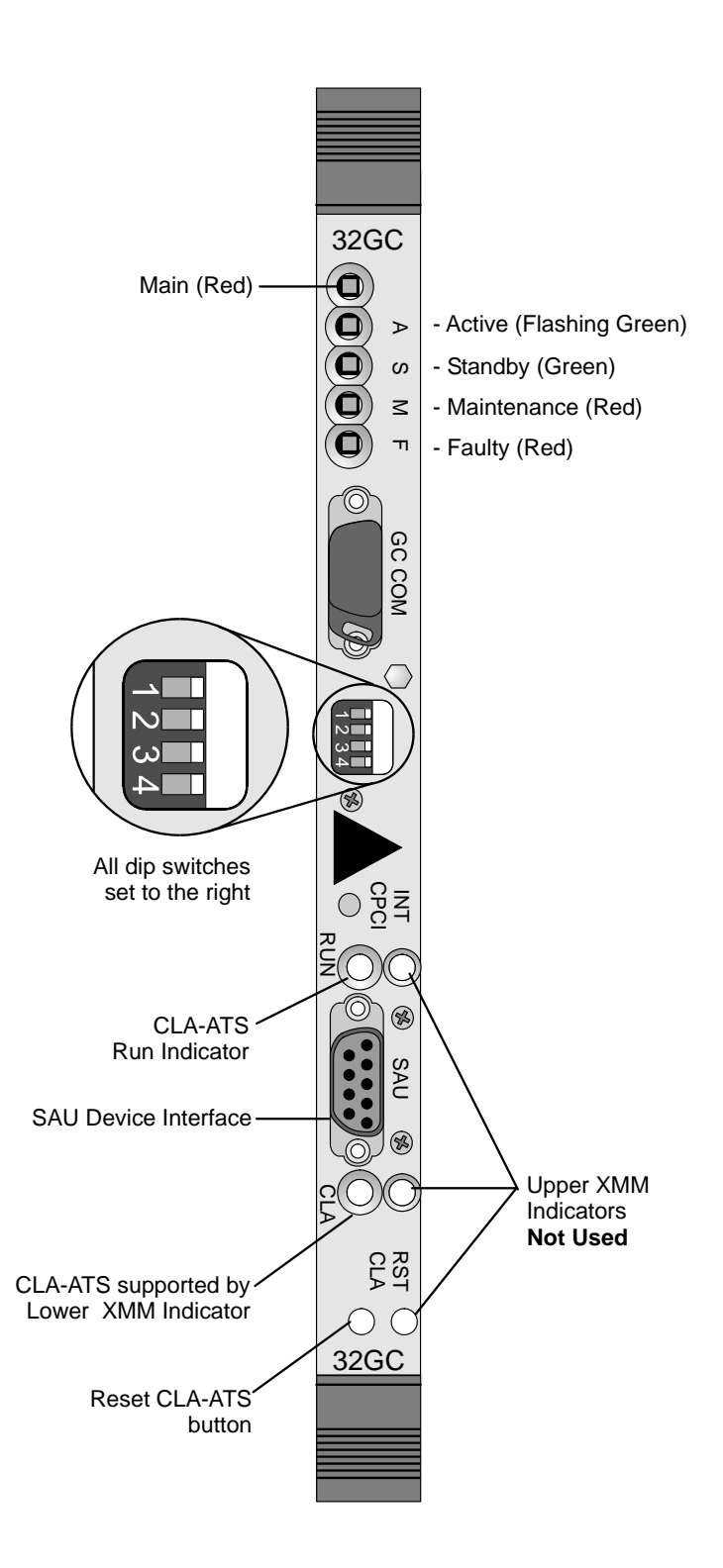
Figure 8-21 32GC Card Layout

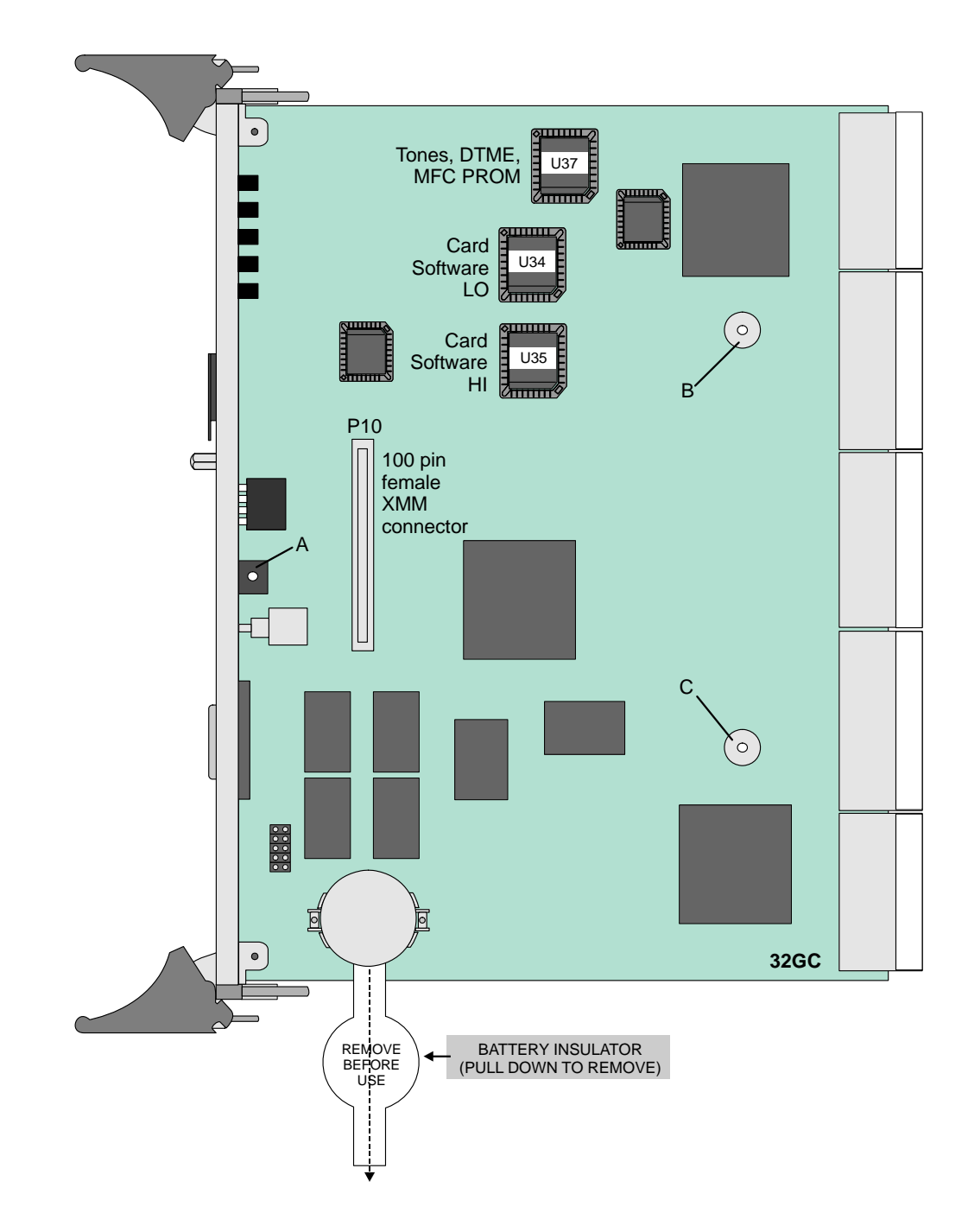

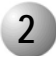

## Lithium Battery Handling Procedures

For a full description of control card lithium batteries, refer to *Lithium Backup Batteries, page 8-14* 

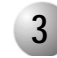

# Time Slot Configuration

The 32GC card supports up to eight HDLC highways and 64 PCM streams, and up to 8 peripheral shelf units (see *Figure 8-22*).

Each PCM stream includes 128 Time Slots. Each shelf unit (even and odd numbered peripheral shelf pairs) receives 512 Time Slots, divided into four three groups of 128 Time Slots (see *Figure 8-23*).

Each PB-ATS supports 128 or 512 PCM time slots, depending on the Peripheral Shelf Unit backplane type. See *PBD-ATS beginning on page 8-107* for more information. The 32GC card automatically identifies whether the Peripheral Shelves units require only 128 of the entire 512 time slots or the entire 512 time slots per Unit.

- 128 Coral FlexiCom 5000 Peripheral shelves (field upgrades)
- 512 Coral FlexiCom 6000 Peripheral shelves

 $\mathbf{0}$ 

#### Figure 8-22 Coral system Dual Control Highway Structure

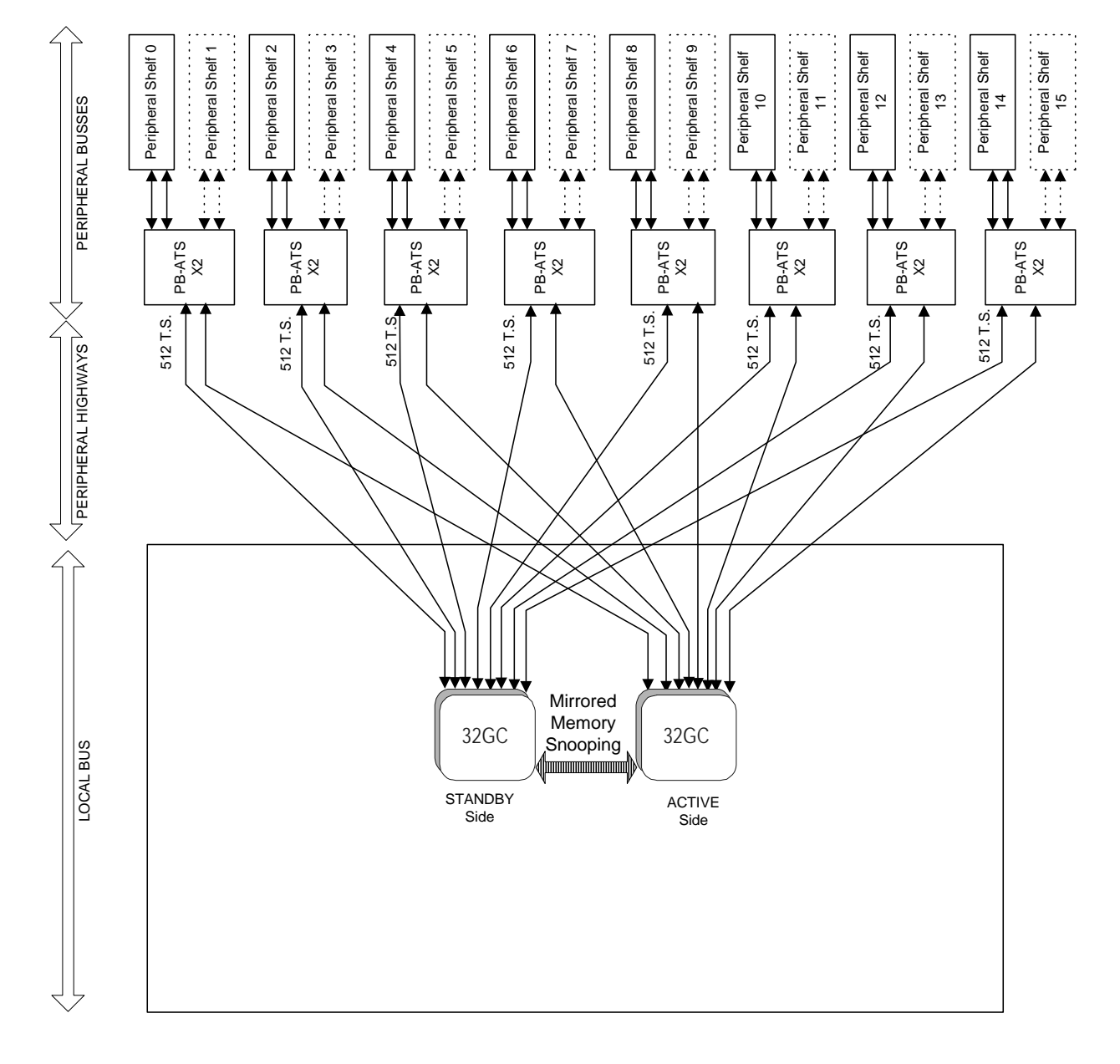

#### Figure 8-23 Coral system PCM Highway Distribution for 32GC

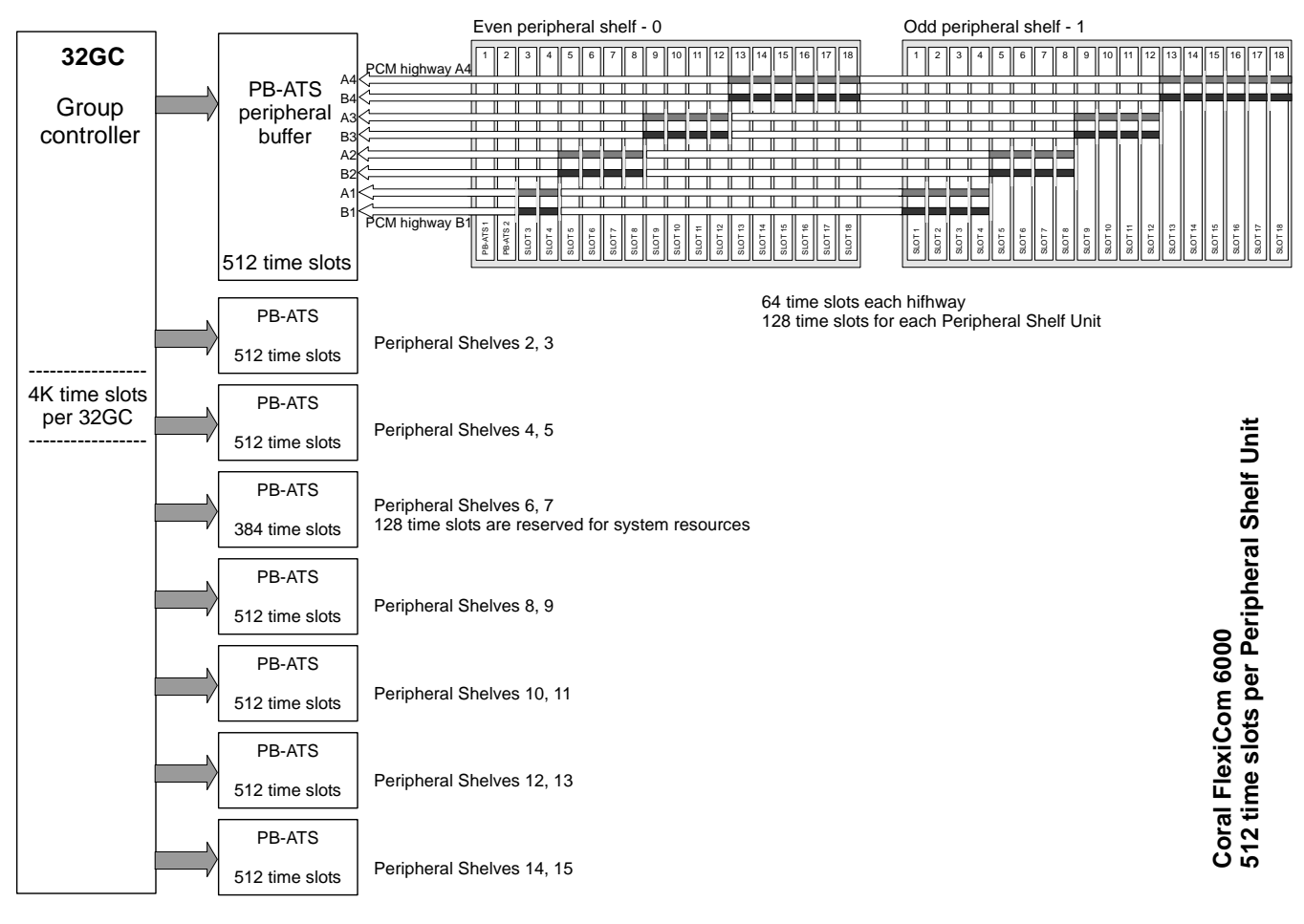

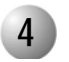

## **Circuit Description**

## Clock Selection

The external clock synchronization selector monitors the 4 inputs (two are in current use while two more may be added in future configurations) for the presence of an 8.0 kHz clock signal which may be derived from a digital trunk card. A primary and secondary clock source may be defined in the system database, to synchronize the PCM clock of the 32GC card to the digital trunk. In the absence of an external clock source, the 32GC card always reverts to an internal clock. Clock failure is reported in the Program Interface.

## Digital Tone Generator

The digital tone generator generates the audio call progress tones used to notify the caller of the status of the call. The stored tone patterns are output directly to the digital PCM bus when required.

The system automatically verifies, upon system initialization, that the tones are appropriate for the system as configured and overwrites the flash tone device on the 32GC card as appropriate.

## PCM Streaming

Each PCM stream operates at a data rate of 8.192 Mbps. Each PCM stream consists of transmit and receive signals, each of which are divided into 128 time slots. Each time slot is eight bits wide, sampled every 125  $\mu$ s, or 8,000 times per second. This rate matches both A/ $\mu$  law PCM voice transmission rates to facilitate complete digital integration with the local telephone network.

The time switching matrix, acting on command by the system processor, is responsible for forwarding PCM voice samples from an incoming transmit time slot assigned to one port to a complementary outgoing receive time slot for the recipient port.

## Using Time Slots

A call between two ports requires one transmit and one receive time slot on a single peripheral highway. Therefore, the 32GC card is capable of establishing calls between any 2K ports and any other 2K ports, on any of the 16 peripheral shelves, for a max of 2K calls. This switching matrix allows for a Constant Frame Delay operation mode.

 $\mathbf{\omega}$ 

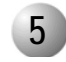

## Software Authorization Unit (SAU)

The Software Authorization Unit (SAU) is a small, encapsulated device that plugs into its SAU port on the 32GC front panel, see *Figure 8-24*. As for all Coral systems, each 32GC on the FlexiCom 6000RControl Shelf must have its own unique SAU installed.

Figure 8-24 Software Authorization Unit (SAU) Detail

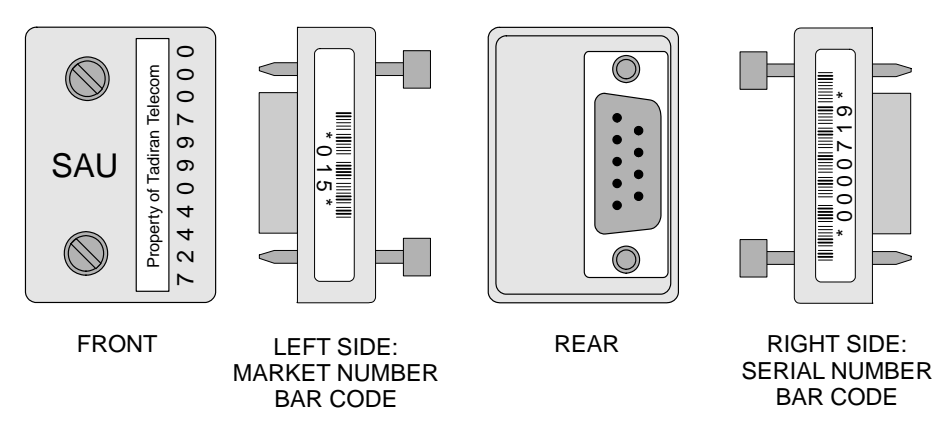

The SAU enables a set of permissions and feature authorizations associated with its unique identification number. The Coral software detects and verifies the permission settings of the SAU on the Control card (32GC) enabling the system to function properly.

During software installation, the SAU serial number is compared with the features authorization data, to verify the authorized use of enhanced Coral system features. During regular system operation, the SAU is checked to ensure it remains attached to the 32GC card. However, if necessary, the SAU can be removed for short periods (a maximum of two weeks) without interrupting system operation. If the SAU is removed for more than two weeks, the system ceases to process calls.

## WARNING!

The Coral system automatically ceases call processing after 14 days for any of the following reasons:

- The SAU serial number does not match the corresponding CFD SAU serial number.
- A SAU is removed from the 32GC front panel.

• The Coral generic version contained in the CFD is higher than is authorized by the SAU. Relevant system messages appear on the PI, warning that the system will not operate without the proper SAU.

Replacing a 32GC card requires removing the SAU from the old card and installing it on the replaced 32GC card.

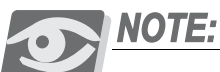

When starting up the Coral system, ensure that there are no SAU Fault messages during start-up or SAU Alarms (PI Branch: Root, 1, 1, 15-Controls) due to any one of the following three reasons: a missing SAU device inappropriate software for this type of system mismatched SAU serial numbers on the CFD and SAU device

# SAU Unique Serial Numbers

Each SAU is assigned a unique, factory set, system identification serial number which enables the feature authorizations and Coral generic software version for the Coral system. *Figure 8-24* illustrates the four side views of the SAU, including sample ID numbers. The left side includes the country code, while the right side includes the unique serial number. The last digit of the serial number is a verification digit. Any leading zeros, as well as the verification digit do not appear in the SAU number reported in the PI root menu.

## SAUs for Redundant Systems (HSB)

For Redundant, Hot Standby systems, the software detects the information embedded on both SAU devices (one on each 32GC) and verifies that the same Coral version is loaded on both SAUs and set for the Hot Standby dual control configuration. The SAU installed on the right side of the system control shelf is given a different serial number than the one installed on the left side. The technician must ensure that the SAU device serial number must match the CFD card serial number, installed on the side panel of the *corresponding* MCP-ATS.

## WARNING!

Verify that the SAU device serial number (market number and serial number bar codes together) matches the SAU serial number on the corresponding CFD card label, inserted in the MCP-ATS on the same side of the control shelf.

Otherwise, the system will automatically shut down after 14 days.

# SAU System Faults

If there is an SAU Fault, during the First Initialization, appropriate SAU error messages appear automatically with the other messages during loading. These error messages can also be viewed in the Active Alarms branch (Root, 1, 1, 15-*Controls*) of the PI.

| Alarm<br>Message         | Error Message<br>Description                                                                                 | Corrective Action                                                                                                    | How the system sides are affected.                                                                                                    |  |  |
|--------------------------|----------------------------------------------------------------------------------------------------|----------------------------------------------------------------------------------------------------|----------------------------------------------------------------------------------------------------|--|--|
| SAU<br>Mismatch          | The SAU device serial<br>number does not<br>match the SAU<br>number embedded on<br>the corresponding<br>CFD. | Verify that the SAU<br>serial numbers (on<br>the CFD and SAU<br>device) match on the<br>same system side.                        | For a single sided system<br>(FlexiCom 6000):<br>If the system receives<br>any of these Alarm<br>messages, then the<br>Coral system will only                                                                                                    |  |  |
| SAU<br>Physical<br>Check | The SAU device is either faulty or missing.                                                                  | Replace the SAU device.                                                                                                    | of 14 days.<br>For a redundant (HSB)<br>system (FlexiCom 6000/R):                                                                                                    |  |  |
| SAU<br>Software<br>Check | The Feature<br>Authorization file on<br>the CFD is invalid.                                                  | Replace the Feature<br>Authorization file on<br>the CFD, by either<br>employing the<br>FMprog Utility or<br>receiving a new CFD. | has an Alarm (SAU<br>Fault), that system side<br>will work for 14 days and<br>then shut down, while the<br>other side will remain in<br>Active mode, resulting in<br>a single sided<br>configuration with no<br>redundancy.<br>If both system sides have<br>any of these Alarm<br>messages, then the<br>entire Coral system will<br>only function for a<br>maximum of 14 days. |  |  |

# 6

## Inserting a 32GC Card

If applicable, the Coral system is shipped to the customer with the 32GC card(s) installed in the control shelf slot(s). However, there are instances where a card is removed and/or replaced.

For information on how to insert and remove a 32GC card from the cage, see *Inserting* and *Removing a Control Card, page 8-9.* 

After installing the 32GC card, perform the following:

- 1. Verify that DIP switches on the front panel of the 32GC card are positioned away from the numbers. See *Figure 8-20*.
- 2. The SAU device and its corresponding CFD memory card are shipped in their own coral software box. Two separate coral software boxes are provided for redundant Coral FlexiCom 6000/R HSB systems: one for the right side and on e for the left side of the control shelf.
- **3.** Verify that the serial number of the SAU matches the serial number on the CFD card inserted in the MCP-ATS on *this* side of the control shelf. The numbers must match *exactly*, otherwise the system will automatically shut down after 14 days.
- Attach the SAU to the connector on the front panel of the 32GC. Use a #2 (1/8" or 4mm) straight-blade screwdriver to tighten the two screws securing the SAU until just snug.

Repeat this step for each 32GC in the system.

 $\mathbf{\infty}$ 

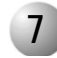

## FlexLITE Remote Shelves

The Coral FlexiCom 6000 has the ability to site peripheral shelves at a maximum distance of 35 km. (21 miles), from the main Coral cabinet using fiber-optic cables. The remote shelves can be:

- FlexLITE Coral FlexiCom 400 cabinet
- FlexLITE Coral IPx 3000XE/XO cages
- FlexLITE Coral FlexiCom 5000 cabinet Expansion cabinets;

in any combination up to a maximum of 16 Remote and Local Peripheral shelves total. Each FlexLITE Coral FlexiCom 400 cabinet counts as two shelves towards the allowed maximum number of shelves.

For FlexLITE operation, the 32GC card software Flash units (U34, U35) must be Version 1.07 and later. In redundant systems, both 32GC cards must be upgraded.

Refer to Coral FlexLITE Remote Shelf Installation Manual for more information about FlexLITE.

# 8

# **Specifications**

Battery: .....LF1/2W, 2430, 2430B Width......0.118 in. (3 mm) Diameter.....0.965 in. (24.5 mm) NEDA Equivalent ......5011L

 $\mathbf{0}$ 

# 8.4 4/8XMM Expanded Memory Module for 32GC

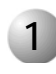

# **General Information**

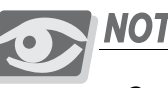

# **NOTE:**

Coral Components Discontinuation Announcement: 8XMM cards replace the discontinued 4XMM cards, which are no longer produced.

The 4/8XMM daughterboard is an optional memory card that is mounted on the 32GC group controller card. It is an expansion memory module containing either 4 MB or 8MB and is required for added data storage capacity. It also contains the shared memory capacity utilized by the MCP-ATS and the optional CLA-ATS unit. The 4/8XMM includes 3V lithium battery backup for power protection.

The 4/8XMM card is installed as a piggyback card onto a memory interface connector on the 32GC and does not occupy its own card slot within the Coral FlexiCom 6000 control shelf.

## When is an XMM card required?

A 4/8XMM card is required:

- In large Coral Configurations with 5000 or more ports
- To use the Coral Directory, Traffic and Call Log features
- In Coral systems with a CLA-ATS card installed for CoraLINK. The CLA-ATS card uses 2MB of the 4/8XMM memory.

Refer to the *Program Interface Reference Manual* to display the database memory status. (Chapter-4 Size Definition, Route: SIZ, CHECK MEMORY?) The required memory capacity 4MB or 8MB on the XMM card is determined by the configuration and size of the system.

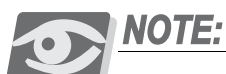

When the system includes CoraLINK authorization and a 4/8XMM daughterboard, then 2MB of the 4/8XMM memory is allocated for the CoraLINK application, even when a CLA-ATS card is not installed.

## 4/8XMM Physical Features

*Figure 8-25* illustrates the XMM card layout. The 4/8XMM card is a daughter board installed on the 32GC, therefore its LEDs and reset button show through the relevant holes in the 32GC front panel (see 32GC Front Panel on page 8-62).

A 3 volt lithium battery provides power to maintain the card memory circuitry. When the battery does not hold sufficient power, a message is sent to the PI and the battery should be changed as soon as possible, see *Lithium Battery Handling Procedures*, *page 8-66* and *32GC Card Lithium Battery Test on page 3-16*.

A memory interface connector on the top side of the 4/8XMM and three holes of screws allows the optional installation of a second 4/8XMM card placed atop the first 4/8XMM card for future configurations.

The 4/8XMM dip switches are not used.

## Attaching the 4/8XMM Card

Each 4/8XMM card is equipped with two 100 pin connectors, a female connector on the top side of the card marked J2 (which is not used) and a male 100 pin connector on the bottom of the card marked J1.

J1 attaches to P10, the 100 pin interface connector, located on the 32GC card, see *Figure 8-21*.

The 4/8XMM card is supplied with the appropriate amount of screws and hex spacers required for its installation. The technician must provide a Phillips screwdriver to fasten and release the screws.

*Figure 8-21* illustrates the 32GC card layout, while, *Figure 8-25* illustrates a 4 or 8XMM card. The holes, A, B and C, are provided for the connection screws, on both cards. They should be aligned exactly when attaching the XMM onto the 32GC, see *To attach the 4/8XMM onto a 32GC card: on page 8-78*.

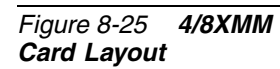

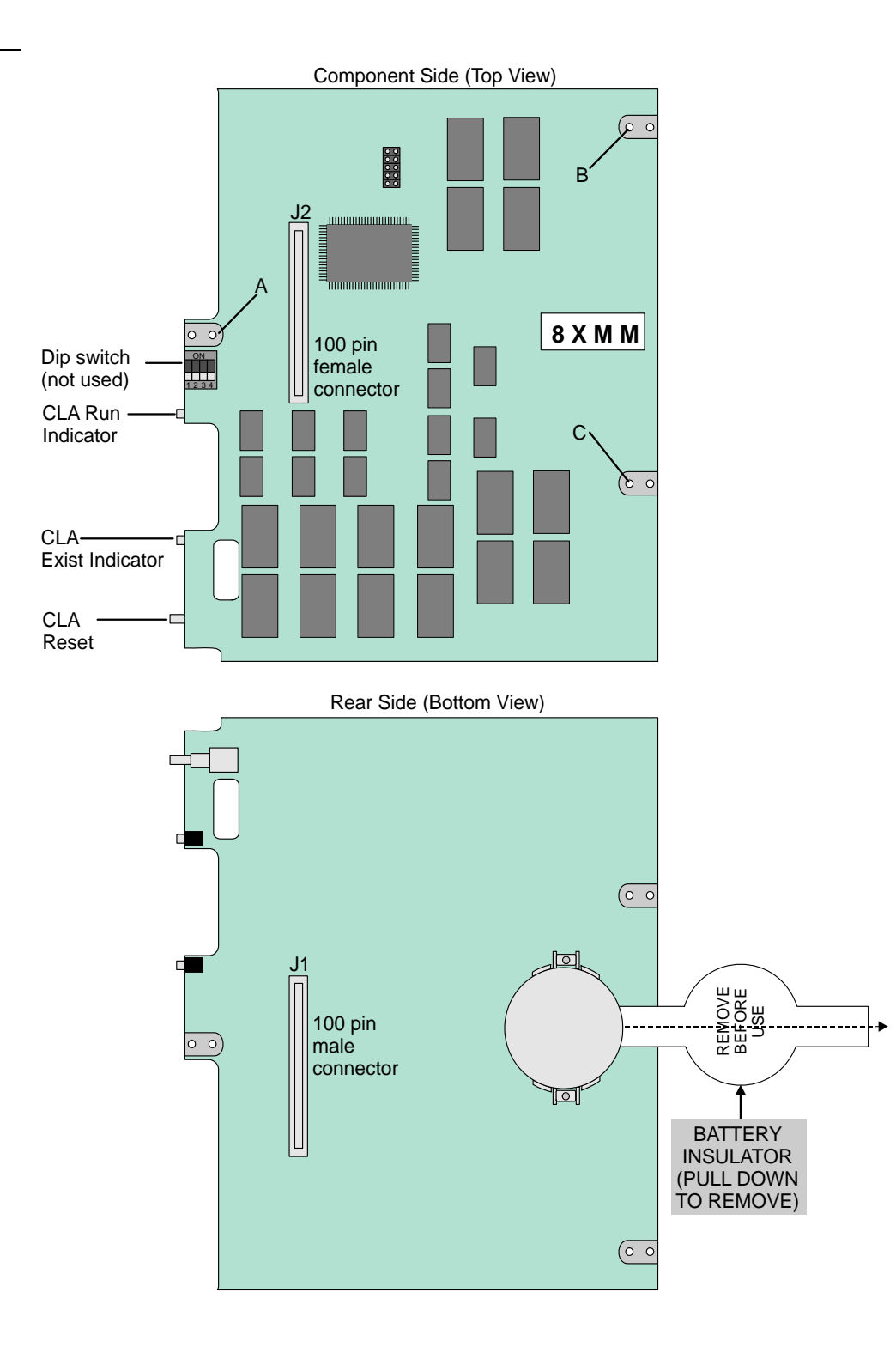

## To attach the 4/8XMM onto a 32GC card:

- **1.** Remove the XMM battery insulation behind the battery by pulling out the insulation tab.
- 2. Attach the threaded hex spacers to holes **B** and **C** on the 32GC card by screwing them in from the back of the card using a Phillips screw driver and one M3 screw for each spacer.
- Carefully align the J2 multi-pin connector on the bottom side of the 4/8XMM card with the 100 pin memory interface connector, P10, on the 32GC, by aligning hole A on the XMM card with hole A on the 32GC card.
- **4.** Gently but firmly press the 4/8XMM connector into the 32GC connector until the 4/8XMM card rests on the metal spacers. A slight resistance is felt as the connectors engage.
- Fasten one M3 screw through each of the mounting holes *B* and *C* of the 4/8XMM card into the metal spacers until snug. Do not overtighten the screws, see *Figure 8-26*.
- 6. Fasten one M2.5 screw through mounting hole A of the 4/8XMM card.
- **7.** The LEDS from the XMM card should be visible from the front panel of the 32GC.

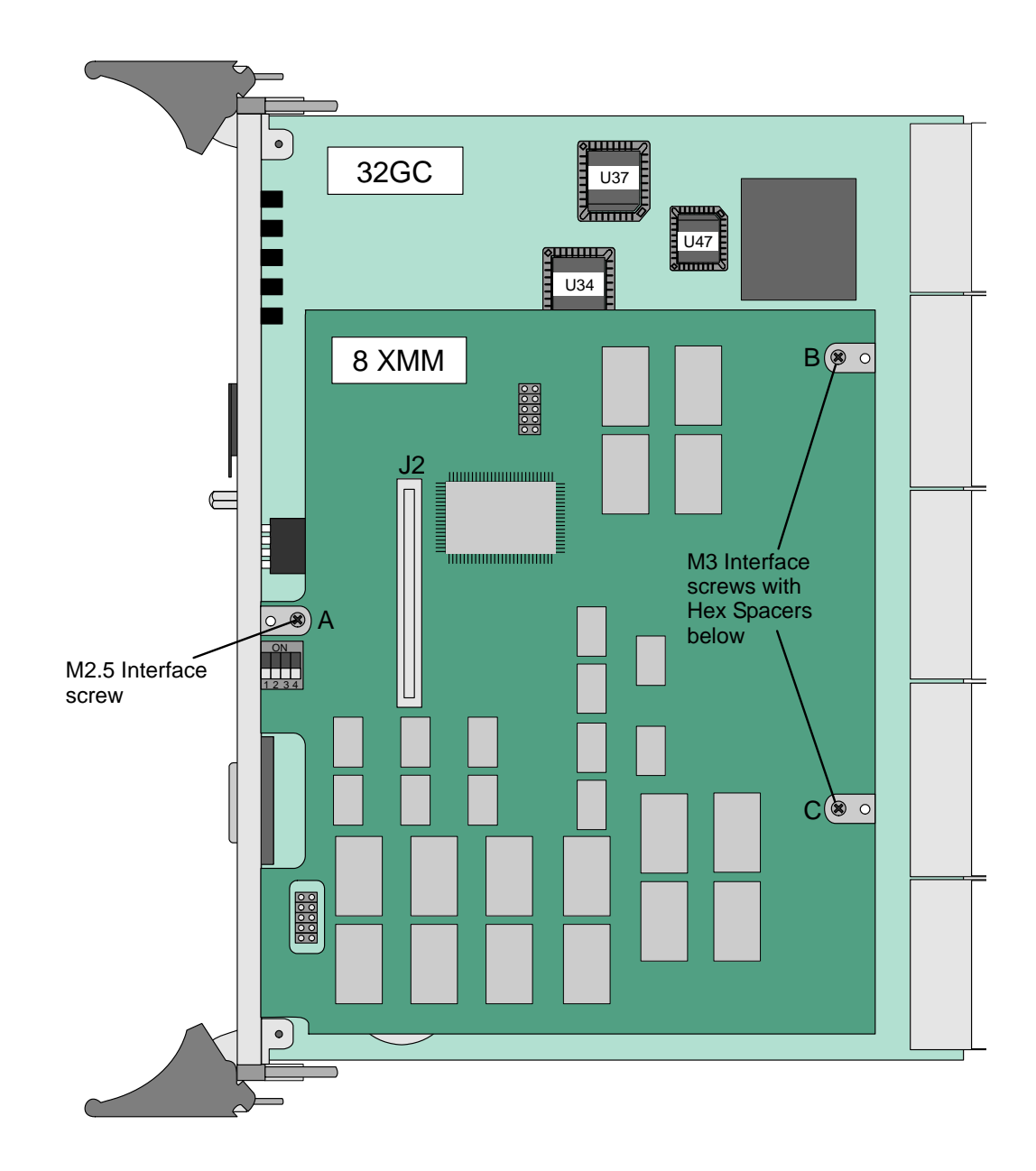

 $\boldsymbol{\infty}$ 

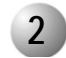

# Specifications

## 4/8XMM

| Storage Ca | pacity:         | 4 or 8MB            |
|------------|-----------------|---------------------|
| Memory D   | Device:         | 4 or 8 MB SRAM      |
| Battery:   |                 | LF1/2W, 2430, 2430B |
|            | Voltage         | 3.0VDC Nom.         |
|            | Capacity        | 250mAH              |
|            | Width           | 0.118 in. (3 mm)    |
|            | Diameter        | 0.965 in. (24.5 mm) |
|            | NEDA Equivalent | 5011L               |
|            |                 |                     |

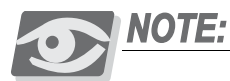

*Coral Components Discontinuation Announcement:* 8XMM cards replace the discontinued 4XMM cards, which are no longer produced.

# 8.5 CLA-ATS CoraLINK<sup>®</sup> Adapter Card

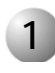

# **General Description**

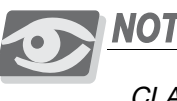

**NOTE:** 

CLA-ATS card model TEKNOR CPCI-MXP64 is applicable only for control shelf issue-5 and later.

The CoraLINK is a Computer Telephony Integration (CTI) Link for the Coral system that provides an Open Architecture Interface (OAI) to the call processing and management circuitry. CoraLINK enables external computer applications to monitor call activity, and establish, manipulate and disconnect calls through the Coral system. Coral systems installed with the CoraLINK Adapter (CLA-ATS) Card enable the system to function as a universal communications switching platform for specialized communications applications. The CLA-ATS interface enables connecting the Coral Control Circuit cards to an external Ethernet 10/100Base-T LAN computer network protocol.

The CLA-ATS card incorporates the application processor and Ethernet interface circuitry for the CoraLINK computer-telephony integration (CTI) link and holds a PCMCIA drive to house the Compact Flash Disk (CFD). The 64MB (or more) CFD contains the CLA-ATS factory loaded software. The CLA-ATS shares the XMM memory expansion attached on the 32GC card. The Ethernet interface is a RJ-45 LAN connector on the front panel of the CLA-ATS card.

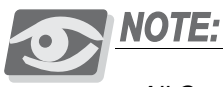

All Coral systems that include the optional CLA-ATS card, require a 4XMM or 8XMM expanded memory daughter card installed on the 32GC, as the CLA-ATS card retrieves its memory from the XMM, see 4/8XMM, page 8-75.

Although the Coral FlexiCom 6000R is a Hot Standby system, the twin CLA-ATS cards operate in a Standby/Duplicated mode, not offering CTI Hot Standby operation. Therefore, during common control swaps, the CTI application restarts without maintaining its current calls and functions and will disconnect active CTI calls.

Additionally, if a CLA-ATS card fails the CTI application will fail and will not invoke a control changeover.

# 2 Card Description

## Card Front Panel

The CLA-ATS front panel, depicted in *Figure 8-27* contains the following items:

- Video RS-232 adapter for connecting a video terminal to set the card BIOS.
- Reset button causes the CLA-ATS to drop all CTI calls and resets the card. The card automatically reestablishes a network connection.
- **IDE** Indicator
- **Power** indicator Green indicates that the CLA card is active and properly working when lit.
- COM1 Connection- NOT USED
- Network Interface- Ethernet/LAN RJ-45 connection
- Keyboard/Mouse connector for connecting a keyboard to set card BIOS.
- Ready to Swap Indicator

## Card Layout

An ATA type PCMCIA port to house the CFD is located on the card side, see *Figure 8-28*.

The 64MB (or more) Compact Flash memory Disk (CFD) contains the card's software and programming code.

The CLA-ATS card also contains an NMI/watchdog circuit, providing a reset signal to the Core Module should it detect a failure in the software cycle.

 $\mathbf{0}$ 

## Jumper settings

The CLA-ATS includes a number of jumpers that are factory set, defined by the manufacturer. The jumper settings should not be changed in anyway. The technician must only verify that Jumper W4 is connected with a shorting plug. A list of the jumper settings is provided below, however, the jumper configurations may differ from card to card.

| Jumper                               | Coral Configuration                                          |
|--------------------------------------|--------------------------------------------------------------|
| W1-CPU Core Voltage- 1.6V<br>when On | 1-2 On<br>3-4 Off<br>5-6 On<br>7-8 Off<br>9-10 On            |
| W2- Remote Reset                     | Disabled- Off                                                |
| W4 - Onboard Battery                 | Connected- On                                                |
| W6- VT100/Download Mode              | Normal Mode - Off                                            |
| W7- Onboard Video                    | Enabled - Off                                                |
| W9, W10 COM2 Terminations            | RS-422/485 modes only<br>Without Termination resistors - off |
| W11- Compact Flash                   | Slave - Off                                                  |
| J7 - Fan Header                      | Off                                                          |

 $\boldsymbol{\infty}$ 

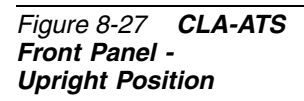

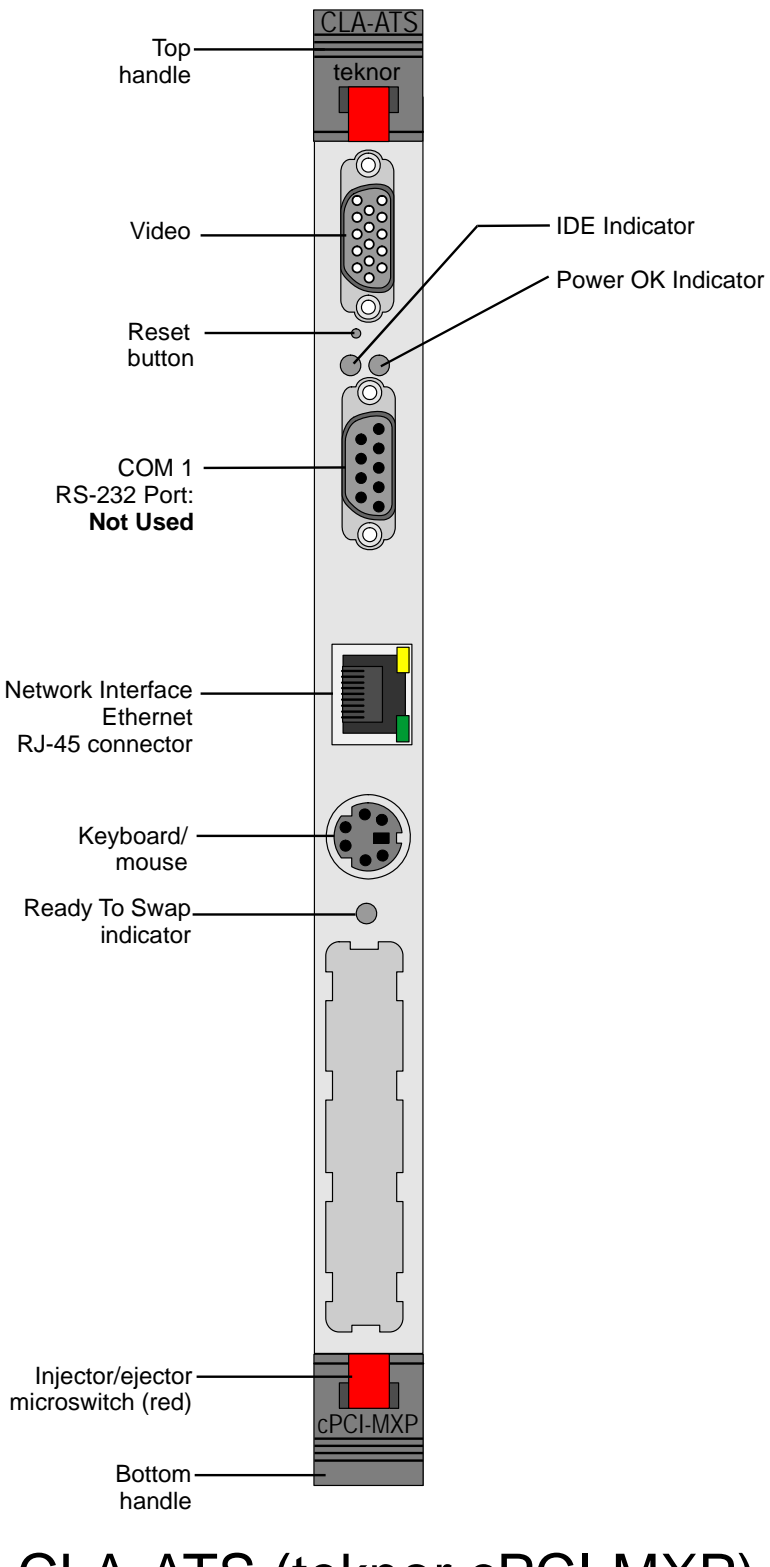

CLA-ATS (teknor cPCI-MXP)

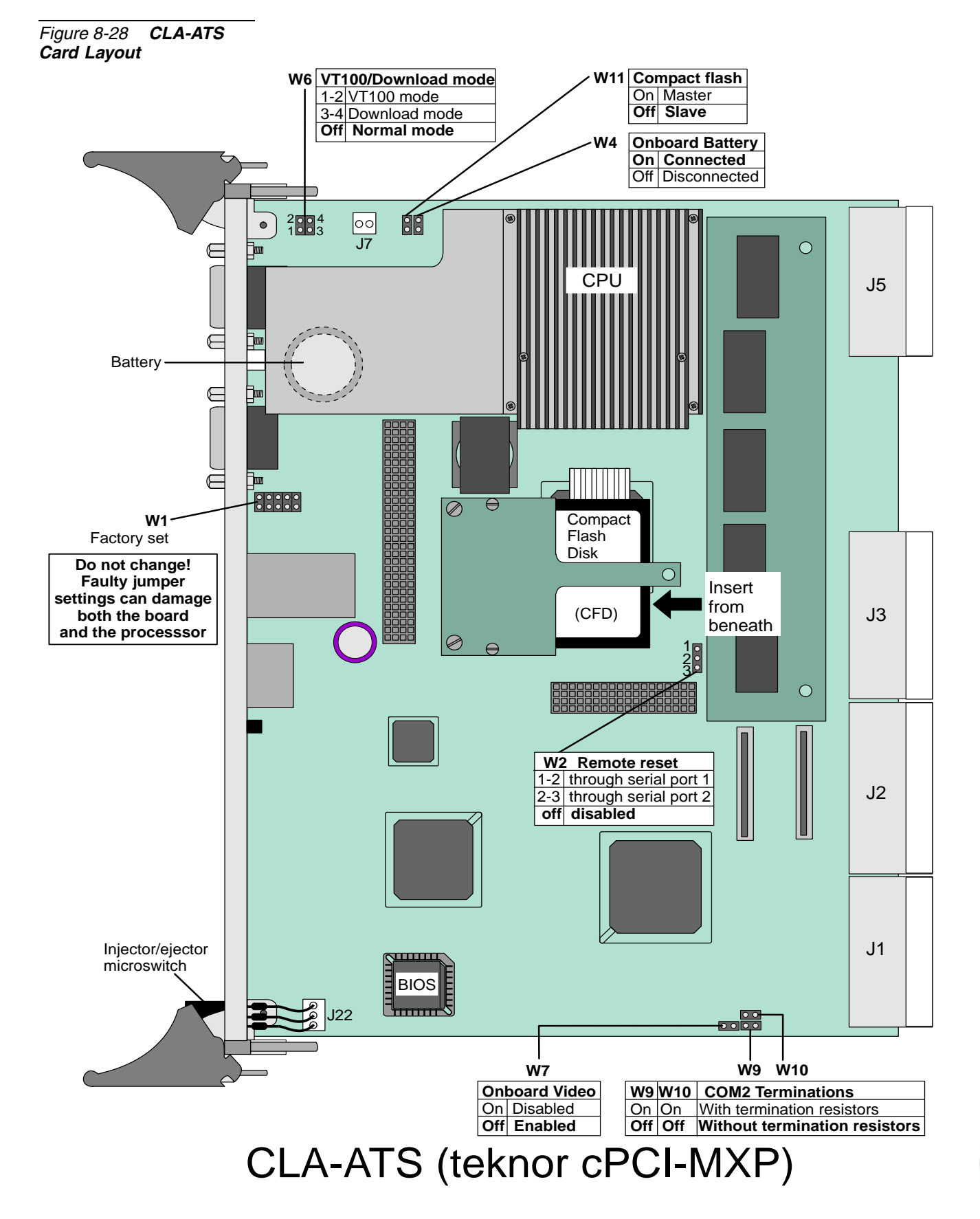

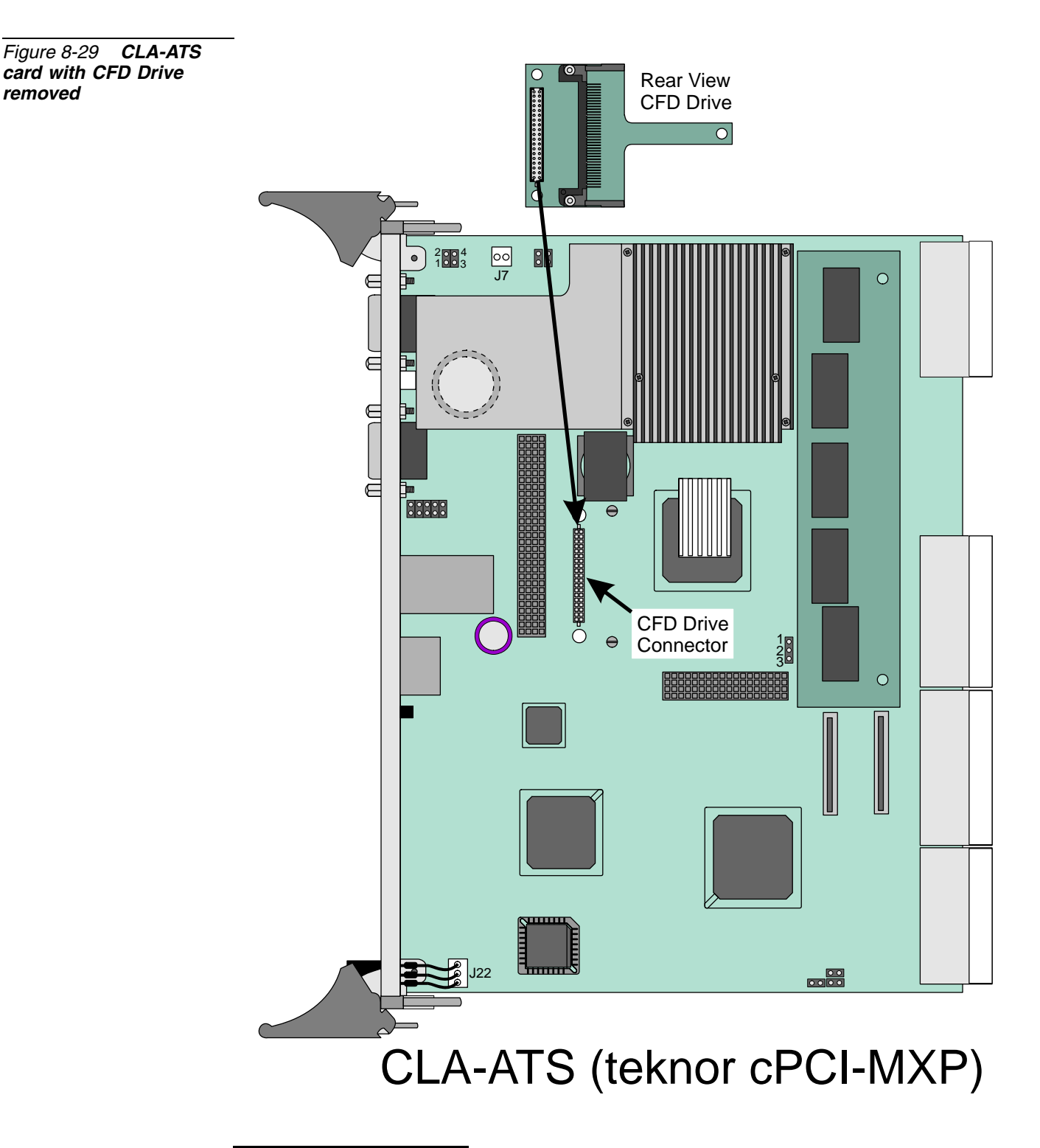

Lithium Backup Battery

For a full description of control card lithium batteries, refer to Lithium Backup Batteries, page 8-14.

00

Figure 8-29

removed

# CLA-ATS Functional Block Diagram

The CLA-ATS communicates with the MCP-ATS which controls the Coral system via the XMM card located on the 32GC card. The XMM card stores a 2MB shared RAM for the MCP-ATS and the CLA-ATS, from which CTI data information may be retrieved.

A CLA-ATS functional block diagram is shown in Figure 8-30.

Figure 8-30 CLA-ATS-Functional Block Diagram

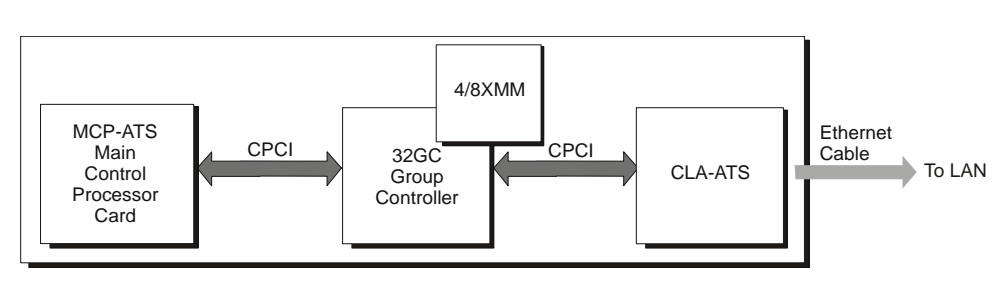

Common Control

 $\mathbf{\omega}$ 

# Inserting the CLA-ATS Card

If applicable, the Coral system is shipped to the customer with the CLA-ATS card(s) installed in the control shelf slot(s). However, there are instances where a card is removed and/or replaced. After installing the CLA card, perform the following: Before inserting the CLA-ATS card:

- 1. Place the card on the anti-static sheet.
- 2. Verify that the W4 jumper is connected using a strap placed on top of the jumper (see W4 jumper position located on *Figure 8-28*).

# CAUTION!

3

Do not modify the jumper straps. All of the jumper straps are inserted by the manufacturer. Modifying the jumper straps might damage the card.

**3.** If not already inserted, insert the appropriate CLA compact flash memory disk (CFD) into the drive on the CLA-ATS card side (see *Figure 8-28*).

For information on how to insert and remove a CLA card from the cage, see *Inserting* and *Removing a Control Card, page 8-9.* 

During system initialization, while the PI registers the display messages for a properly uploading system (see *Messages for a Properly Loading Active Side, page 3-12*, and *Messages for a Properly Loading Standby Side*) the following message should be displayed among the startup messages, indicating that the CLA-ATS has initialized properly: **CLA is Active**.

Refer to Chapter 27 of the relevant *Program Interface & Database Reference Manual* for other CLA-ATS messages indicating a faulty CLA initialization along with technical recommendations.

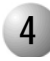

# Installing a CFD in the Teknor cPCI-MXP CLA-ATS Card

The CLA-ATS card includes a removable drive that houses the CFD containing the software memory. The CFD is shipped already installed in the drive, if however, a new CFD must be installed, the following steps describe its installation procedure.

## To Install the CFD Card

- 1. Unscrew the two screws located on the drive to remove the drive, see *Figure 8-28*.
- **2.** Insert the new CFD. The CFD is inserted with its label face up. The CFD cannot be inserted upside down.
- 3. Reattach the drive to its connector on the CLA-ATS card, see *Figure 8-29*.
- 4. Fasten the screws to secure the CFD in its place.

# 5

## **BIOS Settings**

The CLA-ATS card arrives at the customer site complete with an updated BIOS. However, should the CLA-ATS card not function because of improper BIOS settings, the BIOS can be updated by temporarily attaching a keyboard and terminal to the card. The correct BIOS setup for the Teknor cPCI-MXP, Applicom T1005 BIOS Version 2.0 is described below.

## BIOS Setup for Teknor cPCI-MXP, Applicom T1005, Version 2.0

- 1. Insert the CFD if not already inserted on the card component side panel.
- 2. Connect a video terminal and keyboard to the card front panel.
- 3. Insert the CLA-ATS back into its slot in the Control Shelf.
- 4. Press the CLA-ATS front panel reset button to re initialize the card.
- 5. Press the keyboard **Delete** or **F2** key while the CLA-ATS card is initializing.
- 6. Follow the on screen directions to select items.
- 7. Choose the **Standard CMOS SETUP** option.

Should it be necessary to update the date and time, this may be changed on this screen.

**Primary Master, Primary Slave, Secondary Master** and **Secondary Slave** should all be set to *AUTO*.

Drive A and Drive B should be set to None.

**8.** Choose the **BIOS FEATURES SETUP** from the Main menu and verify the following values for the items:

| BIOS Option              | Value    |
|--------------------------|----------|
| Virus Warning            | Disabled |
| Quiet Post               | Disabled |
| Quick Power On Self Test | Enabled  |
| Full Screen LOGO Show    | Disabled |
| Boot from LAN First      | Disabled |
| Raid Card Boot First     | Disabled |
| Boot Sequence            | C,A,SCSI |
| Swap Floppy Drive        | Disabled |
| Boot Up Floppy Seek      | Disabled |
| Drive A Boot Permit      | Enabled  |

 $\mathbf{0}$ 

| BIOS Option                                                  | Value                       |
|--------------------------------------------------------------|-----------------------------|
| Floppy Disk Access Control                                   | R/W                         |
| Report No FDD For WIN95                                      | No                          |
| Hard Disk Write Protect                                      | Disabled                    |
| HDD S.M.A.R.T. capability                                    | Enabled                     |
| Delay for HDD (Secs)                                         | 0                           |
| OS Select DRAM>64MB                                          | Non-OS2                     |
| Gate A20 Option                                              | Fast                        |
| Security Option                                              | Setup                       |
| Diskette Access For                                          | All                         |
| Boot Up NumLock Status                                       | On                          |
| Typematic Rate Setting                                       | Enabled                     |
| Typematic Rate (Chars/s)                                     | 30                          |
| Typematic Delay (Msec)                                       | 250                         |
| VT100 Setting:<br>Comport<br>Speed<br>Parity<br>Data<br>Stop | 1<br>AUTO<br>None<br>8<br>1 |

9. Return to the main screen and choose CHIPSET FEATURES SETUP.

Verify the following values for the items:

| CPU Internal Cache        | Enabled  |
|---------------------------|----------|
| External Cache            | Enabled  |
| CPU L2 Cache ECC Checking | Enabled  |
| SDRAM RAS to CAS Delay    | 3        |
| SDRAM RAS Precharge Time  | 3        |
| SDRAM CAS latency Time    | 3        |
| SDRAM Precharge Control   | Disabled |
| DRAM Data Integrity Mode  | ECC      |
| Memory Hole at 15M-16M    | Disabled |
| Video BIOS Cacheable      | Enabled  |
| Video RAM Cacheable       | Enabled  |
| 8 Bit I/O Recovery Time   | 1        |
| 16 Bit I/O Recovery Time  | 1        |
| PCI/VGA Palette Snoop     | Disabled |
| Passive Release           | Enabled  |
| Delayed Transaction       | Disabled |

 $\boldsymbol{\infty}$ 

| Supervisor I/O Base Addr. | 190h    |
|---------------------------|---------|
| Power-Supply Type         | AT      |
| AGP Aperture Size (MB)    | 64      |
| Video BIOS Shadow         | Enabled |
| C8000-CBFFF Shadow        | Enabled |
| CC000-CFFFF Shadow        | Enabled |
| D0000-D3FFF Shadow        | Enabled |
| D4000-D7FFF Shadow        | Enabled |
| D8000-DBFFF Shadow        | Enabled |
| DC000-DFFFF Shadow        | Enabled |

- **10.** Return to the main screen and choose **CPU/BOARD FEATURES SETUP**. Set **SAVE CMOS in FLASH** to Enable.
- **11.** Return to the main screen and choose the **INTEGRATED PERIPHERALS** option. Verify the following values for the items:

| On Chip Primary PCI IDE   | Enabled  |  |  |
|---------------------------|----------|--|--|
| IDE Primary Master PIO    | Auto     |  |  |
| IDE Primary Slave PIO     | Auto     |  |  |
| IDE Primary Master UDMA   | Auto     |  |  |
| IDE Primary Slave UDMA    | Auto     |  |  |
| On Chip Secondary PCI IDE | Disabled |  |  |
| IDE HDD Block Made        | Enabled  |  |  |
| Ether Controller          | Enabled  |  |  |
| USB Key Board Support     | OS       |  |  |
| PS/2 mouse control        | Auto     |  |  |
| Onboard FDC Controller    | Enabled  |  |  |
| Onboard Serial Port 1     | Auto     |  |  |
| Onboard Serial Port 2     | Auto     |  |  |
| Serial port mode          | RS-232   |  |  |

**12.** Return to the main screen and choose the **IDE HDD AUTO DETECTION** option to verify the Primary Master and Primary Slave options.

#### HARD DISKS:

Primary Master

Select Primary Master Option (N-Skip): N

OPTIONS SIZECYCSHEADPRECOMPLAND2SECTORMODE1 (Y)00000NormalThe next screen should display the following:

HARD DISKS: TYPE SIZE CYLS HEAD PRECOMP LAND2 SECTOR MODE

Primary Master:

Primary Slave:

Select Primary Slave Option (N-Skip): N

| OPTIONS | SIZE | CYCS | HEADF | PRECOMP | LAND25 | SECTOR | MODE   |
|---------|------|------|-------|---------|--------|--------|--------|
| 2 (Y)   | 32   | 31   | 32    | 0       | 489    | 63     | LBA    |
| 1       | 32   | 490  | 4     | 65535   | 489    | 32     | Normal |

13. Return to the main screen and choose the SAVE & EXIT SETUP option.

14. Type Y to SAVE to CMOS and EXIT.

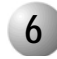

## **Network Connections**

The front panel of the CLA-ATS card contains a RJ-45 adapter for connection to the Ethernet computer network. The connection to the network is via a RJ-45 cable in accordance with the Ethernet 10/100Base-Tx standard. The CLA-ATS is designed to operate over Ethernet LAN with a connection of less than 100 meters to the local switch or computer network when using Category 5 UTP (unshielded twisted pair) in accordance with the 10/100Base-T protocol.

The computers are connected to the application via a hub terminal to the RJ-45 CLA-ATS adapter.

## Interface Connections

The following table displays the CLA-ATS RJ45 interface connector pin descriptions.

Function Pin # Pin 1 Tx(+) Pin 2 Tx(-) Pin 3 Rx(+)Pin 4 not used Pin 5 not used Pin 6 Rx(-) Pin 7 not used Pin 8 not used

Table 8-15 CLA Interface Connections (DTE)

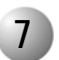

## Database Programming Areas

The installation of a CLA-ATS card to a Coral system has considerable impact on the system database. For further information, refer to Chapter 27 of the relevant *Program Interface and Database Reference Manual*.

# Applications

8

In Coral CTI applications, CoraLINK is connected to the Ethernet back-bone along with the telephony server.

The CoraLink acts as an interface between the Coral system and any CTI server application for all the services (call, transfer, etc.) and events (monitoring functions) of the network. The CTI application together with the CTI telephony server manipulate numerous different call commands from the agent network and translate them into logical data. The CTI telephony server communicates with the CoraLINK through a single connection. The CoraLINK then translates that data into logical information for the Coral system, which processes the calls.

CoraLINK can support up to eight different multiple CTI applications on the network, any or all of which may be simultaneously directing service requests to, and receiving status events at any time.

CoraLINK uses TCP/IP protocol and complies with the ECMA 179 and 180 standards. CoraLINK also supports the Novell TSAPI protocol, the Intel Dialogic CT-connect, and IBM's Callpath.

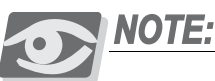

Hot Standby system with Redundant (/R) common control, requires two CLA-ATS cards connected to the CTI server via HUB.

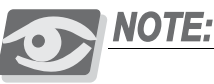

more details.

The CLA-ATS should be accompanied by the appropriate software application. Contact your manufacturer for the required CTI application and/or price list. See Chapter 2 in the **Coral FlexiCom & Coral IPx Product Description**, for

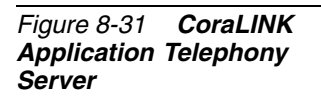

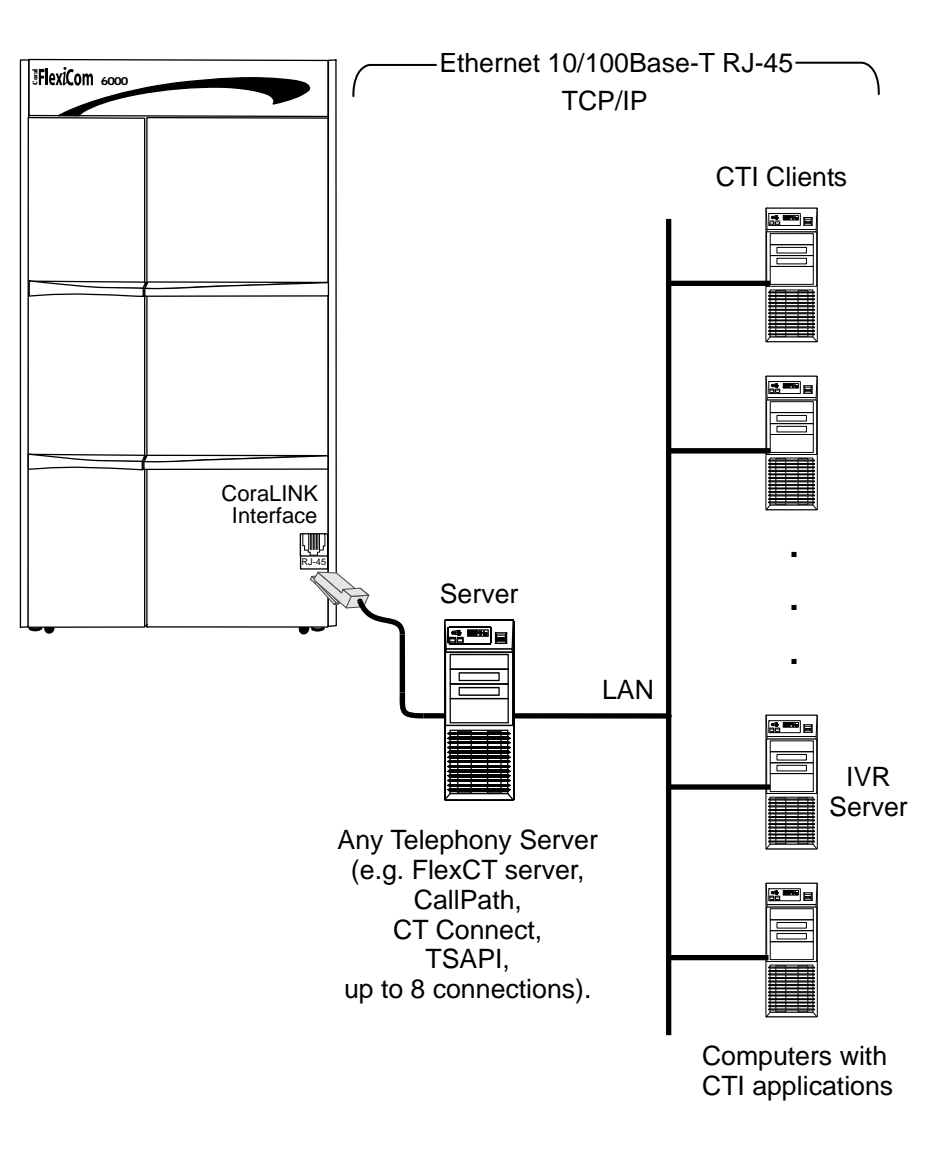

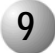

# Specifications

| CLA-ATS                      |                                                                                       |
|------------------------------|---------------------------------------------------------------------------------------|
| Model:                       | Teknor Technologies - cPCI-MXP64<br>Applicable for Control Shelf Issue 5 and<br>later |
| CPU:                         | Low Power 500 MHz with 32MB SDRAM                                                     |
| Application Interface:       | Complies with ECMA 179, 180 and CSTA III; Software Driver                             |
| Access Protocol:             | .ITU X.217/X.227 (ACSE), X.219/X.229<br>(ROSE)                                        |
| Network Type:                | .IEEE 802.3 Ethernet                                                                  |
| Network Topology:            | .10/100Base-Tx Ethernet                                                               |
| Network Interface Connector: | .RJ-45                                                                                |
| Network Transport Protocol:  | .TCP/IP                                                                               |
| D slot                       | . ATA Type                                                                            |
| Coral Common Control         | .Coral FlexiCom 6000/6000R                                                            |

 $\mathbf{\infty}$ 

# NOTES:

ω

# PB-ATS Peripheral Buffer Unit

 $\mathbf{0}$ 

# **8.6** *PB-ATS Peripheral Buffer Unit*

# **General Description**

The PB-ATS cards are installed in the peripheral shelves, in slot 1 and 2. The PB-ATS cards are the Peripheral Buffer (PB) units, which function as the signal regenerator for the peripheral shelves since the peripheral shelves can be located in the same cabinet as the control shelf or physically further, in an expansion cabinet. Two PB-ATS cards are provided for each Peripheral Shelf Unit in the Coral FlexiCom 6000 system to provide redundant backup coverage even though one PB-ATS is enough to control the Peripheral Shelf Unit. The second PB-ATS unit acts as a **Standby** unit ready to take over the functions of the **Active** PB-ATS card. The **Active** PB-ATS card provides buffers for the High-level Data Link Control (HDLC), Pulse Code Modulation (PCM), Clocking and Synchronization signals,

(HDLC), Pulse Code Modulation (PCM), Clocking and Synchronization signals, exchanged between the 32GC card and the peripheral bus serving one or two peripheral shelves.

The PB-ATS card also includes circuitry to allow/inhibit the PCM lines to the peripheral cards, as well as a circuit for signal rate conversion from 8.192 Mbps to 4.096 Mbps for use in the peripheral shelves and vice versa. The PCM lines are allowed in the **Active** PB-ATS card and inhibited in the **Standby** PB-ATS card. The PB-ATS card transmits and receives HDLC messages using HDLC highway **A** or **B** in accordance with its location in the peripheral shelf.

A fault in the interface between the PB-ATS cards and the peripheral cards of the communication channel does not necessitate a switch-over on the control shelf between the **Active** and **Standby** control card sets. It only necessitates the seamless interchange between the two PB-ATS cards.

*Figure 8-32* describes the interface between the control shelf and the peripheral shelves in configuration type **H** and **H'** (see *Hot Standby Configurations beginning on page 6-41* for configuration types). In this diagram, the peripheral shelves are shown to include two PB-ATS cards in slots# 1 and 2. A PBD-ATS card connects each pair of PB-ATS cards, in which a connection exists between an even and an odd shelf, and between each 32GC card and a PBD-ATS card.

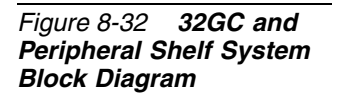

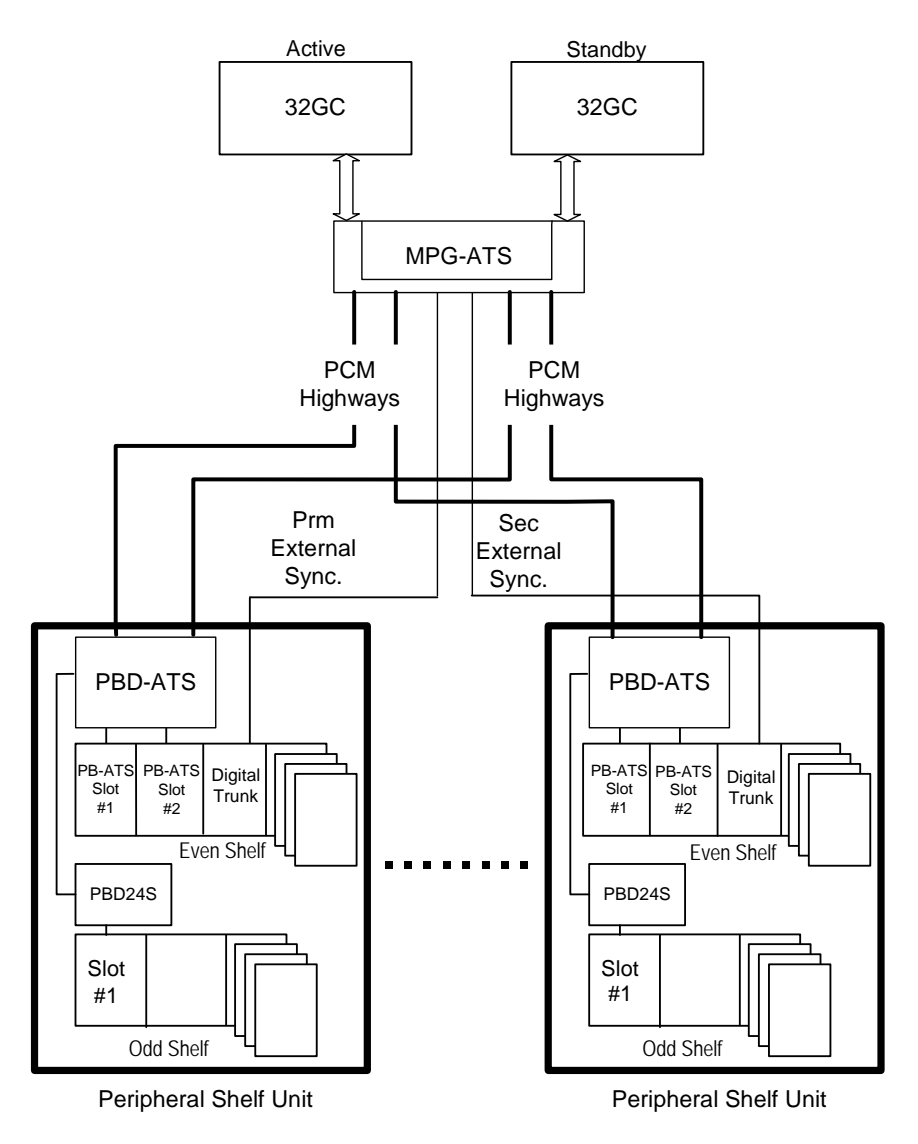

Maximum of 8 Peripheral Shelf Units

In this configuration full duplication until the level of the PB-ATS card exists. The PB-ATS card in slot 1 supports the HDLC channel A of the peripheral shelf. The PB-ATS card in slot 2 supports the HDLC channel B. The voice port for peripheral cards is supported only from the **Active** 32GC. The **Active** PB-ATS card provides the HDLC and PCM signals for the odd shelf via the PBD24S card. A fault in the PB-ATS card is detected by the **Active** 32GC.

## Recognizing Time Slot Configurations

Each PB-ATS supports 128 or 512 PCM time slots, depending on the Peripheral Shelf Unit backplane type. The 32GC card automatically identifies whether the Peripheral
Shelves units require only 128 of the entire 512 time slots or the entire 512 time slots per Unit.

- 128 Coral FlexiCom 5000 Peripheral shelves (field upgrades)
- 512 Coral FlexiCom 6000 Peripheral shelves

The PB-ATS card defines its time slot operation automatically at 128 time slots or at 512 time slots according to the type of backplane installed on the peripheral shelf unit. The Coral FlexiCom 6000 incorporates only backplanes which use all 512 time slots. Peripheral shelves from upgraded Coral FlexiCom 5000 systems, may use backplanes that accept only 128 time slots. The PB-ATS automatically recognizes this configuration and adjusts itself accordingly. The time slots arriving from the PB-ATS serve the entire peripheral shelf unit, i.e. the even as well as the connected odd shelf. Each Coral FlexiCom 6000 peripheral shelf unit may function with a different number of time slots per unit, i.e. Unit 1 may accept 512 time slots, while Unit 2 accepts 128 time slots.

The existence of a PB-ATS card and its status are reported to the 32GC card via the FC19 redundant cabling to the MPG-ATS.

The number of time slots used per Peripheral Shelf Unit may also be viewed either from the *Sysgen*, *5*-PI branch, UNITS parameter or by viewing the Unit's PB-ATS front panel where a time slot 128 or 512 indicator is lit.

#### Time Slot Transmission

The PB-ATS card transmits 512 time slots PCM at the rate of 8.192 Mbps from the 32GC control card. A rate conversion circuit converts it to a rate of 4.096 Mbps, which is suitable for the peripheral cards. The conversion circuit also changes the 4.096 Mbps rate of the PCM arriving from the peripheral cards to a rate of 8.192 Mbps, which is the operating rate of the 32GC card.

In the 128 time slot operation mode, the PB-ATS card only switches the first 128 time slots (of the arriving 512) between the peripheral shelf unit and the 32GC.

#### Special Time Slot Cases

Peripheral Shelf Unit #3 is allotted a maximum of 384 time slots out of the 512 time slots for transmission. The first two quartets of slots for peripheral cards in each shelf of Unit #3 accepts 64 time slots each for transmission, instead of the 128 time slots, and similar to all other quartets of peripheral slots in the system accepts 128 time slots each for reception.

 $\mathbf{\infty}$ 

#### PB-ATS Peripheral Card Slots

Each pair of PB-ATS cards supports a Peripheral Unit consisting of one or two peripheral shelves. The PB-ATS cards are essentially Common Control cards residing in a peripheral shelf. To function properly, the two redundant PB-ATS or single PB-ATS card must be located in slots 1 and/or 2 of an even peripheral shelf fitted with a PBD-ATS at the rear of these slots.

To prevent inserting a PB-ATS card in the wrong slot, the PB-ATS card is contoured differently than the other peripheral shelf cards. It has rounded corners on the bottom, similar to the control cards of other Coral systems. The PB-ATS card slides into matching groves on the tracks in slots 1 and 2. The other peripheral cards have the rounded corner on the top.

When upgrading older peripheral shelves to a Coral FlexiCom 6000, the upgrade kit includes a replacement track for slot 2.

 $\mathbf{0}$ 

# 2

#### **Circuit Description**

#### HDLC and PCM Highways

The PB-ATS card buffers all the signals necessary to provide HDLC highways and eight six PCM highways for the 512 configuration and 2 PCM highways for the 128 configuration from the 32GC cards to one or two peripheral shelves.

- Each of the highways are separately buffered to the backplane with a driver for insulation between the channels.
- The HDLC (control) and PCM (voice) highways are bidirectional, with signals received from the 32GC card to the peripheral shelf, and similar signals transmitted from the peripheral shelf back to the 32GC card. The PCM highways are translated to/from the 4.096 Mbps rates of the peripheral cards and the 8.192 Mbps rates of the 32GC cards.

#### Clock and Synchronization Signals

Clock and Synchronization signals are provided by both channels A and B, however, the PB-ATS selects only one of the channels for a Clock and Sync source to the peripheral bus via the PB-ATS regardless of from which 32GC they arrive.

A *PB Select line*, controlled by the 32GC card is connected to both of the PB-ATS cards. This line determines whether Clock and Synchronization for both peripheral busses are derived from channel A or B, regardless of which 32GC is Active. During power up, the PB-ATS in slot 1 is selected to be Active. The Active PB-ATS may be switched via the *UNITS* (*Sysgen,5*) branch in the PI, see Chapter 4 of the relevant *Program Interface & Database Reference Manual*.

Figure 8-33 illustrates the PB-ATS circuits in block diagram form.

Figure 8-33 **PB-ATS** Circuit Block Diagram

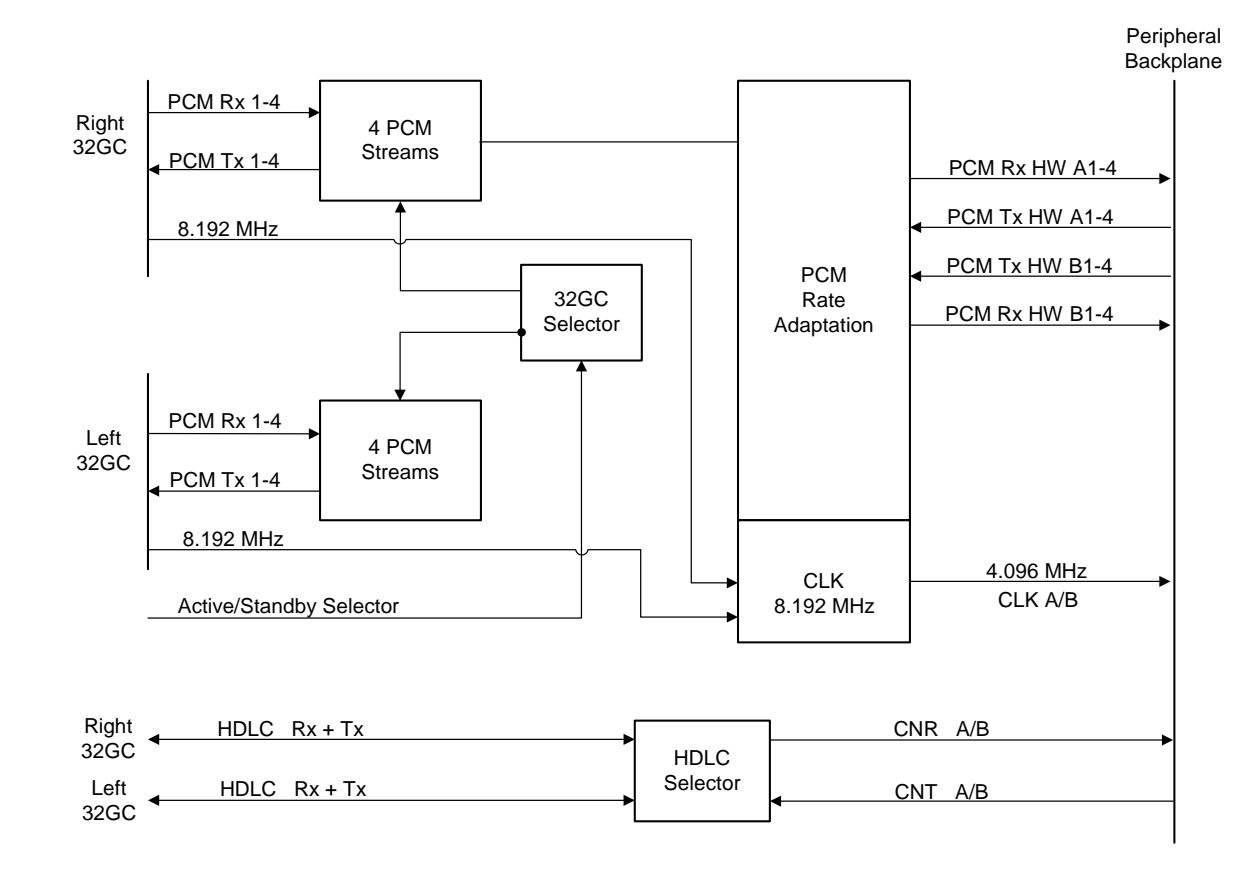

# 3 Front Panel Indicators

Figure 8-34 illustrates the PB-ATS card front panel.

The front of the PB-ATS card contains four LED indications:

- Active: Green lights when this PB-ATS is active and indicates that it is controlling the Peripheral Shelf Unit
- Alarm: Red lights when the clock signals are missing
- 128 T.S: Green lights when the PB-ATS is installed on a Coral FlexiCom 5000 backplane supporting only 128 time slots and indicates that this Peripheral Shelf Unit is using only 128 of the 512 time slots available for this Peripheral Shelf Unit.
- 512 T.S: Green lights when the PB-ATS is installed on a Coral FlexiCom 6000 backplane supporting 512 time slots and indicates that this Peripheral Shelf Unit is using 512 time slots.

Alarm Faults are reported to the PI Terminal even if no indication is displayed on the panel itself.

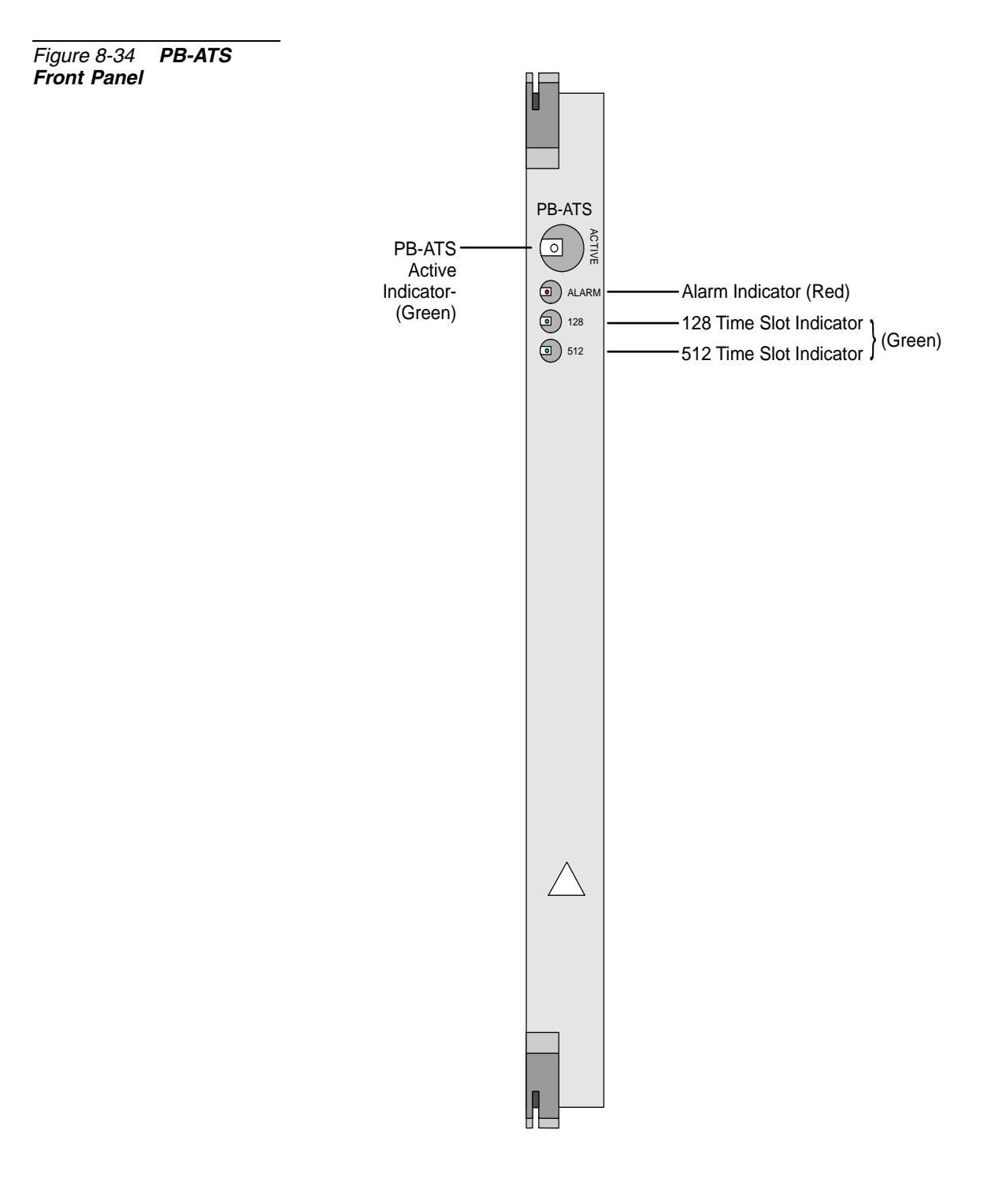

# 8.7 PBD-ATS Backplane Card

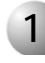

# **General Description**

The PBD-ATS communicates mainly with the MPG-ATS card, so the HDLC, PCM Clock & Synchronization signals, as well as Power Supplies Alarm signals are transferred between these cards. Data and signaling communication is established via redundant streamlined FC19 cables that connect these cards.

The PBD-ATS resides in the rear panel of the peripheral cabinet backplane, on the back side of slot 1 and 2, of the even numbered peripheral shelves, where the PB-ATS card(s) are installed.

#### Card Time Slots Configurations

The PBD-ATS card is factory set to supply 512 or 128 time slots to the connected Peripheral Shelf Unit.

Peripheral shelves are factory set, configured to work with 512 time slots per shelf. In field upgrades, the PBD-ATS works with 128 time slot shelves. This configuration is automatically identified by the system.

#### Communication between Common Control Cards

#### Card Relationship

The Coral system main processor, MCP-ATS, maintains a constant dialog with the peripheral devices. The MCP-ATS is interfaced by the 32GC card. The peripheral devices are interfaced by the PB-ATS cards. The 32GC card signaling is carried out by the MPG-ATS card, located on the backplane behind it, on the rear side of the Common Control shelf. The PB-ATS card communications are carried via the PBD-ATS card, connected to the backplane behind it, on the rear side of slot 1 and 2. *Figure 8-35* demonstrates this relationship.

Figure 8-35 32GC -PB-ATS Card Communications via PBD-ATS

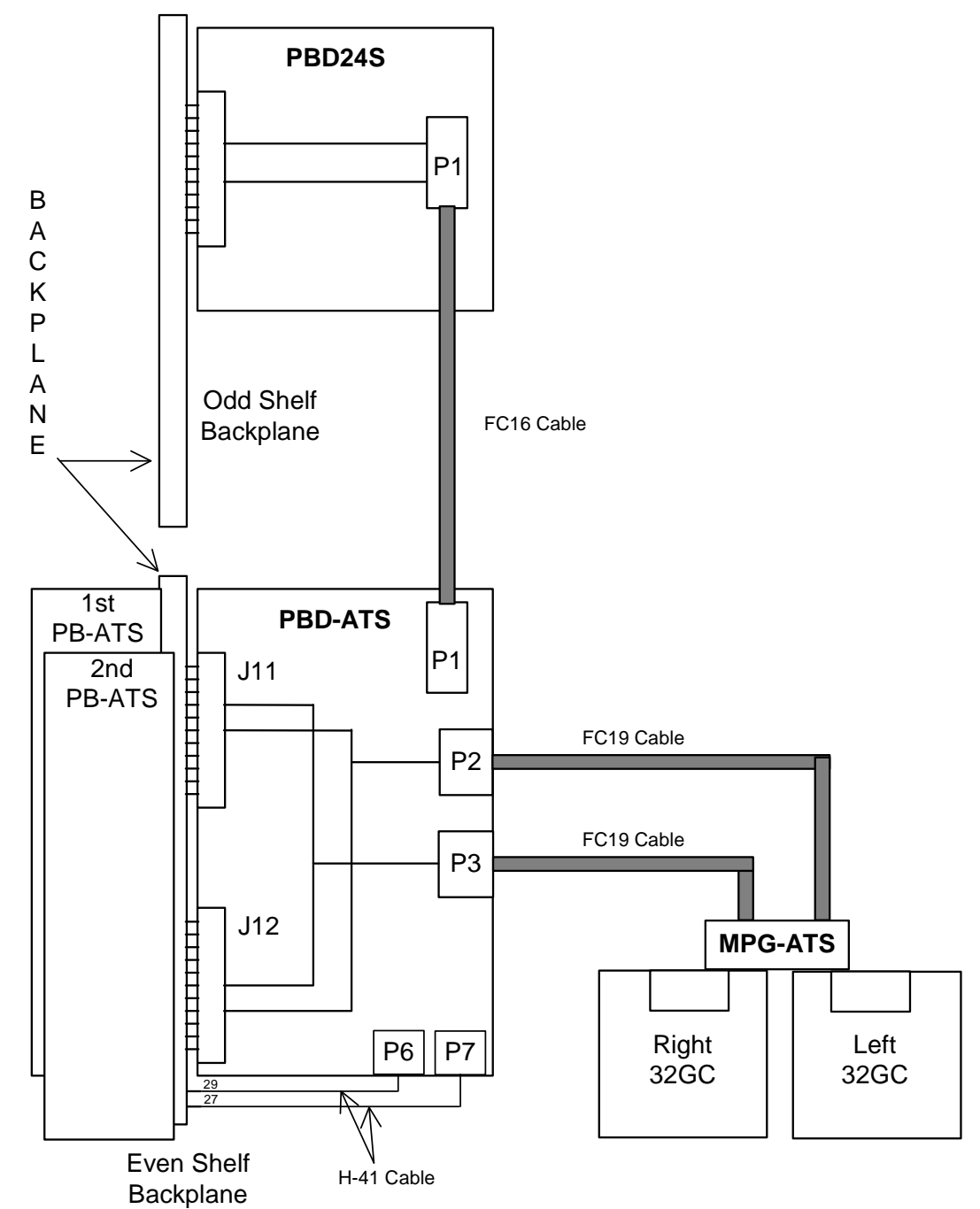

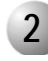

#### **Card Description**

Figure 8-36 illustrates the PBD-ATS card layout.

The card contains the following elements:

#### Back view

- Two 96-pin connectors, J11 and J12, used to connect the card to the MBP (backplane) for slot #1.
- Two 96-pin connectors, J21 and J22, used to connect the card to the MBP (backplane) for slot #2.

#### Front view

- Two 34-pin connectors, P2 and P3, used to connect the two FC19 cables that retrieve the PCM and HDLC signals and the Clock & Synchronization data from the MPG-ATS card.
  See Even Shelf Cabling: PBD-ATS to MPG-ATS, page 6-29.
- One 50-pin connector, P1, used to connect the PBD-ATS cards to the PBD24S of the adjacent odd shelf, (if there is one) via an FC16 (100cm) or FC18 (50cm discontinued) flat cable.
  See PBD24S to PBD-ATS cabling, page 6-33.
- Two 4-pin connectors, P6 and P7, for the Peripheral Shelf power supply alarms. See *RPS/PPS Alarm Cabling, page 6-36.*
  - P6 is connected to Pin 29 of P3 on the even shelf.
  - P7 is connected to Pin 27 of P3 on the even odd shelf.

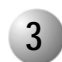

### Replacing a PBD-ATS Card

- **1.** Power must be shut down to the Coral system when replacing any item on the rear backplane, such as the PBD-ATS.
- 2. Remove all cables connected to the PBD-ATS.
- 3. Remove screws on the top and bottom of the PBD-ATS.
- 4. Grasp the levers and push them outward to eject the card.
- **5.** Verify that the shrouds between the backplane and the PBD-ATS card are in place on the backplane.

- **6.** Grasp the replacement PBD-ATS by the handle and place the card so that it connects with the shows on the backplane. The levers should stand parallel to the backplane.
- 7. Refasten the screws.
- 8. Reconnect the cables.
- 9. Return power to the Coral System.

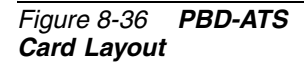

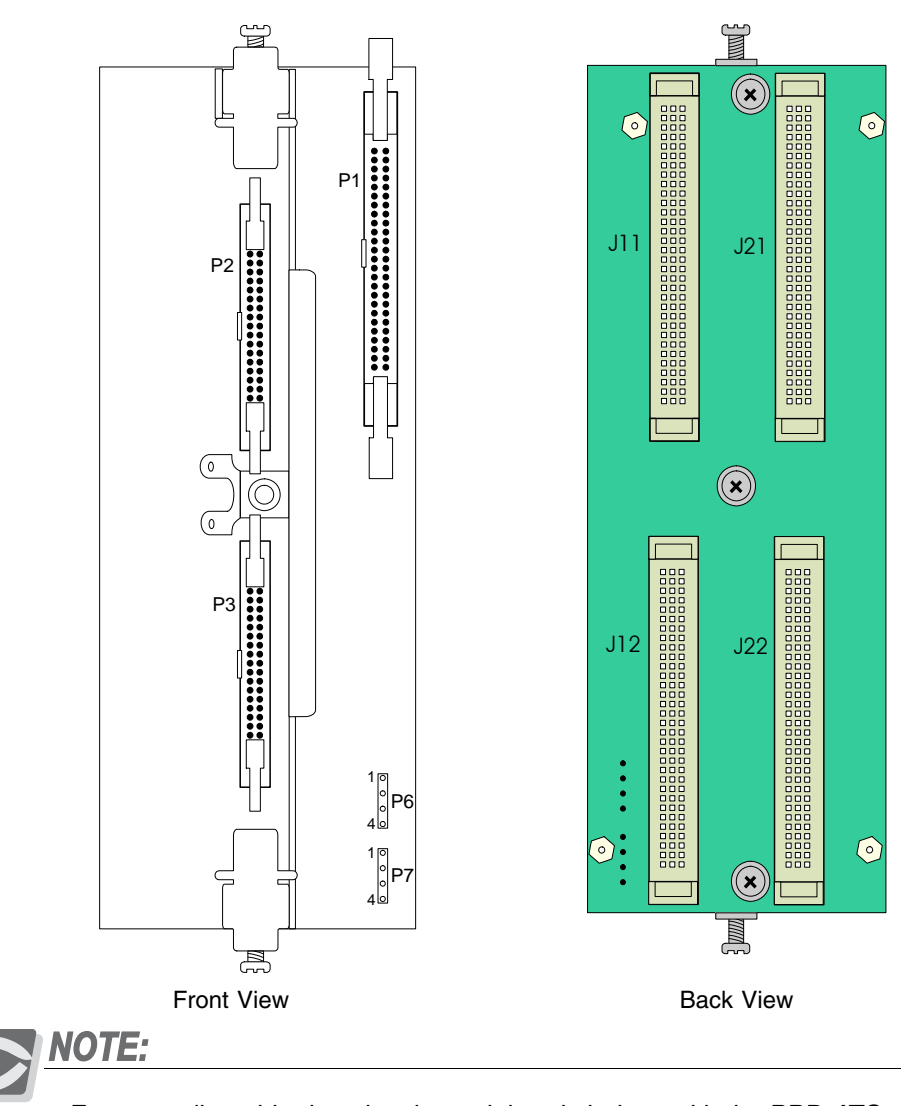

For upgrading older low density peripheral shelves with the PBD-ATS, see the instructions provided in the upgrade kit.

# 8.8 PBD24S Backplane Card

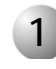

## **General Description**

#### Card Function

The PBD24S resides in the rear panel of the peripheral cabinet backplane, on the back side of slot 1, of the odd numbered peripheral shelves, where the PB-ATS card(s) are not installed.

The Coral FlexiCom 6000 system main processor, MCP-ATS, converses through the 32GC with the peripheral devices via the PB-ATS card(s).

The 32GC card communications are carried out via the MPG-ATS card located on the backplane behind it, on the rear side of the Common Control shelf.

Both PB-ATS card communications are carried via the PBD-ATS card, connected to the even numbered shelves backplane behind it, on the rear side of slot 1 and slot 2.

The data and signaling communication between the MPG-ATS and the PBD-ATS is established via various cables that connect these cards, as described above in the *PB-ATS* and *PBD-ATS* sections above.

Each PB-ATS card can support one Peripheral Unit, composed of one or two peripheral shelves. When a PB-ATS card supports two peripheral shelves, the card(s) are installed in slot 1 and/or 2 of the first shelf (even numbered) of the Peripheral Unit, with one PBD-ATS on the rear side of both slots. The connected shelf (odd numbered) requires a PBD24S card installed on the rear side of slot 1 to complete the communications to the odd shelf from the PBD-ATS.

The physical connections between the cards is illustrated in *Figure 8-35* above.

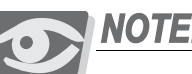

**NOTE:** 

Slot #1 with a PBD24S on its rear side, (where a PB-ATS is not installed) can be used to accommodate any Shared Service card, or any card that does not require I/O connections.

#### Shelf Identification

Peripheral shelves supported by a PBD24S card are assigned odd numbers by the Coral. The number assigned is the next consecutive number after the shelf ID# assigned to the shelf holding the PB-ATS that services this shelf. See *Peripheral Shelf Numbering beginning on page 6-26*, for more information on shelf ID.

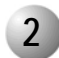

#### Card Description

The PBD24S front and back card layouts are illustrated in *Figure 8-37*. The card contains the following items:

#### Back view

 One 96-pin connector, used to connect the card to the MBP (backplane) for slot #1.

#### Front view

- One 50-pin connector, P1, used to connect the PBD24S to its associated PBD-ATS card via an FC16 (100cm) or FC18 (50cm discontinued) flat cable. See PBD24S to PBD-ATS cabling, page 6-33.
- J2 is not used.
- J3 is not used.

 $\mathbf{0}$ 

Figure 8-37 PBD24S Front and Back Card Layout

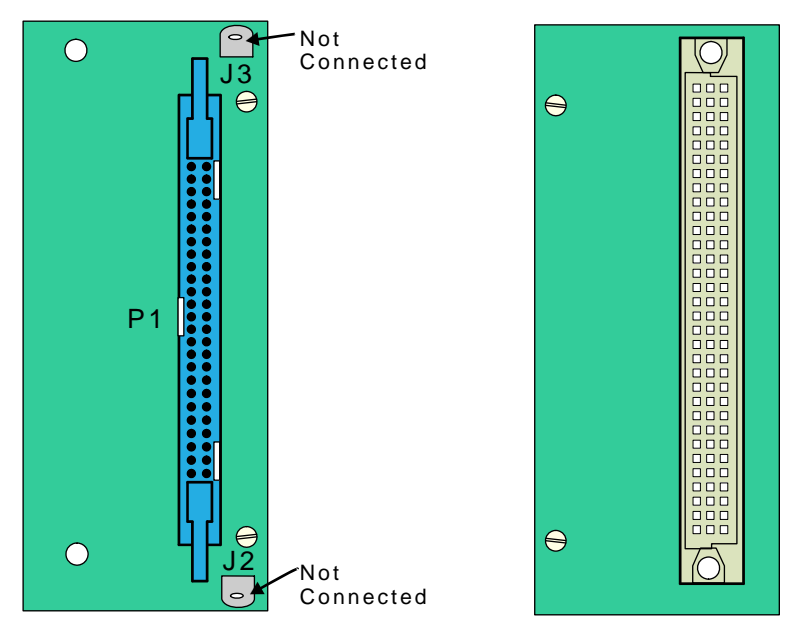

Front View

Back View

 $\boldsymbol{\infty}$ 

# NOTES:

ω

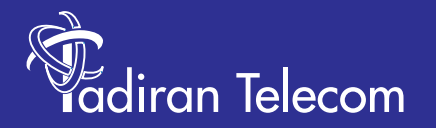

International Headquarters Tadiran Telecom Ltd. 18 Hasivim Street P.O.Box 7607 Petach Tikva 49170 Israel Tel. +972-3-9262000, Fax. +972-3-9262310

USA Headquarters Tadiran Telecom, Inc. 4 Tri Harbor Court Port Washington, NY 11050 Tel. +1-516-632-7200, Fax. +1-516-632-7210

http://www.tadirantele.com

Coral<sup>™</sup> FlexiCom 6000 Installation Procedure and Hardware Reference Manual Edition 6.2 (June-2010)